D01306182B

# TASCAM

# **SS-CDR250N**

**REGISTRATORE SOLID STATE/REGISTRATORE CD** 

# **SS-R250N**

# **REGISTRATORE SOLID STATE**

**MANUALE DI ISTRUZIONI** 

| $\bigcirc$ | SDI SE SD2 O<br>SS-CDR25ON | )<br>) |
|------------|----------------------------|--------|
|            | ₩3 ₩<br><u> </u>           | ,      |

# **IMPORTANTI NORME DI SICUREZZA**

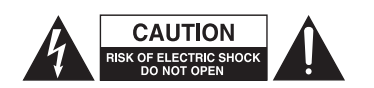

CAUTELA: PER RIDURRE IL RISCHIO DI SCOSSE ELETTRICHE, NON RIMUOVERE IL COPER-CHIO (O IL RETRO) NON CI SONO PARTI RIPARABILI ALL'INTERNO DESTINATE ALL'UTENTE. PER RIPARAZIONI RIVOLGERSI A PERSONALE QUALIFICATO.

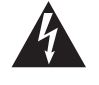

Il simbolo di un fulmine appuntito dentro un triangolo equilatero avverte l'utente della presenza di "tensioni pericolose" non isolate all'interno del contenitore del prodotto che possono essere di intensità sufficiente per costituire un rischio di scossa elettrica alle persone.

Il punto esclamativo all'interno di un triangolo equilatero avverte l'utente della presenza di importanti istruzioni operative e di manutenzione nella documentazione che accompagna l'apparecchio.

# AVVERTENZA: PER PREVENIRE IL PERICOLO DI INCENDI O DI FOLGORAZIONE, NON ESPORRE QUESTO APPARATO ALLA PIOGGIA O ALL'UMIDITÀ.

#### **Declaration of Conformity**

Model Number: SS-CDR250N / SS-CDR250N/SS-R250N Trade Name: TASCAM

Responsible party: TEAC AMERICA, INC.

Address: 1834 Gage Road, Montebello, California, U.S.A. Telephone number: 1-323-726-0303

This device complies with Part 15 of the FCC Rules. Operation is subject to the following two conditions: (1) this device may not cause harmful interference e (2) this device must accept any interference received, including interference that may cause undesired operation.

#### **INFORMATION TO THE USER**

This equipment has been tested e found to comply with the limits for a Class B digital device, pursuant to Part 15 of the FCC Rules. These limits are designed to provide reasonable protection against harmful interference in a residential installation. This equipment generates, uses e can radiate radio frequency energy and, if not installed e used in accordance with the instruction manual, may cause harmful interference to radio communications. However, there is no guarantee that interference will not occur in a particular installation. If this equipment does cause harmful interference to radio or television reception, which can be determined by turning the equipment off e on, the user is encouraged to try to correct the interference by one o più of the following measures. a) Reorient or relocate the receiving antenna.

b) Increase the separation between the equipment e receiver.

c) Connect the equipment into an outlet on a circuit different from that to which the receiver is connected.

d) Consult the dealer or an experienced radio/TV technician for help.

#### CAUTELA

Changes or modifications to this equipment not expressly approved by TEAC CORPORATION for compliance could void the user's authority to operate this equipment.

## IN USA/CANADA, USE ONLY ON 120 V SUPPLY.

#### For Canada

THIS CLASS B DIGITAL APPARATUS COMPLIES WITH CANADI-AN ICES-003.

CET APPAREIL NUMERIQUE DE LA CLASSE B EST CONFORME A LA NORME NMB-003 DU CANADA.

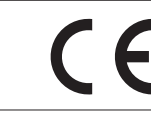

Questo prodotto è conforme con i requisiti di direttive europee e gli altri regolamenti della Commissione.

# Informazioni sul marchio CE

EN55103-2

a). Ambiente di applicabilità elettromagnetica: E1, E2, E3, E4

b). Corrente di spunto supporti semiperiodo r.m.s.

- 1. Alla prima accensione:: 2.91 Arms
- 2. Dopo una interruzione dell'alimentazione di 5s: 0.15 Arms

# **IMPORTANTI NORME DI SICUREZZA**

- 1. Leggere le seguenti istruzioni.
- 2. Conservare queste istruzioni.
- 3. Prestare attenzione agli avvertimenti.
- 4. Seguire tutte le istruzioni.
- 5. Non usare l'apparecchio vicino all'acqua.
- 6. Pulire solo con un panno asciutto.
- **7.** Non bloccare le aperture per la ventilazione. Installare secondo le istruzioni del costruttore.
- **8.** Non installare l'apparecchio vicino a fonti di calore come radiatori, regolatori di calore, stufe o altri apparecchi che producono calore (inclusi gli amplificatori)
- **9.** Non eliminare la spina polarizzata di sicurezza o la spina di messa a terra. La spina polarizzata ha due lame, una più larga dell'altra. Una spina di messa a terra ha due lame e una terza punta di messa terra. La lama larga o la terza punta sono fornite per la vostra sicurezza. Se la spina fornita non è adatta al tipo di presa, consultate un elettricista per sostituire la presa obsoleta.
- 10. Non calpestare o strattonare il cordone di alimentazione, in modo particolare vicino alla spina e alla presa a cui è collegato l'apparecchio e dal punto in cui esce dall'apparecchio.
- **11.** Usare solamente attacchi/accessori specificati dal costruttore.
- **12.** Usare solo carrello, supporto, treppiede, mensola o tavola specificata dal costruttore o venduto insieme all'apparecchio. Quando viene usato un carrello, prestare attenzione quando si sposta la combinazione carrello/apparato per evitare cadute da sopra.

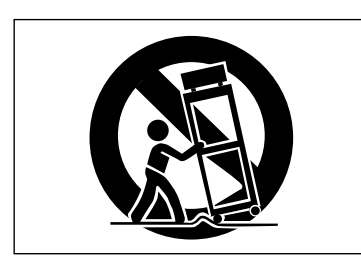

- **13.** Scollegare questo apparato durante temporali o quando non viene utilizzato per lunghi periodi di tempo.
- **14.** Rivolgersi solo a personale qualificato. La riparazione è richiesta quando l'apparecchio è stato danneggiato in qualunque modo, come nel caso che il cordone dell'alimentazione o la spina siano stati danneggiati, l'apparecchio sia stato esposto a pioggia o umidità, non funzioni correttamente o sia stato lasciato cadere.

- Questo apparecchio porta corrente elettrica non operativa dalla presa di rete mentre il suo interruttore POWER o STANDBY/ON non è in posizione ON.
- La presa di rete è utilizzata come supporto di sconnessione, il supporto di sconnessione deve restare sempre operativo
- Si deve usare cautela quando si usano gli auricolari o le cuffie con il prodotto, perché un eccesso di pressione sonora (volume) negli auricolari o nelle cuffie può causare la perdita dell'udito.
- Se si verificano problemi con questo prodotto, contattare TEAC per una riparazione. Non utilizzare il prodotto fino a quando non è stato riparato.

#### CAUTELA

- Non esporre questo apparecchio a o schizzi.
- Non appoggiare alcun contenitore o vaso pieno d'acqua sopra l'apparecchio.
- Non installare questo apparecchio in spazi ristretti come una libreria o ambienti simili.
- Questo apparecchio dovrebbe essere collocato sufficientemente vicino alla presa AC in modo da poter facilmente afferrare la spina del cordone di alimentazione in qualsiasi momento.
- Se il prodotto utilizza batterie (incluso un pacco batterie o batterie installate), non dovrebbero essere esposte alla luce solare, fuoco o calore eccessivo.
- CAUTELA per i prodotti che utilizzano batterie al litio sostituibili: vi è pericolo di esplosione se la batteria viene sostituita con una di tipo scorretto. Sostituire solo con tipo uguale o equivalente.

#### CAUTELA

I prodotti costruiti in Classe I sono dotati di un cavo di alimentazione con un polo di terra. Il cavo di un tale prodotto deve essere inserito in una presa AC che abbia una connessione a terra protettiva.

## MONTAGGIO DELL'UNITÀ A RACK

Usare il kit di montaggio a rack in dotazione per montare l'unità in un rack standard da 19 pollici, come illustrato di seguito. Rimuovere i piedini dell'unità prima del montaggio.

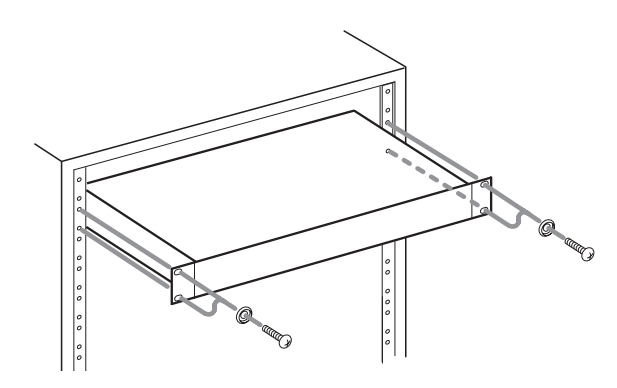

#### CAUTELA

- Lasciare 1U di spazio sopra l'unità per la ventilazione.
- Lasciare almeno 10 cm sul retro dell'unità per la ventilazione.

# Informazioni di sicurezza

#### Informazioni sul laser

Questo prodotto contiene un sistema laser a semiconduttore all'interno del contenitore e viene classificato come "CLASS 1 LASER PRODUCT".

Per evitare di essere esposti al fascio laser, non tentare di aprire il contenitore.

#### Note sul prodotto laser(SS-CDR250N).

Questo prodotto è stato progettato e fabbricato conformemente alle normative FDA "title 21, CFR, chapter 1, subchapter J, based on the Radiation Control for Health and Safety Act of 1968" ed è classificato come un prodotto laser di classe 1. Non esiste alcuna radiazione laser invisibile pericolosa durante il funzionamento perché le radiazioni laser invisibili emesse all'interno di questo prodotto sono completamente confinate negli alloggiamenti protettivi.

L'etichetta per questa regolamentazione è mostrata in .

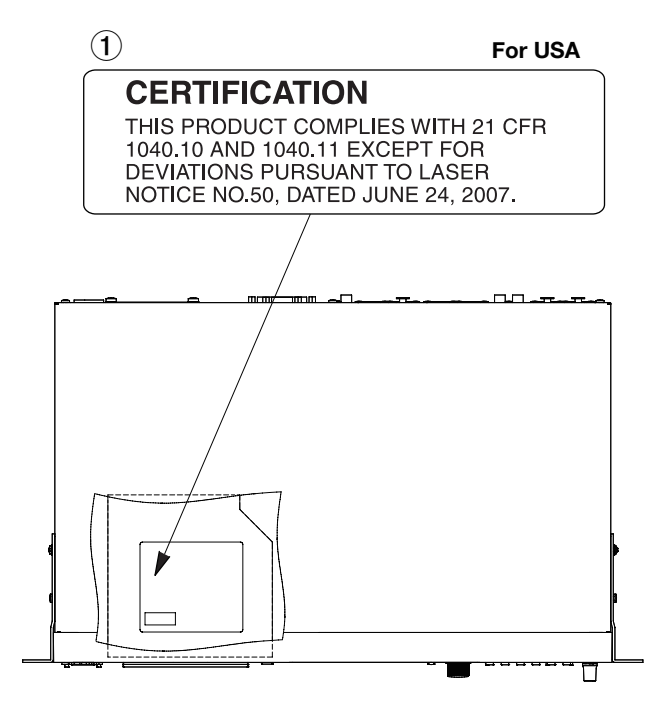

## CAUTELA

- NON rimuovere l'alloggiamento USANDO UN CACCIAVITE.
- L'UTILIZZO DI CONTROLLI O REGOLAZIONI O DI PROCEDURE DIVERSE DA QUESTE SPECIFICHE POSSONO RISULTARE PERI-COLO DI ESPOSIZIONE ALLE RADIAZIONI.

#### **Pickup ottico**

Tipo: LO-DWU01 Produttore: Lite-Space Technology Co., Ltd.

Uscita laser: Meno di 93,1 mW sull'obiettivo (CD). Meno di 90,3 mW sull'obiettivo (DVD). Lunghezza d'onda: 785 nm (CD) tip. 661 nm (DVD) tip.

#### **Pickup ottico**

Tipo: LO-DWU02E Produttore: Lite-Space Technology Co., Ltd. Uscita laser: Meno di 86,0 mW sull'obiettivo (CD). Meno di 91,0 mW sull'obiettivo (DVD). Lunghezza d'onda: 785 nm (CD) tip. 661 nm (DVD) tip.

#### CAUTELA NELL'USO DELLE BATTERIE

Questo prodotto utilizza batterie. L'uso non corretto delle batterie potrebbe causare perdite di liquido, rotture o altri problemi. Seguire sempre le seguenti precauzioni quando si usano batterie.

- Mai ricaricare batterie non ricaricabili. Le batterie potrebbero rompersi o perdere liquido, causando esplosioni e danni.
- Quando si installano le batterie, fare attenzione alla polarità più/meno (+/–) e installarle correttamente nel vano delle batterie come indicato. Inserendole al contrario potrebbero rompersi o perdere liquido, causando esplosioni, lesioni o macchie attorno.
- Quando si conservano o si smaltiscono le batterie usate, isolare i terminali con nastro adesivo o affine per prevenire che vengano a contatto con altre batterie o parti metalliche.
- Quando si smaltiscono le batterie usate, seguire le istruzioni indicate sulle batterie e le locali disposizioni di legge sul loro smaltimento.
- Non usare batterie diverse da quelle specificate. Non mettere assieme batterie vecchie e nuove o tipi differenti di batterie. Le batterie potrebbero rompersi o perdere liquido, causando esplosioni, lesioni o macchie attorno.
- Non trasportare o conservare le batterie assieme a piccoli oggetti metallici. Le batterie potrebbe andare in corto, causando perdite, esplosioni e altri problemi.
- Non riscaldare o smontare le batterie. Non gettarle nel fuoco o nell'acqua. Le batterie potrebbero rompersi o perdere liquido, causando esplosioni, lesioni o macchie attorno.
- Se il liquido della pila fuoriesce, pulire bene il vano delle batterie prime di inserire quelle nuove. Se il liquido della pila penetra negli occhi, potrebbe causare la perdita della vista. Se il liquido della pila penetra negli occhi, sciacquare subito con abbondante acqua pulita senza strofinare l'occhio e consultare immediatamente un medico.
- L'unità dovrebbe essere spenta quando si inseriscono e sostituiscono le batterie.
- Rimuovere le batterie se non si prevede di utilizzare l'unità per un lungo periodo di tempo. Le batterie potrebbero rompersi o perdere liquido, causando esplosioni, lesioni o macchie. Se il liquido delle batterie fuoriesce, rimuovere il fluido sul vano batteria prima di inserire nuove batterie.
- Non smontare una batteria. L'acido all'interno della batteria potrebbe danneggiare la pelle o gli abiti.

#### **▲ CAUTELA**

#### Non ingerire LE batteriE, PERICOLO DI USTIONI CHIMICHE

seguito da:

Il telecomando in dotazione con] questo prodotto contiene una batteria a bottone. Se la batteria a bottone viene ingerita, può causare gravi ustioni interne in appena 2 ore e può portare alla morte.

Tenere le batterie nuove e usate lontano dai bambini. Se il vano batteria non si chiude in modo sicuro, smettere di usare il prodotto e tenerlo lontano dalla portata dei bambini.

Se si pensa che le batterie possano essere state inghiottite o collocate all'interno di qualsiasi parte del corpo, consultare immediatamente un medico.

## Per gli utenti europei

# Smaltimento di apparecchiature elettriche ed elettroniche, batterie e/o accumulatori

- (a). Tutte le apparecchiature elettriche ed elettroniche e batterie e/o accumulatori devono essere smaltiti separatamente dai rifiuti urbani mediante impianti di raccolta specifici designati dal governo o dalle autorità locali.
- (b).Lo smaltimento in modo corretto delle apparecchiature elettriche ed elettroniche contribuisce a risparmiare preziose risorse ed evitare potenziali effetti negativi sulla salute umana e l'ambiente.
- (c). Lo smaltimento non corretto di apparecchiature può avere gravi conseguenze sull'ambiente e sulla salute umana come risultato della presenza di sostanze pericolose nelle apparecchiature elettriche ed elettroniche
- (d). Il simbolo barrato della pattumiera indica che le apparecchiature elettriche ed elettroniche devono essere raccolte e smaltite separatamente dai rifiuti

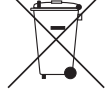

domestici. Il simbolo RAEE, che mostra un bidone della spazzatura sbarrato, indica che le batterie e/o accumulatori devono essere raccolti e smaltiti separatamente dai rifiuti domestici. Se una batteria o accumulatore contiene più i valori specificati di piombo (Pb), mercurio (Hg), e/o di cadmio

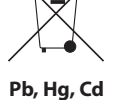

(Cd) come definito nella direttiva sulle batterie (2006/66/CE), i simboli chimici di questi elementi verranno indicati sotto il simbolo RAEE.

(e). I sistemi di raccolta sono a disposizione degli utenti finali. Per informazioni più dettagliate sullo smaltimento delle vecchie apparecchiature elettriche ed elettroniche, contattare il comune, il servizio di smaltimento rifiuti o il negozio dove è stato acquistato l'apparecchio.

# Indice dei contenuti

| IMPORTANTI NORME DI SICUREZZA 2                                  |        |  |
|------------------------------------------------------------------|--------|--|
| IMPORTANTI NORME DI SICUREZZA 3                                  | 5      |  |
| Informazioni di sicurezza4                                       | ŀ      |  |
| 1 – Introduziono 9                                               |        |  |
| Differenza tra SS-CDR250N e SS-R250N                             | ,<br>, |  |
| Caratteristiche                                                  | )      |  |
| Accessori forniti                                                | )      |  |
| Convenzioni usate in questo manuale                              | )      |  |
| Trademarks                                                       | )      |  |
| Precauzioni per il posizionamento e l'uso                        | )      |  |
| Note sull'alimentazione10                                        | )      |  |
| Attenzione alla condensa10                                       | )      |  |
| Pulizia dell'unità10                                             | )      |  |
| SD card e chiavette USB11                                        |        |  |
| Precauzioni per l'uso11                                          |        |  |
| Protezione da scrittura della card SD11                          |        |  |
| Formattazione dei supporti11                                     |        |  |
| Informazioni sui compact disc11                                  |        |  |
| Precauzioni per l'uso11                                          |        |  |
| Informazioni su CD-R e CD-RW12                                   | 2      |  |
| Caricamento dei dischi nella fessura12                           | 2      |  |
| Come usare il sito TEAC Global12                                 | 2      |  |
| Informazioni sul servizio di assistenza clienti TASCAM 12        | 2      |  |
| 2 – Nomi delle parti e funzioni13                                | ;      |  |
| Pannello frontale13                                              | 3      |  |
| Pannello posteriore15                                            | ,      |  |
| Panoramica del connettore PARALLEL                               | )      |  |
| Telecomando senza fili (TASCAM RC-10)17                          | ,      |  |
| Schermata principale17                                           | ,      |  |
| Schermata di registrazione19                                     | )      |  |
| Struttura del menu                                               | )      |  |
| Operazioni di base del Menu22                                    | 2      |  |
| Operazioni di base del Menu 22                                   | 2      |  |
| 3 – Preparativi                                                  | 8      |  |
| Effettuare i collegamenti                                        | 3      |  |
| Preparativi del telecomando                                      | ŀ      |  |
| Installare la batteria24                                         | ŀ      |  |
| Quando sostituire la batteria24                                  | ŀ      |  |
| Avvertenze sulla batteria24                                      | ŀ      |  |
| Usare il telecomando senza fili24                                | ŀ      |  |
| Inserimento della scheda d'interfaccia Dante                     |        |  |
| (venduta separatamente)25                                        | ;      |  |
| Accensione e spegnimento25                                       | ;      |  |
| Impostazione della data e dell'ora                               | )      |  |
| Regolazione del display26                                        | )      |  |
| Regolazione della luminosità del display<br>e degli indicatori26 | 5      |  |
| Regolazione del contrasto del display                            | ;      |  |
| Inserire ed espellere le card SD27                               | '      |  |
| Inserimento di una card SD27                                     | '      |  |
| Espulsione di una card SD27                                      | '      |  |
| Uso della vite di sicurezza27                                    | '      |  |
| Interruttori di protezione da scrittura delle card SD            | 5      |  |
| Inserimento e rimozione di dischi (solo SS-CDR250N)              | ;      |  |
| Inserimento dei dischi                                           | ;      |  |
| Espulsione dei dischi28                                          | ;      |  |
| Forzare l'espulsione del disco 28                                | ;      |  |
|                                                                  |        |  |

|   | Collegare e scollegare chiavette USB               | . 28       |
|---|----------------------------------------------------|------------|
|   | Selezionare il supporto                            | . 29       |
|   | Preparare la card SD e le chiavette USB            | . 29       |
|   | Impostazione della funzione di blocco              | . 30       |
|   | Aprire la schermata INFORMATION                    | . 30       |
| 4 | - Riproduzione                                     | .31        |
|   | File che possono essere riprodotti                 | . 31       |
|   | Tracce e file                                      | . 31       |
|   | Area di riproduzione                               | . 31       |
|   | Impostare l'area di riproduzione                   | . 31       |
|   | Selezionare la cartella o la playlist corrente     | . 32       |
|   | Modalità di riproduzione                           | . 32       |
|   | Operazioni di riproduzione di base                 | . 32       |
|   | Riproduzione                                       | . 32       |
|   | Selezione delle tracce per la riproduzione         | . 32       |
|   | Saltare alla traccia precedente o successiva       | . 32       |
|   | Selezione dirette delle tracce                     | . 33       |
|   | Ricerca indietro e in avanti                       | . 33       |
|   | Riproduzione Jog                                   | . 33       |
|   | Riproduzione programmata                           | . 33       |
|   | Impostazione del programma                         | . 33       |
|   | Controllo dell'intonazione                         | . 34       |
|   | Funzione di controllo della tonalità               | . 34       |
|   | Uso della riproduzione ripetuta                    | . 35       |
|   | Impostazione di riproduzione ripetuta corrente     | . 35       |
|   | Impostazione della riproduzione ripetuta A-B       | . 35       |
|   | Funzione Auto Cue                                  | . 35       |
|   | Funzione Auto Ready                                | . 36       |
|   | Funzione di riproduzione incrementale              | . 36       |
|   | Riproduzione mono                                  | . 36       |
|   | Uso della funzione Ducking                         | . 37       |
|   | Funzione EOM                                       | . 37       |
|   | Impostazione del trigger di uscita EOM tally       | . 37       |
|   | Usare questa funzione                              | . 37       |
|   | Funzione ripresa                                   | . 38       |
|   | Funzione di salto temporale                        | . 38       |
|   | Timing dell'avvio della riproduzione               | . 39       |
|   | Impostare la frequenza di campionamento            | 20         |
|   | dell'uscita audio                                  | . 39       |
|   | Funzione Call                                      | . 39       |
|   | Funzione di riproduzione in Link                   | 20<br>20   |
|   | Collegamento per la riproduzione in Link           | ود .<br>۸۵ |
|   | Impostazione della riproduzione in Link            | . τυ<br>ΔΩ |
|   | Funzione Flash Start                               | 40         |
|   |                                                    | л1.        |
| 5 | Aportura dolla schormata RPOW/SE                   | /11        |
|   | Navigare nella schermata BROWSE                    | 42         |
|   | Icone della schermata BROWSE                       | 42         |
|   | Operazioni sulla cartella                          | . 43       |
|   | Operazioni sui file                                | . 44       |
|   | Modificare i nomi di cartelle e file               | . 45       |
|   | Eliminazione di cartelle e file                    | . 45       |
|   | Annullare l'eliminazione di cartelle e file (UNDO) | . 46       |
|   | Aggiungere file a una plavlist                     | . 46       |
|   | Creare nuove cartelle                              | . 47       |
|   | Copiare cartelle e file                            | .47        |
|   | Spostare cartelle e file                           | .48        |
|   | 1                                                  |            |

# Indice dei contenuti

| 6 | <ul> <li>Uso della schermata CD audio BROWSE</li> <li>(solo SS-CDR250N)</li> </ul> | 49                     |
|---|------------------------------------------------------------------------------------|------------------------|
|   | Aportura dolla schormata CD audio PPOWSE                                           | 40                     |
|   | Coloziono di una traccia da riprodurro                                             | .49<br>40              |
|   | Modifice CD TEXT (colo CD D/CD DW)                                                 | .49                    |
|   |                                                                                    | . 49                   |
| 7 | <ul> <li>Modifica delle Playlist (solo chiavette USB/card SD)</li> </ul>           | .50                    |
|   | Panoramica della modifica della Playlist                                           | . 50                   |
|   | Schermata playlist                                                                 | . 50                   |
|   | Aprire la schermata playlist dalla schermata BROWSE                                | . 50                   |
|   | Aprire la schermata playlist corrente dalla pagina Menu.                           | . 50                   |
|   | Aggiungere file alla playlist                                                      | . 50                   |
|   | Operazioni del menu playlist                                                       | . 51                   |
|   | Impostare la playlist corrente                                                     | . 51                   |
|   | Impostare i nomi della playlist                                                    | . 52                   |
|   | Salvare la playlist corrente con un nome diverso                                   | . 52                   |
|   | Eliminare la playlist                                                              | . 52                   |
|   | Creare nuove playlist                                                              | . 53                   |
|   | Menu di operazioni delle voci della playlist                                       | . 53                   |
|   | Assegnare file alla playlist                                                       | . 54                   |
|   | Eliminazione di voci dalla playlist                                                | . 54                   |
|   | Schermata di assegnazione della playlist RC-SS150 MODE                             | . 55                   |
| 8 | – Registrazione                                                                    | 56                     |
|   | Interruzioni impreviste dell'alimentazione                                         | . 56                   |
|   | Selezione della sorgente di ingresso                                               | . 56                   |
|   | Display della sorgente d'ingresso                                                  | . 57                   |
|   | Impostare separatamente i canali d'ingresso                                        |                        |
|   | sinistro/destro                                                                    | . 57                   |
|   | Impostazione della sensibilità dell'ingresso mic/line                              | . 58                   |
|   | Regolare i livelli del segnale di ingresso                                         | . 58                   |
|   | Impostare l'alimentazione Phantom                                                  | . 59                   |
|   | Impostare il controllo automatico del guadagno agli                                |                        |
|   | ingressi microfonici                                                               | . 59                   |
|   | Uso della funzione dinamica                                                        | . 60                   |
|   | Impostare il filtro Low-Cut                                                        | . 60                   |
|   | Impostazione del formato del file di registrazione                                 | .61                    |
|   | Impostare il formato di registrazione                                              | .61                    |
|   | Impostazione del secondo supporto per il backup e la                               | 62                     |
|   | Impostazione Keldy                                                                 | . 02<br>63             |
|   | Impostazioni dei hit rate dei file MD2                                             | . 02<br>63             |
|   | Impostazione dei bit rate dei me MPS                                               | . 02<br>63             |
|   | Impostazioni di registrazione dei canale di ingresso                               | . 02<br>62             |
|   | Operazioni di registrazione di base                                                | .05<br>63              |
|   | Impostare il formato del nome del filo                                             | 62.                    |
|   | Modifica del testo                                                                 | 61.                    |
|   | Applicate il Dithering in registrazione                                            | .04<br>64              |
|   | Use del convertitore della frequenza di campionamente                              | .04<br>64              |
|   | Impostare la modalità di pausa                                                     | . 0 <del>4</del><br>65 |
|   | Saltare l'attesa di registrazione (registrazione diretta)                          | . 05<br>65             |
|   | Pogistrazione (registrazione (registrazione diretta)                               | . 05<br>65             |
|   | Ilsare la funzione di registrazione sincronizzata                                  | - 55<br>- 78           |
|   | Impostazione della registrazione sincronizzata                                     | . 05<br>65             |
|   | Panoramica della registrazione sincronizzata                                       | دں.<br>۸۸              |
|   | Incrementare il numero delle tracce duranto la                                     | . 00                   |
|   | registrazione                                                                      | . 66                   |
|   | Incrementare i numeri delle tracce manualmente                                     | . 66                   |
|   | Incrementare i numeri delle tracce automaticamente                                 | .67                    |
|   | Aggiunta manuale dei marcatori durante la registrazione                            | . 68                   |
|   |                                                                                    |                        |

| Aggiunta di marcatori durante la registrazione                                                                                                    | 68                                            |
|----------------------------------------------------------------------------------------------------|-----------------------------------------------|
| Aggiunta automatica di marcatori durante                                                                                                    |                                               |
| la registrazione                                                                                                    | 68                                            |
| Durata della registrazione                                                                                                    | 69                                            |
| 9 – Usare il menu Edit (solo chiavette USB e card SD)                                                                                                    | 70                                            |
| Operazioni del menu Edit                                                                                                    | 70                                            |
| Eliminare le tracce (DELETE)                                                                                                    | 70                                            |
| Dividere le tracce (DIVIDE)                                                                                                    | 71                                            |
| Unire tracce (COMBINE)                                                                                                    | 72                                            |
| Annullare le operazioni del menu Edit (UNDO)                                                                                                    | 72                                            |
| 10 – Funzioni CD (solo SS-CDR250N)                                                                                                    | 73                                            |
| Finalizzazione dei dischi CD-R/CD-RW                                                                                                    | 73                                            |
| Finalizzazione dei dischi                                                                                                    | 73                                            |
| Definalizzazione di dischi CD-RW                                                                                                    | 73                                            |
| Cancellazione di dischi CD-RW                                                                                                    | 74                                            |
| Cancellazione delle tracce                                                                                                    | 74                                            |
| Ripristinare i dischi                                                                                                    | 74                                            |
| Copia di file da chiavette USB e card SD a CD vuoti con o                                                                                                    | 75                                            |
| Senza conversione                                                                                                    | 75                                            |
| Creazione di CD di dati                                                                                                    | 75                                            |
| Copia di filo da CD a chiavotto USB o card SD cop o                                                                                                    | 70                                            |
| senza conversione                                                                                                    | 78                                            |
| Conversione e copia di tracce audio CD                                                                                                    | 78                                            |
| Copia di file su un CD di dati                                                                                                    | 79                                            |
| 11 - Funzione evento temporizzato                                                                                                    |                                               |
| (solo chiavette USB e card SD)                                                                                                    | 81                                            |
| Accendere/spegnere la funzione evento temporizzato                                                                                                    | 81                                            |
| Schermata elenco eventi temporizzati                                                                                                    | 81                                            |
| Operazioni del menu Timer event bliss                                                                                                    | 82                                            |
| Impostare gli eventi temporizzati                                                                                                    | 82                                            |
| Impostare il tipo di evento                                                                                                    | 83                                            |
| Selezione dei file per la riproduzione                                                                                                    | 83                                            |
| Specificare i file per la riproduzione                                                                                                    | 83                                            |
| Selezionare l'ingresso da usare per la registrazione                                                                                                    | 84                                            |
| Impostare cartelle/file da utilizzare per scaricare                                                                                                    |                                               |
| da un server FTP                                                                                                    | 84                                            |
| Selezionare file/cartelle per scaricare inserendo il nome                                                                                                    | ~ 4                                           |
| del percorso                                                                                                    | 84                                            |
| temporizzati                                                                                                    | 84                                            |
| Impostare i giorni per l'esecuzione dell'evento                                                                                                    | 0.                                            |
| temporizzato                                                                                                    | 85                                            |
| Impostare la data per l'esecuzione dell'evento                                                                                                    |                                               |
| temporizzato                                                                                                    | 85                                            |
| Impostare il tempo per l'esecuzione dell'evento                                                                                                    |                                               |
| temporizzato                                                                                                    | 85                                            |
| Impostare ciò che accade al momento previsto per la                                                                                                    | ~ ~                                           |
| riproduzione dell'evento temporizzato                                                                                                    | 85                                            |
| impostare gli intervalli di frequenza di eventi che si<br>ripotopo                                                                                                    | 85                                            |
|                                                                                                    |                                               |
| IMDOCT370 II DIIMORO AI RIDOTIZIODI ADAII OVODI                                                                                                    | 86                                            |
| Impostare il numero di ripetizioni degli eventi                                                                                                    | 86<br>86                                      |
| Creare nuovi eventi temporizzati<br>Cancellare gli eventi temporizzati                                                                                                    | 86<br>86<br>86                                |
| Creare nuovi eventi temporizzati<br>Cancellare gli eventi temporizzati<br>Eliminare tutti gli eventi temporizzati                                                                                                    | 86<br>86<br>86<br>86                          |
| Creare nuovi eventi temporizzati<br>Cancellare gli eventi temporizzati<br>Eliminare tutti gli eventi temporizzati                                                                                                    | 86<br>86<br>86<br>86<br>86                    |
| Creare nuovi eventi temporizzati<br>Cancellare gli eventi temporizzati<br>Eliminare tutti gli eventi temporizzati<br>12 – Funzioni Mark e Locate                                                                         | 86<br>86<br>86<br>86<br>86<br><b>87</b><br>87 |
| Creare nuovi eventi temporizzati<br>Cancellare gli eventi temporizzati<br>Eliminare tutti gli eventi temporizzati<br>12 – Funzioni Mark e Locate<br>Funzione Mark (solo chiavette USB e card SD)<br>Aggiungere marcatori | 86<br>86<br>86<br>86<br>86<br>87<br>87        |

# Indice dei contenuti

| Spostarsi sui marcatori                                                                                                    | 87                                                                                                    |
|----------------------------------------------------------------------------------------------------|----------------------------------------------------------------------------------------------------|
| Modificare i nomi dei marcatori                                                                                                    | 88                                                                                                    |
| Eliminare i marcatori                                                                                                    | 88                                                                                                    |
| Eliminare tutti i marcatori del file corrente                                                                                                    | 88                                                                                                    |
| Modificare la posizione dei marcatori                                                                                                    | 88                                                                                                    |
| Visualizzazione delle informazioni dei marcatori                                                                                                    | 88                                                                                                    |
| Individuare un tempo specifico                                                                                                    | 89                                                                                                    |
| Posizionamento prima di specificare completamente il                                                                                                    |                                                                                                    |
| tempo                                                                                                    | 89                                                                                                    |
| 13 – Funzioni di rete                                                                                                    | 90                                                                                                    |
| Impostazioni delle funzioni di rete                                                                                                    |                                                                                                    |
| Impostare la funzione client FTP                                                                                                    | 91                                                                                                    |
| Selezionare le cartelle da usare inserendo il nome del                                                                                                    |                                                                                                    |
| percorso                                                                                                    |                                                                                                    |
| Funzioni del server FTP                                                                                                    |                                                                                                    |
| Controllo remoto                                                                                                    | 94                                                                                                    |
| Impostare la funzione SNTP                                                                                                    | 94                                                                                                    |
|                                                                                                    |                                                                                                    |
| 14 – Altre impostazioni, schermate informative e                                                                                                    | 06                                                                                                    |
| Impostare la funzione Devier On                                                                                                    |                                                                                                    |
|                                                                                                    | 90                                                                                                    |
| Regolare i uscita analogica                                                                                                    | 90                                                                                                    |
| Impostazione della funzione remota di controllo                                                                                                    | 06                                                                                                    |
| dell'alimentazione                                                                                                    | 90                                                                                                    |
| Impostare il livello di filerimento                                                                                                    | 90                                                                                                    |
| Uso di una lastiera USB per operare sull'unita                                                                                                    | 97                                                                                                    |
| Impostare i tipi di tastiera                                                                                                    | 97                                                                                                    |
| Usare la tastiera per inserire nomi e valori                                                                                                    | 97                                                                                                    |
| Elenco delle operazioni da tastiera                                                                                                    | 98                                                                                                    |
| Visualizzazione delle informazioni dei supporti                                                                                                    | 99                                                                                                    |
| Ripristino delle impostazioni di fabbrica                                                                                                    | ~~                                                                                                    |
|                                                                                                    | 99                                                                                                    |
| Salvare e caricare le impostazioni utente                                                                                                    | 99<br>99                                                                                                   |
| Salvare e caricare le impostazioni utente<br>Salvare le impostazioni utente                                                                                                    | 99<br>99<br>99                                                                                             |
| Salvare e caricare le impostazioni utente<br>Salvare le impostazioni utente<br>Caricamento delle impostazioni utente                                                                                                    | 99<br>99<br>99<br>99                                                                                       |
| Salvare e caricare le impostazioni utente<br>Salvare le impostazioni utente<br>Caricamento delle impostazioni utente<br>Esportazione/importazione dei dati di backup del sistema                                                                                                    | 99<br>99<br>99<br>. 100                                                                                    |
| Salvare e caricare le impostazioni utente<br>Salvare le impostazioni utente<br>Caricamento delle impostazioni utente<br>Esportazione/importazione dei dati di backup del sistema<br>(solo chiavette USB e schede SD)                                                                                                    | 99<br>99<br>99<br>. 100                                                                                    |
| Salvare e caricare le impostazioni utente<br>Salvare le impostazioni utente<br>Caricamento delle impostazioni utente<br>Esportazione/importazione dei dati di backup del sistema<br>(solo chiavette USB e schede SD)<br>Controllo della versione del firmware                                                                                                    | 99<br>99<br>99<br>.100<br>.100<br>.101                                                                     |
| Salvare e caricare le impostazioni utente<br>Salvare le impostazioni utente<br>Caricamento delle impostazioni utente<br>Esportazione/importazione dei dati di backup del sistema<br>(solo chiavette USB e schede SD)<br>Controllo della versione del firmware<br>Procedure di aggiornamento Firmware                                                                                                    | 99<br>99<br>99<br>.100<br>.100<br>.101                                                                     |
| Salvare e caricare le impostazioni utente<br>Salvare le impostazioni utente<br>Caricamento delle impostazioni utente<br>Esportazione/importazione dei dati di backup del sistema<br>(solo chiavette USB e schede SD)<br>Controllo della versione del firmware<br>Procedure di aggiornamento Firmware<br>(solo chiavette USB e card SD)                                                                                                    | 99<br>99<br>99<br>.100<br>.100<br>.101                                                                     |
| Salvare e caricare le impostazioni utente<br>Salvare le impostazioni utente<br>Caricamento delle impostazioni utente<br>Esportazione/importazione dei dati di backup del sistema<br>(solo chiavette USB e schede SD)<br>Controllo della versione del firmware<br>Procedure di aggiornamento Firmware<br>(solo chiavette USB e card SD)<br><b>15 – Uso dei connettori di controllo remoto</b>                                                                                                    | 99<br>99<br>99<br>.100<br>.101<br>.101<br>.101<br><b>102</b>                                               |
| Salvare e caricare le impostazioni utente<br>Salvare le impostazioni utente<br>Caricamento delle impostazioni utente<br>Esportazione/importazione dei dati di backup del sistema<br>(solo chiavette USB e schede SD)<br>Controllo della versione del firmware<br>Procedure di aggiornamento Firmware<br>(solo chiavette USB e card SD)<br><b>15 – Uso dei connettori di controllo remoto</b><br>Connettore RS-232C                                                                                                    | 99<br>99<br>99<br>.100<br>.101<br>.101<br>.101<br><b>102</b><br>.102                                       |
| Salvare e caricare le impostazioni utente<br>Salvare le impostazioni utente<br>Caricamento delle impostazioni utente<br>Esportazione/importazione dei dati di backup del sistema<br>(solo chiavette USB e schede SD)<br>Controllo della versione del firmware<br>Procedure di aggiornamento Firmware<br>(solo chiavette USB e card SD)<br><b>15 – Uso dei connettori di controllo remoto</b><br>Connettore RS-232C<br>Interruttore a pedale (TASCAM RC-3F)                                                                                                    | 99<br>99<br>99<br>.100<br>.101<br>.101<br>.101<br><b>102</b><br>.102                                       |
| Salvare e caricare le impostazioni utente<br>Salvare le impostazioni utente<br>Caricamento delle impostazioni utente<br>Esportazione/importazione dei dati di backup del sistema<br>(solo chiavette USB e schede SD)<br>Controllo della versione del firmware<br>Procedure di aggiornamento Firmware<br>(solo chiavette USB e card SD)<br><b>15 – Uso dei connettori di controllo remoto</b><br>Connettore RS-232C<br>Interruttore a pedale (TASCAM RC-3F)<br>Impostazione del pedale                                                                                                    | 99<br>99<br>.100<br>.100<br>.101<br>.101<br>.101<br>.102<br>.102<br>.102                                   |
| Salvare e caricare le impostazioni utente<br>Salvare le impostazioni utente<br>Caricamento delle impostazioni utente<br>Esportazione/importazione dei dati di backup del sistema<br>(solo chiavette USB e schede SD)<br>Controllo della versione del firmware<br>Procedure di aggiornamento Firmware<br>(solo chiavette USB e card SD)<br><b>15 – Uso dei connettori di controllo remoto</b><br>Connettore RS-232C<br>Interruttore a pedale (TASCAM RC-3F)<br>Impostazione del pedale                                                                                                    | 99<br>99<br>99<br>99<br>.100<br>.101<br>.101<br>.101<br>.101<br>.102<br>.102<br>.102                       |
| Salvare e caricare le impostazioni utente<br>Salvare le impostazioni utente<br>Caricamento delle impostazioni utente<br>Esportazione/importazione dei dati di backup del sistema<br>(solo chiavette USB e schede SD)<br>Controllo della versione del firmware<br>Procedure di aggiornamento Firmware<br>(solo chiavette USB e card SD)<br><b>15 – Uso dei connettori di controllo remoto</b><br>Connettore RS-232C<br>Interruttore a pedale (TASCAM RC-3F)<br>Impostazione del pedale<br>Utilizzo del pedale                                                                                                    | 99<br>99<br>99<br>.100<br>.101<br>.101<br>.101<br>.101<br>.102<br>.102<br>.102                             |
| Salvare e caricare le impostazioni utente<br>Salvare le impostazioni utente<br>Caricamento delle impostazioni utente<br>Esportazione/importazione dei dati di backup del sistema<br>(solo chiavette USB e schede SD)<br>Controllo della versione del firmware<br>Procedure di aggiornamento Firmware<br>(solo chiavette USB e card SD)<br><b>15 – Uso dei connettori di controllo remoto</b><br>Connettore RS-232C<br>Interruttore a pedale (TASCAM RC-3F)<br>Impostazione del pedale<br>Utilizzo del pedale<br>Impostare il the Record Tally                                                                                                    | 99<br>99<br>99<br>99<br>100<br>.100<br>.101<br>.101<br>.101<br>.102<br>.102<br>.102                        |
| Salvare e caricare le impostazioni utente<br>Salvare le impostazioni utente<br>Caricamento delle impostazioni utente<br>Esportazione/importazione dei dati di backup del sistema<br>(solo chiavette USB e schede SD)<br>Controllo della versione del firmware<br>Procedure di aggiornamento Firmware<br>(solo chiavette USB e card SD)<br><b>15 – Uso dei connettori di controllo remoto</b><br>Connettore RS-232C<br>Interruttore a pedale (TASCAM RC-3F)<br>Impostazione del pedale<br>Utilizzo del pedale<br>Impostare il the Record Tally<br><b>16 – Messaggi</b>                                                                                                    |                                                                                                    |
| Salvare e caricare le impostazioni utente<br>Salvare le impostazioni utente<br>Caricamento delle impostazioni utente<br>Esportazione/importazione dei dati di backup del sistema<br>(solo chiavette USB e schede SD)<br>Controllo della versione del firmware<br>Procedure di aggiornamento Firmware<br>(solo chiavette USB e card SD)<br><b>15 – Uso dei connettori di controllo remoto</b><br>Connettore RS-232C<br>Interruttore a pedale (TASCAM RC-3F)<br>Impostazione del pedale<br>Utilizzo del pedale<br>Impostare il the Record Tally<br><b>16 – Messaggi</b>                                                                                                    |                                                                                                    |
| Salvare e caricare le impostazioni utente<br>Salvare le impostazioni utente<br>Caricamento delle impostazioni utente<br>Esportazione/importazione dei dati di backup del sistema<br>(solo chiavette USB e schede SD)<br>Controllo della versione del firmware<br>Procedure di aggiornamento Firmware<br>(solo chiavette USB e card SD)<br><b>15 – Uso dei connettori di controllo remoto</b><br>Connettore RS-232C<br>Interruttore a pedale (TASCAM RC-3F)<br>Impostazione del pedale<br>Utilizzo del pedale<br>Impostare il the Record Tally<br><b>16 – Messaggi</b><br><b>18 – Specifiche</b>                                                                          |                                                                                                    |
| Salvare e caricare le impostazioni utente<br>Salvare le impostazioni utente<br>Caricamento delle impostazioni utente<br>Esportazione/importazione dei dati di backup del sistema<br>(solo chiavette USB e schede SD)<br>Controllo della versione del firmware<br>Procedure di aggiornamento Firmware<br>(solo chiavette USB e card SD)<br><b>15 – Uso dei connettori di controllo remoto</b><br>Connettore RS-232C<br>Interruttore a pedale (TASCAM RC-3F)<br>Impostazione del pedale<br>Utilizzo del pedale<br>Impostare il the Record Tally<br><b>16 – Messaggi</b><br><b>18 – Specifiche</b><br>Generali                                                              | 99<br>99<br>99<br>.100<br>101<br>101<br>101<br>102<br>102<br>102<br>102<br>102<br>103<br>106<br>107<br>107 |
| Salvare e caricare le impostazioni utente<br>Salvare le impostazioni utente<br>Caricamento delle impostazioni utente<br>Esportazione/importazione dei dati di backup del sistema<br>(solo chiavette USB e schede SD)<br>Controllo della versione del firmware<br>Procedure di aggiornamento Firmware<br>(solo chiavette USB e card SD)<br><b>15 – Uso dei connettori di controllo remoto</b><br>Connettore RS-232C<br>Interruttore a pedale (TASCAM RC-3F)<br>Impostazione del pedale<br>Utilizzo del pedale<br>Impostare il the Record Tally<br><b>16 – Messaggi</b><br><b>18 – Specifiche</b><br>Generali<br>Ingressi e uscite                                         |                                                                                                    |
| Salvare e caricare le impostazioni utente<br>Salvare le impostazioni utente<br>Caricamento delle impostazioni utente<br>Esportazione/importazione dei dati di backup del sistema<br>(solo chiavette USB e schede SD)<br>Controllo della versione del firmware<br>Procedure di aggiornamento Firmware<br>(solo chiavette USB e card SD)<br><b>15 – Uso dei connettori di controllo remoto</b><br>Connettore RS-232C<br>Interruttore a pedale (TASCAM RC-3F)<br>Impostazione del pedale<br>Utilizzo del pedale<br>Impostare il the Record Tally<br><b>16 – Messaggi</b><br><b>17 – Risoluzione dei problemi</b><br><b>18 – Specifiche</b><br>Generali<br>Ingressi e uscite | 99<br>99<br>99<br>.100<br>.101<br>.101<br>.101                                                             |
| Salvare e caricare le impostazioni utente                                                                                                    |                                                                                                    |
| Salvare e caricare le impostazioni utente                                                                                                    |                                                                                                    |
| Salvare e caricare le impostazioni utente                                                                                                    |                                                                                                    |
| Salvare e caricare le impostazioni utente                                                                                                    | 99<br>99<br>99<br>.100<br>101<br>101<br>102<br>102<br>102<br>102<br>102<br>102<br>102                      |
| Salvare e caricare le impostazioni utente                                                                                                    | 99<br>99<br>99<br>.100<br>100<br>101<br>102<br>102<br>102<br>102<br>102<br>102<br>102                      |

Grazie per aver acquistato il registratore Solid State TASCAM SS-CDR250N/ registratore Solid State/CD SS-R250N.

Si prega di leggere attentamente il presente manuale prima di utilizzare l'unità per capire le procedure operative corrette e le sue funzioni. Speriamo che questa unità possa soddisfare le vostre necessità per molti anni.

Una copia digitale di questo manuale può essere scaricata anche dal sito TEAC Global Site (**http://teac-global.com**/).

## Differenza tra SS-CDR250N e SS-R250N

Il SS-CDR250N dispone di un drive CD in aggiunta a tutte le funzionalità dell'unità SS-R250N.

# Caratteristiche

- Le funzioni FTP client/server permettono l'upload e il download di file di registrazione/riproduzione
- Le funzioni di lista evento consentono la registrazione, la riproduzione, il download e altre operazioni da effettuare automaticamente a orari prestabiliti
- La sincronizzazione dell'ora utilizzando la funzione client SNTP consente l'esecuzione evento ancora più accurata
- Funzione automatica di caricamento per i dati di registrazione
- Il controllo di applicazioni per iOS e Android abilita il telecomando di trasporto, di navigazione e varie settings.
- SD card (comprese SDXC fino 128 GB) e supporto di chiavette USB e CD (solo SS-CDR250N).
- Lo slot doppio per SD card abilita il backup di registrazione e la registrazione Relay
- Il formato doppio di registrazione permette la registrazione simultanea di entrambi i formati WAV e MP3
- Il processo di chiusura automatica dei file previene la perdita dei dati registrati anche durante improvvise interruzioni di corrente
- La funzione Link playback abilita il funzionamento simultaneo di due unità
- Gli ingressi e le uscite coassiale includono XLR analogici, RCA, AES/EBU digitali e S/PDIF
- Supporto ingresso microfono e possibilità di fornire l'alimentazione Phantom
- RS-232C seriale e 25-pin D-sub connettori paralleli incorporati
- Possibilità di istallazione di scheda di interfaccia IF-DA2 per due canali di ingresso e uscita Dante (venduta separatamente).
- Supporto per telecomando TASCAM RC-SS150 Flash Start (venduto separatamente).
- Come il modello successore del SS-R200 e SS-CDR200, questa unità include diverse funzioni di riproduzione e registrazione

# Accessori forniti

Questo prodotto include i seguenti articoli.

Fare attenzione quando si apre la confezione a non danneggiare gli oggetti. Conservare i materiali di imballo per un eventuale trasporto futuro.

Si prega di contattare il rivenditore presso cui si è acquistata l'unità se uno di questi articoli manca o è stato danneggiato durante il trasporto.

- Unità principale .....×1
- Cavo di alimentazione.....× 1
- Telecomando senza fili (TASCAM RC-10).....× 1
- Batteria al litio (CR2025) per telecomandi (già istallato) .....× 1
- Kit per il montaggio a rack.....×1
- Kit viti di sicurezza.....× 1
- Manuale di istruzioni (guesto manuale). .....× 1

La garanzia è inclusa alla fine del manuale inglese.

# Convenzioni usate in questo manuale

In questo manuale si usano le seguenti convenzioni:

- Gli articoli supportati solo da SS-CDR250N sono marcati "(solo SS-CDR250N)".
- Le illustrazioni del pannello frontale in questo manuale sono dell'SS-CDR250N. L'SS-R250N potrebbe apparire diverso in alcuni casi.
- Quando si parla di pulsanti, connettori e altri componenti di questa unità, si usa un tipo di carattere in grassetto come questo: pulsante MENU [JOG].
- Quando si mostrano caratteri che appaiono sul display, viene usato un carattere come questo: AREA PLAY.
- "SD card" indica SD, SDHC e SDXC memory card.
- "Chiavetta USB" è abbreviato come "chiavetta".
- I dischi in formato CD-DA sono a volte chiamati "CD audio". Un disco audio che contiene le tracce registrate in formato CD audio è talvolta definito come un "CD audio".
- Un CD con file MP3 e WAV è chiamato "CD di dati".
- Un disco CD-R/CD-RW non ancora utilizzato viene chiamato "CD vuoto".
- Il supporto attualmente selezionato viene chiamato "supporto corrente".
- La cartella attualmente selezionata viene chiamata "cartella corrente".
- La playlist attualmente selezionata viene chiamata "playlist corrente".
- Ulteriori informazioni vengono fornite, se necessario, come suggerimenti, note e precauzioni

#### SUGGERIMENTO

Si tratta di suggerimenti su come utilizzare l'unità.

#### NOTA

Fornisce ulteriori spiegazioni e descrive casi particolari.

#### CAUTELA

La mancata osservanza di queste istruzioni potrebbe provocare lesioni, danni alle apparecchiature o la perdita dei dati.

# Trademarks

- TASCAM is a registered trademark of TEAC Corporation.
- SDXC Logo is a trademark of SD-3C, LLC.

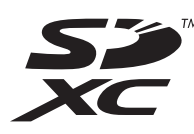

- MPEG Layer-3 audio coding technology licensed from Fraunhofer IIS e Thomson.
- Supply of this product does not convey a license nor imply any right to distribute MPEG Layer-3 compliant content created with this product in revenue-generating broadcast systems (terrestrial, satellite, cable and/or other distribution channels), streaming applications (via Internet, intranets and/or other networks), other content distribution systems (pay-audio or audio-on-demand applications e the like) or on physical media (compact discs, digital versatile discs, semiconductor chips, hard drives, memory cards e the like) An independent license for such use is required. For details, please visit http://mp3licensing.com.

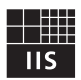

# Fraunhofer Institut Integrierte Schaltungen

 Other company names, product names e logos in this document are the trademarks or registered trademarks of their respective owners.

Information is given about products in this manual only for the purpose of example e does not indicate any guarantees against infringements of third-party intellectual property rights e other rights related to them. TEAC Corporation will bear no responsibility for infringements on third-party intellectual property rights or their occurrence because of the use of these products.

With the exception of personal enjoyment e similar uses, copyrighted materials belonging to third parties cannot be used without permission from the rights holders in accordance with copyright law. Please use the equipment appropriately.

TEAC Corporation will bear no responsibility for rights infringements committed by users of this product.

# Precauzioni per il posizionamento e l'uso

- La temperatura di esercizio deve essere compresa tra 5 °C e 35 °C.
- Non installare nei seguenti luoghi. Ciò potrebbe degradare la qualità del suono e/o causare malfunzionamenti.
  - Luoghi con forti vibrazioni
  - In prossimità di finestre o altri luoghi esposti alla luce diretta del sole.

Vicino a termosifoni o altri luoghi estremamente caldi Luoghi estremamente freddi.

Luoghi con cattiva ventilazione o con elevata umidità Luoghi molto polverosi

- Assicurarsi che l'unità sia montata su un piano per un corretto funzionamento.
- Non collocare alcun oggetto sull'apparecchio per favorire la dissipazione del calore.
- Evitare di installare l'apparecchio sopra qualsiasi supporto elettrico che genera calore come un amplificatore di potenza.

# Note sull'alimentazione

- Inserire completamente il cavo di alimentazione nel connettore AC IN.
- Non collegare un alimentatore diverso da quello AC100V -240V (50-60 Hz).
- Tenere il cavo di alimentazione per la spina quando si collega o si scollega l'unità.

# Attenzione alla condensa

Se l'unità viene spostata da un ambiente freddo a uno caldo o utilizzata subito dopo che una stanza fredda è stata riscaldata o comunque esposta a un improvviso cambiamento di temperatura, può formarsi la condensa. In questo caso, lasciare l'unità per una o due ore prima di accenderla.

# Pulizia dell'unità

Per pulire l'unità, asciugarla delicatamente con un panno morbido e asciutto. Non pulire l'unità con prodotti chimici per le pulizie, benzene, diluenti, alcool etilico o altri agenti chimici in quanto potrebbero danneggiare la superficie.

# SD card e chiavette USB

Questa unità utilizza chiavette USB e card SD per la riproduzione e la registrazione.

Un elenco di chiavette USB e card SD testate per lavorare con questa unità è disponibile sul nostro sito web. Si prega di accedere alla pagina del prodotto di questo prodotto dal Sito TEAC Global (**http://teac-global.com**) per trovare l'elenco oppure contattare il servizio di assistenza clienti TASCAM.

#### Precauzioni per l'uso

Le card SD e le chiavette USB sono dispositivi delicati. Per prevenire danni alle card SD e alle chiavette USB, si prega di seguire le seguenti precauzioni.

- Evitare luoghi estremamente caldi o freddi.
- Evitare luoghi molto umidi.
- Non permettere che si bagnino.
- Non applicare pesi o torsioni.
- Evitare forti colpi.
- Non inserire o rimuovere una chiavetta USB o una card SD durante la registrazione, la riproduzione, il trasferimento di dati o altre operazioni che accedono a queste.
- Durante la loro trasportazione proteggerli usando una custodia di protezione, per esempio.

#### Protezione da scrittura della card SD

Questa unità scrive le informazioni sul brano sui supporti al fine di migliorare le prestazioni. Poiché i dati della traccia non possono essere scritti su card SD protette da scrittura, la lettura dei supporti impiega più tempo e le prestazioni potrebbero esserne influenzate.

#### Formattazione dei supporti

Le card SD e chiavette USB formattate da questa unità sono ottimizzate per le prestazioni durante la registrazione. Usare questa unità per formattare le card SD e le chiavette USB da utilizzare con queste. È possibile che si verifichino errori mentre si registra con questa unità utilizzando una card SD o una chiavetta USB formattata da un computer o altro supporto.

# Informazioni sui compact disc

Oltre ai CD musicali disponibili in commercio, questa unità può riprodurre CD-R e CD-RW che sono stati registrati in formato CD audio (CD-DA), così come CD-R e CD-RW contenenti file audio MP3 e WAV registrati al loro interno.

#### CAUTELA

I CD da 8cm non possono essere utilizzati con questa unità. Se viene caricato un CD da 8 cm, verrà espulso automaticamente. Se si interrompe l'espulsione prima di poterlo rimuovere, premere il pulsante EJECT.

#### Precauzioni per l'uso

 Per la registrazione, utilizzare compact disc che riportano uno dei seguenti loghi.

#### CD-R

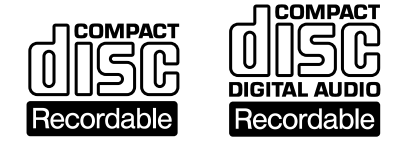

CD-RW

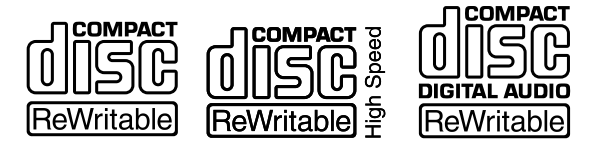

- Inserire sempre il compact disc nella fessura con l'etichetta rivolta verso l'alto.
- Per rimuovere un disco dalla custodia, premere il centro del porta-disco, quindi estrarre il disco, tenendolo con attenzione per i bordi.
- Non toccare il lato del segnale (il lato privo di etichetta) Impronte digitali, unto e altre sostanze possono causare errori durante la riproduzione.
- Per pulire il lato dei dati di un disco, strofinare delicatamente con un panno morbido e asciutto dal centro verso l'esterno. Lo sporco sui dischi può ridurre la qualità del suono, pertanto pulire e tenere sempre pulito il disco.
- Non utilizzare spray per dischi, soluzioni anti-statiche, benzene, diluenti o altri agenti chimici per la pulizia dei CD in quanto potrebbero danneggiare la delicata superficie. Possono rendere i CD non più riproducibili.
- Non applicare etichette o altri materiali per i dischi. Non utilizzare dischi con nastro adesivo o altri materiali applicati alla loro superficie. Non utilizzare dischi che presentano residui di colla da adesivi ecc. perché potrebbero bloccarsi all'interno dell'unità o causare malfunzionamenti.
- Non usare mai uno stabilizzatore di CD disponibile in commercio. L'uso di stabilizzatori con questo lettore può danneggiare il meccanismo e causare problemi di funzionamento.
- Non utilizzare dischi rotti.
- Utilizzare solo compact disc circolari. Evitare di usare i dischi non circolari promozionali ecc.

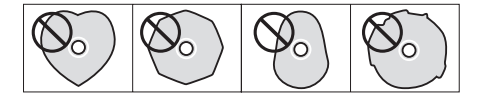

- I dischi di musica con controllo della copia e sistemi anti-copia sono stati rilasciati da diverse case discografiche nel tentativo di proteggere il diritto d'autore. Poiché alcuni di questi dischi non sono conformi alle specifiche CD, potrebbero non essere riproducibili da questa unità.
- Per dubbi riguardo la cura e la gestione di un CD-R o CD-RW, leggere le precauzioni in dotazione con il disco, o contattare direttamente il produttore del disco.

#### Informazioni su CD-R e CD-RW

I dischi CD-R possono essere registrati una sola volta. Una volta utilizzati per la registrazione, non possono essere cancellati o ri-registrati. Tuttavia, se è disponibile spazio sul disco, può essere registrato del materiale aggiuntivo.

Con la finalizzazione di un CD-R usato per la registrazione, è possibile renderlo riproducibile dai lettori CD più comuni (alcuni lettori CD potrebbero non essere in grado di riprodurre dischi CD-R, anche se sono finalizzati).

I CD-RW permettono la cancellazione di tracce registrate per liberare spazio, permettendo il riutilizzo del disco. Tuttavia, le tracce possono essere cancellate solo dall'ultima traccia aggiunta. Per cancellare una traccia nel mezzo, è necessario cancellare tutte le tracce aggiunte dopo. Il disco CD-RW può essere riprodotto solo su lettori CD che supportano la riproduzione di CD-RW.

# Caricamento dei dischi nella fessura

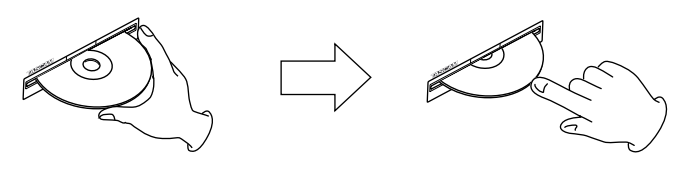

- 1. Come mostrato in figura, tenere il disco con il lato etichettato verso l'alto e inserirlo parzialmente nell'apertura.
- **2.** Dopo aver spinto il disco un po' più avanti, sarà tirato all'interno in modo automatico appena prima di scomparire nell'apertura.

#### Difficoltà di inserimento di un disco

Se il disco rimane bloccato durante l'inserimento e risulta difficile spingerlo all'interno, non cercare di forzare l'inserimento del disco. Estrarre il disco un po' e premere il pulsante di espulsione EJECT e poi provare a reinserirlo (il tentativo di forzare l'inserimento del disco potrebbe danneggiare l'unità).

# Come usare il sito TEAC Global

È possibile scaricare il manuale di Istruzioni necessario per questa unità dal sito TEAC Global:

#### http://teac-global.com

Nella sezione TASCAM Downloads, cliccare sulla lingua desiderata per aprire la pagina Downloads nella lingua scelta.

# Informazioni sul servizio di assistenza clienti TASCAM

I prodotti TASCAM sono supportati e garantiti solo nel relativo paese/regione di acquisto.

Per ricevere assistenza dopo l'acquisto, nella pagina dell'elenco dei distributori TASCAM del sito TEAC Global Site (http://teac-global.com/), cercare l'azienda o il rappresentante locale per la regione in cui è stato acquistato il prodotto e contattare l'organizzazione. Quando si effettuano richieste di informazioni, sono richiesti l'indirizzo (URL) del negozio o del negozio web in cui è stato acquistato e la data di acquisto. Inoltre, potrebbe essere necessaria la scheda di garanzia e la prova di acquisto.

# **Pannello frontale**

#### SS-CDR250N

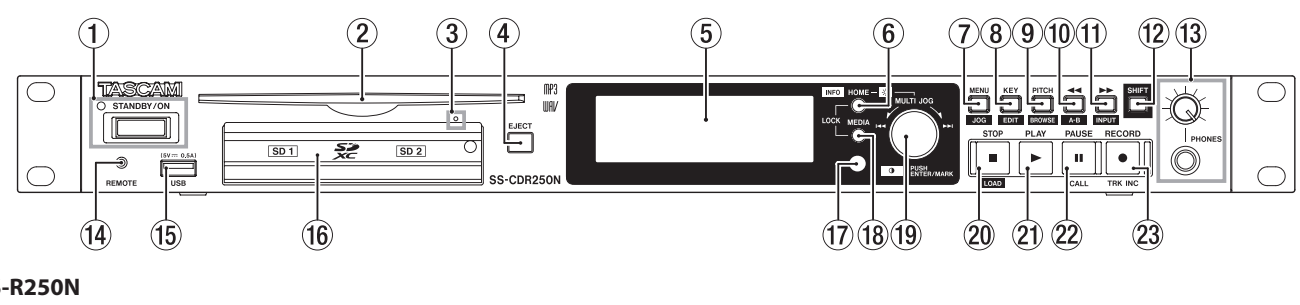

#### **SS-R250N**

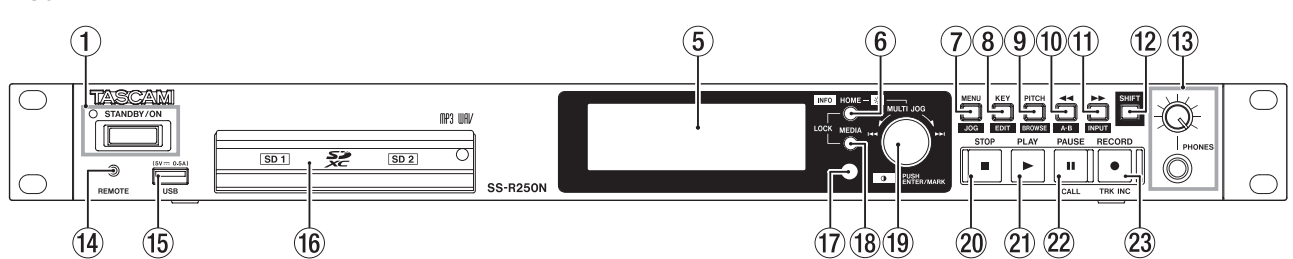

#### 1 Pulsante di accensione e indicatore di STANDBY

Premere questo pulsante per accendere e spegnere (standby) l'unità. L'indicatore di STANDBY si illumina quando l'unità è spenta.

#### CAUTELA

Prima di accendere l'alimentazione, portare al minimo il volume degli altri apparecchi collegati a guesta unità. In caso contrario potrebbero verificarsi forti rumori improvvisi, che potrebbero danneggiare l'udito o gli altri apparecchi.

#### ΝΟΤΑ

Quando l'alimentazione è accesa, tenere premuto questo pulsante per circa nove secondi o più per forzare il riavvio dell'unità.

Non farlo quando l'unità è in funzione (inclusa la registrazione, la riproduzione o la scrittura di dati su una card SD, una chiavetta USB o un CD) In questo modo si potrebbe causare l'interruzione della registrazione e la perdita dei dati.

#### 2 Fessura di inserimento del disco (solo SS-CDR250N)

Inserire i CD qui.

Dopo che un disco viene inserito in parte, verrà automaticamente tirato all'interno.

#### ③ Foro di espulsione del disco (emergenza) (solo SS-CDR250N).

Se premendo il pulsante EJECT non si espelle il disco perché l'unità CD non funziona, ad esempio, utilizzare questo per forzare l'espulsione del disco (vedere "Forzare l'espulsione del disco" a pagina 28).

#### CAUTELA

Usare solo in caso di emergenza. Spegnere l'unità (metterla in standby) prima di utilizzarlo.

#### 4 Pulsante EJECT (solo SS-CDR250N).

Premere questo pulsante per espellere il disco.

**5** Display

Visualizza vari tipi di informazioni.

#### 6 Tasto HOME [INFO]

- Quando è aperta una schermata menu o una schermata BROWSE, premere questo pulsante per tornare alla schermata principale.
- Quando la schermata principale è aperta, premere questo pul-

sante per cambiare la modalità di visualizzazione della schermata principale (vedere "Schermata principale" a pagina 17), (vedere "Schermata di registrazione" a pagina 19)

► TRACK - TOTAL - TITLE - FOLDER -

- Premere questo pulsante e il pulsante MEDIA allo stesso tempo per aprire la schermata di LOCK SETUP (vedere "Impostazione della funzione di blocco" a pagina 30).
- Premere questo pulsante mentre si tiene premuto il pulsante SHIFT lo stato di funzionamento dell'unità (vedere "Aprire la schermata INFORMATION" a pagina 30).

#### 7 Pulsante MENU [JOG]

- Premere questo pulsante quando la schermata principale è aperta per aprire la schermata menu. (vedere "Struttura del menu" a pagina 20), (vedere "Operazioni di base del Menu" a pagina 22).
- Premere questo pulsante quando la schermata menu è aperta per modificare la pagina Menu.
- Premere questo pulsante e il pulsante SHIFT contemporaneamente per modificare la pagina Menu in direzione inversa.
- Premere questo pulsante quando un sotto menu è aperto per tornare al livello del menu precedente.
- Premere questo pulsante e il pulsante SHIFT contemporaneamente durante la riproduzione, in attesa di riproduzione o fermo nella schermata principale per attivare la modalità della riproduzione Jog (vedere "Riproduzione Jog" a pagina 33).
- Premere questo pulsante quando è aperto un messaggio a comparsa per chiuderlo.

#### (8) Pulsante KEY [EDIT]

• Premere questo pulsante quando la schermata principale è aperta per aprire la finestra a comparsa dove scegliere l'impostazione della tonalità (vedere "Funzione di controllo della tonalità" a pagina 34).

Quando questo messaggio è aperto premere la manopola MULTI JOG per attivare/disattivare il pulsante funzione di controllo dell'intonazione. Quando questo messaggio è aperto ruotare la manopola MULTI JOG per cambiare pulsante.

• Premere questo pulsante e il pulsante SHIFT contemporaneamente per aprire il menu di modifica (vedere "Operazioni del menu Edit" a pagina 70).

#### (9) Pulsante PITCH [BROWSE]

• Premere questo pulsante quando la schermata principale è aperta per aprire la finestra a comparsa per l'impostazione dell'intonazione (vedere "Controllo dell'intonazione" a pagina 34).

Premere la manopola **MULTI JOG** quando questo messaggio è aperto per attivare la funzione di controllo dell'intonazione. Ruotare la manopola **MULTI JOG** quando questo messaggio è aperto per aumentarlo di 1%.

- Premere e ruotare la manopola **MULTI JOG** quando questo messaggio è aperto per aumentarlo di 0,1%.
- Premere questo pulsante e il pulsante SHIFT contemporaneamente durante la riproduzione, in attesa di riproduzione o fermo per aprire la schermata BR0W5E.

#### 1 Pulsante < [A-B]

- Premere durante la riproduzione o in attesa di riproduzione per scorrere il tempo impostato con la funzione salto tempo (vedere "Funzione di salto temporale" a pagina 38).
- Tenere premuto questo pulsante durante la riproduzione o in attesa di riproduzione per eseguire una ricerca all'indietro durante la trasmissione/riproduzione di audio (review/recensioni).
- Premere da fermo quando e l'area di riproduzione è impostata su una FOLDER per passare alla cartella corrente.
- Premere da fermo quando e l'area di riproduzione è impostata su PLAYL IST per visualizzare la playlist corrente.
- Premere questo pulsante quando la schermata BROWSE è aperta per salire di un livello (vedere "Navigare nella schermata BROW-SE" a pagina 42).
- Premere questo pulsante e il pulsante **SHIFT** contemporaneamente quando la schermata principale è aperta per attivare la funzione di riproduzione ripetuta A-B (vedere "Impostazione della riproduzione ripetuta A-B" a pagina 35).

#### ① ►► Pulsante [INPUT]

- Premere durante la riproduzione o in attesa di riproduzione per scorrere il tempo impostato con la funzione scorrere tempo (vedere "Funzione di salto temporale" a pagina 38).
- Tenere premuto questo pulsante durante la riproduzione o in attesa di riproduzione per eseguire una ricerca in avanti durante la trasmissione/riproduzione di audio (cue).
- Premere da fermo quando l'area di riproduzione è impostata su FOLDER per passare alla cartella corrente.
- Premere da fermo quando l'area di riproduzione è impostata su PLAYL IST per visualizzare la playlist corrente.
- Premere questo pulsante quando la schermata BROWSE è aperta per mostrare il contenuto di questa cartella (vedere "Navigare nella schermata BROWSE" a pagina 42).
- Premere questo pulsante tenendo premuto il pulsante SHIFT per aprire la finestra a comparsa dell'impostazione della sorgente di ingresso. Quando la finestra di impostazione della sorgente di ingresso è aperta, ruotare il MULTI JOG per selezionare la sorgente di ingresso. Dopo la selezione premere il MULTI JOG per cambiare la sorgente di ingresso (vedere "Selezione della sorgente di ingresso" a pagina 56).

#### 12 Pulsante SHIFT

- Premere questo pulsante e il pulsante con un'etichetta blu per utilizzare tale funzione.
- Premere questo pulsante quando la schermata principale è aperta per scorrere i nomi di file e cartelle.
- Premere questo pulsante quando la schermata BROWSE è aperta per scorrere i nomi di file e cartelle che non vengono mostrati completamente.

• Ruotare la manopola **MULTI JOG** tenendo premuto questo pulsante per regolare il contrasto del display.

#### (13) Presa e manopola PHONES

Usare questa presa stereo standard per collegare le cuffie stereo. Usare un adattatore per collegare le cuffie con una spina mini. Usare la manopola **PHONES** per regolare il livello di uscita delle cuffie.

#### CAUTELA

Prima di collegare le cuffie, ridurre al minimo il volume con la manopola **PHONES**. In caso contrario un forte rumore improvviso potrebbe, per esempio, danneggiare l'udito.

#### (14) Presa REMOTE (2,5mm TRS)

Collegare qui un pedale TASCAM RC-3F o un telecomando di riproduzione diretta TASCAM RC-20 (entrambi venduti separatamente) Questa funzione consente l'avvio e l'arresto della riproduzione e di altre funzioni remote.

Quando è collegato un pedale TASCAM RC-3F è possibile modificare le funzioni dei tre pedali (vedere "Interruttore a pedale (TASCAM RC-3F)." a pagina 102).

#### 15 Porte USB

Collegare (e scollegare) qui chiavette USB (vedere "Collegare e scollegare chiavette USB" a pagina 28).

Quando è collegata una chiavetta USB, i file su di essa possono essere riprodotti ed è possibile registrare dei file. Inoltre è anche possibile collegare qui una tastiera USB e usarla per nominare file e cartelle, per esempio, cosi come per il controllo esterno. Per impostazione predefinita, l'unità è impostata per usare una tastiera giapponese (JIS) Dal momento che le tastiere inglese e giapponese (JIS) usano diversi layout, modificare l'impostazione nella schermata KEYBORRD TYPE se si usa una tastiera inglese (vedere "Impostare i tipi di tastiera" a pagina 97).

#### 16 Slot per card SD

Inserire la card SD in questi slot (vedere "Inserire ed espellere le card SD" a pagina 27).

#### 🕦 Ricevitore del segnale del telecomando

Il segnale del telecomando (TASCAM RC-10) viene ricevuto qui. Mentre si usa il telecomando, puntarlo verso questo ricevitore.

#### 18 Pulsante MEDIA

- Premere questo pulsante quando viene visualizzata la schermata principale per aprire la schermata MEDIA SELECT (vedere "Selezionare il supporto" a pagina 29).
- Premere questo pulsante e il pulsante **HOME [INFO]** contemporaneamente per aprire la schermata LOCK SETUP (vedere "Impostazione della funzione di blocco" a pagina 30).

#### (9) Manopola MULTI JOG

Questa manopola funziona come tale quando è ruotata e come pulsante quando viene premuta.

#### Funzioni come manopola

- Ruotare la manopola **MULTI JOG** quando la schermata principale è aperta durante la riproduzione o in attesa di riproduzione e sono stati aggiunti i marcatori per passare ai marcatori. Quando non ci sono marcatori, ruotare per saltare tra le tracce.
- Usare durante l'immissione di un programma per selezionare le tracce da assegnare.
- Ruotare quando la schermata menu è aperta per selezionare le voci e modificare i valori di impostazione.
- Usare per selezionare i caratteri quando si modificano i nomi.
- Usare durante la riproduzione Jog, per spostarsi a intervalli di 10msec (vedere "Riproduzione Jog" a pagina 33)

- Tenendo premuto il pulsante **SHIFT**, ruotare la manopola **MULTI JOG** per regolare il contrasto del display.
- Tenendo premuto il pulsante HOME [INFO], ruotare la manopola MULTI JOG per regolare la luminosità del display e i vari indicatori.
- Ruotare quando la schermata BROWSE è aperta, per selezionare le cartelle e i file all'interno della stessa cartella (vedere "Navigare nella schermata BROWSE" a pagina 42).

#### Funzioni come pulsante

- Premere questo pulsante quando la schermata principale è aperta e l'unità è ferma, in registrazione, in attesa di registrazione, in riproduzione o in attesa di riproduzione, per aggiungere un marcatore (vedere "Aggiunta manuale dei marcatori durante la registrazione" a pagina 68), (vedere "Aggiungere marcatori" a pagina 87).
- Quando una schermata del menu è aperta, premere per confermare le selezioni e le impostazioni (funzione come pulsante ENTER).
- Premere questo pulsante quando la schermata BR0WSE è aperta, per visualizzare il menu a comparsa cartella/file per la cartella/ file selezionata (vedere "Operazioni sulla cartella" a pagina 43), (vedere "Operazioni sui file" a pagina 44).

#### CAUTELA

Non è possibile aggiungere i marcatori quando il supporto corrente è CD.

#### 20 Pulsante STOP/STOP [LOAD] (solo SS-CDR250).

- Premere per fermare la riproduzione o la registrazione.
- Quando l'area di riproduzione è impostata su PROGRAM e la riproduzione è ferma, premere per cancellare l'intero programma.
- Premere questo pulsante mentre si tiene premuto il pulsante

#### SHIFT per avviare il caricamento Flash (solo SS-CDR250N).

#### **2 Pulsante e indicatore PLAY**

- Premere quando la riproduzione è ferma o in attesa di riproduzione per avviarla.
- Premere in attesa di registrazione per avviare la registrazione.
- Questo pulsante si illumina durante la riproduzione e la registrazione.
- Questo pulsante lampeggia durante la riproduzione Jog.

#### 2 Pulsante e indicatore PAUSE [CALL]

- Premere da fermo o in riproduzione per avviare l'attesa di riproduzione.
- Premere quando si registra avviare la funzione attesa di registrazione.
- Questo pulsante si accende quando è in attesa di riproduzione o di registrazione.
- Questo pulsante lampeggia durante la riproduzione Jog.
- Quando è in attesa di riproduzione, premere questo pulsante per ricercare il punto Call (il punto in cui la riproduzione è stata messa in standby dall'ultimo avvio) e riprendere in attesa di riproduzione (vedere "Funzione Call" a pagina 39).

#### 23 Pulsante e indicatore RECORD [TRK INC]

- Premere da fermo per avviare la funzione attesa di riproduzione.
- Premere durante la registrazione, per dividerla e creare un nuovo file (incremento del numero).
- Questo pulsante si accende durante la registrazione o in attesa di registrazione.
- Se il supporto attualmente selezionato non è caricato, premendo questo pulsante si avvia il monitoraggio e viene emesso il segnale di ingresso selezionato. Questo pulsante lampeggia durante il monitoraggio dell'ingresso.

# **Pannello posteriore**

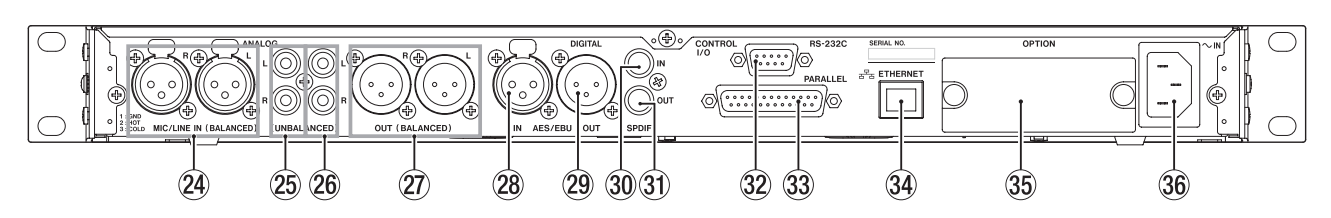

#### 24 Presa MIC/LINE (BALANCED) L/R

Questi sono prese di ingresso analogico XLR bilanciate.

- Il livello di ingresso nominale può essere impostato su +4 dBu (default) o +6 dBu. (1: GND, 2: HOT, 3: COLD), (vedere "Impostare il livello di riferimento" a pagina 96).
- Cambiando la sensibilità di ingresso, è possibile utilizzare questi ingressi come microfonici (vedere "Impostazione della sensibilità dell'ingresso mic/line" a pagina 58).

#### 25 Presa ANALOG IN (UNBALANCED) L/R

Si tratta di prese di ingresso analogiche RCA. Il livello di ingresso nominale è di -10 dBV.

Presa ANALOG OUT (UNBALANCED) L/R Si tratta di prese di uscita analogica RCA.

Il livello di uscita nominale è di -10 dBV.

#### Prese ANALOG OUT (BALANCED) L/R

Questi sono prese di uscita analogica XLR bilanciate. Il livello di uscita nominale può essere impostato su +4 dBu (default) o +6 dBu. (1: GND, 2: HOT, 3: COLD) (vedere "Impostare il livello di riferimento" a pagina 96).

#### 28 Presa AES/EBU IN

Si tratta di una presa di ingresso audio in formato digitale XLR AES3-2003/IEC60958-4 (AES/EBU) bilanciata.

Viene integrato un convertitore della frequenza di campionamento che supporta 32-192 kHz (vedere "Uso del convertitore della frequenza di campionamento" a pagina 64).

Per collegare un secondo SS-CDR250N/SS-R250N, collegare l'entrata jack AES/EBU OUT nelle altre unità di questa presa (vedere "Collegamento per la riproduzione in Link" a pagina 40).

#### 29 Presa AES/EBU OUT

Si tratta di una presa di uscita audio in formato digitale XLR AES3-2003/IEC60958-4 (AES/EBU) bilanciata.

Per collegare un secondo SS-CDR250N/SS-R250N, collegare l'entrata AES/EBU nelle altre unità a questa presa (vedere "Collegamento per la riproduzione in Link" a pagina 40).

#### 30 Presa SPDIF IN

Si tratta di una presa di ingresso audio digitale.

È stato integrato un convertitore della frequenza di campionamento che supporta 32-192 kHz (vedere "Uso del convertitore della frequenza di campionamento" a pagina 64).

Per collegare un secondo SS-CDR250N/SS-R250N, collegare la presa **SPDIF OUT** delle altre unità a questa presa (vedere "Collegamento per la riproduzione in Link" a pagina 40).

#### **31 Presa SPDIF OUT**

Si tratta di una presa di uscita audio digitale.

I segnali possono essere emessi in formato IEC60958-3 (S/PDIF). Per collegare un secondo SS-CDR250N/SS-R250N, collegare la presa **SPDIF IN** delle altre unità a questa presa (vedere "Collegamento per la riproduzione in Link" a pagina 40).

#### 32 Connettore RS-232C

Si tratta di un connettore di controllo ingresso/uscita a 9 pin D-sub RS-422. Collegare qui un telecomando TASCAM RC-SS150 o un computer, per esempio (vedere "Connettore RS-232C" a pagina 102).

#### **33** Connettore PARALLEL

Si tratta di un connettore parallelo di controllo ingresso/uscita D-sub 25-pin. Collegare qui un TASCAM RC-SS20 o altri controller esterni.

#### **34 Porta ETHERNET**

Si tratta di una porta Ethernet per connettersi a una rete, trasferire file e controllare l'unità esterna.

#### **35 Slot OPTION**

Usare questo slot per installare una scheda I/O (venduta separa-tamente).

#### 36 Connettore AC IN

Collegare qui il cavo di alimentazione fornito.

#### Panoramica del connettore PARALLEL

Il connettori **PARALLEL** sul retro permette il controllo esterno dell'unità. (Può anche essere collegata un **TASCAM RC-SS20**) L'assegnazione dei pin è la seguente.

| Pin n. | Pin n. Funzione         |     |
|--------|-------------------------|-----|
| 1      | GND                     | -   |
| 2      | PLAY/Flash 1            | IN  |
| 3      | STOP/Flash 2            | IN  |
| 4      | RECORD/Flash 3          | IN  |
| 5      | ▶► (Next)./Flash 4      | IN  |
| 6      | I◀◀ (Previous)./Flash 5 | IN  |
| 7      | Flash Load              | IN  |
| 8      | Fader Start             | IN  |
| 9      | Flash Tally             | OUT |
| 10     | Ready Tally             | OUT |
| 11     | Record Tally *1         | OUT |
| 12     | Stop Tally              | OUT |
| 13     | Play Tally              | OUT |
| 14     | Remote Select *2        | IN  |
| 15     | Ready/Flash 6           | IN  |
| 16     | Call/Flash 7            | IN  |
| 17     | Auto Cue/Flash 8        | IN  |

| Pin n. | Funzione                      | IN/OUT |
|--------|-------------------------------|--------|
| 18     | Auto Ready/Flash 9            | IN     |
| 19     | Pitch/Flash 10                | IN     |
| 20     | 1001Flash *3                  | IN     |
| 21     | EOM Tally                     | OUT    |
| 22     | Device Selezionare Tally 1 *4 | OUT    |
| 23     | Ducking Tally                 | OUT    |
| 24     | Device Selezionare Tally 2 *4 | OUT    |
| 25     | +5V                           | -      |

 IN: comando di ricezione attivo esterno low (funziona quando collegato a massa di solito per almeno 30 msec e almeno 1 sec durante la registrazione di un file MP3)

- OUT: segnale per lo stato del trasporto da collettore aperto (impedenza di uscita  $10\Omega$ , voltaggio massimo 50 V, corrente massima 50 mA)
- +5V: corrente massima fornita 50mA

#### \*1 Pin 11 (Remote Tally).

Lo stato quando la registrazione è in pausa differisce in base all'impostazione della schermata del menu RECORD TALLY (vedere "Impostare il the Record Tally" a pagina 102).

| Impostazione<br>del valore | #11 (quando la registrazione è in pausa) |
|----------------------------|------------------------------------------|
| REC ONLY                   | High                                     |
| REC PAUSE/REC              | Low                                      |

#### \*2 Pin 14 (Remote Select).

Quando è alto, la prima funzione si abilita quando ci sono due funzioni separate da/per il pin di ingresso nella tabella precedente (piedini 2-6 e 15-19) e può essere usato come controllo parallelo normale. Quando è basso, quei pin d'ingresso funzionano come pulsanti Flash Start.

#### \*3 Pin 20 (Flash Page).

Quando il pin 14 (Remote Select) è basso, lo stato alto/basso del pin 20 determina le tracce assegnate come segue.

| #14 | #20  | Tracce Flash Start |
|-----|------|--------------------|
| Low | High | 1–10               |
| Low | Low  | 11–20              |

Nel seguente esempio di collegamento, il fader avvia e arresta il controllo della riproduzione di questa unità.

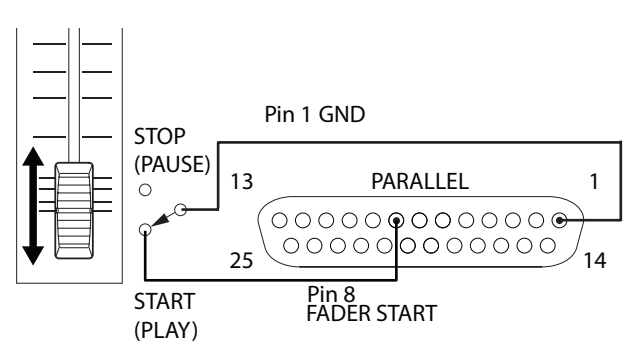

#### \*4 Pin 22/Pin 24 (Device Selezionare Tally 1/2).

Lo stato alto/basso dei pin 22 e 24 determina le assegnazioni delle periferiche come segue.

| #22  | #24  | Assegnazione supporto |
|------|------|-----------------------|
| Low  | Low  | USB                   |
| High | High | SD1                   |
| High | Low  | SD2                   |
| High | Low  | CD                    |

# Telecomando senza fili (TASCAM RC-10)

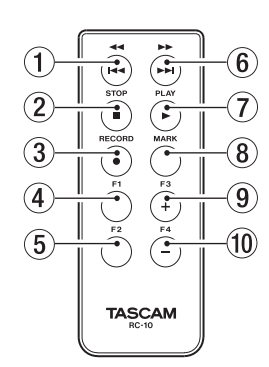

#### 1) Pulsante <</

Premere brevemente durante la riproduzione per tornare all'inizio della traccia.

Premere brevemente quando si è vicino all'inizio di una traccia per saltare all'inizio della traccia precedente.

Tenere premuto per la ricerca all'indietro.

Quando la schermata BROWSE è aperta, premere per salire di un livello (vedere "Navigare nella schermata BROWSE" a pagina 42).

#### 2 Pulsante STOP [ ]

Premere per fermare la riproduzione o la registrazione.

#### ③ Pulsante RECORD [●]

Premere da fermo per avviare l'attesa di registrazione. Durante la registrazione, premere per incrementare il numero di tracce (creare un nuovo file e continuare la registrazione) (vedere "Incrementare i numeri delle tracce manualmente" a pagina 66).

#### ④ Pulsante F1

Premere da fermo o durante la riproduzione per riavviare l'attesa di riproduzione.

Premere durante la registrazione per avviare l'attesa di registrazione.

#### **5** Pulsante F2

Quando la schermata menu è aperta, premere questo pulsante per tornare alla schermata principale.

Premere quando la schermata principale è aperta per cambiare la modalità di visualizzazione (vedere "Schermata principale" a pagina 17).

#### 6 Pulsante ►► / ►►

Premere brevemente per passare all'inizio della traccia successiva.

Tenere premuto per cercare in avanti.

Quando la schermata BROWSE è aperta e si seleziona una cartella, premere questo pulsante per aprire la cartella.

#### ⑦ Pulsante PLAY [►]

Premere da fermo o pronto per la riproduzione per avviare la riproduzione.

Premere quando è pronto per la riproduzione per avviare la registrazione.

#### **8** Pulsante MARK

Quando l'unità è ferma, in registrazione, in riproduzione o attesa di riproduzione, premere questo pulsante per aggiungere un marcatore (vedere "Aggiunta manuale dei marcatori durante la registrazione" a pagina 68), (vedere "Aggiungere marcatori" a pagina 87).

#### 9 Pulsante F3 [+]

Premere per passare al marcatore successivo.

Quando la schermata BROWSE è aperta, premere per spostare il cursore verso l'alto (vedere "Navigare nella schermata BROWSE" a pagina 42).

#### 10 Pulsante F4 [-]

Premere per muovere il marcatore prima della posizione corrente.

Quando la schermata BROWSE è aperta, premere per spostare il cursore verso il basso (vedere "Navigare nella schermata BROWSE" a pagina 42).

# Schermata principale

La schermata principale dispone delle modalità: TRACK, TOTAL, TITLE e FOLDER. Ogni volta che si preme il pulsante **HOME** [INFO], le informazioni mostrate sul display cambieranno.

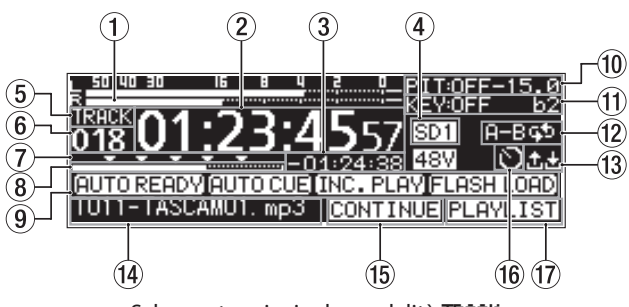

Schermata principale modalità TRACK

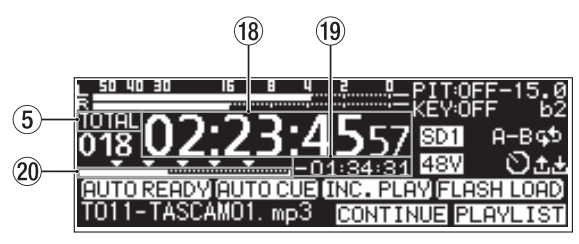

Schermata principale modalità TOTAL

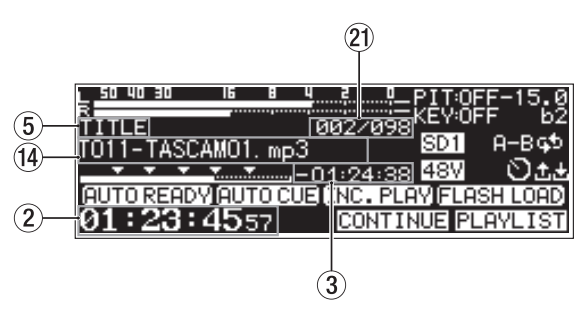

Schermata principale modalità TITLE

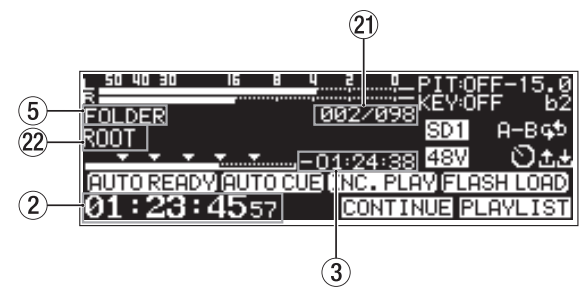

Schermata principale modalità FOLDER

#### 1 Misuratori di livello

Quest'area mostra i livelli dei segnali di ingresso e di riproduzione.

#### 2 Tempo trascorso dall'inizio della traccia

Questo mostra il tempo trascorso dall'inizio della traccia corrente (ore: minuti: secondi) Durante la riproduzione Jog vengono mostrati anche intervalli di 10msec.

#### 3 Tempo rimanente della traccia

Mostra il tempo rimanente della traccia corrente (ore: minuti: secondi).

#### (4) Supporto corrente

Mostra il nome del supporto attualmente selezionato (vedere "Selezionare il supporto" a pagina 29).

USE: chiavette USB selezionate

SD1: card SD 1 selezionata

SD2: card SD 2 selezionata

CD : CD selezionato

#### 5 Modalità del display

Mostra la modalità di display attualmente in uso della schermata principale.

#### 6 Numero della traccia

Mostra il numero della traccia in riproduzione.

#### 1 Visualizzazione marcatore

I marcatori sono mostrati da icone 🔻.

#### 8 Posizione della riproduzione della traccia

Questa barra mostra la posizione della riproduzione corrente. Come la riproduzione avanza, la barra si estende da sinistra.

#### (9) Stato della funzione di avvio della riproduzione

Le icone vengono visualizzate per le funzioni di riproduzione che sono avviate attualmente.

| Icona Significato                         |                                           |
|-------------------------------------------|-------------------------------------------|
| Appare quando la funzione Auto Ready è at |                                           |
| Appare quando la funzione Auto Cue è      |                                           |
|                                           | Appare quando la funzione di riproduzione |
| [INC. FERT]                               | incrementale è attiva                     |
| FLASH LOAD                                | Appare quando già in Flash load           |

#### 10 Stato di controllo dell'intonazione

Questo mostra se la funzione di controllo dell'intonazione è on/off e la regolazione dell'intonazione attualmente impostata.

#### 1) Stato del controllo della tonalità

Questo mostra se la funzione di controllo della tonalità è on/ off e la tonalità attualmente impostata.

#### 12 Stato della riproduzione ripetuta

Un'icona appare quando la funzione di riproduzione ripetuta è attiva.

Ripetizione della riproduzione
 Ripetizione A-B della riproduzione

#### 13 Stato di upload/download

Un'icona appare quando i file, ad esempio, vengono caricati o scaricati tramite una rete.

- ☑: In caricamento
- 🗄 : In scaricamento

#### 14 Titolo della traccia

Mostra il titolo della traccia corrente. Premere il pulsante **SHIFT** dell'unità per lo scorrimento.

#### 15 Modalità di riproduzione

Mostra la modalità corrente della riproduzione (vedere "Modalità di riproduzione" a pagina 32).

 CONTINUE: modalità della riproduzione continua

 SINGLE: modalità della riproduzione singola

 PROGRAM: modalità della riproduzione programmata

 RANDOM: modalità della riproduzione casuale

#### 16 Stato degli impostazioni del Timer

L'icona Dappare quando la funzione timer è attiva (vedere "Accendere/spegnere la funzione evento temporizzato" a pagina 81).

#### 17 Area di riproduzione

Mostra l'area del file della riproduzione corrente. <u>ALL</u>: tutti i file del supporto corrente <u>FOLDER</u>: tutti i file della cartella selezionata <u>PLAYLIST</u>: tutti i file assegnati alla playlist

#### (8) Tempo della traccia totale trascorso

Mostra il tempo trascorso dell'area di riproduzione corrente (ore: minuti: secondi).

#### (19) Tempo della traccia totale rimanente

Mostra il tempo rimanente dell'area di riproduzione corrente (ore: minuti: secondi).

#### 20 Posizione della riproduzione trascorsa

Questa barra mostra la posizione di riproduzione corrente. Come la riproduzione avanza, la barra si estende da sinistra.

Indica il numero della traccia/numero totale di tracce Indica il numero della traccia corrente e il numero totale delle tracce nell'area di riproduzione corrente.

#### 2 Nome delle cartelle

Mostra il nome della cartella che contiene il file attualmente riprodotto.

#### NOTA

- Con l'unità ferma, viene sempre mostrato il tempo di riproduzione totale dell'area di riproduzione, indipendentemente dalla modalità di visualizzazione corrente della schermata principale.
- Nella modalità PROGRAM, il tempo trascorso e il tempo rimanente vengono visualizzati per l'intero programma, piuttosto che l'intera area di riproduzione.

# Schermata di registrazione

La schermata di registrazione possiede le modalità: TRACK, TOTAL, TITLE e FOLDER.

Ogni volta che si preme il pulsante **HOME [INFO]**, le informazioni mostrate sul display cambieranno.

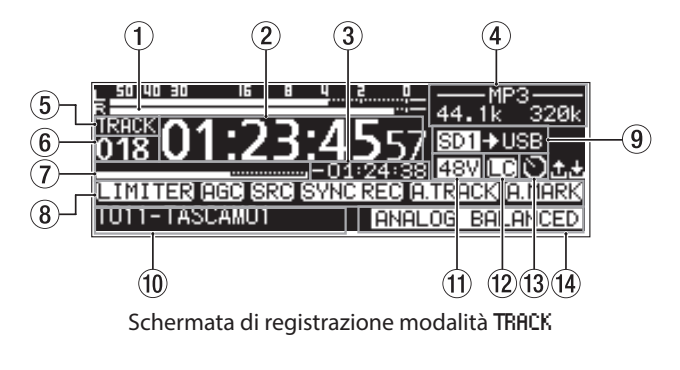

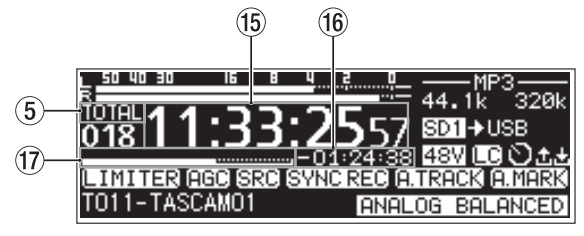

Schermata di registrazione modalità TOTAL

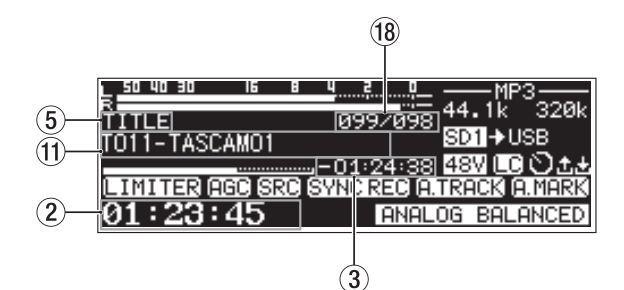

Schermata di registrazione modalità TITLE

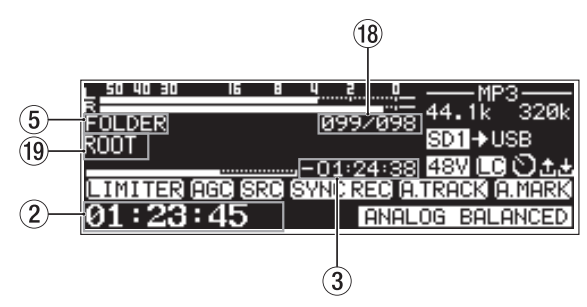

Schermata di registrazione modalità FOLDER

#### 1 Livello di ingresso

secondi).

Mostra il livello d'ingresso audio.

#### ② Tempo trascorso della traccia registrata Mostra il tempo trascorso della traccia registrata (ore: minuti:

# ③ **Tempo rimanente della traccia registrata** Mostra il tempo rimanente della registrazione (ore: minuti: secondi).

#### ④ Tipo di file

Mostra il formato del file della registrazione corrente. Quando è attiva il doppio formato di registrazione, due file vengono visualizzati come **MP3ZWAV** (vedere "Impostare il formato di registrazione" a pagina 61).

#### **5** Modalità del display

Indica la modalità di visualizzazione corrente della schermata principale.

#### 6 Numero della traccia

Mostra il numero della traccia in fase di registrazione.

#### Posizione della traccia in registrazione

Mostra la posizione corrente della registrazione con una barra. Man mano che la registrazione avanza, la barra si estende da sinistra.

#### (8) Stato della funzione attivazione della registrazione

Un'icona appare per la funzione di registrazione che è attualmente attiva.

| lcona      | Funzione                                                                       |
|------------|--------------------------------------------------------------------------------|
| LIMITER    | Appare quando la funzione dinamica L III ITER è attiva                         |
| [CMP.SOFT] | Appare quando la funzione dinamica COMP_SOFT<br>è attiva                       |
| [CMP.HARD] | Appare quando la funzione dinamica COMP_HARD è attiva                          |
| AGC        | Appare quando la funzione di controllo automati-<br>co del guadagno è attiva   |
| SRC        | Appare quando il convertitore della frequenza di campionamento è attiva        |
| SYNC REC   | Appare quando la funzione registrazione in sync<br>è attiva                    |
| A.TRACK    | Appare quando la funzione di incremento auto-<br>matica della traccia è attiva |
| A.MARK     | Appare quando la funzione automatica di marca-<br>tore automatico è attiva     |

#### 9 Supporto corrente

Mostra il nome del supporto attualmente selezionato. Quando la funzione di registrazione Relay è attiva, un'icona come SDI SDI appare per mostrare il supporto corrente e il supporto successivo da utilizzare per la registrazione (vedere "Impostare il formato di registrazione" a pagina 61). Quando la funzione di backup è attiva, un'icona come SDI SDI appare mostrando due tipi di supporti utilizzati per la registrazione (vedere "Impostare il formato di registrazione" a pagina 61).

#### 1 Titolo della traccia

Mostra il titolo della traccia in registrazione.

#### 11 Stato dell'alimentazione Phantom

Quando l'alimentazione Phantom è attiva, appare l'icona 4999 (vedere "Impostare l'alimentazione Phantom" a pagina 59).

#### 12 Stato delle impostazioni del filtro Low-Cut

Quando il filtro Low-Cut è impostato, appare l'icona 🗔 (vedere "Impostare il filtro Low-Cut" a pagina 60).

#### (3) Stato dell'impostazione evento temporizzato

L'icona D appare quando la funzione è attiva (vedere "Accendere/spegnere la funzione evento temporizzato" a pagina 81).

#### (14) Stato dell'impostazione dell'ingresso

Mostra il nome dell'ingresso attualmente selezionato.

| lcona             | Funzione                                             |
|-------------------|------------------------------------------------------|
| ANALOG UNBALANCED | Ingresso dalla presa ANALOG IN (UN-<br>BALANCED) L/R |
| ANALOG BALANCED   | Ingresso dalla presa MIC/LINE IN (BAL-<br>ANCED)     |
| DIGITAL XLR       | Ingresso dalla presa AES/EBU IN                      |
| DIGITAL COAXIAL   | Ingresso dalla presa SPDIF IN                        |
| IF-DA2 (DANTE)    | Ingresso dall'interfaccia IF-DA2 Dante               |

#### (15) Tempo totale trascorso della traccia

Mostra il tempo totale della registrazione di tutto quel che c'è nel supporto corrente (ore: minuti: secondi).

#### 16 Tempo totale rimanente della traccia

Mostra il tempo rimanente della registrazione disponibile sul supporto corrente (ore: minuti: secondi).

#### 17 Posizione totale di registrazione

La posizione della registrazione corrente viene indicata da una barra. Come la registrazione avanza, la barra si estende da sinistra.

#### (18) Numero della traccia/numero totale di tracce

Indica il numero della traccia e il numero totale delle tracce nell'area di riproduzione corrente.

#### (19) Nome della cartella delle tracce registrate

Mostra il nome della cartella che contiene le tracce registrate.

#### NOTA

*Il tempo rimanente varia a seconda del formato di registrazione del file (vedere "Impostazione del formato del file di registrazione" a pagina 61).* 

# Struttura del menu

Premere il pulsante **MENU [JOG]** per aprire la pagina PLAY 1 del menu. La schermata MENU dell'SS-CDR250N ha 22 pagine e la schermata MENU dell'SS-CDR250N ha 21 pagine organizzate secondo le seguenti voci di menu.

|    | Nome pagina | Contenuto                                                                |  |  |
|----|-------------|--------------------------------------------------------------------------|--|--|
| 1  | PLAY 1      |                                                                          |  |  |
| 2  | PLAY 2      | Effettua le impostazioni di riproduzione.                                |  |  |
| 3  | PLAY 3      |                                                                          |  |  |
| 4  | PLAYLIST    | Effettua le impostazioni della playlist.                                 |  |  |
| 5  | REC 1       |                                                                          |  |  |
| 6  | REC 2       |                                                                          |  |  |
| 7  | REC 3       | Effettua le impostazioni di registrazione.                               |  |  |
| 8  | REC 4       |                                                                          |  |  |
| 9  | REC 5       |                                                                          |  |  |
| 10 | CD          | Questo menu include operazioni speci-<br>fiche del CD (solo SS-CDR250N). |  |  |
| 11 | TIMER EVENT | Effettua le impostazioni di evento tem-<br>porizzato.                    |  |  |
| 12 | MARK LIST   | Effettua le impostazioni dei marcatori.                                  |  |  |
| 13 | NETWORK 1   | Effettus la impactazioni di rata                                         |  |  |
| 14 | NETWORK 2   | Ellettua le impostazioni di rete.                                        |  |  |
| 15 | FTP CLIENT  | Effettua le impostazioni FTP.                                            |  |  |
| 16 | SNTP        | Effettua le impostazioni SNTP.                                           |  |  |

|    | Nome pagina | Contenuto                                     |  |
|----|-------------|-----------------------------------------------|--|
| 17 | UTILITY     | Effettua le impostazioni di utilità.          |  |
| 18 | PREFERENCES | Effettua le impostazioni delle preferenze.    |  |
| 19 | REHOTE      | Effettua le impostazioni di controllo remoto. |  |
| 20 | MEDIA       | Lavorare con i supporti.                      |  |
| 21 | SYSTEM 1    | Effettua la importazioni di cistama           |  |
| 22 | SYSTEM 2    | Ellettua le impostazioni di sistema.          |  |

Le varie voci del menu sono le seguenti.

| Voce menu        | Funzione                                                                                      | Pag. |
|------------------|-----------------------------------------------------------------------------------------------|------|
| Pagina PLAY 1    |                                                                                               |      |
| PLAY AREA        | Impostazione dell'area di ripro-<br>duzione                                                   | 31   |
| PLAY MODE        | Impostazione della modalità di<br>riproduzione                                                | 32   |
| REPEAT           | Impostazioni funzione di ripro-<br>duzione ripetuta                                           | 35   |
| AUTO CUE         | Impostazioni della funzione Auto<br>Cue                                                       | 35   |
| AUTO READY       | Impostazioni della funzione Auto<br>Ready                                                     | 36   |
| Pagina PLAY 2    |                                                                                               |      |
| INCREMENTAL PLAY | Impostazione della funzione di<br>riproduzione incrementale                                   | 36   |
| NONO NIX         | Impostazione della funzione di riproduzione Mono                                              | 36   |
| DUCKING          | Impostazioni della funzione<br>Ducking                                                        | 37   |
| EON TRACK        | Impostazioni della funzione EOM                                                               | 27   |
| EON NEDIA        |                                                                                               | 57   |
| Pagina PLAY 3    |                                                                                               |      |
| RESUME           | Impostazione della funzione di<br>ripresa riproduzione                                        | 38   |
| TIME SKIP        | Impostazione della funzione di salto temporale                                                | 38   |
| FADER DELAY      | Impostazione di temporizzazione dell'avvio della riproduzione                                 | 39   |
| OUTPUT RATE      | Impostazione di uscita audio per<br>la sincronizzazione frequenza di<br>campionamento esterna | 39   |
| CALL             | Impostazione della funzione Call                                                              | 39   |
| Pagina PLAYL IST | · · · ·                                                                                       |      |
| PLAYLIST EDIT    | Modifica playlist                                                                             | 50   |
| Pagina REC 1     |                                                                                               |      |
| INPUT SELECT     | Selezione della sorgente ingresso                                                             | 56   |
| REC SET LINK     | Impostazione del collegamento<br>del canale di ingresso                                       | 57   |
| BAL. INPUT GAIN  | Impostazione della sensibilità di<br>ingresso microfono                                       | 58   |
| INPUT LEVEL      | Impostazione del volume di<br>ingresso                                                        | 58   |
| NIC PHANTON      | Impostazione dell'alimentazione<br>Phantom                                                    | 59   |
| Pagina REC 2     |                                                                                               |      |
| MIC AGC          | Controllo automatico del guadag-<br>no per l'ingresso microfonico                             | 59   |
| DYNAMICS         | Impostazione della funzione<br>Dynamics                                                       | 37   |

| Voce menu                   | Funzione                                                             | Pag. |
|-----------------------------|----------------------------------------------------------------------|------|
| LOW CUT                     | Impostazione del filtro Low-Cut                                      | 60   |
| Pagina REC 3                |                                                                      |      |
| REC FORMAT                  | Impostazione del formato del file<br>di registrazione                | 61   |
| BACKUP/RELAY<br>MEDIA       | Impostazioni di registrazione<br>backup e Relay                      | 62   |
| WAU SETTING                 | Impostazioni del file WAV                                            | 62   |
| MP3 BITRATE                 | Impostazione del bit rate del file<br>MP3                            | 62   |
| STEREO/HONO                 | Impostazione del canale di ingres-<br>so di registrazione            | 62   |
| Pagina REC 4                |                                                                      |      |
| FILE NAME                   | Impostare il formato di nome di<br>file                              | 63   |
| DITHER                      | Impostazione del Dithering                                           | 64   |
| SRC                         | Impostazione del convertitore di frequenza di campionamento          | 64   |
| PAUSE HODE                  | Impostazione della funzione                                          | 65   |
|                             | modalita pausa                                                       |      |
| DIRECT REC                  | registrazione diretta                                                | 65   |
| Pagina REL D                | Impostaziono dolla funziono di                                       |      |
| PRE REC                     | pre-registrazione                                                    | 65   |
| SYNC REC                    | Impostazioni di registrazione sincronizzata                          | 65   |
| AUTO TRACK                  | Impostazioni della funzione incre-<br>mento automatico della traccia | 67   |
| AUTO MARK                   | Impostazioni funzione automatica<br>marcatore                        | 68   |
| Pagina CD (solo SS-CDR250N) |                                                                      |      |
| F INAL IZE                  | Finalizzare i dischi CD-R/CD-RW                                      | 73   |
| FRASE                       | Cancellare un disco CD-BW                                            | 73   |
| BURN TO CD                  | Scrivere dal supporto selezionato                                    | 75   |
| RIP TO MEMORY               | Scrivere da un CD al supporto<br>selezionato                         | 78   |
| Pagina TIMER EVENT          | Г                                                                    |      |
| TIMER EVENT                 | Impostazione della funzione even-<br>to temporizzato                 | 81   |
| TIMER EVENT LIST            | Impostazioni schermata elenco<br>eventi temporizzati                 | 81   |
| Pagina MARK LIST            |                                                                      |      |
| MARK LIST                   | Modifica la lista marcatori                                          | 87   |
| Pagina NETWORK 1            |                                                                      |      |
| MAC ADDRESS                 | Visualizza l'indirizzo MAC dell'unità                                | 90   |
| IP ADDRESS                  | Visualizza l'indirizzo IP corrente                                   | 90   |
| DNS ADDRESS                 | Visualizza l'indirizzo IP del server<br>DNS                          | 90   |
| IP SETUP                    | Imposta l'indirizzo IP e relative<br>impostazioni dell'unità         | 90   |
| DHS SETUP                   | Imposta l'indirizzo IP del server<br>DNS                             | 90   |
| Pagina NETWORK 2            |                                                                      |      |
| IP PASSWORD                 | Impostazione della password                                          | 91   |
| НІСКНАНЕ                    | Pagina di impostazione del nomi-<br>gnolo                            | 91   |

| Voce menu               | Funzione                                                                     | Pag. |  |
|-------------------------|------------------------------------------------------------------------------|------|--|
| ADMIN PASSWORD          | Pagina di impostazione della pass-<br>word dell'amministratore               |      |  |
| Pagina FTP CLIENT       |                                                                              |      |  |
| TARGET FTP<br>SERVER    | Varie impostazioni per le connes-<br>sioni server FTP                        | 91   |  |
| FTPS HODE               | Impostazione della modalità FTP                                              | 91   |  |
| TARGET FOLDER<br>NAME   | Cartella di default per<br>upload e download al server FTP                   | 92   |  |
| ACCESS TEST             | Test di connessione con il server<br>FTP                                     | 92   |  |
| AUTO UPLOAD             | Impostazione caricamento auto-<br>matico al server FTP                       | 92   |  |
| Pagina SMTP             |                                                                              |      |  |
| SNTP STATUS             | Visualizza l'attuale Stato SNTP                                              | 94   |  |
| SNTP UPDATE             | Imposta la modalità di aggiorna-<br>mento della funzione SNTP                | 94   |  |
| NTP SERVER              | Impostazione del nome del server<br>NTP                                      | 95   |  |
| TIMEZONE                | Imposta l'offset da Coordinated<br>Universal Time (UTC).                     | 95   |  |
| DAYLIGHT SAVING         | Imposta la funzione di ora legale                                            | 95   |  |
| Pagina UTIL ITY         |                                                                              |      |  |
| LINK PLAY               | Impostazioni di riproduzione in<br>Link                                      | 40   |  |
| POWER ON ACTION         | Impostazione della funzione<br>Power On                                      | 96   |  |
| OUTPUT LEVEL            | Impostazione della funzione di attenuazione dell'uscita analogica            | 96   |  |
| REHOTE POWER<br>Control | Impostazione della funzione di<br>controllo dell'alimentazione a<br>distanza | 96   |  |
| Pagina PREFERENCES      | Pagina PREFERENCES                                                           |      |  |
| REFERENCE LEVEL         | Impostazione del livello di riferi-<br>mento                                 | 96   |  |
| BRIGHTNESS              | Impostazione della luminosità del<br>display e indicatori                    | 26   |  |
| LCD CONTRAST            | Impostazione del contrasto del<br>display                                    | 26   |  |
| KEYBOARD                | Impostazione del tipo di tastiera                                            | 97   |  |
| Pagina <b>REHOTE</b>    |                                                                              |      |  |
| RS-232C                 | Impostazioni RS-232C                                                         | 102  |  |
| RC-3F                   | Impostazione della modalità<br>RC-3F                                         | 102  |  |
| RECORD TALLY            | Impostazione Record Tally                                                    |      |  |
| Pagina <b>HED IH</b>    |                                                                              |      |  |
| MEDIA FORMAT            | Impostazioni di formattazione dei<br>supporti                                | 29   |  |
| MEDIA<br>INFORMATION    | Visualizza le informazioni supporti                                          | 99   |  |
| Pagina SYSTEI1 1        |                                                                              |      |  |
| CLOCK ADJUST            | Impostazioni di data e ora                                                   | 26   |  |
| FACTORY PRESET          | Ripristino delle impostazioni<br>predefinite di fabbrica                     | 99   |  |
| SAVE USER PRESET        | Scrittura delle impostazioni utente                                          | 99   |  |
| LOAD USER PRESET        | Caricamento delle impostazioni<br>utente                                     | 100  |  |
| System Backup           | Esportazione/importazione dei<br>dati di backup del sistema                  | 100  |  |

| Voce menu        | Funzione                            |     |  |
|------------------|-------------------------------------|-----|--|
| Pagina SYSTEI1 2 |                                     |     |  |
| VERSION          | Visualizza la versione del firmware | 101 |  |
| UPDATE           | Aggiorna il firmware                | 101 |  |

#### NOTA

*Le impostazioni per tutte le voci del menu vengono mantenute anche quando l'unità è spenta.* 

# Operazioni di base del Menu

Usare le seguenti operazioni per lavorare con le pagine della schermata menu.

#### Modificare le voci del Menu per pagina:

Premere il pulsante **MENU [JOG]** ripetutamente fino a quando la pagina del menu desiderata si riaprirà.

Le pagine si apriranno nel seguente ordine.

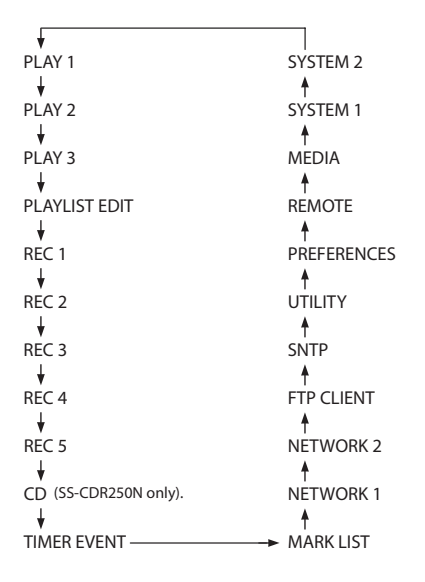

#### NOTA

- Premere i pulsanti MENU [JOG] e SHIFT contemporaneamente per aprire le pagine del menu nella direzione opposta.
- Ruotare il MULTI JOG per muoversi su e giù nella schermata del menu da un elemento all'altro dalla voce PLAY AREA della pagina PLAY 1 alla voce UPDATE della pagina SYSTEM 2.

#### Selezionare le voci (verticalmente su una pagina):

Ruotare la manopola MULTI JOG.

#### Confermare la voce selezionata:

Premere la manopola MULTI JOG.

#### Apertura di sotto menu da una pagina:

Premere la manopola **MULTI JOG**.

#### Selezionare l'item in un sotto menu:

Premere la manopola **MULTI JOG** o il pulsante **<<** [A-B]/**>** [INPUT].

#### Tornando indietro in un menu:

Premere la manopola MENU [JOG].

Tornare direttamente alla schermata principale da una schermata di menu:

Premere il pulsante HOME [INFO].

#### Operazioni di base del Menu

In questo esempio, viene spiegato come impostare la funzione Auto Mark.

1. Premere il pulsante **MENU [JOG]** per aprire la pagina PLRY 1 del menu.

| PLAY 1     | 1/21              |
|------------|-------------------|
| PLAY AREA  | ALL] <sup>^</sup> |
| PLAY MODE  | CONTINUE          |
| REPEAT     | OFF               |
| AUTO CUE   | OFF               |
| AUTO READY | OFF U             |

2. Premere il pulsante MENU [JOG] per aprire altre pagine del menu.

| REC 5      | 9/21  |
|------------|-------|
| PRE REC    | OFF   |
| SYNC REC   | OFF   |
| AUTO TRACK | LEVEL |
| AUTO MARK  | ON    |
|            | ļ     |

REC 5 pagina aperta

3. Ruotare il MULTI JOG per selezionare la voce da impostare.

| REC 5      | 9/21  |
|------------|-------|
| PRE REC    | OFF ŕ |
| SYNC REC   | OFF   |
| AUTO TRACK | LEVEL |
| (AUTO MARK | ON)   |
|            |       |

AUTO MARK selezionato

4. Premere il MULTI JOG per aprire la schermata di impostazione.

| AUTO MARK | ~< | >>:MOVE | Cursor |
|-----------|----|---------|--------|
| OVER      |    |         | OFF    |
| TIME      |    |         | 1min   |
| UNLOCK    |    |         | ON     |
| REC       |    |         | OFF    |
| BOF       |    |         | ON     |

AUTO MARK schermata aperta

- 5. Ruotare il MULTI JOG per modificare l'impostazione.
- Per impostare un altro elemento nella stessa schermata, premere il MULTI JOG per spostare il cursore all'impostazione successiva.

Quando si usa i pulsante ◀◀ [A-B] e ►► [INPUT] per spostare il cursore, "<< >>: MOVE Cursor" apparirà in alto a destra dello schermo.

- 7. Ripetere i passi 5 e 6 se necessario per impostare altre voci.
- Premere il MULTI JOG per confermare il cambio dell'impostazione e tornare alla schermata del Menu.
   Premere il pulsante HOME [INFO] per tornare alla schermata principale.

#### NOTA

- Premere il pulsante MENU [JOG] per annullare l'operazione nel menu e tornare alla schermata menu.
- In alcuni casi, nel passaggio 8, premere il MULTI JOG per tornare immediatamente alla schermata principale.
- Le voci di menu che non possono essere modificate sono riportate tra parentesi [] e non possono essere selezionate tramite il MULTI JOG.

# Effettuare i collegamenti

L'esempio che segue mostra le connessioni a un SS-CDR250N.

#### Precauzioni prima di effettuare i collegamenti

- Prima di effettuare i collegamenti, leggere con attenzione i manuali di funzionamento delle altre apparecchiature ed effettuare i collegamenti in modo corretto.
- Spegnere (o mettere in attesa) l'alimentazione di questa unità e di tutti gli altri dispositivi prima di collegarli.
- Collegare tutti i dispositivi alla stessa linea di alimentazione. Quando si usa una presa multipla, per esempio, utilizzare un cavo di spessore, con una capacità elevata per ridurre al minimo le variazioni della tensione di alimentazione.

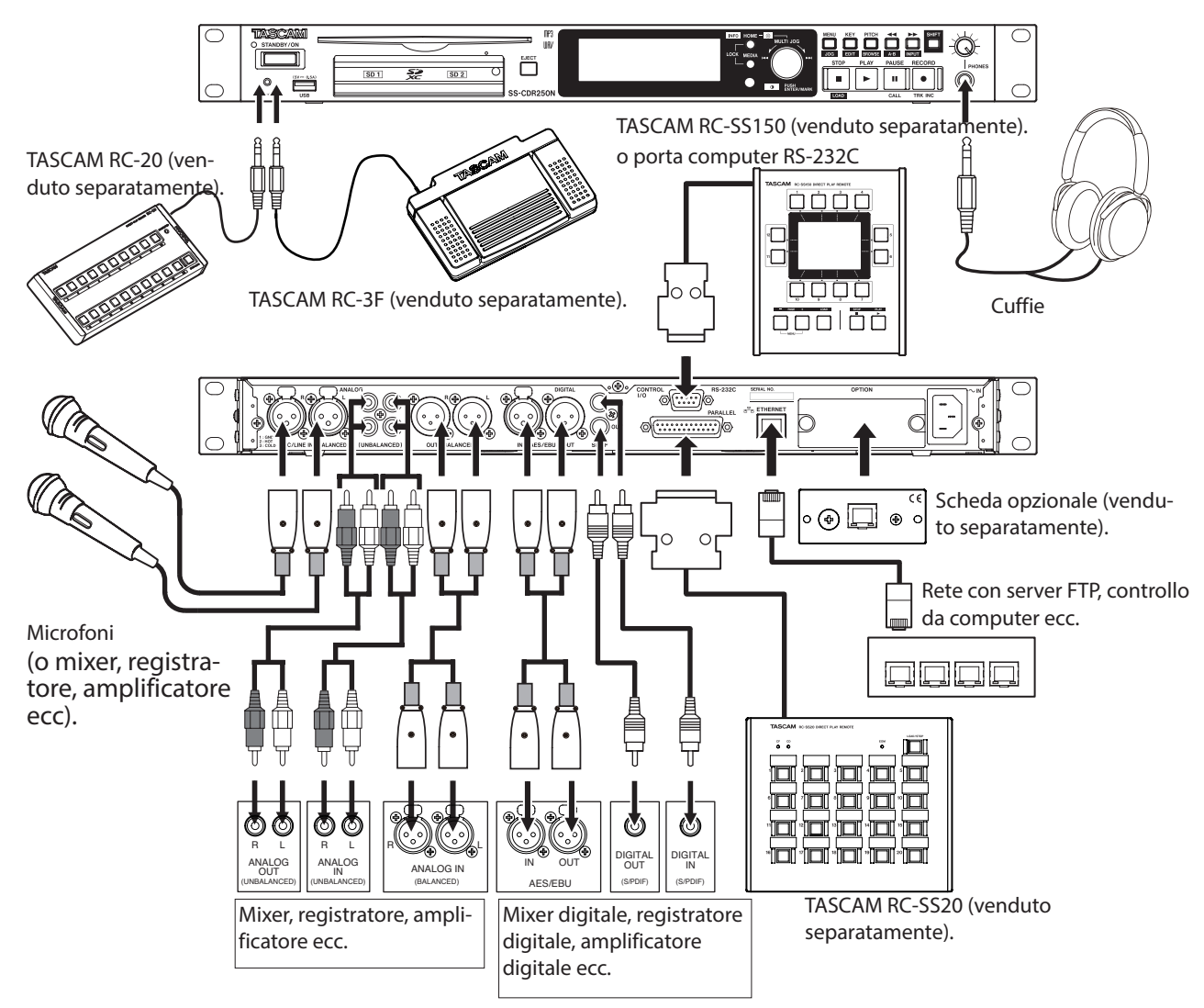

Esempio di collegamenti a un SS-CDR250N

# Preparativi del telecomando

#### Installare la batteria

#### NOTA

Quando questa unità viene acquistata nuova, una batteria al litio (CR2025) è preinstalla nel telecomando. Per utilizzare il telecomando, rimuovere il foglio di isolamento inserito nel porta batteria.

 Rimuovere il supporto della batteria dal telecomando. Tenere premuto ①, mentre si posiziona nella direzione ②.

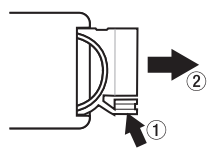

 Fare attenzione e mantenere la corretta posizione ⊕ / ⊖ durante l'inserimento della batteria al litio (CR2025) nel porta batteria.

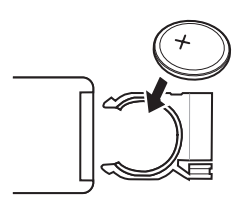

3. Inserire il porta batteria nel telecomando.

#### Quando sostituire la batteria

Sostituire la batteria con una nuova, quando diminuisce la distanza operativa tra l'unità principale e il telecomando o se l'unità non risponde ai pulsanti del telecomando. Usare sempre una batteria al litio (CR2025).

#### Avvertenze sulla batteria

L'ingestione accidentale della batterie al litio da parte di bambini è estremamente pericolosa. Conservare le batterie e il telecomando fuori dalla portata dei bambini. In caso di ingestione da parte di un bambino, consultare immediatamente un medico. L'uso improprio delle batterie potrebbe causare perdite o rotture, per esempio. Leggere attentamente e seguire le avvertenze sulle batterie (vedere "CAUTELA NELL'USO DELLE BATTERIE" a pagina 4).

- Fare attenzione a inserire la batteria al lito con la polarità corretta.
- Non ricaricare le batterie al litio.
- Non riscaldare o smontare le batterie al litio. Non metterle nel fuoco o nell'acqua.
- Non trasportare o conservare le batterie al litio assieme a piccoli oggetti metallici. Ciò potrebbe causare perdite o rotture delle batterie, per esempio.
- Una volta stoccate e smaltite, isolare i terminali con nastro, per esempio, in modo che non tocchino altre batterie o oggetti metallici.
- Smaltire le batterie usate secondo le istruzioni riportate e ai requisiti stabiliti dall'ente locale.

#### Usare il telecomando senza fili

Vedere telecomando "Telecomando senza fili (TASCAM RC-10)" a pagina 17 per le funzioni dei pulsanti.

Quando si usa il telecomando, puntarlo verso il ricevitore dell'unità e utilizzarlo all'interno del campo mostrato qui di seguito.

#### Ricevitore del segnale

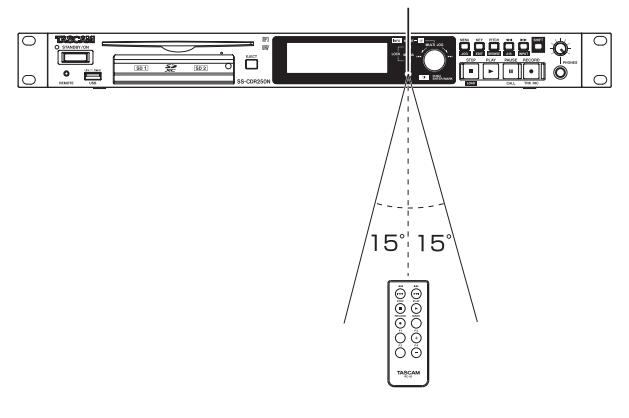

#### Raggio d'azione del telecomando

Frontale: 7 m Angolazione: ±15 gradi

#### CAUTELA

- Il raggio d'azione può variare a seconda dell'angolazione.
- Il funzionamento potrebbe difettare se ci sono ostacoli.
- Rimuovere la batteria se non si usa il telecomando per un lungo periodo di tempo (un mese o più).
- Se la batteria dovesse perdere fluidi, rimuovere il fluido all'interno della custodia e inserire una batteria nuova.
- Quando si utilizzano altri dispositivi controllati da raggi infrarossi, il funzionamento di questo telecomando potrebbe causare malfunzionamenti in tali dispositivi.

## Inserimento della scheda d'interfaccia Dante (venduta separatamente)

#### CAUTELA

Prima di installare o rimuovere una scheda di interfaccia Dante (venduta separatamente), scollegare il cavo di alimentazione dalla presa di corrente o dall'unità.

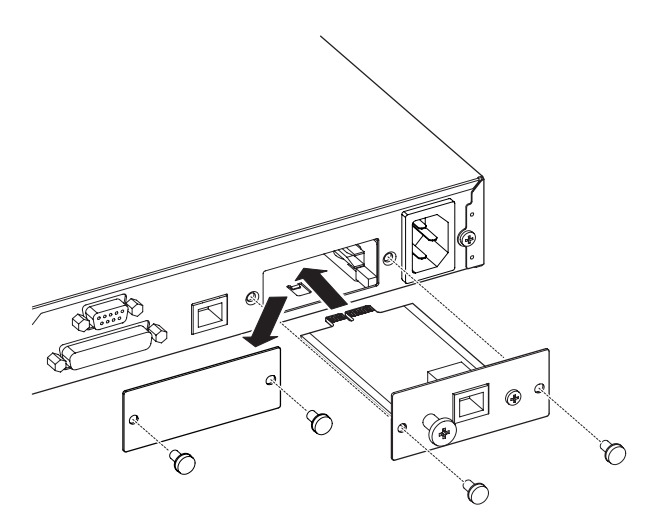

- **1.** Rimuovere le due viti dal pannello piatto e rimuovere il pannello stesso.
- 2. Inserire la scheda di interfaccia Dante nello slot per card. Allineare i bordi della scheda Dante con le guide bianche all'interno dello slot e inserirla saldamente. Spingere la scheda fino a che la sua flangia posteriore raggiunge il pannello posteriore dell'unità, senza lasciare spazi. Non forzare la scheda nello slot. Se ciò non è possibile, rimuoverla una volta e provate a reinserirla.
- 3. Usare le due viti per fissare la scheda di interfaccia sul retro.

#### 4. Accendere l'unità.

Quando l'unità riconosce la scheda di interfaccia Dante, sarà disponibile IF-DA2 (Dante) come impostazione della sorgente di ingresso nella schermata INPUT SELECT (vedere "Selezione della sorgente di ingresso" a pagina 56)

Se IF-DA2 (Dante) non appare come opzione nella schermata INPUT SELECT, la scheda potrebbe essere mal posizionata o le viti potrebbero non essere state serrate. Reinserire la scheda Dante nell'unità.

## Accensione e spegnimento

Premere il pulsante **STANDBY/ON** del pannello frontale per accendere l'alimentazione.

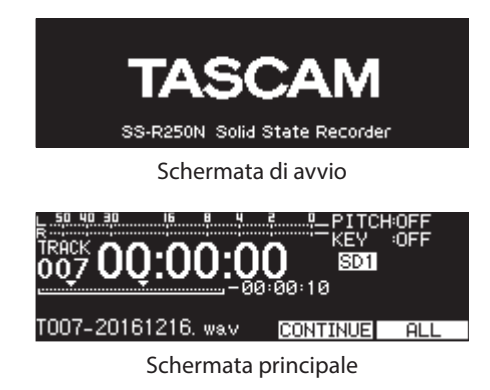

Dopo che l'unità si avvia e viene visualizzata la schermata di avvio, si apre la schermata principale.

Se nessun supporto corrente è caricato o non sono presenti file audio contenuti nella cartella corrente, il numero della traccia e il tempo non vengono visualizzati nella schermata principale.

#### Spegnimento:

- 1. Premere il pulsante **STANDBY/ON** per aprire un messaggio a comparsa.
- **2.** Quando il messaggio di conferma è aperto, tenere premuto il pulsante **MULTI JOG** per spegnere l'unità.

#### CAUTELA

- Non spegnere l'unità quando è in uso (registrazione, riproduzione, scrittura dei dati su card SD e chiavette USB).Ciò potrebbe causare il fallimento della registrazione, il danneggiamento dei dati registrati, un forte rumore improvviso nelle apparecchiature di monitoraggio con possibili danni alle apparecchiature e all'udito.
- Quando l'unità viene avviata per la prima volta (o quando l'orologio incorporato viene ripristinato dopo essere stato lasciato inutilizzato per un lungo periodo), viene visualizzata la schermata CLOCK ADJUST prima della schermata di avvio per impostare la data e l'ora dell'orologio incorporato (vedere "Impostazione della data e dell'ora" a pagina 26).

#### NOTA

Premere brevemente il pulsante **MENU** [**JOG**] per non spegnere l'unità.

# Impostazione della data e dell'ora

Usare l'orologio interno, questa unità include un file di registrazione della date e dell'ora.

 Selezionare la voce CLOCK ADJUST della pagina SYSTEN 1 per aprire la schermata CLOCK ADJUST (vedere "Operazioni di base del Menu" a pagina 22).

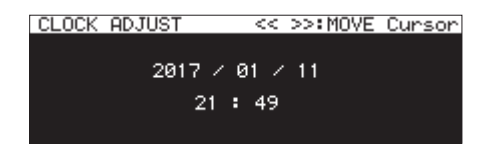

 Premere il pulsante MULTI JOG per entrare in modalità impostazione e mostrare il cursore sulla voce da modificare. Usa i pulsanti ◄◄ [A-B] e ►► [INPUT] per muovere il cursore.

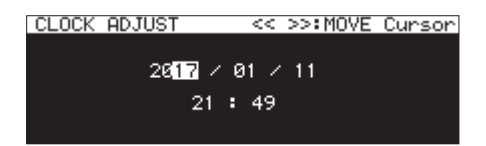

- **3.** Ruotare la manopola **MULTI JOG** per modificare un valore e premere il pulsante **MULTI JOG** per confermare e spostare il cursore alla voce successiva.
- **4.** Il cursore scomparirà dopo aver modificato anno, mese, giorno, ora e minuti.

#### NOTA

Una volta modificata un'impostazione, si può annullare questa modifica e tornare alla schermata menu premendo il pulsante MENU [JOG].

**5.** Premere il pulsante **MENU** per confermare l'impostazione e tornare alla schermata menu.

# **Regolazione del display**

È possibile regolare il contrasto e la luminosità del display, così come la luminosità dei pulsanti **PLAY**, **PAUSE [CALL]** e **RECORD** [**TRK INC**] se necessario.

# Regolazione della luminosità del display e degli indicatori

#### Regolazioni con i controlli

Tenendo premuto il pulsante **HOME [INFO]**, ruotare la manopola **MULTI JOG** per regolare la luminosità del display e degli indicatori.

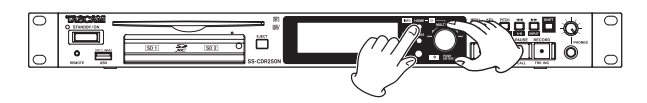

#### Regolazione con il menu dell'impostazione

1. Selezionare BRIGHTNESS della pagina PREFERENCES per aprire la schermata BRIGHTNESS (vedere "Operazioni di base del Menu" a pagina 22).

| BRIGHTNESS                     |             |                   |            |
|--------------------------------|-------------|-------------------|------------|
|                                |             |                   |            |
| BRIGHTNESS                     |             |                   | 5          |
| HOME + MULTI<br>(Also use on ) | JOG:<br>any | ADJUST<br>screen) | BRIGHTNESS |

2. Regolare la luminosità del display e degli indicatori.

**Opzioni:** 0 – 10 (default: 5).

3. Confermare le impostazioni e tornare alla schermata menu.

#### Regolazione del contrasto del display

#### Regolazioni con i controlli

Mentre si tiene premuto il pulsante **SHIFT**, ruotare la manopola **MULTI JOG** per regolare il contrasto del display.

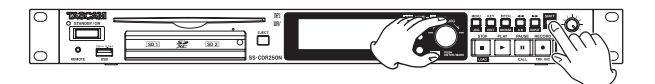

#### Regolazione con il menu dell'impostazione

1. Selezionare LCD CONTRAST della pagina PREFERENCES per aprire la schermata LCD CONTRAST (vedere "Operazioni di base del Menu" a pagina 22).

| LCD CONTRAST      |                 |
|-------------------|-----------------|
| CONTRAST          | 16              |
| SHIFT + MULTI JOG | ADJUST CONTRAST |

- Regolazione del contrasto del display.
   Opzioni: 0 50
- 3. Confermare le impostazioni e tornare alla schermata menu.

# Inserire ed espellere le card SD

#### Inserimento di una card SD

Inserire una card SD nello slot appropriato del pannello frontale per poterla utilizzare in registrazione e riproduzione.

#### NOTA

È possibile inserire una card SD a unità accesa o spenta (in standby).

**1.** Tirare in avanti lo sportello dello slot della card SD per aprirlo.

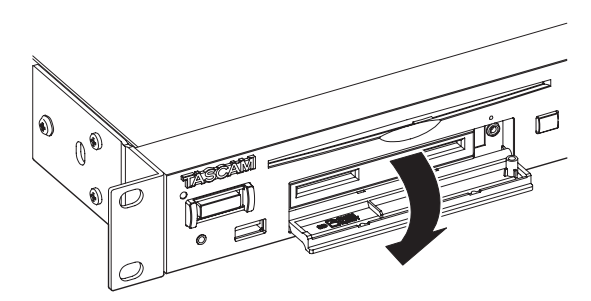

Inserire la card SD con l'orientamento corretto.
 L'etichetta dev'essere rivolta verso l'alto e i contatti rivolti verso l'interno.

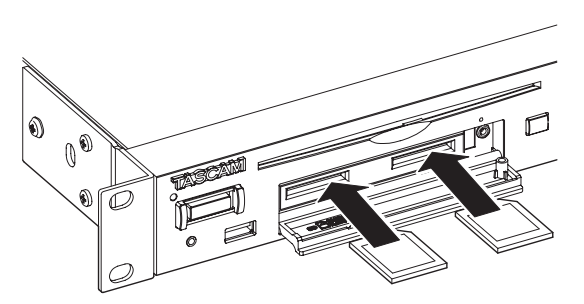

3. Chiudere lo sportello dello slot.

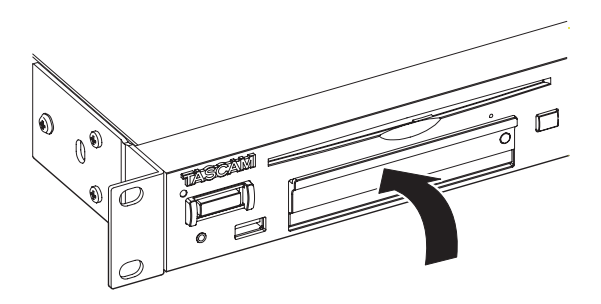

#### NOTA

Se lo slot della card SD non si chiude, rimuovere la card SD e reinserirla.

#### Espulsione di una card SD

Spegnere l'unità o interrompere le operazioni prima di espellere una card SD.

#### CAUTELA

Non rimuovere la card SD dall'unità quando è in uso, come nei casi di seguito elencati. Ciò potrebbe causare il fallimento della registrazione, il danneggiamento dei dati registrati e un forte rumore improvviso dalle apparecchiature di monitoraggio con possibili danni alle apparecchiature e all'udito. Inoltre, la rimozione di una card durante l'esecuzione del F IRMWARE UPDATE potrebbe rendere l'unità inutilizzabile.

- Quando si registra
- Durante la riproduzione
- Durante l'esecuzione di SYSTEN BACKUP IMPORT o EXPORT
- Durante l'esecuzione di FIRMWARE UPDATE (vedere "Procedure di aggiornamento Firmware (solo chiavette USB e card SD)" a pagina 101)
- Quando la schermata BROWSE è aperta e la card SD si sta avviando
- 1. Tirare in avanti lo slot della card SD per aprirlo.
- 2. Per espellere una card SD, spingere un po' la card.

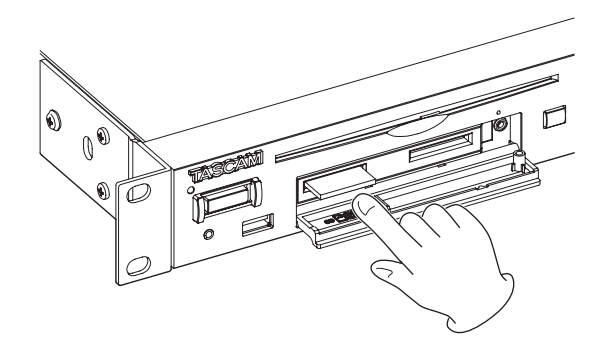

3. Estrarre la card SD manualmente.

#### Uso della vite di sicurezza

La vite di sicurezza inclusa può essere utilizzata per bloccare lo sportello dello slot.

Usare un cacciavite a stella per installare o rimuovere la vite di sicurezza.

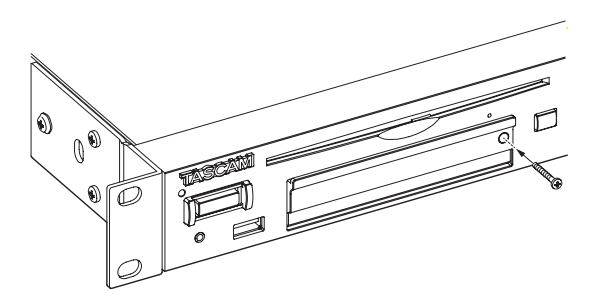

#### Interruttori di protezione da scrittura delle card SD

Le card SD sono dotate di interruttori di protezione da scrittura che impedisce la scrittura di nuovi dati.

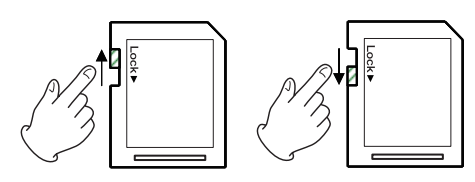

Se l'interruttore di protezione è nella posizione LOCK, non sarà possibile la modifica dei file. Per registrare, cancellare o comunque modificare i file, disabilitare la protezione da scrittura.

## Inserimento e rimozione di dischi (solo SS-CDR250N)

#### Inserimento dei dischi

Con l'etichetta del disco in alto, inserirlo in parte nello slot del disco. Spingere il disco in un po 'più avanti e verrà tirato automaticamente all'interno poco prima che scompaia nello slot.

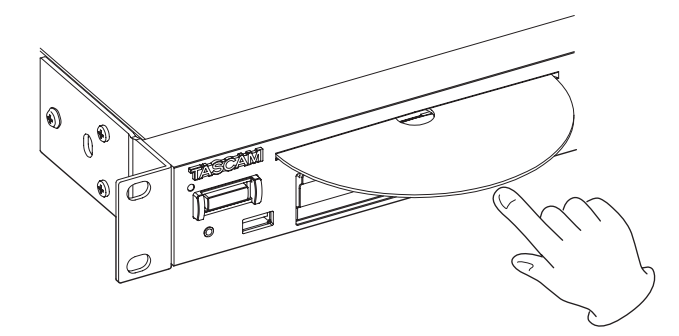

#### CAUTELA

- Non è possibile inserire dischi quando l'alimentazione è spenta.
- Se il disco si blocca per esempio durante l'inserimento ed è difficile spingere, non cercare di forzare il disco. Estrarre il disco una volta e premere il pulsante EJECT e riprovare ad inserirlo nuovamente (tentare di forzare il disco potrebbe graffiarlo o danneggiare l'unità).
- Se è inserito un disco diverso da un CD audio o se è inserito un disco a testa in giù, sullo schermo verrà visualizzato "110 HED IA". Premere il pulsante EJECT ed espellere il disco.

#### Espulsione dei dischi

Premere il pulsante EJECT. Tenendolo per i suoi lati, estrarlo fuori del tutto.

#### CAUTELA

Il pulsante EJECT non funziona quando l'unità è spenta.

#### Forzare l'espulsione del disco

Se premendo il pulsante EJECT non si espelle il disco perché l'unità CD non funziona, ad esempio, è possibile utilizzare il foro di espulsione forzata del disco (emergenza) per forzare l'espulsione del disco.

Spegnere l'unità (metterla in standby) prima di forzare l'espulsione del disco utilizzando le seguenti procedure.

- 1. Utilizzare una graffetta o un altro strumento appuntito.
- **2.** Inserire la punta nel foro di espulsione forzata del disco (emergenza) per quanto possibile e ripetere più volte.
- **3.** Dopo che il disco viene espulso in parte, estrarlo manualmente.

#### CAUTELA

- Questa funzione è prevista per le emergenze. Seguire le procedure usuali per espellere i dischi normalmente (vedere "Espulsione dei dischi" a pagina 28).
- Non forzare mai l'espulsione del disco quando l'alimentazione è accesa.

# Collegare e scollegare chiavette USB

È possibile collegare e scollegare le chiavette USB a unità accesa o spenta.

#### CAUTELA

Non scollegare la chiavetta USB quando è in corso l'accesso, come nei casi elencati di seguito. Ciò potrebbe causare il fallimento della registrazione, il danneggiamento dei dati registrati e un forte rumore improvviso dalle apparecchiature di monitoraggio con possibili danni alle apparecchiature e all'udito. Inoltre, la rimozione di una scheda durante l'esecuzione di F IRHWARE UPDATE potrebbe rendere l'unità inutilizzabile.

- Quando si registra
- Durante la riproduzione
- Durante l'esecuzione di SYSTEN BACKUP IMPORT o EXPORT
- Durante l'esecuzione di FIRMWARE UPDATE (vedere "Procedure di aggiornamento Firmware (solo chiavette USB e card SD)" a pagina 101)
- Quando la schermata BROWSE è aperta e la card SD si sta avviando

# Selezionare il supporto

Prima di utilizzare l'unità, selezionare il supporto (USB, SD1, SD2 o CD).

Per selezionare il supporto seguire questa procedura.

1. Premere il pulsante MEDIA per aprire la schermata lIEDIA SELECT.

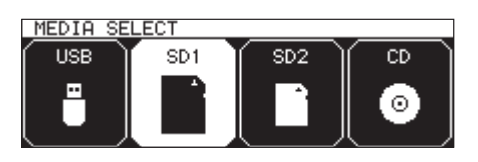

- **2.** Premere il pulsante **MEDIA** per selezionare il supporto da utilizzare e premere il **MULTI JOG** per confermare.
- **3.** Il nome del supporto selezionato appare a metà della schermata principale.

Nome del supporto corrente

50 40 30 15 8 4 2 9\_P1[CH-0FF TRACK 00:00:00 001 00:00:00 -00:00:05 T001-20170110-151851 CONTINUE ALL

| lcona | Significato                                       |  |  |
|-------|---------------------------------------------------|--|--|
| USB   | Chiavetta USB selezionata                         |  |  |
| SD1   | SD card 1 selezionata                             |  |  |
| SD2   | SD card 2 selezionata                             |  |  |
| CD    | Nessun supporto caricato o il supporto non valido |  |  |
| CD    | CD finalizzato * (con dati TOC)                   |  |  |
| CDR   | CD-R finalizzato                                  |  |  |
| CDR*  | CD-R non finalizzato                              |  |  |
| CDRW  | CD-RW finalizzato                                 |  |  |
| CDRW* | CD-RW non finalizzato                             |  |  |

\* Questo verrà utilizzato anche con i CD audio commerciali.

## Preparare la card SD e le chiavette USB

È necessario formattare i supporti USB e SD con questa unità per renderli usabili.

#### CAUTELA

- La formattazione cancellerà tutti i dati sulla card SD e la chiavetta USB.
- Formattare sempre con questa unità. Se i supporti SD e USB sono formattati da un altro computer, potrebbero non funzionare in questa unità.
- Questo non può essere selezionato quando il supporto corrente è CD.
- **1.** Aprire la schermata **MEDIA SELECT** e selezionare il supporto che si desidera formattare (vedere "Selezionare il supporto" a pagina 29).

2. Selezionare la voce MEDIA FURMAT della pagina MEDIA per aprire una modalità di formattazione (vedere "Operazioni di base del Menu" a pagina 22).

| MEDIA        | 20/22 |
|--------------|-------|
| FORMAT(SD1)  |       |
| QUICK FORMAT |       |
| ERASE FORMAT |       |
|              |       |

QUICK FORMAT: formatta solo i dati di sistema sul supporto. ERASE FORMAT: formattazione completa del supporto.

#### NOTA

*La voce* ERASE FORMAT *appare solo quando si seleziona una* SD1 o SD2 *come supporto corrente.* 

**3.** Selezionare la modalità di formattazione e premere il **MULTI JOG**. Apparirà un messaggio di conferma.

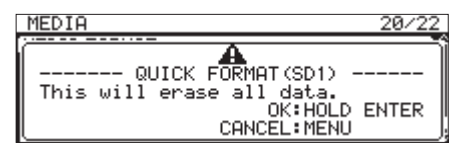

#### NOTA

Premere il pulsante **MENU** [JOG] per cancellare la formattazione.

**4.** Tenere premuto il **MULTI JOG** per iniziare la formattazione. Verrà visualizzato il seguente messaggio a comparsa durante la formattazione.

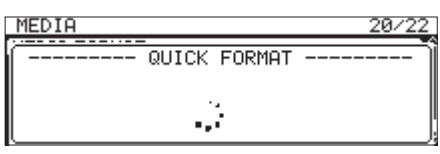

Quando si seleziona QUICK FORMAT

**5.** Al termine della formattazione, il messaggio scompare e si aprirà la schermata principale.

#### NOTA

Le velocità di scrittura delle card SD e di altri supporti di memorizzazione tendono a diminuire dopo frequenti scritture. Se la velocità di scrittura diminuisce, potrebbe avere un impatto negativo sulla registrazione.

L'uso della funzione ERASE FORMAT dovrebbe ripristinare la velocità di scrittura di una card SD.\*

*Per questo motivo, si consiglia di utilizzare la funzione* ERASE FORMAT *nei seguenti casi.* 

- Ogni volta che la card è stata scritta fino a diventare completamente piena
- A intervalli regolari (circa una volta al mese)
- Prima di iniziare registrazioni importanti
- \* La velocità di scrittura potrebbe non venire ripristinata a causa delle condizioni della card SD (compreso il malfunzionamento e l'età).

# Impostazione della funzione di blocco

È possibile impostare la funzione di blocco per impedire che l'unità venga controllata dal suo pannello anteriore o da un dispositivo esterno.

 Premere contemporaneamente il pulsante MEDIA e il pulsante HOME [INFO] nel pannello anteriore per aprire la schermata LOCK SETUP.

| UNLOCK) |
|---------|
| UNLOCK  |
| UNLOCK  |
|         |
|         |

**2.** Selezionare la funzione di blocco per impostare e aprire la schermata di blocco (vedere "Operazioni di base del Menu" a pagina 22).

| LOCK SETUP  |        |
|-------------|--------|
|             |        |
| FRONT PANEL | UNLOCK |
|             |        |

Schermata della funzione di blocco con la voce FRUNT PANEL

#### FRONT PANEL

Questo blocca i comandi sulla parte anteriore dell'unità.

Opzioni: UNLOCK (default), LOCK

#### 232C/PARA/NETWORK

Blocca il controllo esterno dai connettori **RS-232C** e **PARALLEL**, così come il trasferimento di file e il controllo remoto Telnet usando un'applicazione client FTP.

#### Opzioni: UNLOCK (default), LOCK

#### REMOTE/KEYBOARD

Questo blocca l'uso di un telecomando collegato alla presa REMOTE, un telecomando senza fili, una tastiera USB o a un tastierino numerico.

**Opzioni:** UNLOCK (default), LOCK

#### NOTE

Le seguenti operazioni sono possibili anche quando LOCK è stato impostato.

- Visualizzazione della schermata principale
- Cambio delle impostazioni della schermata LOCK SETUP
- Spegnimento con il pulsante STANDBY/ON
- Regolazione della luminosità del display e dei vari indicatori
- **3.** Confermare l'impostazione e tornare alla schermata del Menu.

## **Aprire la schermata INFORMATION**

Premere il pulsante **SHIFT** e il pulsante **HOME** [INFO] contemporaneamente per mostrare lo stato di funzionamento dell'unità sul display.

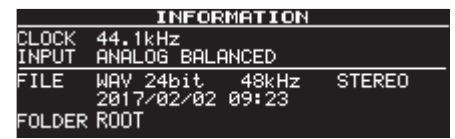

#### Contenuti

CLOCK

Frequenza di campionamento attualmente usata per il funzionamento

INPUT

Ingresso attualmente impostato

#### FILE

Tipo di file attualmente impostato, profondità di bit di quantizzazione e modalità file

Data di registrazione

#### FOLDER

Cartella corrente selezionata

#### NOTA

Se si seleziona DIGITAL XLR, DIGITAL COAXIAL o IF-DA2 (Dante) (solo se installata la scheda IF-DA2), la registrazione non può essere avviata dalla modalità standby nelle seguenti condizioni.

- Se l'unità non è agganciata in modo digitale alla sorgente di ingresso, "(UNLOCK) " appare alla fine del nome della sorgente di ingresso.
- Se la sorgente d'ingresso non è audio, apparirà "(Not Audio)".
- Se la frequenza di campionamento impostata tramite la voce SAMPLE della pagina REC 3 differisce dalla sorgente di ingresso "(FS UNMATCH)." apparirà alla fine del nome della sorgente di ingresso. Se il convertitore della frequenza di campionamento è attivo, tuttavia, la registrazione sarà possibile anche se la frequenza di campionamento è diversa (vedere "Uso del convertitore della frequenza di campionamento" a pagina 64).

Questo capitolo spiega le funzioni per la riproduzione di file audio memorizzati su card SD, chiavetta USB o CD.

La spiegazione seguente presuppone che una card SD, una chiavetta USB o CD contenenti un file audio sia stata inserita nell'unità, che l'unità sia accesa e che il supporto corrente sia opportunamente selezionato (vedere "Selezionare il supporto" a pagina 29).

# File che possono essere riprodotti

Questa unità può riprodurre file nei seguenti formati.

#### Chiavette USB, card SD, CD di dati

- MP3: 44.1/48kHz, 64/128/192/256/320kbps
- WAV/BWF: 44.1/48/96kHz, 16/24 bit

#### CD audio

CD audio commerciali, dischi CD-R e CD-RW creati nel formato CD audio

#### CAUTELA

#### File MP3 che usano la compressione VBR

Il rilevamento accurato della posizione non è possibile con file in formato VBR, a causa dei limiti di tale formato. Per questo motivo, quando si utilizzano le funzioni che richiedono l'impostazione di punti a metà di una traccia, tra cui il salto in avanti o indietro, l'impostazione della ripetizione A-B, potrebbe verificarsi una discrepanza tra il punto impostato e il punto utilizzato quando la riproduzione inizia.

#### NOTE

Questa unità non può riprodurre file WAV/BWF a 96 kHz su CD.

#### SUGGERIMENTO

Se un file è in uno dei formati descritti qui sopra, può essere riprodotto a prescindere che sia stato registrato o meno da questa unità. Ad esempio, è possibile utilizzare un computer o altri dispositivi audio per scrivere un file su un supporto USB/ SD o CD che soddisfi le caratteristiche di cui sopra e quindi caricare i supporti in questa unità per la riproduzione. In altre parole, è possibile preventivamente preparare in modo efficiente i materiali per la riproduzione successiva in questa unità.

#### Tracce e file

I dati audio vengono salvati sul supporto come "file audio". Quando la voce CHRNNEL nella schermata STEREO/MONO è impostata su STEREO, i file stereo sono trattati come singole tracce. Quando è impostato su MONO (MIX), i file mono verranno trattati come singole tracce. Quando è impostato su MONO (2ch), coppie di file mono vengono trattati come singole tracce (vedere "Impostazione del formato del file di registrazione" a pagina 61).

Perciò, quando in questo documento viene spiegata la riproduzione e la registrazione, i file audio vengono chiamati "tracce" (e talvolta "brani") Quando si spiega la gestione dei supporti e gli argomenti correlati, vengono chiamati "file". Si prega di capire che sono la stessa cosa.

# Area di riproduzione

L'insieme di tracce di riproduzione che possono essere selezionate nella schermata principale si chiama "area di riproduzione". Per un CD audio, l'area di riproduzione sarà sempre l'intero disco. È possibile impostare l'area di riproduzione di dischi CD-R/ CD-RW, chiavete USB e card SD contenenti file MP3 o WAV. Se il supporto SD/USB o CD contiene numerosi file, limitare l'area di riproduzione renderà più facile la selezione delle tracce.

#### Impostare l'area di riproduzione

Usare PLAY AREA della pagina PLAY 1 per impostare l'area di riproduzione.

 Selezionare PLAY AREA della pagina PLAY 1 per aprire la schermata PLAY AREA (vedere "Operazioni di base del Menu" a pagina 22).

| PLAY AREA |     |
|-----------|-----|
|           |     |
| PLAY AREA | ALL |
|           |     |
|           |     |

2. Selezionare l'area di riproduzione desiderata.

| Opzione          | Significato                                                                                                    |
|------------------|----------------------------------------------------------------------------------------------------|
| ĤLL<br>(default) | Riproduce tutti i file sul supporto.                                                                                                    |
| FOLDER           | Riproduce tutti i file nella cartella che con-<br>tiene il file selezionato.                                                                 |
| PLAYL IST        | Riproduce tutti i file che sono stati assegnati<br>alla playlist.<br>Se non c'è una playlist definita, appare un<br>messaggio "No PLAYLIST". |

#### NOTA

Quando si utilizza un CD di dati, è possibile selezionare ALL o FOLDER. Quando si utilizza un CD audio, viene sempre utilizzata l'opzione ALL.

**3.** Confermare l'impostazione e tornare alla schermata del Menu.

#### NOTA

L'area di riproduzione corrente è indicata in alto a sinistra della schermata principale.

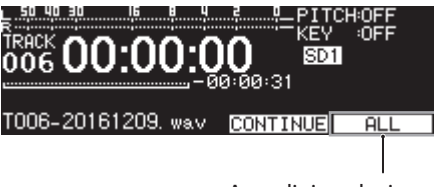

Area di riproduzione

#### Selezionare la cartella o la playlist corrente

Se l'area di riproduzione è impostata su FOLDER o PLAYLIST, la schermata principale è aperta e l'unità è ferma è possibile selezionare la cartella di riferimento o una playlist utilizzando i pulsanti **4** [A-B] e, [INPUT].

Questa cartella o playlist si chiama "cartella corrente" o "playlist corrente."

#### NOTA

- Si può anche selezionare la cartella corrente o la playlist corrente nella schermata BROWSE (vedere "5 – Operazioni su file e cartelle (schermata BROWSE)" a pagina 41).
- Quando i file audio sono in formato MP3 o WAV, in questa unità sono riproducibili un massimo di 999 tracce.
   Se un supporto con più di 999 tracce viene caricato nell'unità, le 999 tracce selezionate in base alle regole del sistema verranno riproducibili. Le rimanenti tracce non potranno essere riprodotte o modificate.
- Questa unità può riprodurre fino a 99 tracce se il formato è un CD audio.

# Modalità di riproduzione

Impostazione della modalità utilizzata per riprodurre le tracce nell'area di riproduzione.

 Selezionare PLAY MODE nella pagina PLAY 1 per aprire la schermata MODE AREA (vedere "Operazioni di base del Menu" a pagina 22).

| PLAY MODE |          |
|-----------|----------|
| PLAY MODE | CONTINUE |
|           |          |

2. Impostare la modalità della riproduzione desiderata.

| Opzione               | Significato                                                                                                    |
|-----------------------|----------------------------------------------------------------------------------------------------|
| CONTINUE<br>(default) | Riproduce le tracce nell'area di riproduzione<br>in ordine numerico.                                                      |
| SINGLE                | Riproduce la traccia selezionata e si ferma dopo la riproduzione.                                                         |
| PROGRAM               | Riproduce in modo programmato impostato<br>su anticipo (vedere "Riproduzione program-<br>mata" a pagina 33).              |
| RANDOM                | Riproduce tutte le tracce nell'area di riproduz-<br>ione in ordine casuale indipendentemente<br>dal numero della traccia. |
|                       | Arresta la riproduzione dopo che tutti i brani<br>sono stati riprodotti.                                                  |

**3.** Confermare l'impostazione e tornare alla schermata menu.

#### NOTA

- In questo manuale, se non diversamente specificato, la spiegazione presuppone che la modalità della riproduzione sia su CONTINUE (modalità della riproduzione continua).
- La modalità della riproduzione corrente appare in basso a destra nella schermata principale.

## Operazioni di riproduzione di base

Questa sezione spiega le operazioni di base tra cui l'avvio, l'arresto e l'attesa della riproduzione.

La spiegazione qui di seguito presuppone di aver completato i collegamenti necessari, che l'unità sia accesa, che il supporto corrente sia impostato, che i supporti contenenti file audio siano caricati nel supporto e che la schermata principale sia aperta.

#### Riproduzione

Per avviare la riproduzione premere il pulsante **PLAY** dell'unità o del telecomando.

Se nessun file audio riproducibile da questa unità è presente nei supporti, il tempo di riproduzione appare nella schermata principale come mostrato di seguito.

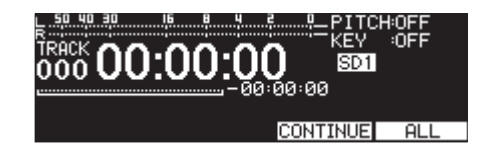

#### Fermare la riproduzione:

Premere il pulsante STOP.

#### Mettere in attesa di riproduzione:

Premere il pulsante PAUSE [CALL].

# Selezione delle tracce per la riproduzione

Questa sezione spiega come selezionare una traccia quando ci sono più tracce disponibili per la riproduzione. I due modi per selezionare le tracce sono il salto avanti/indietro del numero della traccia e specificando direttamente i numeri delle tracce.

#### Saltare alla traccia precedente o successiva

Ruotare la manopola **MULTI JOG** (o premere i pulsanti ◄◄ [I◄◄] e, [►►I] del telecomando) per passare alla traccia precedente o successiva.

- Durante la riproduzione della traccia, ruotare il MULTI JOG a sinistra (o premere il pulsante ◄ [I◄] del telecomando) per tornare alla traccia precedente. Quando si è già all'inizio di una traccia, ruotare il MULTI JOG a destra (o premere il pulsante, [►►I] del telecomando) per passare alla traccia successiva.
- Quando si è a inizio o metà traccia, ruotare il MULTI JOG a destra (o premere il pulsante, [>>1] del telecomando) per passare all'inizio della traccia successiva.

Dopo aver selezionato la traccia, premere il pulsante **PLAY** per avviare la riproduzione. Premere il pulsante **PAUSE [CALL]** per avviare l'attesa di riproduzione all'inizio della traccia.

#### NOTA

- Possono essere riprodotte solo le tracce nell'area di riproduzione.
- Il numero della traccia, il nome del file e altre informazioni per il file in riproduzione appaiono sul display.
- Ruotare il MULTI JOG come necessario per spostarsi tra i brani.

#### Selezione dirette delle tracce

Nella schermata BROWSE, ruotare il **MULTI JOG** (o premere i pulsanti ◄◄ [I◄◄] e ►► [►►I] del telecomando) per selezionare la traccia che si desidera riprodurre e premere il pulsante **PLAY** (o il pulsante **PLAY** del telecomando) per avviare la riproduzione.

## Ricerca indietro e in avanti

È possibile cercare in avanti o indietro in una traccia mentre si ascolta l'audio.

- 1. Riprodurre o mettere in attesa la traccia desiderata.
- **2.** Tenere premuto i pulsanti ◄ **[A-B]**/ ► **[INPUT]** dell'unità (o i pulsanti ◄ [I◄]/ ► [►] del telecomando) per avviare la ricerca indietro/in avanti.
- **3.** Per interrompere la ricerca rilasciare il pulsante che si stava premendo.

Lo stato (in riproduzione o in pausa) iniziato prima della ricerca riprenderà.

#### NOTA

- Se viene raggiunta la fine di una traccia quando si cerca di proseguire, la ricerca continuerà dall'inizio della traccia successiva.
- Se la fine dell'ultima traccia viene raggiunta durante la ricerca in avanti, la riproduzione si interrompe.
- Se l'inizio di una traccia viene raggiunto quando si cerca indietro, la ricerca proseguirà dalla fine della traccia prima di essa.
- Se l'inizio della prima traccia viene raggiunta quando si cerca indietro, la riproduzione si interrompe.

# **Riproduzione Jog**

In modalità riproduzione Jog (effetto moviola audio) è possibile utilizzare il **MULTI JOG** dell'unità principale per la ricerca di un frame alla volta (incremento di 10msec).

 Premere i pulsanti MENU [JOG] e SHIFT contemporaneamente per attivare la modalità della riproduzione Jog. I pulsanti PLAY e PAUSE [CALL] lampeggiano e il tempo trascorso della traccia sul display in modalità TRACK nella schermata principale mostra il valore del frame (incremento di10msec).

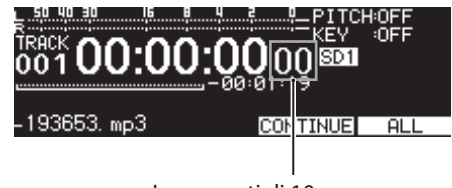

Incrementi di 10msec

- 2. Ruotare il MULTI JOG per la ricerca.
- **3.** Per uscire dalla riproduzione Jog, premere i pulsanti **STOP**, **PLAY** o **PAUSE [CALL]**. L'unità risponde di conseguenza al pulsante premuto fermandosi, riproducendo dal punto,o mettendo in pausa nella posizione cercata.

## **Riproduzione programmata**

Con la creazione di un programma, è possibile riprodurre le tracce nell'ordine desiderato. Il programma può avere un massimo di 99 tracce.

#### Impostazione del programma

Seguire le procedure descritte di seguito per impostare il programma.

- Quando l'unità è ferma impostare la modalità della riproduzione PROGRAM (vedere "Modalità di riproduzione" a pagina 32).
- Ruotare il MULTI JOG per selezionare il numero della traccia e premere il MULTI JOG per aggiungere la traccia al programma.

Questo include la traccia al programma.

**3.** Ripetere il punto **2** per aggiungere le tracce desiderate al programma.

Il display mostra il numero del programma e il tempo totale.

#### NOTA

- È possibile aggiungere ripetutamente la stessa traccia al programma.
- Premere i pulsanti SHIFT e KEY [EDIT] per rimuovere l'ultima traccia inserita nel programma.
- Possono essere programmate un massimo di 99 tracce. Se si tenta di programmare più di 99 tracce, apparirà un messaggio di avviso PROGRAM FULL.
- Se il tempo totale delle tracce programmate supera 99:59:59, apparirà sul display "- -:- -:- -".
- **4.** Premere il pulsante **PLAY** per avviare la riproduzione programmata.

#### NOTA

- In modalità PROGRAM, la riproduzione non è possibile se non viene aggiunta al programma almeno una traccia.
- I dati del programma verranno cancellati se si cambia la modalità della riproduzione.
- Quando l'unità è ferma tutti i dati del programma verranno cancellati se si preme il pulsante STOP.
- I dati del programma vengono cancellati allo spegnimento dell'unità.

# 4 – Riproduzione

# Controllo dell'intonazione

Utilizzando il controllo dell'intonazione, si può modificare l'intonazione della riproduzione (intonazione e velocità di riproduzione).

#### Controllo della funzione dell'intonazione

1. Quando la schermata principale è aperta, premere il pulsante **PITCH [BROWSE]** per aprire la finestra di impostazioni dell'intonazione e premere il **MULTI JOG** per attivare/disattivare la funzione di controllo dell'intonazione.

| 50 40 30              | 16                              | 9 4 2                       | <u>9</u> _PI            | TON            | 0.0   |
|-----------------------|---------------------------------|-----------------------------|-------------------------|----------------|-------|
| ON<br>MULTI<br>HOLD I | 0.0%<br>JOG<br>ENT + M<br>ON/OF | PITCH<br>ULTI JO<br>F:ENTER | :1.0<br>)G:0.1<br>? CLO | STEP<br>SE:MEN | <br>U |

2. Premere MENU [JOG] o il pulsante PITCH [BROWSE] per chiudere la finestra dell'impostazione dell'intonazione e completare l'impostazione.

#### NOTA

• L'impostazione della funzione di controllo dell'intonazione appare in alto a destra della schermata principale.

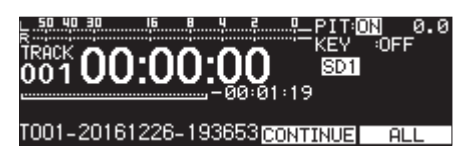

• Se si attiva/disattiva la funzione del controllo dell'intonazione durante la riproduzione, il suono in riproduzione può venire momentaneamente interrotto.

#### **Regolare** l'intonazione

- 1. Premere il pulsante **PITCH [BROWSE]** per aprire la finestra a comparsa dell'impostazione dell'intonazione.
- 2. Ruotare il MULTI JOG per cambiare l'intonazione.

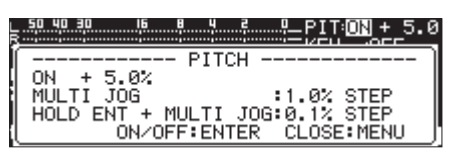

Campo di impostazione: -16% -+16.0% (default: 0.0%) con incremento di 1%

**3.** Premere il **MENU [JOG]** o il pulsante **PITCH [BROWSE]** per chiudere la finestra di impostazione dell'intonazione e completare l'impostazione.

#### NOTA

- Premere e ruotare il MULTI JOG per cambiare l'intonazione con un incremento del 0.1%.
- La regolazione dell'intonazione impostata si mantiene anche quando la funzione di controllo dell'intonazione è disattivata e verrà applicata quando la funzione verrà riavviata.

#### SUGGERIMENTO

Attivando la funzione di controllo dell'intonazione e controllo della tonalità contemporaneamente è possibile cambiare la velocità senza cambiare l'intonazione (vedere "Funzione di controllo della tonalità" a pagina 34).

# Funzione di controllo della tonalità

La funzione di controllo della tonalità si utilizza per cambiare la tonalità (in semitoni) durante la riproduzione.

#### Funzione del controllo della tonalità

 Con la schermata principale aperta premere il pulsante KEY [EDIT] per aprire la finestra a comparsa dell'impostazione della tonalità e premere il MULTI JOG per tornare alla funzione del controllo della tonalità.

| 50 40 30 16 8 4 2        |              |
|--------------------------|--------------|
| ON 0<br>MULTI JOG:1 STEP |              |
| ON/OFF: ENTE             | R CLOSE:MENU |

2. Premere il **MENU** [JOG] o il pulsante **KEY** [EDIT] per chiudere la finestra dell'impostazione della tonalità e completare l'impostazione.

#### CAUTELA

• L'impostazione della funzione di controllo della tonalità appare in alto a destra nella schermata principale.

| TRACK<br>001 <b>00</b> | :00    | : <b>00</b>    |          | ŀOFF<br>N Ø |
|------------------------|--------|----------------|----------|-------------|
| T001-20161             | 226-19 | )3653 <b>[</b> | CONTINUE | ALL         |

 Quando si utilizza la funzione di controllo dell'intonazione, il suono in riproduzione potrebbe fluttuare. Questo è il risultato di un processo speciale sul suono in riproduzione e non un malfunzionamento.

#### Impostazione della tonalità

- 1. Premere il pulsante **KEY** [**EDIT**] per aprire la finestra impostazione della tonalità.
- 2. Ruotare il MULTI JOG per cambiare la tonalità.

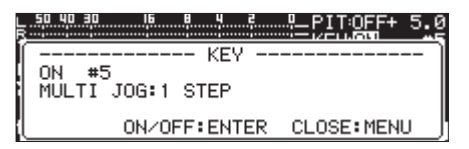

Intervallo dell'impostazione: b6 – b1, 0 (default, nessun cambio tonalità), #1 – #6

**3.** Premere il **MENU [JOG]** o il pulsante **KEY [EDIT]** per chiudere la finestra di impostazione e completare l'impostazione.

#### SUGGERIMENTO

Quando si avviano le funzioni di controllo dell'intonazione e di controllo della tonalità contemporaneamente, la funzione di controllo della tonalità (in semitoni) e la funzione di controllo dell'intonazione imposta la velocità (ma non l'intonazione) Pertanto, è possibile utilizzare il controllo dell'intonazione per modificare solo la velocità senza cambiare l'intonazione quando la tonalità è impostata a 0 e la funzione di controllo della tonalità è attiva.

# Uso della riproduzione ripetuta

È possibile riprodurre ripetutamente tutte le tracce dell'area di riproduzione o riprodurre ripetutamente una specifica regione all'interno di una traccia (riproduzione ripetuta A-B).

#### Impostazione di riproduzione ripetuta corrente

Quando è aperta la funzione riproduzione ripetuta, il funzionamento dipende dall'impostazione della modalità della riproduzione.

| Impostazione<br>della modalità di<br>riproduzione | Funzione                                                                                           |
|---------------------------------------------------|----------------------------------------------------------------------------------------------------|
| CONTINUE                                          | Riproduzione ripetuta dell'area di ri-<br>produzione impostata nella schermata<br>PLAY AREA        |
| SINGLE                                            | Riproduzione ripetuta della traccia corrente                                                       |
| PROGRAM                                           | Riproduzione ripetuta di tutto il pro-<br>gramma                                                   |
| RANDOM                                            | Riproduzione ripetuta csuale dell'area<br>di riproduzione impostata nella scher-<br>mata PLAY AREA |

Per avviare la funzione riproduzione ripetuta seguire le procedure descritte qui di seguito.

1. Selezionare REPEAT nella pagina PLAY 1 per aprire la schermata REPEAT (vedere "Operazioni di base del Menu" a pagina 22).

| REPEAT |     |
|--------|-----|
| REPEAT | OFF |
|        |     |

2. Attivare/disttivare la funzione di ripetizione.

Opzioni: OFF (default), ON

3. Confermare l'impostazione e ritornare alla schermata menu.

#### Impostazione della riproduzione ripetuta A-B

Possono essere riprodotti intervalli specificati all'interno di una traccia (riproduzione ripetuta A-B) Per usare la riproduzione ripetuta A-B seguire le procedure descritte qui di seguito.

 Durante la riproduzione o in attesa di riproduzione, premere i pulsanti ◄◄ [A-B] e SHIFT contemporaneamente nel punto in cui si desidera iniziare l'intervallo di riproduzione ripetuta (A).

Nella schermata principale, -- A-B Repeat -- eA- appaiono in un messaggio.

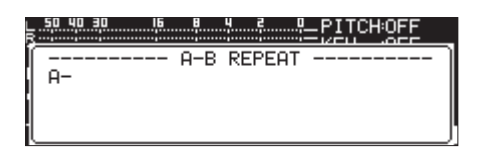

2. Premere i pulsanti ◄ [A-B] e SHIFT contemporaneamente nel punto in cui si desidera finisca l'intervallo di riproduzione ripetuta alla fine (B).

Nella schermata principale -- A-B Repeat -- e A-B appaio

in un messaggio.

| 50 40 30 16<br>R |     | <u>4</u> 20 | -PITCHOFF |
|------------------|-----|-------------|-----------|
| С<br>А-В         | A-B | REPEAT      |           |
|                  |     |             |           |
| i                |     |             |           |

Confermare l'intervallo impostato (A-B) e iniziare la riproduzione ripetuta A-B.

#### NOTA

- Premere il pulsante STOP dell'unità o del telecomando per cancellare l'Intervallo (A-B).
- L'intervallo di riproduzione ripetuta A-B non può includere più di una traccia.

## **Funzione Auto Cue**

Se la funzione Auto Cue è attiva e si seleziona una traccia da riprodurre, qualsiasi parte di silenzio all'inizio della traccia viene saltata e la traccia verrà messa in attesa di riproduzione nel punto in cui il segnale comincia a essere udibile. Ciò significa che si sentirà immediatamente il suono quando si avvia la riproduzione. Il livello di soglia (livello Auto Cue) per la rilevazione del segnale audio utilizzato dalla funzione Auto Cue può anche essere impostato. In breve, l'unità tratterà i segnali al di sopra del livello di Auto Cue come suono e i segnali al di sotto del livello di Auto Cue come silenzio.

#### NOTA

Quando la funzione Auto Cue è attiva, se una traccia è stata selezionata durante la riproduzione, la riproduzione partirà dal punto in cui diventa udibile.

Se una traccia è stata selezionata durante l'attesa di riproduzione, l'attesa di riproduzione partirà dal punto in cui diventa udibile.

Selezionare AUTO CUE nella pagina PLAY 1 per aprire la schermata AUTO CUE (vedere "Operazioni di base del Menu" a pagina 22).

| AUTO CUE | << >>:MOVE Cursor |
|----------|-------------------|
|          |                   |
| MODE     | OFF               |
| LEVEL    | -54dB             |
|          |                   |
|          |                   |

#### NOTA

Quando la schermata AUTO CUE è aperta, usare i pulsanti **[A-B]** e, **[INPUT]** per spostare il cursore tra le voci di impostazione.

#### Funzione on/off di Auto Cue

Selezionare HODE e attivare/disattivare la funzione Auto Cue.

Opzioni: OFF (default), ON

#### Impostare il livello di Auto Cue

Selezionare LEUEL e impostare i livelli di Auto Cue.

**Opzioni:** -72dB, -66dB, -60dB, -54dB (default), -48dB, -42dB, -36dB, -30dB, -24dB

#### NOTA

Quando la funzione Auto Cue è attiva, l'icona AUTO CUE appare nell'area di stato nella schermata di riproduzione.

# 4 – Riproduzione

# **Funzione Auto Ready**

Se la funzione Auto Ready è attiva, quando termina la riproduzione di una traccia, la riproduzione si mette in attesa all'inizio della traccia successiva.

 Selezionare AUTO READY nella pagina PLAY 1 per aprire la schermata AUTO READY (vedere "Operazioni di base del Menu" a pagina 22).

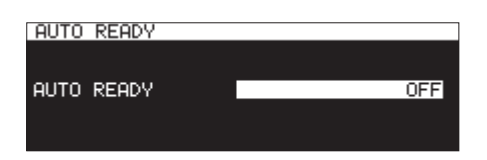

- 2. Funzione on/off di Auto Ready.
  - Opzioni: 0FF (default), 0H
- 3. Confermare l'impostazione e tornare alla schermata menu.

#### NOTA

- Quando la funzione Auto Ready è attiva, l'icona AUTO READY appare nell'area di stato della schermata di riproduzione.
- Se anche la funzione Auto Cue è attiva, la riproduzione si interrompe nel punto in cui il suono inizia piuttosto che all'inizio della traccia.
- Quando si riproducono utilizzando la funzione Flash Start, la funzione Auto Ready viene disabilitata.

## Funzione di riproduzione incrementale

Quando la funzione di riproduzione incrementale è attivata, premere il pulsante **PLAY** del pannello frontale o del telecomando durante la riproduzione per avviare la riproduzione dall'inizio della traccia successiva o premere il pulsante **STOP** del pannello frontale o del telecomando per mettere in attesa all'inizio della traccia successiva.

 Selezionare INCREMENTAL PLAY nella pagina PLAY 2 per aprire la schermata INCREMENTAL PLAY (vedere "Operazioni di base del Menu" a pagina 22).

| INCREMENTAL PLAY |     |
|------------------|-----|
|                  |     |
| MODE             | OFF |
|                  |     |
|                  |     |

**2.** Attivare/disattivare la funzione della riproduzione incrementale.

Opzioni: OFF (default), ON

3. Confermare l'impostazione e tornare alla schermata menu.

#### NOTA

- Quando la funzione di riproduzione incrementale è attiva, l'icona [INC. PLAY] appare nell'area di stato della funzione di attivazione nella schermata di riproduzione.
- Quando la funzione di riproduzione incrementale è attiva e la riproduzione è in pausa, premere il pulsante dell'unità principale o il pulsante PLAY del telecomando per avviare la riproduzione da quel punto.

Quando la riproduzione è in pausa premere il pulsante dell'unità principale o il pulsante **STOP** del telecomando per interrompere la riproduzione. Quando l'ultima traccia è in riproduzione, premere il pulsante dell'unità principale o il pulsante **PLAY** del telecomando per avviare la riproduzione dall'inizio della prima traccia nell'area di riproduzione, oppure premere il pulsante **STOP** dell'unità principale del telecomando per mettere in pausa all'inizio della prima traccia nell'area di riproduzione.

## **Riproduzione mono**

È possibile riprodurre in mono un file audio stereo. In questo caso, il segnale destro e sinistro della traccia verranno mixati in mono e il segnale mono sarà emesso da entrambe le uscite destra e sinistra.

 Selezionare M0N0 MIX nella pagina PLAY 2 per aprire la schermata M0N0 MIX (vedere "Operazioni di base del Menu" a pagina 22).

| MONO | MIX |  |     |
|------|-----|--|-----|
|      |     |  |     |
| MODE |     |  | OFF |
|      |     |  |     |
|      |     |  |     |

- 2. Attivare/disattivare la funzione della riproduzione mono. Opzioni: OFF (default), 0M
- 3. Confermare l'impostazione e ritornare alla schermata menu.
# Uso della funzione Ducking

Quando la funzione Ducking è attiva, i segnali di ingresso di questa unità e la riproduzione dal registratore vengono mixati in uscita.

Selezionare DUCK ING nella pagina PLAY 2 per aprire la schermata DUCK ING (vedere "Operazioni di base del Menu" a pagina 22).

| DUCKING       | << >>:MOVE Cursor  |
|---------------|--------------------|
| CINPUT SELECT | ANALOG UNBALANCED] |
| MODE          |                    |
| ATTENUATION   | -60BF3<br>-3dB     |
| RELEASE TIME  | 0.1sec             |

#### NOTA

- Quando la schermata DUCK ING è attiva, utilizzare i pulsanti
   ◄ [A-B] e ▶ [INPUT] per spostare il cursore tra le voci di impostazione.
- Quando la funzione Ducking è attiva, i segnali tally di Ducking vengono emessi dal connettore PARALLEL.

#### Display delle informazioni della sorgente Ingresso

Mostra la sorgente di ingresso selezionata (vedere "Selezione della sorgente di ingresso" a pagina 56).

#### Impostazione della modalità di funzionamento della funzione Ducking

Selezionare MODE e impostare la modalità di funzionamento Ducking.

| Opzione          | Significato                                                                                                    |
|------------------|----------------------------------------------------------------------------------------------------|
| 0FF (default).   | La funzione Ducking è disabilitata.                                                                                                    |
| ATT. INPUT       | Quando il livello del segnale di riprodu-<br>zione del registratore supera il livello di<br>THRESHOLD impostato, il segnale di ingres-<br>so analogico viene ridotto dal livello di<br>ATTENUATION impostato. |
| ATT.<br>Playback | Quando il livello del segnale di uscita<br>supera il livello di THRESHOLD impostato,<br>il segnale di riproduzione del registratore<br>è ridotto dal livello di ATTENUATION impo-<br>stato.                   |

#### Impostazioni dei livelli di threshold Ducking

Selezionare THRESHOLD e impostare i livelli di funzionamento di soglia del Ducking.

Opzioni: -30dBFS, -24dBFS, -18dBFS, -12dBFS, -6dBFS (default)

#### Impostazione dei livelli di attenuazione (riduzione) Ducking

Selezionare ATTENUATION e impostare i livelli di attenuazione (riduzione) del Ducking.

**Opzioni:** - INF INITY, -24dB, -18dB, -12dB, -9dB, -6dB, -3dB (default).

# Impostazione del tempo fino allo stop del Ducking dopo che il segnale scende sotto il livello di soglia

Selezionare **RELEASE TIME** e impostare il tempo fino allo stop del Ducking dopo che il segnale scende sotto il livello di soglia.

Opzioni: 0.1sec (default), 0.5sec, 1.0sec, 1.5sec, 2.0sec, 2.5sec, 3.0sec, 3.5sec, 4.0sec, 4.5sec, 5.0sec

## **Funzione EOM**

Attivare/disattivare la funzione EOM per mandare in uscita un segnale EOM tally dal connettore **PARALLEL** quando il tempo rimanente della traccia o dell'area di riproduzione diventa inferiore rispetto al tempo impostato.

#### Impostazione del trigger di uscita EOM tally

1. Selezionare EOH TRACK o EOH MEDIA nella pagina PLAY 2 (vedere "Operazioni di base del Menu" a pagina 22).

| EOM TRACK |     |
|-----------|-----|
|           |     |
| EOM       | OFF |
|           |     |
|           |     |
|           |     |
| EOM MEDIA |     |
|           |     |
| EOM       | OFF |
|           |     |
|           |     |

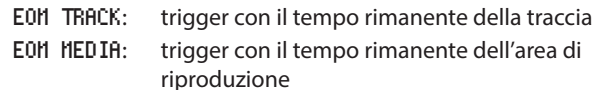

2. Impostare la quantità di tempo rimanente dell'area di traccia o di riproduzione che farà da trigger per l'uscita del signale EOM tally

**Opzioni:** 0FF (default), 0sec – 99sec (a intervalli di 1sec).

#### NOTA

Se EOM TRACK è impostato a 85 un impulso di circa 100ms viene emesso quando la traccia termina.

**3.** Confermare l'impostazione e tornare alla schermata del Menu.

#### Usare questa funzione

- 1. Collegare il dispositivo per ricevere il segnale EOM tally al connettore **PARALLEL**.
- 2. Accendere questa unità e il dispositivo.
- 3. Avviare la riproduzione su questa unità.

Quando il tempo rimanente della traccia o l'area di riproduzione diventa inferiore al tempo impostato, un segnale EOM tally verrà emesso dal connettore **PARALLEL**.

Quando entrambi i trigger della traccia e dell'area di riproduzione sono impostati, un segnale EOM tally sarà emesso quando entrambe le condizioni verranno soddisfatte.

# 4 – Riproduzione

# **Funzione ripresa**

Quando la funzione ripresa della riproduzione è attiva, la riproduzione può ricominciare dal punto in cui era stata interrotta (punto di ripresa).

Il punto di ripresa verrà cancellato quando si esegue una delle seguenti azioni.

- Espellere il supporto corrente
- Cambiare l'area di riproduzione
- Cambiare la modalità della riproduzione
- Cambiare il contenuto del supporto corrente (registrare, modificare, cancellare ecc).

Usare il menu per attivare/disattivare la funzione di ripresa della riproduzione.

 Selezionare RESUME nella pagina PLAY 3 per aprire la schermata RESUME (vedere "Operazioni di base del Menu" a pagina 22).

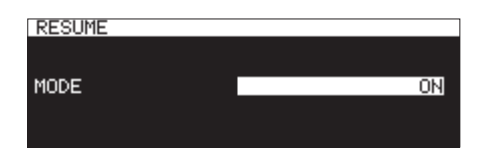

**2.** Attivare/disattivare la funzione della ripresa della riproduzione.

Opzioni: 0FF, 0H (default).

3. Confermare l'impostazione e tornare alla schermata menu.

#### NOTA

- Se non ci sono brani riproducibili (quando la modalità della riproduzione è impostata su PROGRAM), tutti i contatori avranno un valore pari a zero.
- Se non vi è alcun punto di ripresa (nessun tempo è stato impostato come punto di ripresa), l'inizio della traccia di riproduzione diventerà il punto di ripresa.

# Funzione di salto temporale

Durante la riproduzione o in attesa di riproduzione, è possibile andare avanti e indietro nel tempo impostato utilizzando la funzione di salto temporale.

Durante la riproduzione o in attesa di riproduzione, premere il pulsante ◀◀ [A-B] o ►► [INPUT] (o i pulsanti ◀◀ [I◀◀] e ►► [►►] del telecomando) per passare dalla posizione corrente della quantità di tempo impostato con la funzione di salto temporale.

Dopo aver fatto scorrere il tempo, la stessa operazione riprenderà.

1. Selezionare TIME SKIP nella pagina PLAY 3 per aprire la schermata TIME SKIP (vedere "Operazioni di base del Menu" a pagina 22).

| TIME SKIP |       |
|-----------|-------|
| TIME      | 10min |
|           |       |

**2.** Impostare la quantità di salto usando la funzione di salto temporale.

Range: OFF, 1sec – 60sec (default, intervalli di 1sec), 5min, 10min

#### NOTA

Il salto è disabilitato quando la funzione di salto temporale è su OFF.

3. Confermare l'impostazione e tornare alla schermata menu.

- Se si preme il pulsante ◄◄ [A-B] (o il pulsante ◄◄ [◄◄] del telecomando) quando il tempo dall'inizio della traccia è inferiore di quello impostato dalla funzione salto delle tracce, si salterà all'inizio della traccia corrente.
- Se si preme il pulsante < [A-B] (o il pulsante < [I<] ] del telecomando) a meno di un secondo dall'inizio di una traccia, si salterà all'indietro dalla fine della traccia precedente alla quantità di tempo impostato con la funzione salto delle tracce.
- Se è la prima traccia del supporto corrente o del programma, verrà messa in pausa dall'inizio della traccia corrente. Se la modalità della riproduzione è impostata su RAMDOM e si preme il pulsante m [A-B] (o il pulsante ◄< [I◄< ] del telecomando) quando il tempo dall'inizio della traccia è inferiore di quello impostato dalla funzione salto delle tracce, si salterà all'inizio della traccia.
- Premendo il pulsante ►► [INPUT] (o il pulsante ►► [►►] del telecomando) quando il tempo alla fine della traccia è inferiore di quello impostato dalla funzione salto delle tracce, si salterà all'inizio della traccia successiva. Se è l'ultima traccia del supporto corrente o del programma, tuttavia, la riproduzione sarà interrotta alla fine della traccia corrente.

# Timing dell'avvio della riproduzione

È possibile impostare il timing dell'avvio della riproduzione quando l'unità è in attesa di riproduzione e un fader su un controller esterno viene alzato dalla sua posizione più bassa ( $-\infty$ ).

1. Selezionare FADER DELAY nella pagina PLAY 3 per aprire la schermata FADER START DELAY (vedere "Operazioni di base del Menu" a pagina 22).

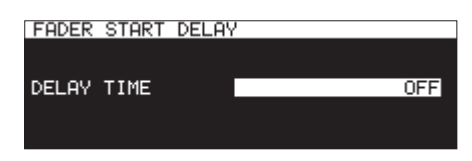

**2.** Impostare il timing di avvio della riproduzione.

Intervallo: OFF (default), 100msec, 200msec, 300msec

3. Confermare l'impostazione e tornare alla schermata menu.

## Impostare la frequenza di campionamento dell'uscita audio

È possibile far uscire l'audio impostando una frequenza di campionamento indipendentemente dalle frequenze di campionamento dei file.

 Selezionare OUTPUT RATE nella pagina PLAY 3 per aprire la schermata OUTPUT RATE (vedere "Operazioni di base del Menu" a pagina 22).

| OUTPUT RATE |      |
|-------------|------|
| RATE        | AUTO |
|             |      |

**2.** Impostazione della frequenza di campionamento per l'uscita audio.

| Opzione           | Significato                                                                                       |
|-------------------|---------------------------------------------------------------------------------------------------|
| AUT0<br>(default) | Uso delle frequenze di campionamento<br>dei file.                                                 |
| 44.1kHz           | Conversione e uscita a 44.1 kHz.                                                                  |
| 48kHz             | Conversione e uscita a 48 kHz.                                                                    |
| 96kHz             | Conversione e uscita a 96 kHz.                                                                    |
| external          | Uso della frequenza di campionamento<br>sincronizzata con il clock della sorgente<br>di ingresso. |
|                   | Quando un ingresso analogico è sele-<br>zionato, questa impostazione funziona<br>come AUTO.       |

#### NOTA

Quando è impostata su EXTERNAL, se la sincronizzazione con il clock esterno non è possibile, verranno utilizzate le frequenze di campionamento dei file.

**3.** Confermare l'impostazione e tornare alla schermata menu.

#### NOTA

L'uscita audio da una scheda IF-DA2 (Dante) utilizzerà la frequenza di campionamento della scheda indipendentemente da questa impostazione.

# **Funzione Call**

La funzione Call ritorna al punto Call (il punto dell'ultimo avvio della riproduzione dalla modalità attesa di riproduzione) e mette l'unità in attesa di riproduzione.

Quando la riproduzione è in standby, premere il pulsante **PAUSE** [CALL] per tornare al punto da dove la riproduzione è stata messa in pausa per ultimo e mettere in attesa di riproduzione. Il punto Call verrà cancellato quando si esegue una delle seguenti operazioni.

- Spegnere l'unità
- Rimuovere il supporto dal supporto corrente
- Modificare l'area di riproduzione
- Cambiare la modalità della riproduzione
- Modificare il contenuto del supporto del supporto corrente (registrando, modificando o cancellando ecc).

#### NOTA

- Quando il punto Call non è stato specificato, se si preme il pulsante PAUSE [CALL] farà apparire un messaggio di avvertenza "No Call Point".
- Non è possibile utilizzare la funzione Call in modalità della riproduzione PROGRAM o RANDOM.

#### Impostare la funzione Call

In attesa di riproduzione, premere il pulsante **PAUSE [CALL]** per cercare il punto Call e riprendere l'attesa di riproduzione.

 Selezionare CALL nella pagina PLAY 3 per aprire la schermata CALL FUNCTION (vedere "Operazioni di base del Menu" a pagina 22).

| CALL | FUNCTION |        |
|------|----------|--------|
|      |          |        |
| CALL |          | ENABLE |
|      |          |        |
|      |          |        |

2. Attivare/disattivare la funzione Call.

#### Opzioni

| DISABLE:          |  |  |
|-------------------|--|--|
| ENABLE (default): |  |  |

NOTA

Se l'impostazione CALL FUNCTION è su DISABLE, l'unità non cerca il punto Call.

Non utilizzare la funzione Call Usare la funzione Call

3. Confermare l'impostazione e tornare alla schermata menu.

# Funzione di riproduzione in Link

Usando la funzione Link, è possibile impostare una unità Slave che segua le operazioni di riproduzione dell'unità Master. È possibile utilizzare lo Slave per riproduzione in backup. Le operazioni in Link sono riproduzione, attesa di riproduzione, arresto, salto traccia e ricerca. Tuttavia, la sincronizzazione delle operazioni non è garantita con questa funzione.

Al fine di minimizzare il ritardo tra le unità, utilizzare supporti identici dello stesso produttore in entrambe le unità Master e Slave. Inoltre, si dovrebbe anche impostare le unità in modo che abbiano le stesse impostazioni di riproduzione (incluse le funzioni Auto Ready e Auto Cue) e gli stati di Flash Load.

# 4 – Riproduzione

Poiché non vi è sincronizzazione del clock, il tempo di riproduzione potrebbe andare leggermente fuori sincrono dopo la riproduzione per un lungo periodo. Inoltre, quando si utilizza la funzione Link, le uscite e gli ingressi digitali non possono venire utilizzati.

### Collegamento per la riproduzione in Link

Collegare la pressa di uscita digitale dell'unità master alla presa di entrata digitale dell'unità Slave.

Collegare sia il connettore **SPDIF IN/OUT** (RCA) che il **AES/EBU IN/OUT** (XLR).

Dispositivo Master

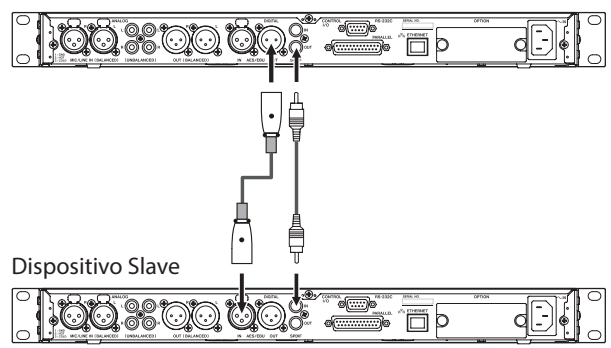

### Impostazione della riproduzione in Link

Selezionare LINK PLAY nella pagina UTILITY per aprire la schermata LINK PLAY (vedere "Operazioni di base del Menu" a pagina 22).

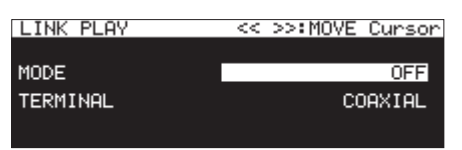

#### NOTA

Quando è attiva la schermata LINK PLAY utilizzare i pulsanti **4** [A-B] e, [INPUT] per spostare il cursore tra le voci di impostazione.

#### Impostazione della modalità della riproduzione in Link

Selezionare MODE e impostare sia l'unità master che l'unità Slave durante la riproduzione in Link.

Opzioni: OFF (default), MASTER, SLAVE

#### Impostare i connettori della riproduzione in Link

Selezionare **TERHINAL** e impostare il connettore da utilizzare per la riproduzione in Link.

| Opzione              | Significato                                    |
|----------------------|------------------------------------------------|
| COAXIAL<br>(default) | Connettori SPDIF IN/OUT utilizzati             |
| XLR                  | Connettori <b>AES/EBU IN/OUT</b><br>utilizzati |

# **Funzione Flash Start**

La funzione Flash Start consente la riproduzione immediata delle tracce che sono state registrate in anticipo.

I punti di partenza per un massimo di 96 tracce possono essere caricati nella memoria in modo che possano essere riprodotti immediatamente. Questo può essere controllato tramite una tastiera USB collegata alla parte frontale dell'unità, un dispositivo esterno collegato al connettore **PARALLEL** sul retro dell'unità o un telecomando Flash Start TASCAM RC-SS150 (venduto separatamente).

 Selezionare l'area di riproduzione (vedere "Area di riproduzione" a pagina 31).

Impostare l'area di riproduzione corrente di una playlist o una cartella che contiene le tracce Flash Start.

**2.** Impostare la modalità della riproduzione CONTINUE o PROGRAM (vedere "Modalità di riproduzione" a pagina 32).

#### NOTA

Se la modalità della riproduzione è impostata su RANDOM, il caricamento Flash non è possibile.

3. Da fermo, Premere il pulsante STOP [LOAD] mentre si preme il pulsante SHIFT sull'unità (solo SS-CDR250N) o premere il pulsante Flash Load del telecomando. Questa unità caricherà i dati del punto di partenza per le tracce nell'area di riproduzione in sequenza. Quando l'impostazione della modalità della riproduzione è CONTINUE, essi verranno caricati in ordine dalla prima traccia. Se è PROGRAM, essi verranno caricati in ordine del programma. Durante il caricamento, appare il messaggio "Loading Flash Play Data" nella schermata principale. Al termine del caricamento, l'icona FLASH LOAD appare nella schermata principale.

#### NOTA

- Se la modalità della riproduzione è impostata su RANDOH, premendo il pulsante STOP [LOAD] mentre si preme il pulsante SHIFT sull'unità (solo SS-CDR250N) o premendo Flash load su un controller esterno aprirà un messaggio a comparsa "Cannot Selezionare" e i dati non verranno caricati.
- Se la modalità della riproduzione è impostata su SINGLE, premendo il pulsante STOP [LOAD] mentre si preme il pulsante SHIFT sull'unità (solo SS-CDR250N) o premendo Flash load su un controller esterno caricherà i brani in ordine dalla prima traccia dell'area di riproduzione nello stesso modo in cui è stato impostato come CONTINUE.
- Quando si utilizza un TASCAM RC-SS20 (venduto separatamente), se sono state registrate più di 20 tracce, i dati per le primi 20 verranno caricate nell'ordine.
- Quando l'icona FLASH LOAD appare nella schermata principale, è possibile utilizzare una tastiera USB collegata alla parte anteriore dell'unità o su un dispositivo esterno collegato al connettore PARALLEL per tracce Flash Start.

Si può utilizzare Ctrl + funzione (F1–F12) per Flash Start delle tracce 1–12 (vedere "Elenco delle operazioni da tastiera" a pagina 98). Usando il connettore **PARALLEL** è possibile Flash Start le tracce 1–20 (vedere "Panoramica del connettore PARALLEL" a pagina 16).

#### SUGGERIMENTO

Se l'area di riproduzione è impostata su PLAYLIST, è possibile impostare in modo efficiente il Flash Start delle tracce desiderate tramite la loro assegnazione a una playlist e questa selezione è la playlist corrente (vedere "Area di riproduzione" a pagina 31), (vedere "7 – Modifica delle Playlist (solo chiavette USB/card SD)" a pagina 50).

# 5 – Operazioni su file e cartelle (schermata BROWSE)

È possibile gestire i file audio su supporti USB/SD secondo una struttura a cartelle. È possibile gestire file MP3 e WAV su un CD di dati in una struttura di cartelle (vedere "6 – Uso della schermata CD audio BROWSE (solo SS-CDR250N)" a pagina 49).

Dopo aver selezionato una cartella o un file per lavorare con la schermata BROWSE, è possibile aprire una cartella o un menu a comparsa di file.

Quando si utilizza una card SD o una chiavetta USB è possibile creare cartelle, modificare i nomi delle cartelle e dei file, cancellarli e assegnare i file a playlist, per esempio. Inoltre, dalla schermata BROWSE, è possibile spostare e copiare cartelle e file tra le cartelle.

Quando si utilizza un CD di dati che contiene file MP3 o WAV, non possono essere modificati o aggiunti alle playlist nella schermata BR0WSE. Se il CD di dati non è finalizzato, tuttavia, nella schermata BR0WSE è possibile creare le cartelle.

Quando si utilizza un CD audio, viene visualizzata la schermata BROWSE per i CD audio (vedere "Apertura della schermata CD audio BROWSE" a pagina 49).

#### NOTA

- Utilizzando un computer per leggere il contenuto di card SD e chiavette USB, è possibile modificare la struttura delle cartelle, modificare i nomi delle cartelle e dei file e cancellare cartelle e file, per esempio.
- Apportare modifiche con un computer, tuttavia, potrebbe cambiare l'ordine dei file durante la riproduzione dell'unità.

# Differenze tra le funzioni sulla schermata BROWSE per CD audio e CD di dati

- I nomi delle tracce non possono essere modificati nei CD di dati.
- I nomi delle tracce (CD-TEXT) possono essere modificati su CD audio non finalizzati.
- Le cartelle possono essere create su CD di dati ma non su CD audio.

# Differenze tra le funzioni sulla schermata BROWSE per CD e chiavette USB/card SD

- Le operazioni di modifica di cartelle e file non possono essere utilizzate sui CD di dati.
- I nomi delle tracce non possono essere modificati sui CD audio finalizzati.
- Non è possibile creare cartelle sui CD dati finalizzati.
- Le tracce CD non possono essere aggiunte a una playlist.

# Apertura della schermata BROWSE

Nei seguenti esempi, si suppone che una card SD sia caricata e che 5D1 sia selezionato come supporto corrente (vedere "Selezionare il supporto" a pagina 29).

Quando l'area di riproduzione è ALL o FULDER e l'unità è in riproduzione, in attesa di riproduzione o ferma, premere i pulsanti **PITCH [BROWSE]** e **SHIFT** contemporaneamente per aprire la schermata **BROWSE** (vedere "Area di riproduzione" a pagina 31).

La prima volta, verrà visualizzato il contenuto della cartella corrente del supporto corrente.

Dopo la prima volta, i contenuti dell'ultimo supporto o cartella vengono nuovamente visualizzati.

| SELECT FOLDER   | MENU: COPY | CANCEL |
|-----------------|------------|--------|
| SS-CDR250N ROOT |            | Ê      |
| SD1             |            |        |
| SD2             |            |        |
| -≞ USB          |            | Ũ      |

Supporto selezionato nella schermata BROWSE

| BROWSE:SD1                                            | <<                 | :EXIT            |   |
|-------------------------------------------------------|--------------------|------------------|---|
| SD1 ROOT                                              |                    |                  | Ê |
| 🖻 _playlists                                          |                    |                  |   |
| 🕂 🗗 🖓 🖓 🖓 🖓 🖓                                         | -193653            | 3. mp3           |   |
| <b>↓</b> 7002-20161226                                | -194204            | 4. mp3           | Į |
| -D _playlists<br>-n T001-20161226<br>-n T002-20161226 | -193653<br>-194204 | 3. mp3<br>4. mp3 |   |

SD1 R00T aperta nella schermata BR0WSE

#### NOTA

Per tornare alla schermata di selezione dei supporti, nella schermata a livello ROOT del supporto, premere i pulsanti MENU [JOG] o << [A-B].

# Navigare nella schermata BROWSE

Nella schermata BROWSE, le cartelle vengono visualizzate in un elenco nello stesso modo in cui i file vengono visualizzati su un computer.

Quando la schermata BROWSE è aperta, usare i pulsanti MULTI JOG o *I* [A-B]/*I* [INPUT] (o i pulsanti F3/F4 o *I* [I*I*]/*I* [*I*]/*I*] del telecomando) per selezionare una cartella o un file per l'uso.

- Premere il MULTI JOG per aprire una cartella o un menu a comparsa di file (vedere "Operazioni sulla cartella" a pagina 43), (vedere "Operazioni sui file" a pagina 44).
- Ruotare il MULTI JOG o premere il pulsante F3/F4 del telecomando per selezionare una cartella o un file all'interno della stessa cartella.
- Premere il pulsante ◄◄ [A-B] (o il pulsante ◄◄ [I◄◄] del telecomando) per ritornare al livello precedente. Premere il pulsante ►► [INPUT] (o ►► [►►I] del telecomando) quando si seleziona una cartella sulla seconda riga o al di sotto per aprire la cartella. È inoltre possibile modificare i livelli quando una cartella viene selezionata ruotando il MULTI JOG per aprire il menu a comparsa della cartella e selezionare EXIT o ENTER. Se la riga superiore della schermata BROWSE è selezionata, appare EXIT e si muove su di un livello. Se viene selezionato la seconda riga o successiva, appare ENTER e si muove verso il basso di un livello.
- Premere il pulsante **HOME [INFO]** (o il pulsante **F2** del telecomando) per tornare alla schermata principale.
- Premere il pulsante **MENU [JOG]** per tornare alla schermata principale.
- Quando si seleziona una cartella o un file, premere PLAY dell'unità principale o del telecomando per tornare alla schermata principale e riprodurre quella cartella o file. Se l'area di riproduzione è FÛLDER, la cartella selezionata diventerà la cartella corrente.
- Quando si seleziona una cartella o un file, premere il pulsante
   PAUSE [CALL] per tornare alla schermata principale ed entrare nell'attesa di riproduzione dall'inizio della cartella o del file. Se l'area di riproduzione è FOLDER, la cartella selezionata diventerà la cartella corrente.
- Quando si seleziona una cartella o un file, premere il pulsante SHIFT per scorrere i nomi di file e cartelle che non appaiono completamente.

### Icone della schermata BROWSE

Le icone che appaiono nella schermata BROWSE Screen sono le seguenti.

#### Icona supporti

L'icona per selezionare il supporto ( 1/1/12) seguito dalla parola "R00T" apparirà in questo modo.

- icona □ : card SD icona □ : chiavetta USB icona 回 : CD
- icona 🔀 : FTP

#### Playlist

Il nome del file appare dopo l'icona 🗐 . L'icona 🖻 appare per la playlist corrente.

#### Cartella vuota

Il nome del file appare dopo l'icona 🖬 . L'icona 🖸 appare per la playlist corrente.

#### File audio

Il nome del file audio appare dopo l'icona 🗖

#### Altri file

Il nome del file appare dopo l'icona 🗉.

#### NOTA

Per visualizzare il contenuto del CD sulla schermata BROWSE, impostare il supporto corrente su CD.

# Operazioni sulla cartella

Selezionare la cartella desiderata nella schermata BROWSE e premere il **MULTI JOG** per aprire il menu a comparsa delle cartelle.

| BROWSE: SD1                                                   | << :EXIT                                                                               |
|---------------------------------------------------------------|----------------------------------------------------------------------------------------|
| - SD1 ROOT<br>-⊡ _playlist⊴<br>-刀 TOO1-20161<br>-刀 TOO2-20161 | EXIT<br>SORT BY TIME<br>SORT BY NAME<br>SORT DO CURRENT FOLDER<br>GO TO CURRENT FOLDER |

Ruotare il **MULTI JOG** per selezionare l'operazione desiderata e premere il **MULTI JOG** per eseguire una delle seguenti operazioni.

#### NOTA

- Quando si utilizza una card SD o una chiavetta USB, tutte le funzioni del menu delle cartelle possono essere eseguite. Quando si utilizza un CD di dati, alcune delle funzioni non possono essere eseguite.
- Se viene caricata una card SD protetta da scrittura, le voci RENAME, DELETE e CREATE FOLDER non possono essere usate (vedere "Interruttori di protezione da scrittura delle card SD" a pagina 28).

#### ENTER/EXIT

Premere il **MULTI JOG** quando appare la voce ENTER per aprire la cartella selezionata e vedere la lista dei contenuti.

Premere il **MULTI JOG** quando appare la voce EXIT per chiudere la cartella selezionata e tornare indietro.

#### RENAME

Aprire la schermata **RENAME** in cui è possibile modificare il nome della cartella selezionata (vedere "Modificare i nomi di cartelle e file" a pagina 45).

#### DELETE

Eliminare la cartella selezionata (vedere "Eliminazione di cartelle e file" a pagina 45).

#### UNDO

Immediatamente dopo l'eliminazione di una cartella o di un file, è possibile annullare l'eliminazione (vedere "Annullare le operazioni del menu Edit (UNDO)" a pagina 72).

#### COPY

Copiare la cartella selezionata (vedere "Copiare cartelle e file" a pagina 47).

#### ИОЛЕ

Spostare la cartella selezionata (vedere "Spostare cartelle e file" a pagina 48).

#### SORT BY TIME

Riordinare le cartelle e i file indicati per data di creazione.

#### NOTA

Il riordino non è possibile quando si utilizza un CD.

#### SORT BY NAME

Riordinare le cartelle e i file indicati per nome.

#### NOTA

Il riordino non è possibile quando si utilizza un CD.

#### SET TO CURRENT FOLDER

Impostare la cartella selezionata come cartella corrente.

#### GO TO CURRENT FOLDER

Passare alla cartella corrente.

#### NOTA

• La cartella corrente:

- è l'area di riproduzione quando l'area di riproduzione è impostata su FOLDER
- è qui che i file registrati vengono salvati
- è qui che i file vengono scaricati da eventi di download quando si utilizza la funzione di evento temporizzato
- Dopo aver creato una nuova cartella per il salvataggio dei file registrati, seguire le procedure di cui sopra per rendere la cartella corrente.

#### CREATE FOLDER

Creare una nuova cartella (vedere "Creare nuove cartelle" a pagina 47).

#### INFO

Aprire un messaggio con le informazioni relative alla cartella selezionata (numero totale di file, tempo totale, capacità totale e ultima modifica di data).

| BROWSE: SD1                                      | << | >>:EXIT/ENTER |
|--------------------------------------------------|----|---------------|
| ESSOUND .                                        |    |               |
| 17TRACKS<br>00h06m27s/144MB<br>2016/Feb/29 13:53 |    | CLOSE: MENU)  |

#### CANCEL

Chiudere il menu delle cartelle.

- Le seguenti voci di menu cartella appariranno dopo che una nuova cartella viene creata usando l'opzione CREATE FOLDER.
- RENAME
- DELETE
- UNDO
- HOVE

# 5 – Operazioni su file e cartelle (schermata BROWSE)

# **Operazioni sui file**

Selezionare il file audio desiderato nella schermata BROWSE e premere il **MULTI JOG** per aprire il menu a comparsa del file.

| BROWSE:SD1   | <<     | :EXIT |   |
|--------------|--------|-------|---|
| SD1 ROOT     | SELECT |       | Ê |
| ⊖_playlists  | RENAME |       |   |
| 🞵 T001-20161 | UNDO   |       | П |
| T002-20161   | COPY   |       | Ü |

Ruotare il **MULTI JOG** per selezionare l'operazione desiderata e premere il **MULTI JOG** per eseguire una delle seguenti operazioni.

#### NOTA

- Quando si utilizza una card SD o una chiavetta USB, tutte le funzioni del menu delle file possono essere eseguite. Quando si utilizza un CD, alcune delle funzioni non possono essere eseguite.
- Se viene caricata una card SD protetta da scrittura, le voci RENAME, DELETE, ASSIGN to PLAYLIST e COPY non possono essere usate (vedere "Interruttori di protezione da scrittura delle card SD" a pagina 28).

#### SELECT

Impostare il file selezionato come traccia corrente.

#### RENAME

Aprire la schermata **RENAME** in cui è possibile modificare il nome del file selezionato (vedere "Modificare i nomi di cartelle e file" a pagina 45) (vedere "Modifica CD-TEXT (solo CD-R/CD-RW)" a pagina 49)

#### DELETE

Eliminare il file selezionato (vedere "Eliminazione di cartelle e file" a pagina 45).

#### UNDO

Immediatamente dopo l'eliminazione di una cartella o un file, è possibile annullare l'eliminazione (vedere "Eliminazione di cartelle e file" a pagina 45).

#### COPY

Copiare il file selezionato in una cartella diversa (vedere "Copiare cartelle e file" a pagina 47).

#### ИОЛЕ

Spostare il file selezionato (vedere "Spostare cartelle e file" a pagina 48).

#### ASSIGN to PLAYLIST

Assegnare il file selezionato alla playlist corrente nella posizione desiderata (vedere "Aggiungere file a una playlist" a pagina 46).

#### SORT BY TIME

SORT BY NAME

Riordinare i file nella cartella indicata per data di creazione.

#### NOTA

Il riordino non è possibile quando si utilizza un CD.

# Riordinare i file nella cartella indicata in base al nome del file.

#### NOTA

#### Il riordino non è possibile quando si utilizza un CD.

#### INFO

Informazioni sul file selezionato (tra cui il formato di file e frequenza di campionamento) è mostrato in un messaggio.

#### CANCEL

Chiudere il menu File.

- *Le seguenti operazioni sono possibili solo quando* PLAY MODE *è impostato su* CONTINUE.
- RENAME, DELETE, UNDO, COPY, MOVE, SORT BY TIME, SORT BY NAME

## Modificare i nomi di cartelle e file

#### NOTA

Quando si utilizza un CD di dati o un CD audio finalizzato, i nomi di cartelle e file non possono essere modificati.

- Selezionare la cartella o il file con il nome che si desidera modificare e aprire il menu a comparsa di cartelle/file (vedere "Operazioni sulla cartella" a pagina 43), (vedere "Operazioni sui file" a pagina 44).
- 2. Selezionare RENAME per aprire le schermate RENAME FOLDER, RENAME TRACK o RENAME FILE.

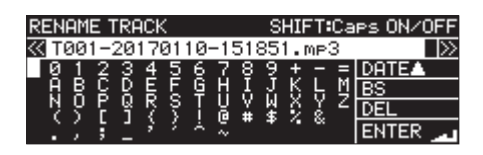

Impostare il nome della file

3. Modificare il nome.

Per i dettagli su come modificare il testo, vedere "Modifica del testo" a pagina 64.

**4.** Dopo aver terminato la modifica del nome, selezionare ENTER per confermare.

Un messaggio RENAMING... appare mentre il nome viene cambiato.

Dopo aver rinominato, la schermata BROWSE si aprirà nuovamente.

#### CAUTELA

- È possibile collegare una chiavetta USB o card SD a un computer e modificare i nomi dal computer. In questo modo, tuttavia, potrebbe cambiare l'ordine dei file durante la riproduzione dell'unità.
- Su una schermata di inserimento testo, non verranno mostrati caratteri diversi da mezza larghezza (normale) ovvero lettere, numeri e simboli inglesi. Se il testo contiene caratteri diversi da mezza larghezza, l'apertura di una schermata di inserimento testo li cancellerà.
- I seguenti simboli e marcatori di interpunzione non possono venire utilizzati nel testo.

/:\*? "<>|

### Eliminazione di cartelle e file

È possibile eliminare file e cartelle da supporti USB/SD. Se si elimina una cartella, tutti i file in essa verranno cancellati. Questa funzione può essere utilizzata solo quando la modalità della riproduzione e impostata su CONTINUE.

#### NOTA

#### Non è possibile eliminare cartelle e file su CD.

- 1. Selezionare la cartella o il file che si desidera eliminare e aprire il menu a comparsa di cartelle/file (vedere "Operazioni sulla cartella" a pagina 43), (vedere "Operazioni sui file" a pagina 44).
- Selezionare DELETE e premere il MULTI JOG. Verrà visualizzato il seguente messaggio a comparsa.

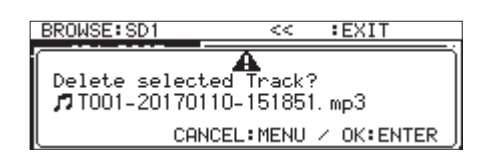

Quando si elimina un file

#### NOTA

Premere il MENU [JOG] per annullare l'eliminazione.

- Premere il MULTI JOG. Verrà visualizzato un secondo messaggio a comparsa di conferma.
- Tenere premuto il MULTI JOG per eliminare la cartella o il file selezionati dalla chiavetta USB o card SD.
   Un messaggio "De leting Folder...", per esempio, appare mentre la cartella o il file vengono cancellati.
   Dopo l'eliminazione la schermata BROWSE si riaprirà.

#### NOTA

Immediatamente dopo l'eliminazione di una cartella o di un file, è possibile annullare l'eliminazione (vedere "Annullare le operazioni del menu Edit (UNDO)" a pagina 72).

# Annullare l'eliminazione di cartelle e file (UNDO)

Immediatamente dopo l'eliminazione di una cartella o di un file, è possibile annullarne l'eliminazione.

L'annullamento (UNDO) è possibile solo quando la modalità della riproduzione è impostata su CONTINUE.

#### NOTA

L'annullamento (UNDO) non è possibile quando si utilizza un CD.

- 1. Nella schermata BR0WSE, premere il **MULTI JOG** per aprire la cartella o un menu a comparsa (vedere "Operazioni sulla cartella" a pagina 43), (vedere "Operazioni sui file" a pagina 44).
- 2. Selezionare UNDO e premere il MULTI JOG per aprire un messaggio a comparsa di conferma.
- Premere il MULTI JOG per annullare. Una finestra a comparsa appare mentre si sta annullando. Completato l'annullamento, la schermata BROWSE si riaprirà.

#### NOTA

- Premere il MENU [JOG] per annullare l'eliminazione(UNDO).
- Se non ci sono cartelle o file per i quali la cancellazione può essere annullata, "Cannot UNDO" appare in un messaggio di avvertenza.

# Aggiungere file a una playlist

I file possono essere aggiunti alla playlist corrente nelle posizioni desiderate.

#### NOTA

Le tracce CD non possono essere aggiunte a una playlist.

- 1. Selezionare il file desiderato e premere il **MULTI JOG** per aprire il menu a comparsa del file (vedere "Operazioni sui file" a pagina 44).
- 2. Selezionare ASSIGN to PLAYLIST e premere il MULTI JOG per aprire la schermata per aggiungerlo alla playlist.

| SELECT ENTRY         | MENU:ASSIGN | CANCEL |
|----------------------|-------------|--------|
| - 🖻 playlist 02. ppl |             | Ê      |
| 001                  |             |        |
| -002                 |             |        |
| -003                 |             | l      |

- **3.** Ruotare il **MULTI JOG** per selezionare la posizione della playlist in cui si desidera aggiungere i file.
- **4.** Premere il **MULTI JOG** per aprire un menu della playlist a comparsa.

| SELECT ENTRY    | MENU:ASSIGN   | CANCEL |
|-----------------|---------------|--------|
| - 🖻 playlist02. | ASSIGN        | î      |
| 001             | RC-SS150 MODE |        |
| -002            |               |        |
| -003 ———        |               | Ļ      |

5. Selezionare R55 IGN e premere il MULTI JOG per aggiungere il file alla playlist.

- È possibile aggiungere un massimo di 100 file in una playlist. La riproduzione Flash, tuttavia, può essere utilizzata solo con 96 file. Vedere "7 – Modifica delle Playlist (solo chiavette USB/ card SD)" a pagina 50.
- Se si desidera aggiungere un file in una posizione specifica di una playlist, vedere "Assegnare file alla playlist" a pagina 54.

## **Creare nuove cartelle**

#### NOTA

Quando si utilizza un CD audio o un CD di dati finalizzato, le cartelle non possono essere create.

- Selezionare la cartella in cui si desidera creare una nuova sottocartella e aprire il menu a comparsa della cartella (vedere "Operazioni sulla cartella" a pagina 43).
- 2. Selezionare CREATE FOLDER e aprire la schermata CREATE FOLDER.

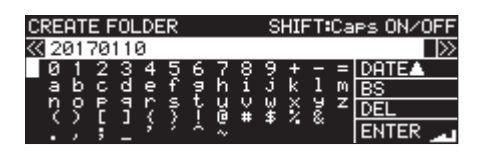

- Inserire il nome della cartella.
   Per i dettagli su come inserire un nome di cartella, vedere "Modifica del testo" a pagina 64.
- **4.** Dopo aver terminato la modifica del nome della cartella, selezionare ENTER per confermare.

Apparirà un messaggio a comparsa di conferma.

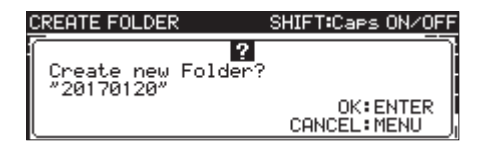

#### NOTA

Durante la creazione della cartella, premere **MENU** [JOG] per cancellare.

5. Premere il MULTI JOG per creare una nuova cartella. Un messaggio "Creating Folder..." appare mentre si sta creando la nuova cartella.

Dopo aver creato una nuova cartella, la schermata BROWSE si aprirà nuovamente e la nuova cartella diventerà la cartella corrente.

#### NOTA

- Il numero massimo di cartelle che possono essere create su una singola card SD o una chiavetta USB è 999.
- Il numero massimo di cartelle che è possibile creare su un singolo CD è 250.
- Quando si utilizzano supporti con una capacità di 2 GB o meno, 999 cartelle non possono essere create nella cartella principale a causa delle limitazioni del file di sistema. Possono essere create un massimo di 999 cartelle, comprese le sottocartelle.
- Il nome della cartella iniziale mostrato sarà l'anno, il mese e il giorno dell'orologio incorporato. (Esempio: 20150301).
- Se questo fosse lo stesso del nome esistente, viene aggiunto un numero di tre cifre dopo anno, mese e giorno forniti dall'orologio incorporato (Esempio: 20150301\_001).

## **Copiare cartelle e file**

- 1. Selezionare la cartella o il file che si desidera copiare e aprire il menu a comparsa di cartelle/file (vedere "Operazioni sulla cartella" a pagina 43), (vedere "Operazioni sui file" a pagina 44).
- **2.** Selezionare COPY e premere il **MULTI JOG** per aprire la schermata della cartella di destinazione della copia.

#### NOTA

- Non è possibile copiare da FTP a FTP.
- La copia da o verso un CD non è possibile nella schermata BROWSE. Usare la voce BURN TO CD / RIP TO MEMORY del menu CD (vedere "Copia di file da chiavette USB e card SD a CD vuoti con o senza conversione" a pagina 75) (vedere "Copia di file da CD a chiavette USB e card SD con o senza conversione" a pagina 78).
- B. Passare alla cartella di destinazione della copia.
- Se è la prima volta che si copia, si aprirà la schermata di selezione del supporto. Selezionare il supporto che contiene la cartella di destinazione della copia e poi passare a quella cartella.

| SELECT FOLDER | MENU: COPY CANCEL | ] |
|---------------|-------------------|---|
| SS-R250N ROOT |                   | 2 |
| SD1           |                   |   |
| - SD2         |                   |   |
| - 🖀 USB       |                   |   |

• Se è la seconda volta o successiva, si riaprirà l'ultima schermata di selezione della cartella di destinazione della copia.

| SELECT FOLDER: SD2 | MENU: COPY | CANCEL |
|--------------------|------------|--------|
| SD2 ROOT           |            | ŕ      |
| F 20170125         |            |        |
| - 20170125_2       |            |        |
| Le 20170125_3      |            |        |

- Durante la selezione della cartella di destinazione della copia, SELECT FOLDER lampeggia nella schermata BROWSE.
- Mentre si seleziona una cartella di destinazione della copia, premere il MENU [JOG] per arire un messaggio di conferma CANCEL COPY?. Premere il MULTI JOG per chiudere la schermata di selezione della cartella di destinazione della copia e tornare alla schermata BROWSE.
- Mentre è selezionata la destinazione della copia, selezionare CANCEL dal menu file o cartella e premere il MULTI JOG per chiudere la schermata di selezione della cartella di destinazione della copia e tornare alla schermata BROWSE.
- **4.** Selezionare la cartella di destinazione della copia e aprire il menu a comparsa della cartella.

|                | MENU:COPY CANCEL |
|----------------|------------------|
| - SD1 ROOT     | ENTER ^          |
| 🗗 _playlists   | COPY             |
| T001-20170     | INFO             |
| - 🗗 T002-20170 | CANCEL           |

# 5 – Operazioni su file e cartelle (schermata BROWSE)

5. Selezionare COPY e premere il MULTI JOG per aprire un messaggio di conferma.

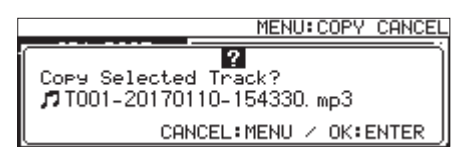

 Premere il MULTI JOG per copiare l'elemento.
 Premere il MENU [JOG] per annullare la copia o modificare la destinazione della copia.

#### NOTA

Se una cartella o un file con lo stesso nome esiste già nella destinazione della copia, apparirà un messaggio a comparsa Cannot Copy Folder o Cannot Copy File.

Per modificare il nome della cartella o del file copiato, premere il MULTI JOG.

Per i dettagli su come inserire il testo, vedere "Modifica del testo" a pagina 64.

Premere il MENU [JOG] per annullare la copia.

7. Un messaggio a comparsa "COPYING Track--- " appare mentre è in corso la copia.

Quando termina la copia, il messaggio scompare e la schermata BROWSE si aprirà nuovamente.

### Spostare cartelle e file

- 1. Selezionare la cartella o il file che si desidera spostare e aprire il menu a comparsa di cartelle/file (vedere "Operazioni sulla cartella" a pagina 43), (vedere "Operazioni sui file" a pagina 44).
- 2. Selezionare MOL/E e premere MULTI JOG dial per aprire la schermata di selezione della cartella di destinazione dello spostamento.

#### NOTA

#### Non si può spostare da CD o FTP.

- 3. Passare alla cartella di destinazione selezionata.
  - Se è la prima volta che si sposta, si aprirà la schermata di selezione del supporto. Selezionare la cartella sul supporto che contiene la cartella di destinazione.
  - Se è la seconda volta o successiva, si riaprirà l'ultima schermata di selezione della cartella di destinazione di spostamento mostrata.

#### NOTA

- Durante la selezione della cartella di destinazione della copia, SELECT FOLDER lampeggia nella schermata BROWSE.
- Mentre si seleziona una cartella di destinazione della copia, premere il MENU [JOG] per aprire un messaggio di conferma CANCEL MOVE?. Premere il MULTI JOG per chiudere la schermata di selezione della cartella di destinazione della copia e tornare alla schermata BROWSE.
- Mentre è selezionata la destinazione della copia, selezionare CANCEL dal menu a comparsa e premere il MULTI JOG per chiudere la schermata di selezione della cartella di destinazione della copia e tornare alla schermata BROWSE.
- **4.** Selezionare la cartella o il file che si desidera spostare e aprire il menu a comparsa di cartelle/file.
- 5. Selezionare HOUE e premere il MULTI JOG per aprire un messaggio di conferma.
- Premere il MULTI JOG per spostare gli elementi.
   Premere il MENU [JOG] per annullare lo spostamento o cambiare la destinazione dello spostamento.

#### NOTA

Se una cartella o un file con lo stesso nome esiste già nella destinazione della copia, apparirà un messaggio a comparsa Cannot Copy Folder o Cannot Copy File.

Per modificare il nome della cartella o del file copiato, premere il MULTI JOG.

Per i dettagli su come inserire il testo, vedere "Modifica del testo" a pagina 64.

Premere il MENU [JOG] per annullare la copia.

7. Un messaggio "MOUING Track… " apparirà mentre è in corso la copia.

Al termine dello spostamento, il messaggio scompare e la schermata BROWSE si aprirà nuovamente.

# 6 – Uso della schermata CD audio BROWSE (solo SS-CDR250N)

È possibile utilizzare la schermata BROWSE con un CD audio per selezionare i brani per la riproduzione. Inoltre, è possibile modificare CD-TEXT su dischi CD-R/CD-RW non finalizzati nel formato CD audio.

Nelle spiegazioni che seguono, supponiamo che sia caricato un CD audio e che il CD sia selezionato come supporto corrente.

## Apertura della schermata CD audio BROWSE

Quando l'unità è in riproduzione, in attesa di riproduzione o ferma, premere il pulsante PITCH [BR0W5E] mentre si preme il pulsante SHIFT per aprire la schermata BR0W5E del CD audio. Questa schermata mostra le tracce in ordine numerico.

| BROWSE:CD     | << | :EXIT |   |
|---------------|----|-------|---|
| ⊚ CD ROOT     |    |       | Ê |
| 🗗 01 No Title |    |       |   |
| 🗗 02 No Title |    |       |   |
| 🎝 03 No Title |    |       | Ľ |

# Chiudere la schermata BROWSE e tornare alla schermata iniziale:

Premere il pulsante H0HE  $\cite{INF0}\cite{INF0}\cite{$ 

# Selezione di una traccia da riprodurre

Seguire le procedure descritte di seguito selezionare le tracce per la riproduzione dalla schermata BROWSE del CD audio.

1. Open the BROWSE screen and select the track that you want to play.

| BROWSE:CD       | << | :EXIT |    |
|-----------------|----|-------|----|
| -@ CD ROOT      |    |       | Ê  |
| 🞵 Ol No Title   |    |       |    |
| 🗗 🗗 02 No Title |    |       |    |
| 🖅 03 No Title   |    |       | IJ |

**2.** Premere il pulsante PLAY (o il pulsante PLAY del telecomando) Quando l'unità viene arrestata, questo avvierà la riproduzione della traccia selezionata.

Quando in attesa di riproduzione, facendo questo inizierà l'attesa di riproduzione all'inizio della traccia selezionata.

#### NOTA

È inoltre possibile utilizzare la voce SELECT del menu file per impostare la traccia selezionata come traccia corrente.

# Modifica CD-TEXT (solo CD-R/CD-RW)

Se viene caricato un disco CD-R/CD-RW non finalizzato in formato CD audio, è possibile modificare CD-TEXT su di esso utilizzando le seguenti procedure.

1. Aprire la schermata BROWSE e selezionare la traccia desiderata.

| BROWSE:CD      | << | :EXIT |   |
|----------------|----|-------|---|
| -💿 CD ROOT     |    |       | Ê |
| 🞵 Ol No Title  |    |       |   |
| 🗗 02 No Title  |    |       |   |
| -🞜 03 No Title |    |       | Ē |

**2.** Premere il **MULTI JOG** per aprire il menu dei file (vedere "Operazioni sui file" a pagina 44).

| BROWSE:CD      | <<     | :EXIT |   |
|----------------|--------|-------|---|
| -@ CD ROOT     | SELECT |       | Ê |
| 🞵 Ol No Titl   | RENAME |       |   |
| 🗗 02 No Titl   | CANCEL |       |   |
| - 🗗 03 No Titl |        |       |   |

3. Selezionare RENAME e aprire la schermata RENAME TRACK.

| R | EΝ | AM | E 1 | <b>IR</b> F | AC k | <  |   |    |    | S | HIF | - 1 : | Ca | PS ON/OFF |
|---|----|----|-----|-------------|------|----|---|----|----|---|-----|-------|----|-----------|
| < | 0  | 1  | No  | Т           | it   | le |   |    |    |   |     |       |    |           |
|   | 0  | 1  | 2   | 3           | 4    | 5  | 6 | 7  | -8 | 9 | +   | Ξ     | =  | DATEA     |
|   | a  | Þ. | 2   | ď           | e    | £  | 2 | h. | 1  | 3 | ĸ.  | 1     | M  | BS        |
|   | ņ  | ς. | F   | 1           | 7    | ş  | ř | 盗  | ¥  | ¥ | ş   | ž.    | z  | DEL       |
|   | ÷. | ς. | 5   | 1           | 3    | 2  | × | ×. |    | * |     |       |    | ENTER _   |

**4.** Modifica del nome.

Per ulteriori informazioni su come modificare il testo, vedere "Modifica del testo" a pagina 64.

 Dopo aver terminato la modifica del CD-TEXT, selezionare ENTER per confermare la modifica. Una volta completata la modifica di CD-TEXT, si riaprirà la schermata BROWSE.

#### CAUTELA

- Se si preme il pulsante EJECT, viene visualizzato un messaggio di avviso a comparsa. Finalizzare il disco per salvare il CD-TEXT. (vedere "Finalizzazione dei dischi CD-R/CD-RW" a pagina 73).
- In una schermata di immissione del testo, non saranno mostrati caratteri diversi dalle lettere, numeri e simboli inglesi a metà larghezza (normale) Se il testo include caratteri diversi dalle lettere inglese, numeri e simboli a metà larghezza, l'apertura di una schermata di inserimento del testo li elimina.
- I seguenti simboli e i segni di punteggiatura non possono essere utilizzati nel testo.

/:\*?""<>|

# 7 – Modifica delle Playlist (solo chiavette USB/card SD)

## Panoramica della modifica della Playlist

La prima volta che qualsiasi card SD o chiavetta USB è caricata nell'unità, una playlist vuota verrà creata automaticamente. È inoltre possibile creare nuove playlist.

Le unità di riproduzione nella playlist sono chiamati "voci". È possibile assegnare un massimo di 100 voci a una playlist. Solo i file sul supporto che contiene l'elenco di riproduzione creato può essere assegnato come voce.

Per assegnare i file da altri supporti a una playlist, bisogna prima copiarli nel supporto corrente.

Una voce può essere assegnata e rimossa da una playlist, anche quando è in riproduzione.

La voce attualmente riprodotta, tuttavia, non può essere modificata.

# Schermata playlist

#### Aprire la schermata playlist dalla schermata BROWSE

È possibile visualizzare la schermata playlist dalla schermata BROWSE.

Se il supporto è stato formattato da questa unità, un file playlist playlist01.ppl verrà automaticamente creato all'interno della cartella \_playlists nel primo livello della cartella R00T. È inoltre possibile creare nuove playlist all'interno della cartella \_playlists (vedere "Creare nuove playlist" a pagina 53).

l seguenti esempi usano playlist01.ppl, che viene creata automaticamente dopo la formattazione.

- 1. Premere i pulsanti PITCH [BROWSE] e SHIFT contemporaneamente per aprire la schermata BROWSE.
- 2. Quando si seleziona la cartella R00T, ruotare il MULTI JOG per selezionare la cartella \_playlists.

| BROWSE:SD1              | << >>:EXIT/ENTER |
|-------------------------|------------------|
| SD1 ROOT                | Â                |
| 🖻 _playlists            |                  |
| 7 T001-20161226-        | 193653. mp3      |
| <b>↓</b> 7002-20161226- | 194204. mp3 🛛 🗍  |

**3.** Premere il **MULTI JOG** per aprire un menu a comparsa.

| BROWSE:SD1            | << >>:EXIT/ENTER |
|-----------------------|------------------|
| - SD1 ROOT            | ENTER            |
| 🗗 _playlists          |                  |
| - 🗗 T001-20161        | CREATE PLAYLIST  |
| - <b>7</b> T002-20161 | INFO             |

4. Selezionare ENTER e premere il MULTI JOG. Ciò aprirà la cartella \_playlists in cui la playlist playlist01.ppl che è stata creata automaticamente verrà visualizzata.

| BROWSE: SD1       | << | :EXIT |   |
|-------------------|----|-------|---|
| 🖻 _playlists      |    |       | î |
| 🕞 playlist01. ppl |    |       |   |
| L⊞ ss_ppl_def.bin |    |       |   |
|                   |    |       |   |

5. Selezionare playlist01.ppl e premere il MULTI JOG per aprire un menu a comparsa.

| BROWSE: SD1    | << >>:EXIT/LOAD |
|----------------|-----------------|
| -🖻 _playlists  | LOAD            |
| 🗗 🏼 playlist01 | RENAME          |
| L≣ ss_ppl_def  | UNDO            |
|                | COPY            |

6. Selezionare ENTER (se la playlist corrente è playlist01. ppl) o LOAD (se la playlist corrente non è playlist01.ppl) e premere MULTI JOG per mostrare i file che sono stati assegnati a playlist01.ppl. Se non è stato ancora assegnato nulla, appariranno 100 voci vuote.

| BROWSE: SD1       | << | :EXIT |  |
|-------------------|----|-------|--|
| 🗩 playlist01. ppl |    |       |  |
| -001              |    |       |  |
| -002              |    |       |  |
| -003              |    |       |  |

#### NOTA

Su questa unità, playlist01. ppl sarà la playlist corrente in un primo momento. Dopo che sono stati creati altri brani, le ultime playlist aperte diventano la playlist corrente.

#### Aprire la schermata playlist corrente dalla pagina Menu

Selezionare PLAYLIST EDIT della pagina PLAYLIST per aprire l'elenco di voci della playlist corrente.

| BROWSE: SD1       | << | :EXIT |  |
|-------------------|----|-------|--|
| 🖪 playlist01. ppl |    |       |  |
| -001              |    |       |  |
| -002              |    |       |  |
| -993              |    |       |  |
| 1000              |    |       |  |

# Aggiungere file alla playlist

I file possono essere aggiunti alla playlist. Vedere "Assegnare file alla playlist" a pagina 54.

# Operazioni del menu playlist

Quando si seleziona una playlist, premere il **MULTI JOG** per aprire il menu playlist.

Questo è un menu di operazioni che modificano le playlist.

#### NOTA

Se si seleziona la cartella Playlist o la playlist corrente quando il menu della playlist è aperta, RENAME e DELETE non verranno mostrati.

#### LOAD

Caricare la playlist selezionata come playlist corrente e aprire la schermata entry list per la playlist (vedere "Impostare la playlist corrente" a pagina 51).

#### ENTER

Aprire la schermata entry list per la playlist corrente selezionata. EXIT

#### CU11

Tornare alla schermata anteriore.

Se la schermata entry list è aperta, passare alla cartella

# \_playlist.

Rename

Cambiare il nome della playlist (vedere "Impostare i nomi della playlist" a pagina 52).

#### SAVE AS

Salvare la playlist corrente nella stessa cartella \_playlists con un nome diverso (vedere "Salvare la playlist corrente con un nome diverso" a pagina 52).

#### DELETE

Eliminare la playlist (vedere "Eliminare la playlist" a pagina 52).

#### COPY

Copiare il file della playlist selezionata (vedere "Copiare cartelle e file" a pagina 47).

#### ноле

Spostare il file della playlist selezionata (vedere "Spostare cartelle e file" a pagina 48).

#### CREATE PLAYLIST

Creare una nuova playlist (vedere "Creare nuove playlist" a pagina 53).

#### NOTA

Se viene caricata una card SD protetta da scrittura, le voci RENAME, DELETE, ASSIGN to PLAYLIST e COPY non possono essere usate (vedere "Interruttori di protezione da scrittura delle card SD" a pagina 28).

#### INFO

Mostra le informazioni della playlist.

| BROWSE:SD1 <<                  | :EXIT       |
|--------------------------------|-------------|
| 🗉 :                            | j           |
| 3 ENTRIES                      |             |
| 2017/Jan/10 15:53<br>SIZE: 1kB | CLOSE: MENU |

#### CANCEL

Non esegue nessuna operazione sulla playlist selezionata e torna al menu playlist.

#### NOTA

Le seguenti operazioni sono possibili solo quando PLAY MODE è impostato su CONTINUE.

• RENAME, DELETE, UNDO, COPY, MOVE, SORT BY TIME, SORT BY NAME

#### Impostare la playlist corrente

- 1. Selezionare la playlist che si desidera impostare come playlist corrente e aprire il menu a comparsa della playlist (vedere "Operazioni del menu playlist" a pagina 51).
- 2. Selezionare LOAD e premere il MULTI JOG. Verrà visualizzato un messaggio di conferma.

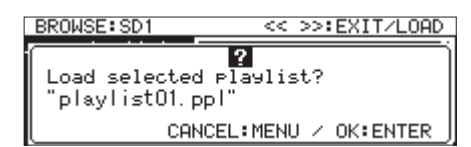

#### NOTA

# Premere il MENU [JOG] per annullare il caricamento della playlist.

 Premere il MULTI JOG di nuovo per caricare la playlist selezionata come playlist corrente.
 Durante il caricamento, "LOAD ING PLAYLIST..." appare in un messaggio.

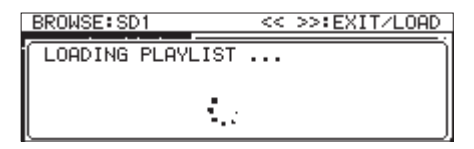

Quando il caricamento è completo, si apre la schermata entry list per la playlist corrente.

#### Impostare i nomi della playlist

- 1. Selezionare la playlist con il nome che si desidera modificare e aprire il menu a comparsa della playlist (vedere "Operazioni del menu playlist" a pagina 51).
- 2. Selezionare RENAME e aprire la schermata RENAME FILE.

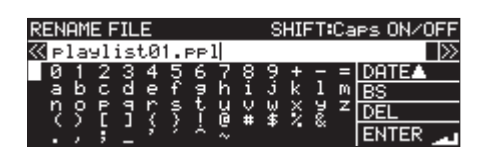

- Impostare il nome della playlist.
   Per i dettagli su come modificare il nome della playlist, vedere "Modifica del testo" a pagina 64.
- **4.** Dopo aver modificato il nome della playlist, selezionare ENTER e premere il **MULTI JOG** per confermare il nome. Un messaggio RENANI ING... appare mentre si modifica il nome della playlist.

|            | SHIFT:Caps ON/OFF |
|------------|-------------------|
| RENAMING . |                   |
|            | ·.                |

Una volta rinominata la playlist, la schermata BROWSE si riaprirà.

#### Salvare la playlist corrente con un nome diverso

- 1. Selezionare la playlist che viene impostata come corrente e aprire il menu a comparsa della playlist (vedere "Operazioni del menu playlist" a pagina 51).
- 2. Selezionare SAVE AS e aprire la schermata PLAYLIST NAME.

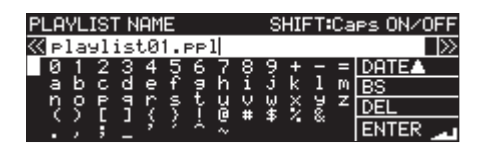

Modificare il nome della playlist e salvarlo. Per i dettagli su come modificare il nome della playlist, vedere "Modifica del testo" a pagina 64.

 Dopo aver modificato il nome della playlist, selezionare ENTER e premere il MULTI JOG per confermare il nome. Un messaggio Saving File... appare mentre si salva il nome della playlist.

| PLAYLIST NAME                   | SHIFT:Caps ON/OFF |
|---------------------------------|-------------------|
| Saving File<br>Do not remove Me | dia.              |
| <ol> <li>t.</li> </ol>          | :                 |

Quando si è salvato il cambio di nome della playlist, la schermata BROWSE si riaprirà.

#### **Eliminare la playlist**

#### NOTA

La playlist corrente non può essere cancellata.

- Selezionare la playlist che si desidera eliminare e aprire il menu a comparsa della playlist (vedere "Operazioni del menu playlist" a pagina 51).
- **2.** Selezionare DELETE e premere il **MULTI JOG**. Apparirà un messaggio di conferma.

| BROWSE:SD1                    | << >>:EXIT/LOAD       |
|-------------------------------|-----------------------|
| Delete select<br>@playlist01. | A<br>ted File?<br>ppl |
| CAI                           | NCEL:MENU / OK:ENTER  |

#### NOTA

# Premere il MENU [JOG] per annullare l'eliminazione della playlist.

**3.** Premere il **MULTI JOG** di nuovo per aprire un secondo messaggio di conferma.

| BROWSE:SD1 << >>:EXIT/LOAD                                   |
|--------------------------------------------------------------|
| PLEASE CONFIRM A<br>Delete selected File?<br>@playlist01.ppl |
| CANCEL:MENU / OK:HOLD ENTER                                  |

**4.** Tenere premuto **MULTI JOG** per eliminare la playlist selezionata.

Un messaggio DELETING FILE... apparirà mentre la playlist è eliminata.

| BROWSE: SD1   | << | >>:EXIT/LOAD |
|---------------|----|--------------|
| DELETING FILE |    | j            |
|               |    |              |
|               |    |              |
|               |    |              |

Quando termina l'eliminazione, la schermata BROWSE si riaprirà.

#### NOTA

Quando una playlist viene eliminata, i file audio non vengono eliminati. Solo le informazioni aggiunte come playlist vengono cancellate.

Se si desidera cancellare anche i file audio, vedere "Eliminazione di cartelle e file" a pagina 45.

#### **Creare nuove playlist**

Nuove playlist possono essere create all'interno della cartella \_playlists.

- 1. Nella schermata BROWSE, selezionare la cartella \_playlists o una playlist e aprire il menu a comparsa della playlist (vedere "Operazioni del menu playlist" a pagina 51).
- 2. Selezionare CREATE PLAYLIST e aprire la schermata CREATE PLAYLIST.

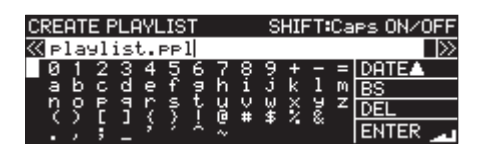

- Inserire il nome della playlist desiderata.
   Per i dettagli su come inserire il nome della playlist, vedere "Modifica del testo" a pagina 64.
- Dopo aver completato l'assegnazione del nome alla playlist, selezionare Enter e premere il MULTI JOG per confermare il nome.

Un messaggio a comparsa apparirà.

| CREATE PLAYLIST                    | SHIFT:Caps ON/OFF               |
|------------------------------------|---------------------------------|
| Create new Playl<br>"playlist.ppl" | ist?<br>OK:ENTER<br>CANCEL:MENU |

#### NOTA

Premere il MENU [JOG] per cancellare la creazione della playlist.

 Premere il MULTI JOG per creare una nuova playlist. Un messaggio "CREATING..." appare mentre si crea la playlist.

| BROWSE: SD1 | << >>:EXIT/LOAD |
|-------------|-----------------|
| CREATING .  |                 |
|             |                 |

Quando termina la creazione, la schermata BROWSE si riaprirà.

## Menu di operazioni delle voci della playlist

Quando si seleziona un file che è stato assegnato a una playlist, premere il **MULTI JOG** per aprire il menu di voci della playlist.

| BROWSE: SD1     | <<       | :EXIT |   |
|-----------------|----------|-------|---|
| - 🖻 playlist01. | SELECT   |       | î |
| 001 🎵 TOO1-2    | ASSIGN   |       |   |
| -002 🎵 TOO2-2   | RC-SS150 | MODE  |   |
| -003 🎵 T003-2   | INFO     |       | Ü |

Si tratta di un menu di operazioni che modificano i file che sono stati assegnati alle playlist.

#### SELECT

Imposta il file che è stato assegnato alla playlist selezionata come traccia corrente e torna alla schermata principale.

#### ASSIGN

Assegna il file alla playlist nella posizione selezionata.

Se la posizione selezionata ha già un file assegnato, sarà sostituito (vedere "Assegnare file alla playlist" a pagina 54).

#### CLEAR

Rimuove il file assegnato alla playlist nella posizione selezionata (vedere "Eliminazione di voci dalla playlist" a pagina 54).

Dopo aver eliminato l'assegnazione, la voce diventa vuota.

#### RC-SS150 HODE

Cambia la schermata di assegnazione lista stile della playlist alla schermata per l'uso con un TASCAM RC-SS150.

#### LIST MODE

Cambia la schermata di assegnazione della playlist per l'uso con un TASCAM RC-SS150 a una schermata in stile elenco.

#### INFO

Visualizza le informazioni sui file assegnati alla playlist.

#### NOTA

Se viene caricata una card SD protetta da scrittura, ASS IGN e CLEAR non possono venire utilizzati (vedere "Interruttori di protezione da scrittura delle card SD" a pagina 28).

#### CANCEL

Cancella le operazione sul file della playlist selezionata e torna al menu file della playlist.

#### Assegnare file alla playlist

Usare RSSIGN del menu di voci della playlist per inserire file nella playlist.

 Selezionare la posizione di ingresso nella playlist in cui si desidera inserire e aprire il menu a comparsa della playlist (vedere "Menu di operazioni delle voci della playlist" a pagina 53).

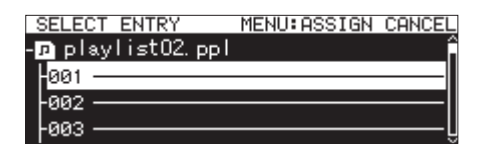

- 2. Selezionare ASSIGN e aprire la schermata SELECT TRACK.
- **3.** Selezionare il file che si desidera assegnare e premere il **MULTI JOG** per aprire il menu a comparsa del file.

| SELECT ENTRY                        | MENU: ASSIGN                      | CANCEL |
|-------------------------------------|-----------------------------------|--------|
| - playlist02.<br>+ <mark>001</mark> | ASSIGN<br>RC-SS150 MODE<br>CANCEL | Î      |

 Selezionare ASS IGN e premere MULTI JOG per inserire il file nella playlist.

#### NOTA

- È possibile inserire un massimo di 100 voci in una playlist. La riproduzione Flash, tuttavia, può essere utilizzata solo con 96 voci.
- Per le procedure d'assegnazione di file specifici alle playlist, vedere "Aggiungere file a una playlist" a pagina 46.

#### Eliminazione di voci dalla playlist

Per cancellare i file assegnati alle playlist, utilizzare CLEAR nel menu file della playlist.

Questa operazione cancella l'assegnazione dei file nella playlist. I file non vengono cancellati.

- 1. Selezionare la traccia nella playlist che si desidera cancellare e aprire il menu a comparsa della voce della playlist (vedere "Menu di operazioni delle voci della playlist" a pagina 53).
- 2. Selezionare CLEAR e premere MULTI JOG.

Un messaggio di conferma appare.

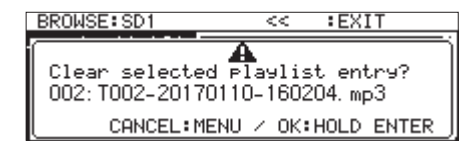

#### NOTA

Premere **MENU** [JOG] per cancellare l'assegnazione di compensazione.

- 3. Tenere premuto il MULTI JOG per cancellare l'assegnazione.
- **4.** Dopo aver eliminato un'assegnazione, la schermata BROWSE si riaprirà.

Dopo aver eliminato l'assegnazione, la voce diventa vuota.

| BROWSE:SD1       | <<       | :EXIT     |   |
|------------------|----------|-----------|---|
| 🗩 playlist01. pp |          |           | i |
| -001 🎵 T001-2017 | 70110-18 | 60152.mp3 |   |
| 992              |          |           |   |
| -003 🎵 T003-2017 | 70110-10 | 60214.mp3 |   |

#### NOTA

Se si desidera eliminare anche i file audio, vedere "Eliminazione di cartelle e file" a pagina 45.

# Schermata di assegnazione della playlist RC-SS150 MODE

Questa schermata permette di fare assegnazioni di playlist seguendo la schemata di un TASCAM RC-SS150 (venduto separatamente).

Ruotare il **MULTI JOG** per selezionare una voce o una pagina.

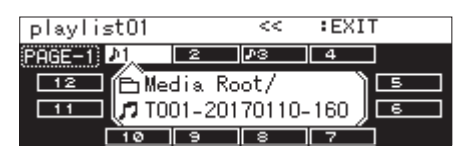

Quando si seleziona una voce, premere il **MULTI JOG** per aprire il menu di inserimento della playlist e utilizzare la funzione desiderata.

Le procedure di funzionamento sono le stesse di quando si utilizza il formato elenco.

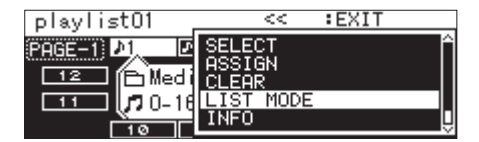

Premere **MULTI JOG** quando si seleziona la voce della pagina in alto a sinistra dello schermo per aprire una schermata in cui è possibile modificare la pagina che viene impostata.

| playlist01   | <<         | :EXIT |   |
|--------------|------------|-------|---|
| Pecani P1 P2 | <b>P</b> 3 | 4     |   |
| 12           |            | [     | 5 |
| 11           |            | [     | 6 |
| 10 5         |            | 7     |   |

Ruotare il **MULTI JOG** per cambiare pagina.

L'intervallo di impostazione è 1-8.

Premere il **MULTI JOG** per confermare le modifiche e tornare nella schermata di assegnazione della playlist RC-SS150 MODE.

# 8 – Registrazione

Questa unità è in grado di registrare su card SD e chiavette USB e CD-R/CD-RW (solo SS-CDR250N) nei seguenti formati.

#### CD-DA

Fs=44.1kHz, bit=16bit

#### MP3

44.1/48kHz frequenza di campionamento, 64/128/192/256/320 kbps

#### WAV/BWF

44.1/48/96kHz frequenza di campionamento, 16/24 bit

La spiegazione seguente suppone che una card SD registrabile o una chiavetta USB o CD-R/CD-RW (solo SS-CDR250N) siano stati caricati, che i collegamenti necessari siano stati completati e che l'unità sia accesa.

#### CAUTELA

- Se il supporto corrente è CD e la registrazione sarà in formato CD-DA, è necessario caricare un disco CD-R/CD-RW vuoto o non finalizzato.
- Se il supporto corrente è CD e la registrazione sarà in formato MP3, è necessario caricare un disco vuoto CD-R/CD-RW.

#### NOTA

- Il numero massimo di tracce che possono essere registrate e le cartelle che possono essere create è il seguente (lo stesso vale per sia per le card SD che le chiavette USB e CD-R/CD-RW).
  - Numero di tracce: massimo 999 per supporto Numero di cartelle: massimo 999 per ogni supporto (ad eccezione dei CD) massimo 250 per i CD
- I supporti da 2 GB o meno potrebbero non consentire la registrazione di 999 tracce all'interno della cartella principale a causa delle limitazioni del file di sistema. Un massimo di 999 brani possono essere registrati in sottocartelle (questo può variare in base alle condizioni di utilizzo).
- Quando una card SD protetta viene caricata nell'unità, la registrazione non è possibile (vedere "Interruttori di protezione da scrittura delle card SD" a pagina 28).
- I file in formato WAV non possono essere registrati su dischi CD-R/CD-RW. I file WAV, tuttavia, possono essere copiati da card SD e chiavette USB su dischi CD-R/CD-RW. Possono essere riprodotti anche i CD di dati che contengono file WAV. (vedere "Creazione di CD di dati" a pagina 76).
- I file audio possono anche essere copiati con o senza conversione da CD a card SD e chiavette USB. Vedere "Copia di file da chiavette USB e card SD a CD vuoti con o senza conversione" a pagina 75 e "Copia di file da CD a chiavette USB e card SD con o senza conversione" a pagina 78 per i dettagli.
- La creazione di una struttura di file con otto o più livelli di sottocartelle su un CD di dati potrebbe incidere notevolmente sulla velocità di lettura. Si prega di evitare di fare questo.

# Interruzioni impreviste dell'alimentazione

In caso di interruzione involontaria quando si registra su supporti USB/SD, la funzione di protezione previene la perdita completa dei dati di registrazione della traccia. Vengono salvati fino a 25 secondi prima dell'interruzione.

#### CAUTELA

- Sebbene ci sia una funzione di protezione, a causa della natura della card SD o della chiavetta USB, se l'unità sta scrivendo dati nell'area di sistema quando l'alimentazione viene interrotta o i supporti SD/USB vengono rimossi dall'unità, tutti i file nella card SD o nella chiavetta USB potrebbero essere danneggiati o persi. Per questo motivo, si dovrebbe cercare il più possibile di evitare interruzioni durante la riproduzione e la registrazione.
- Quando si utilizza un disco CD-R o CD-RW, l'unità proverà a recuperare i dati audio registrati. Poiché il ripristino a volte fallisce, cercare sempre di evitare interruzioni di corrente durante la registrazione.
- Questa funzione non è stata creata allo scopo di utilizzare un timer esterno che spegne l'alimentazione durante la registrazione, per esempio.

# Selezione della sorgente di ingresso

Selezionare una delle seguenti sorgenti d'ingresso (registrazione).

| Opzione                                                    | Significato                                                |
|------------------------------------------------------------|------------------------------------------------------------|
| ANALOG UNBALANCED<br>(default)                             | Ingresso dalle prese ANALOG IN<br>(UNBALANCED) L/R         |
| ANALOG BALANCED                                            | Ingresso dalle prese ANALOG MIC/<br>LINE IN (BALANCED) L/R |
| DIGITAL COAXIAL                                            | Ingresso dalla presa SPDIF IN                              |
| DIGITAL XLR                                                | Ingresso dalla presa AES/EBU IN                            |
| IF-DA2 (Dante)<br>(appare solo se è istalla-<br>to IF-DA2) | Ingresso dalla scheda di interfaccia<br>IF-DA2 Dante       |

Seguire le procedure descritte di seguito per selezionare la sorgente di ingresso.

#### NOTA

La sorgente di ingresso non può essere modificata durante la registrazione.

#### Selezionare la sorgente dalla schermata principale

1. Premere ►► [INPUT] e SHIFT contemporaneamente per aprire la finestra dell'impostazione della sorgente di ingresso.

La finestra di impostazione della sorgente di ingresso mostra l'ingresso corrente.

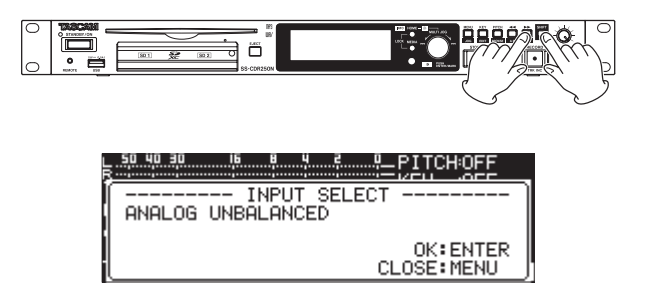

**2.** Quando la finestra di impostazione della sorgente di ingresso è aperta, ruotare il **MULTI JOG** per selezionare la sorgente di ingresso e premere il **MULTI JOG** per cambiarlo.

#### Selezionare la sorgente dalla schermata menu

 Selezionare INPUT SELECT nella pagina REC 1 per aprire la schermata INPUT SELECT (vedere "Operazioni di base del Menu" a pagina 22).

| INPUT | SELECT |                 |
|-------|--------|-----------------|
| INPUT | SELECT | ANALOG BALANCED |
|       |        |                 |

- **2.** Selezionare la sorgente di ingresso.
  - **Opzioni:** ANALOG UNBALANCED (default), ANALOG BALANCED, DIGITAL COAXIAL, DIGITAL XLR, IF-DA2(Dante) (mostrato solo se è installata IF-DA2).

#### NOTA

Se la sorgente di ingresso è DIGITAL COAXIAL, DIGITAL XLR o IF-DA2 (Dante) (mostrato solo se è istallata IF-DA2), ma è sbloccato, "\*" apparirà alla fine dell'opzione.

3. Confermare l'impostazione e tornare alla schermata menu.

### Display della sorgente d'ingresso

Confermare la sorgente di ingresso attualmente selezionata seguendo le procedure descritte in "Selezione della sorgente di ingresso" controllando lo stato dell'impostazione nella schermata di registrazione di ingresso.

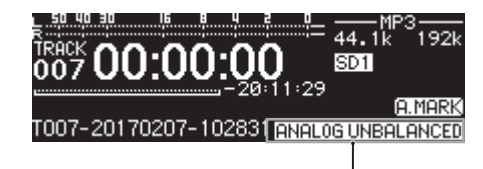

Informazioni nel display della sorgente di ingresso

#### NOTA

Se viene selezionato DIGITAL XLR, DIGITAL COAXIAL o IF-DA2 (DANTE) (solo quando è istallata la scheda IF-DA2), messaggi appariranno nelle seguenti condizioni.

- L'unità non è agganciata digitalmente alla sorgente di ingresso (apparirà DIN UNLOCK).
- La sorgente di ingresso non è audio (apparirà DIN Not Audio).
- Se la frequenza di campionamento impostata con la voce SAMPLE nella pagina REC 3 differisce dalla sorgente di ingresso, apparirà FS UNMATCH. Se il convertitore della frequenza di campionamento è attivo, tuttavia, la registrazione sarà possibile anche se la frequenza di campionamento è diversa (vedere "Uso del convertitore della frequenza di campionamento" a pagina 64).

### Impostare separatamente i canali d'ingresso sinistro/destro

Su questa unità le impostazioni dei canali di ingresso destro e sinistro possono essere effettuate separatamente. Le schermate in cui si possono essere impostati separatamente

sono le seguenti.

- Schermata BALANCED INPUT GAIN (vedere "Impostazione della sensibilità dell'ingresso mic/line" a pagina 58).
- Schermata INPUT LEVEL (vedere "Regolare i livelli del segnale di ingresso" a pagina 58).
- Schermata PHANTON POWER (vedere "Impostare l'alimentazione Phantom" a pagina 59).
- Schermata HIC AGC (vedere "Impostare il controllo automatico del guadagno agli ingressi microfonici" a pagina 59).
- Schermata DYNAHICS (vedere "Uso della funzione dinamica" a pagina 60).
- Schermata LOW CUT (vedere "Impostare il filtro Low-Cut" a pagina 60).
- Selezionare REC SET LINK nella pagina REC 1 per aprire la schermata REC SET LINK (vedere "Operazioni di base del Menu" a pagina 22).

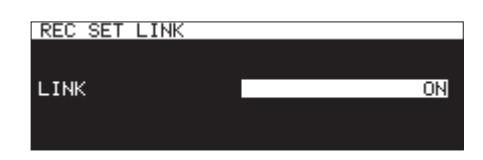

2. Selezionare la modalità dell'impostazione dei canali destro/ sinistro.

| Opzione   | Significato                               |
|-----------|-------------------------------------------|
| OFF       | Le impostazioni dei canali d'ingresso de- |
|           | stro sono e sinistro fatte separatamente. |
| NO        | Le impostazioni dei canali d'ingresso de- |
| (default) | stro sono e sinistro sono collegate.      |

#### NOTA

Quando le impostazioni del canale destro e sinistro sono scollegate, se la voceLINK nella schermata REC SET LINK è impostata su UN, le impostazioni del canale destro cambieranno per corrispondere alle impostazioni del canale sinistro. Se nella schermata REC SET LINK, la voceLINK viene messa su UFF, il canale destro manterrà le stesse impostazioni del canale sinistro.

3. Confermare l'impostazione e tornare alla schermata menu.

# 8 – Registrazione

# Impostazione della sensibilità dell'ingresso mic/line

Prima di iniziare la registrazione, i guadagni di ingresso devono essere regolati per evitare che i segnali registrati siano alterati a causa di livelli di ingresso eccessivi e per impedire loro di essere così bassi da trovarsi al di sotto della soglia del rumore.

#### NOTA

Questa voce non appare quando la sorgente di ingresso è impostata su qualcosa di diverso da ANALOG BALANCED (vedere "Selezione della sorgente di ingresso" a pagina 56).

 Selezionare BAL. INPUT GAIN nella pagina REC 1 per aprire la schermata BALANCED INPUT GAIN (vedere "Operazioni di base del Menu" a pagina 22).

| BALANCED INPUT GA | AIN  |
|-------------------|------|
| INPUT GAIN        | LINE |
|                   |      |

2. Impostare la sensibilità di ingresso dei microfoni.

| Opzione            | Significato                                                                                                    |
|--------------------|----------------------------------------------------------------------------------------------------|
| L INE<br>(default) | Usare quando si collegano le prese di linea<br>di uscita di dispositivi esterni alle prese<br><b>MIC/LINE IN (BALANCED) L/R</b> di questa<br>unità. |
| HIC-LOW            | Usare quando i microfoni sono collegati                                                                                                    |
| MIC-HIGH           | alle prese MIC/LINE IN (BALANCED) L/R.                                                                                                    |

#### NOTA

Quando REC SET LINK è impostato su OFF nella pagina REC 1, i livelli degli ingressi dei canali sinistro e destro sono regolati singolarmente (vedere "Impostare separatamente i canali d'ingresso sinistro/destro" a pagina 57).

| BALANCED INPUT GAD | (N << >>:MOVE |
|--------------------|---------------|
|                    |               |
| INPUT GAIN Lch     | LINE          |
| INPUT GAIN Rch     | LINE          |
|                    |               |

3. Confermare l'impostazione e tornare alla schermata menu.

# Regolare i livelli del segnale di ingresso

Usare le seguenti procedure per regolare i livelli di segnale di ingresso.

 Selezionare INPUT LEVEL nella pagina REC 1 per aprire la schermata INPUT LEVEL (vedere "Operazioni di base del Menu" a pagina 22).

| INFUL LEV  | EL |   |   |   |            |       |
|------------|----|---|---|---|------------|-------|
| L 50 40 30 | 16 | B | ч | 2 |            |       |
| R          |    |   |   |   | <b>;</b> = |       |
|            |    |   |   |   |            |       |
|            |    |   |   |   |            | 0.0.0 |
| LINE LEVE  | L  |   |   |   |            | 0.0dB |
|            |    |   |   |   |            |       |
|            |    |   |   |   |            |       |

Schermata INPUT LEVEL quando si regola il livello di linea

2. Regolare i livelli dei segnali di ingresso.

LINE LEVEL (quando la schermata BALANCE INPUT GAIN è impostata su LINE).

**Opzioni:** -inf, -54dB, -48dB, -42dB, -36dB, -30dB, -24dB, -20dB, -16dB, -12dB, -10dB, -8dB, -6dB - 0.0dB (default) - +6.0dB (incrementi di 0.5dB), +7.0dB -+18.0dB (incrementi di 1.0dB).

 HIC LEVEL (quando la schermata BALANCE INPUT GAIN è impostata su HIC-LOW o HIC-HIGH).

**Opzioni:** HUTE (minimo), -4. 0dB - 0. 0dB (default) - +6. 0dB (incrementi di 0. 5dB), +7. 0dB - +31. 0dB (incrementi di 1.0dB), +31. 5dB

DIGITAL LEVEL (schermata INPUT SELECT impostata su DIGITAL COAXIAL, DIGITAL XLR o IF-DA2 (Dante)).

Opzioni: -6.0dB - 0.0dB (valore default, incrementi di 0.1dB) - +6.0dB

#### NOTA

Quando REC SET LINK è impostata su OFF nella pagina REC 1, i livelli dei canali di ingressi sinistro e destro sono regolati separatamente (vedere "Impostare separatamente i canali d'ingresso sinistro/destro" a pagina 57).

**3.** Confermare l'impostazione e tornare alla schermata del Menu.

#### NOTA

È possibile utilizzare i misuratori di livello visualizzati nella schermata INPUT LEVEL per controllare i livelli di ingresso come li si regola. Impostare i livelli in modo che siano al valore più alto possibile senza superare il livello di picco.

# Impostare l'alimentazione Phantom

L'alimentazione Phantom può essere attivata quando un microfono esterno che la richiede è collegato a una presa **MIC/LINE IN** (BALANCED) L/R.

 Selezionare HIC PHANTOH nella pagina REC 1 per aprire la schermata PHANTOH POWER (vedere "Operazioni di base del Menu" a pagina 22).

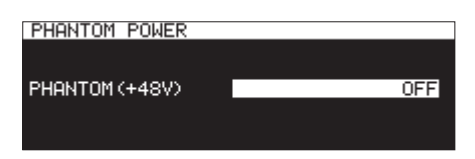

- 2. Accendere e spegnere l'alimentazione Phantom. Opzioni: 0FF (default), 0M
- NOTA
- Quando l'alimentazione Phantom è attivata, l'icona 439 appare nell'area di stato di attivazione della funzione di registrazione nella schermata di registrazione.

L'unità verrà usata come uscita di alimentazione Phantom quando la schermata INPUT SELECT è impostata su ANALOG BALAN-CED o la schermata BAL. INPUT GAIN è impostata su MIC-LOW o MIC-HIGH. Quando l'alimentazione Phantom sarà veramente accesa, apparirà un messaggio a comparsa "Phantom Power ON?".

- Quando REC SET LINK è impostato su OFF nella pagina REC 1, i l'alimentazione Phantom dei canali di ingresso sinistro e destro sono regolati separatamente (vedere "Impostare separatamente i canali d'ingresso sinistro/destro" a pagina 57).
- **3.** Confermare l'impostazione e tornare alla schermata del Menu.

L'alimentazione Phantom (48V) sarà attiva sulla presa **MIC/LINE IN (BALANCED) L/R** e fornita ai microfoni collegati.

#### CAUTELA

- Prima di effettuare i collegamenti, spegnere l'unità e tutti i dispositivi da collegare (standby).
- Verificare che l'alimentazione Phantom sia spenta prima di collegare un dispositivo a livello di linea a una presa MIC/ LINE IN (BALANCED) L/R. Se si collega un dispositivo a livello di linea, mentre l'alimentazione Phantom viene fornita, il dispositivo e l'unità potrebbero subire danni.
- Non collegare o scollegare microfoni alla presa MIC/LINE IN (BALANCED) L/R, mentre l'alimentazione Phantom è attiva. Ciò potrebbe causare un forte rumore e potrebbe danneggiare l'unità.
- Accendere l'alimentazione Phantom solo quando si utilizza un microfono a condensatore che la richiede. Attivare l'alimentazione Phantom per un microfono dinamico o altro microfono che non la richiede può danneggiare l'unità e le apparecchiature collegate.
- Quando si utilizzano microfoni a condensatore che richiedono l'alimentazione Phantom e microfoni dinamici insieme, assicurarsi di utilizzare microfoni dinamici bilanciati. I microfoni dinamici sbilanciati non possono venire utilizzati quando l'alimentazione Phantom è abilitata.
- Fornire l'alimentazione Phantom ad alcuni microfoni a nastro potrebbe romperli. Per essere sicuri, non fornire l'alimentazi-

one Phantom a un microfono a nastro.

• Alcuni microfoni a condensatore non funzioneranno quando l'alimentazione Phantom è impostata su 48V.

## Impostare il controllo automatico del guadagno agli ingressi microfonici

Quando la funzione MIC AGC (controllo automatico della guadagno durante l'ingresso microfonico) è attiva, i livelli di ingresso mic verranno regolati automaticamente in risposta all'audio in ingresso.

Usando questa funzione, il livello di registrazione viene aumentato automaticamente quando il segnale d'ingresso è troppo basso o diminuito quando è troppo forte. Questa funzione è utile per la registrazione di meeting, per esempio.

 Selezionare HIC AGC nella pagina REC 2 per aprire la schermata HIC AGC (vedere "Operazioni di base del Menu" a pagina 22).

| MIC AGC |     |
|---------|-----|
|         |     |
| AGC     | OFF |
|         |     |
|         |     |

2. Attivare/disattivare il MIC AGC.

Opzioni: 0FF (default), 0M

- Quando la funzione di controllo automatico del guadagno è attiva, l'icona [AGC] viene visualizzata nell'area di stato di attivazione della funzione di registrazione nella schermata di registrazione.
- Quando REC SET LINK è impostata in OFF nella pagina REC 1, la funzione di controllo automatico del guadagno dei canali di ingresso sinistro e destro sono regolati separatamente (vedere "Impostare separatamente i canali d'ingresso sinistro/destro" a pagina 57).
- 3. Confermare l'impostazione e tornare alla schermata menu.

# 8 – Registrazione

# Uso della funzione dinamica

Attivando la funzione dinamica, è possibile applicare il limitatore o il compressore di questa unità alla sorgente di registrazione e prevenire il sovraccarico dei livelli del segnale in ingresso durante la registrazione.

 Selezionare DYNAMICS nella pagina REC 2 per aprire la schermata DYNAMICS (vedere "Operazioni di base del Menu" a pagina 22).

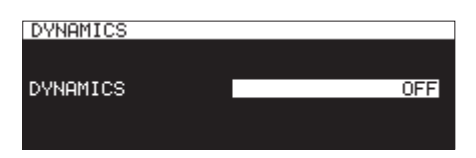

2. Impostare la funzione dinamica sul segnale di ingresso.

| Opzione        | Significato                                 |
|----------------|---------------------------------------------|
| 0FF (default). | La funzione dinamica non viene usata.       |
|                | Viene usato il limitatore.                  |
| LINITER        | Elimina la distorsione del suono a causa di |
|                | un improvviso segnale eccessivo.            |
|                | Viene usata una leggera compressione.       |
| CONP_SOFT      | Questa impostazione va bene per la          |
|                | musica.                                     |
|                | Viene usata una compressione pesante.       |
| COMP_HARD      | Questa impostazione va bene per la regis-   |
|                | trazione di gruppi e situazioni simili.     |

#### NOTA

- Quando la funzione dinamica è attiva, le icone LIMITER, CMP.SOFT o CMP.HARD appaiono nell'area di stato della funzione di attivazione di registrazione nella schermata di registrazione.
- Possono verificarsi distorsioni quando segnali molto forti vengono immessi nonostante il limitatore sia attivo. In tal caso, abbassare il livello di registrazione o aumentare la distanza tra il microfono e la sorgente sonora.
- I compressori sono effetti che sopprimono i picchi di suoni e rendono l'ascolto dell'audio più facile alzando e abbassando i livelli a un volume più uniforme.
- Quando REC SET LINK è impostato su OFF nella pagina REC 1, i livelli dei canali di ingresso sinistro e destro sono regolati separatamente. In questo caso, l'impostazione del canale di sinistra verrà visualizzata nella schermata principale durante la registrazione o in attesa di registrazione. Se l'impostazione del canale sinistro è su OFF, ma l'impostazione del canale destro non è su OFF, tuttavia, l'impostazione del canale destro sarà visualizzata nella schermata principale (vedere "Impostare separatamente i canali d'ingresso sinistro/destro" a pagina 57).
- 3. Confermare l'impostazione e tornare alla schermata menu.

# Impostare il filtro Low-Cut

Il filtro Low-Cut può ridurre il rumore fastidioso, come ad esempio vento, climatizzatori e proiettori.

 Selezionare LOW CUT nella pagina REC 2 nella schermata LOW CUT (vedere "Operazioni di base del Menu" a pagina 22).

| LOW | CUT | <br> |     |
|-----|-----|------|-----|
|     |     |      |     |
| LOW | CUT |      | OFF |
|     |     |      |     |
|     |     |      |     |

**2.** Impostare la frequenza di taglio e il filtro Low-Cut utilizzato durante l'ingresso.

Opzioni: 0FF (default), 40Hz, 80Hz, 120Hz, 180Hz, 220Hz

- Quando è acceso il filtro Low-Cut, l'icona C appare nell'area di stato della funzione di attivazione di registrazione nella schermata di registrazione.
- Quando REC SET LINK è impostato su OFF nella pagina REC 1, il filtro Low-Cut dei canali di ingresso sinistro e destro sono regolati separatamente.
- 3. Confermare l'impostazione e tornare alla schermata menu.

# Impostazione del formato del file di registrazione

Per impostare il formato del file di registrazione, utilizzare le voci REC FORMAT, BACKUP/RELAY MEDIA, WAU SETTING, MP3 BITRATE e STEREO/MONO nella pagina REC 3 (vedere "Operazioni di base del Menu" a pagina 22).

#### Impostare il formato di registrazione

Selezionare REC FORMAT e aprire la schermata REC FORMAT (vedere "Operazioni di base del Menu" a pagina 22).

Impostare la frequenza di campionamento e la combinazione di formato di file per la registrazione.

Se il supporto corrente è CD e la voce REC FORMAT è impostata su CD-DA, il formato di registrazione dei file verrà fissato a 44.1kHz/ 16bit/STEREO.

| REC FORMAT |         |
|------------|---------|
|            |         |
| REC FORMAT | 44k MP3 |
|            |         |

|                         | Registrazione dei contenuti   |                                                         |  |  |
|-------------------------|-------------------------------|---------------------------------------------------------|--|--|
| Opzione                 | Frequenza di                  | Funzioni                                                |  |  |
|                         | campionamento                 | opzionali                                               |  |  |
| 44k WAV                 | 44.1kHz WAV                   | Nessuna                                                 |  |  |
| 44k HP3 (default)       | 44.1kHz MP3                   | Nessuna                                                 |  |  |
| 44k WAV16+MP3           | 44.1kHz WAV (16 bit)<br>+ MP3 | Funzione di regi-<br>strazione doppio<br>formato        |  |  |
| 44k WAV (BACKUP)        | 44.1kHz WAV                   | Funzione di                                             |  |  |
| 44k MP3 (BACKUP)        | 44.1kHz MP3                   | registrazione di<br>backup                              |  |  |
| 44k WAV (RELAY)         | 44.1kHz WAV                   | Funzione di regi-                                       |  |  |
| 44k MP3 (RELAY)         | 44.1kHz MP3                   | strazione Relay                                         |  |  |
| 44k WAV16+MP3(R-<br>LY) | 44.1kHz WAV (16 bit)<br>+ MP3 | Funzioni di regi-<br>strazione Relay/<br>doppio formato |  |  |
| 48k WAV                 | 48kHz WAV                     | Nessuna                                                 |  |  |
| 48k MP3                 | 48kHz MP3                     | Nessuna                                                 |  |  |
| 48k WAV16+HP3           | 48kHz WAV (16 bit)<br>+ MP3   | Funzione di regi-<br>strazione doppio<br>formato        |  |  |
| 48k WAV (BACKUP)        | 48kHz WAV                     | Funzione di                                             |  |  |
| 48k MP3 (BACKUP)        | 48kHz MP3                     | registrazione di<br>backup                              |  |  |
| 48k WAV (RELAY)         | 48kHz WAV                     | Funzione di regi-                                       |  |  |
| 48k MP3 (RELAY)         | 48kHz MP3                     | strazione Relay                                         |  |  |
| 48k WAV16+MP3(R-<br>LY) | 48kHz WAV (16 bit)<br>+ MP3   | Funzioni di regi-<br>strazione Relay/<br>doppio formato |  |  |
| 96k WAV                 | 96kHz WAV                     | Nessuna                                                 |  |  |

#### Se il CD è selezionato come supporto corrente

|          | Registrazione dei contenuti                 |
|----------|---------------------------------------------|
| Opzioni: | Frequenza di campionamento/<br>formato file |
| CD-DA    | 44.1kHz 16bit                               |
| 44k MP3  | 44.1kHz MP3                                 |
| 48k MP3  | 48kHz MP3                                   |

#### Opzioni delle funzioni di registrazione

#### • Registrazione simultanea di file in due formati (registrazione dual).

Quando viene selezionata un'opzione con "\\HU16+HP3", entrambi i formati WAV 16 bit (BWF) e MP3 verranno registrati contemporaneamente.

 Registrazione simultanea su più supporti (registrazione di backup).

Quando viene selezionata un'opzione con "(BACKUP).", vengono abilitate registrazioni simultanee su più supporti. Utilizzando questa funzione, possono essere evitati delle interruzioni di registrazione non pianificate causate da problemi dei supporti.

- Registrazione su più supporti in successione (Relay).
   Quando viene selezionata un'opzione con "(RELAY). " si abilita la funzione di registrazione su più supporti in successione.
   Utilizzando questa funzione diventa possibile la registrazione continua per lunghi periodi di tempo.
- Quando la registrazione Relay è completa, il supporto utilizzato all'inizio della registrazione viene reimpostato come supporto corrente.
- I file creati con la registrazione Relay aggiungono "R", agli inizi dei loro nomi, per esempio "R001\_20170101-123456.wav".

- Quando la registrazione Relay è attivata, un'icona come SD1 SO2 mostra i supporti correnti e il supporto di registrazione Relay successivo appaiono in alto a destra della schermata di registrazione.
- Quando è selezionata la funzione di registrazione Dual Format, un'icona come — MP3×WAV— mostra entrambi i formati di registrazione in alto a destra della schermata di registrazione.
- Quando si utilizza la registrazione Dual Format, l'impostazione della lunghezza bit per file WAV è fissata a 16 bit.
- SeBIT LENGTH è stata impostata su 24b it nella schermata WAU SETTING, verrà automaticamente cambiato a 16bit (vedere "Impostazioni del file WAV" a pagina 62).
- La registrazione di file di formato MP3 su un disco CD-R/CD-RW è possibile solo quando viene caricato un disco vuoto. Se si espelle il disco o si spegne l'alimentazione, l'aggiunta di registrazioni successive non sarà possibile. (vedere "Finalizzazione dei dischi CD-R/CD-RW" a pagina 73).

#### Impostazione del secondo supporto per il backup e la registrazione Relay

Selezionare BACKUP/RELAY MEDIA e aprire la schermata BACKUP/ RELAY MEDIA (vedere "Operazioni di base del Menu" a pagina 22).

Il secondo supporto sarà utilizzato per il backup e la registrazione Relay quando ogni supporto è quello corrente.

| BACKUP/RELAY M      | EDIA | << >>:MOVE |
|---------------------|------|------------|
| [MAIN MEDIA]        | ESUB | MEDIAJ     |
| SD1 (CURRENT) ····· | SD2  |            |
| SD2                 | SD1  |            |
| USB······           | SD1  |            |
|                     |      |            |

 Selezionare SD1 e impostare il secondo supporto (SUB HEDIA) da utilizzare per il backup e la registrazione Relay quando è il supporto corrente (MAIN HEDIA).

Opzioni: SD2 (default), USB

 Selezionare SD2 e il secondo supporto (SUB MEDIA) da utilizzare per il backup e la registrazione Relay quando è il supporto corrente (MAIN MEDIA).

Opzioni: SD1 (default), USB

 Selezionare USB e il secondo supporto (SUB MEDIA) da utilizzare per il backup e la registrazione Relay quando è il supporto corrente (MAIN MEDIA).

**Opzioni:** SD1 (default), SD2

#### NOTA

- CD non può essere selezionato come supporto di registrazione di backup o di registrazione. Inoltre, se il supporto corrente è CD, la voce BACKUP/RELAY MEDIA della pagina REC 2 verrà mostrata come "-----".
- Il supporto con (CURRENT) dopo il suo nome [MAIN MEDIA] sarà ora il supporto corrente.
- Una cartella con lo stesso percorso del file verrà creata come supporto corrente sul supporto secondario e utilizzata come backup e per la registrazione Relay.

#### Impostazioni del file WAV

Selezionare WAU SETTING e aprire la schermata WAU SETTING (vedere "Operazioni di base del Menu" a pagina 22).

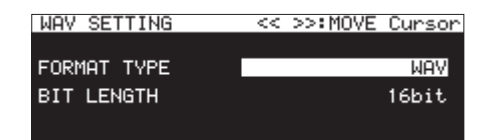

• Selezionare FURHAT TYPE e impostare il formato di file da utilizzare per la registrazione WAV.

Opzioni: WAU (default), BWF

• Selezionare BIT LENGTH per impostare la lunghezza in bit da utilizzare per la registrazione WAV.

**Opzioni:** 16bit (default), 24bit

### NOTA

- Questa voce non viene visualizzata quando il supporto corrente è CD.
- Quando la registrazione a doppio formato è attiva, 24 bit non può essere selezionata.

#### Impostazione del bit rate del file MP3

Selezionare MP3 BITRATE e aprire la schermata MP3 BITRATE (vedere "Operazioni di base del Menu" a pagina 22). Impostare il bit rate da utilizzare per la registrazione in formato MP3.

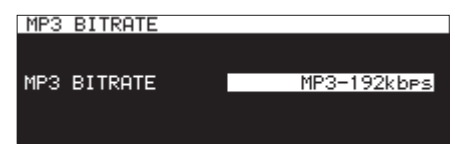

**Opzioni:** HP3-64kbps, HP3-128kbps, HP3-192kbps (default), HP3-256kbps, HP3-320kbps

#### Impostazioni di registrazione del canale di ingresso

Selezionare STEREO/HOHO e aprire la schermata STEREO/HOHO (vedere "Operazioni di base del Menu" a pagina 22). Impostare il canale di ingresso da registrare.

| STEREO/MONO |        |
|-------------|--------|
| CHANNEL     | STEREO |
|             |        |

| Opzione     | Significato                                         |
|-------------|-----------------------------------------------------|
| STEREO      | Salva il canale di ingresso destro e sinistro in un |
| (default)   | file stereo.                                        |
| NOHO (NIX)  | Mix del canale destro e sinistro in ingresso e      |
|             | salvare il mix come file mono.                      |
| 110110(2ch) | Salva il canale di ingresso destro e sinistro su    |
|             | due file mono separati.                             |

#### NOTA

Se il supporto corrente è CD e la voce REC FORMAT è impostata su CD-DA, il file verrà registrato come STEREO, indipendentemente dall'impostazione. In questo caso, la voce STEREO/ MONO della pagina REC 3 apparirà come "------". Inoltre, MONO (2 canali) non può essere selezionato se REC FORMAT non è impostato su CD-DA.

# Monitoraggio dei segnali di ingresso

Premere **RECORD [TRACK INC]** (o **RECORD** del telecomando) per mettere l'unità in attesa di registrazione. I pulsanti **RECORD [TRACK INC]** e **PAUSE [CALL]** s'illumineranno e i segnali di ingresso verranno emessi dalle varie uscite di questa unità (cuffie, jack analogici bilanciati e sbilanciati e connettori digitali) I metri nella parte superiore della schermata principale mostreranno anche i livelli di ingresso.

Premere **STOP** (o **STOP** del telecomando) per terminare l'attesa di registrazione.

#### SUGGERIMENTO

Se non si prevede registrare, ma se desidera solo di monitorare i segnali di ingresso, senza impostare il supporto corrente, premere il RECORD [TRACK INC] (o RECORD del telecomando).

Il pulsante RECORD [TRACK INC] lampeggia.

Per interrompere il monitoraggio dei segnali di ingresso, premere **STOP** (o **STOP** del telecomando).

# Operazioni di registrazione di base

Effettuare le seguenti impostazioni (la selezione della sorgente di ingresso, la registrazione di formato di file, conversione della frequenza di campionamento on/off, regolazione dei livelli di ingresso) prima della registrazione.

#### Metter in attesa di registrazione da uno stato di stop:

Premere **RECORD [TRACK INC]** (o **RECORD** del telecomando) l pulsanti **RECORD [TRACK INC]** e **PAUSE [CALL]** si illuminano.

#### Dall'attesa di registrazione alla registrazione:

Premere dell'unità principale o del telecomando PLAY.

#### Mettere in pausa di registrazione:

Premere PAUSE [CALL] (o F1 del telecomando).

#### Fermare la registrazione:

Premere il pulsante **STOP** dell'unità principale o del telecomando. Quando s'interrompe la registrazione, i dati di registrazione vengono scritti e i file audio vengono creati.

#### NOTA

- Nella schermata F ILE NAME, è possibile impostare il nome che viene dato automaticamente ai file audio quando vengono creati (vedere "Impostazione del formato del file di registrazione" a pagina 61).
- La dimensione massima del file per ogni traccia è 2 GB.
- Le tracce registrate vengono create nella cartella corrente (vedere "Operazioni sulla cartella" a pagina 43).

#### CAUTELA

"WRITING FILE..." appare mentre è in corso la scrittura dei dati di registrazione sul supporto corrente. Durante questo tempo, non spostare l'unità, spegnerla o rimuovere il supporto corrente. Ciò potrebbe impedire che i dati di registrazione vengano scritti correttamente.

### Impostare il formato del nome del file

È possibile selezionare il formato dei nomi dati automaticamente ai file durante la registrazione.

 Selezionare FILE NAME nella pagina REC 4 per aprire la schermata FILE NAME (vedere "Operazioni di base del Menu" a pagina 22).

| FILE | NAME       |             |
|------|------------|-------------|
|      | T001-20170 | 0111-173606 |
| MODE |            | DATE/TIME   |
|      |            |             |
|      |            |             |

2. Impostare il formato dei nomi dei file.

| Opzione    | Significato                                      |
|------------|--------------------------------------------------|
| DATE/TIME  | Vengono utilizzati la data e l'ora dell'orologio |
| (default). | incorporato nell'unità per nominare il file.     |
| USER01     |                                                  |
| USER02     | Viene utilizzato il testo impostato dall'utente  |
| USER03     | (8 caratteri) per nominare il lile.              |

 Se è stato selezionato DATE/TIME o USER01 – USER03 e non si vuole modificare il nome del file, premere il MULTI JOG per tornare al menu.

Se è stato selezionato USER01 – USER03 e si desidera modificare il nome del file, premere ►► [INPUT] per aprire la schermata RENAME.

| USER01     |     | SI    | HIFT <b>:</b> Ca | es ON/OFF |
|------------|-----|-------|------------------|-----------|
| K TASCAMØ1 |     |       |                  | >>        |
| 0123       | 456 | 789   | ± = =            | DATE      |
| A B C D    | ΕĘĢ | HIJ   | ΚĽΜ              | BS        |
|            | K 3 | 0 V W | 984              | DEL       |
| 1.1.1.1    | 3   | ~ * * | ~• Q             | ENTER _   |

- 4. Modificare il nome del file.
- **5.** Al termine delle modifiche, girare il **MULTI JOG** e selezionare ENTER. Premere il **MULTI JOG** per confermare il testo modificato e ritornare alla schermata F ILE NAME.
- Premere il MULTI JOG nuovamente per tornare alla schermata menu.

#### Modifica del testo

Usare queste operazioni per modificare il testo.

#### Cambiare la posizione del cursore (punto di modifica)

Premere **4** [A-B] e **b** [INPUT].

#### Cambiare il carattere da immettere:

Ruotare il MULTI JOG.

Inserire il carattere selezionato alla posizione del cursore: Premere il MULTI JOG.

#### Lasciare uno spazio libero:

Ruotare il **MULTI JOG** per selezionare uno spazio vuoto all'estremità sinistra di una riga e premere il **MULTI JOG**.

#### Eliminazione di un carattere:

Ruotare il **MULTI JOG** per selezionare DEL (per eliminare un carattere a destra del cursore) o B5 (per eliminare un carattere a sinistra del cursore) e premere il **MULTI JOG**.

#### Cancellazione di tutti i caratteri a destra del cursore:

Ruotare il **MULTI JOG** per selezionare DEL e tenere premuto il **MULTI JOG**.

#### Cancellazione di tutti i caratteri a sinistra del cursore:

Ruotare il **MULTI JOG** per selezionare B5 e tenere premuto il **MULTI JOG**.

#### Passaggio tra maiuscole e minuscole:

Premere SHIFT.

#### Annullamento delle modifiche:

Premere il MENU [JOG].

#### Inserimento della data.

Ruotare il **MULTI JOG** per selezionare DĤTE ▲.

Premere il **MULTI JOG** per inserire la data e l'ora dell'orologio incorporato in formato <u>yyyy</u>-m-dd. Nella schermata RENA-ME FOLDER, se una cartella con lo stesso nome esiste già, un carattere di sottolineatura (\_) seguito da un numero che non sia già stato utilizzato verrà aggiunto alla fine del nome.

#### CAUTELA

- È possibile collegare una chiavetta USB o una card SD a un computer e modificare i nomi dei file dal computer. In questo modo, tuttavia, potrebbe cambiare l'ordine dei file durante la riproduzione sull'unità.
- Su una schermata di inserimento testo, non verranno mostrati caratteri diversi da mezza larghezza (normale) lettere, numeri e simboli inglesi. Se il testo contiene caratteri diversi da mezza larghezza, lettere, numeri e simboli inglesi, l'apertura di una schermata di inserimento testo li cancellerà.
- I seguenti simboli e segni di interpunzione non possono venire utilizzati nel testo.

/:\*?""<>|

#### NOTA

È inoltre possibile utilizzare una tastiera USB per modificare i caratteri (vedere "Usare la tastiera per inserire nomi e valori" a pagina 97).

#### Limite di immissione dei caratteri

Lo sfondo bianco nel campo dei caratteri indica il numero massimo di caratteri. Lo sfondo grigio mostra i caratteri in eccesso rispetto al numero massimo. Questi verranno scartati selezionando Enter e confermando l'immissione del testo.

# Applicare il Dithering in registrazione

Durante la registrazione in formato WAV a 16 bit la gamma dinamica è di circa 96.3 dB.

È possibile impostare l'unità in modo da processare i rumori di fondo al di sopra della gamma di 16 bit che si perdono (rumore di quantizzazione) quando si registra.

 Selezionare DITHER nella pagina REC 4 per aprire la schermata DITHER (vedere "Operazioni di base del Menu" a pagina 22).

| DITHER |     |
|--------|-----|
|        |     |
| MODE   | OFF |
|        |     |
|        |     |

**2.** Impostare la modalità di dithering.

| Opzione        | Significato                                                                                                    |
|----------------|----------------------------------------------------------------------------------------------------|
| 0FF (default). | Nessun dithering viene applicato. Sono<br>tagliati i bit di quantizzazione non utilizza-<br>bili (17 e superiori), mentre quelli di 16 bit<br>e di seguito vengono registrati.                                                                            |
| DITHER         | Viene aggiunto del rumore casuale (rumo-<br>re bianco), che è la metà della dimensione<br>del più piccolo bit di quantizzazione (16<br>bit), generando fluttuazione del confine<br>tra i bit 16 e 17 e la soppressione del rumo-<br>re di quantizzazione. |
| NOISE SHAPE    | Questo è noise shaping lineare. Se il<br>rumore di quantizzazione è alimentato di<br>nuovo e differenziato sopprime il rumore e<br>amplia la gamma dinamica.                                                                                              |

3. Confermare l'impostazione e tornare alla schermata menu.

# Uso del convertitore della frequenza di campionamento

Questa unità possiede un convertitore della frequenza di campionamento, per cui è possibile registrare a una frequenza di campionamento diversa dalle sorgenti digitali.

Quando il convertitore della frequenza di campionamento è attivo, l'icona SEC appare nell'area di stato di attivazione della funzione di registrazione nella schermata di registrazione.

1. Selezionare SRC nella pagina REC 4 per aprire la schermata SRC (vedere "Operazioni di base del Menu" a pagina 22).

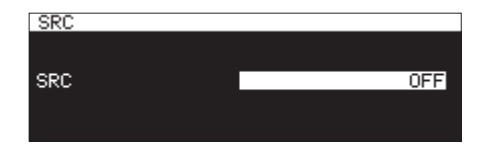

**2.** Attivare/disattivare il convertitore della frequenza di campionamento (SRC).

Opzioni: OFF (default), 01

3. Confermare l'impostazione e tornare alla schermata menu.

#### NOTA

- Se si registra un segnale digitale attraverso un connettore di ingresso digitale con la frequenza di campionamento diversa da quella impostata nella schermata SAMPLING RATE quando il convertitore della frequenza di campionamento (SRC) è spento, appare un messaggio "-- DIN ERROR -- Digital input is illegal." (vedere "Impostazione del formato del file di registrazione" a pagina 61).
- La gamma di funzionamento del convertitore della frequenza di campionamento è 32–192 kHz.

## Impostare la modalità di pausa

È possibile impostare l'unità per incrementare il numero di tracce (creare un nuovo file) quando si passa dalla registrazione all'attesa di registrazione (pausa).

 Selezionare PAUSE MODE nella pagina REC 4 per aprire la schermata PAUSE MODE (vedere "Operazioni di base del Menu" a pagina 22).

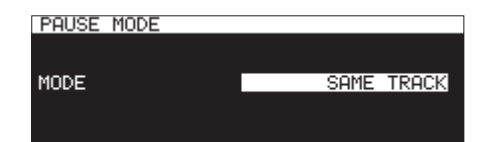

2. Impostare la modalità di pausa.

| Opzione                 | Significato                                                                                                 |
|-------------------------|----------------------------------------------------------------------------------------------------|
| SAME TRACK<br>(default) | Il numero di tracce non incrementa quan-<br>do si passa dalla registrazione all'attesa di<br>registrazione. |
| NEW TRACK               | Incremento del numero di tracce quando<br>si passa dalla registrazione all'attesa di<br>registrazione.      |

**3.** Confermare l'impostazione e tornare alla schermata menu.

#### CAUTELA

Questo non può essere cambiato durante la registrazione o in attesa di registrazione.

# Saltare l'attesa di registrazione (registrazione diretta)

La registrazione può essere avviata senza entrare prima nell'attesa di registrazione.

Quando questa funzione è attiva, premendo il pulsante **RECORD** avvierà la registrazione immediatamente.

 Selezionare DIRECT REC nella pagina REC 4 per aprire la schermata DIRECT REC (vedere "Operazioni di base del

Menu" a pagina 22).

| DIRECT REC |     |
|------------|-----|
|            |     |
| MODE       | OFF |
|            |     |

**2.** Attivare/disattivare la registrazione diretta.

Opzioni: 0FF (default), 0N

3. Confermare l'impostazione e tornare alla schermata menu.

# Registrare pochi secondi in anticipo (pre-registrazione)

Utilizzando la funzione di pre-registrazione, la memoria interna può catturare fino a 5 secondi del segnale in ingresso quando l'unità è in attesa di registrazione prima che la registrazione venga avviata normalmente.

1. Selezionare PRE REC nella pagina REC 5 per aprire la schermata PRE REC (vedere "Operazioni di base del Menu" a pagina 22).

| PRE REC |      |
|---------|------|
|         |      |
| TIME    | OFF  |
|         | 0.11 |
|         |      |

2. Impostare la lunghezza della pre-registrazione.

Opzioni: 0FF (default), 1sec, 2sec, 3sec, 4sec, 5sec

3. Confermare l'impostazione e tornare alla schermata menu.

#### NOTA

Se la quantità di tempo di attesa di registrazione è minore del tempo impostato, quella quantità di tempo invece viene registrata.

# Usare la funzione di registrazione sincronizzata

Quando la funzione di registrazione sincronizzata è attiva, la registrazione si avvierà automaticamente quando il segnale che viene immesso supera il livello di sincronizzazione impostato su anticipo. Dopo l'avvio della registrazione, la registrazione si interrompe automaticamente se il segnale rimane al di sotto del livello di sincronizzazione per il STOP TIME impostato.

#### Impostazione della registrazione sincronizzata

Selezionare SYNC REC nella pagina REC 5 per aprire la schermata SYNC REC. Usare la schermata SYNC REC per impostare la registrazione sincronizzata (vedere "Operazioni di base del Menu" a pagina 22).

| SYNC REC  | <pre>_&lt;&lt; &gt;&gt;:MOVE Cursor</pre> |
|-----------|-------------------------------------------|
| MODE      | OFF                                       |
| LEVEL     | -42dB                                     |
| DELAY     | Ømsec                                     |
| STOP TIME | 5sec                                      |
|           |                                           |

#### Attivare/disattivare la riproduzione sincronizzata

Selezionare MODE e attivare/disattivare la registrazione sincronizzata.

Opzioni: 0FF (default), 0H

NOTA

Quando la funzione di registrazione sincronizzata è attiva, l'icona <u>SYNC REC</u> appare nell'area di stato di attivazione della funzione di registrazione nella schermata di registrazione.

# 8 – Registrazione

# Impostare il livello di funzione di sincronizzazione della registrazione sincronizzata

Selezionare LEVEL e impostare il livello di sincronizzazione della registrazione sincronizzata.

Opzioni: -72dB, -66dB, -60dB, -54dB, -48dB, -42dB (default), -36dB, -30dB, -24dB

#### Impostare il ritardo prima dell'inizio della registrazione

Selezionare DELAY e impostare il ritardo prima all'inizio della registrazione dopo che viene rilevato un segnale che superi il livello di sincronizzazione (incrementi di 10msec (0.01sec)).. Impostando a un valore negativo, la registrazione può essere iniziata prima della rilevazione del segnale (utilizzando la memoria del buffer).

Opzioni: -1000msec - 0msec (default, incrementi di 10msec) -+1000msec

#### Impostare le condizioni per tornare all'attesa di registrazione

Selezionare STOP TIME e impostare la quantità di tempo di quando l'attesa di registrazione debba riprendere dopo che il segnale scende sotto il livello di sincronizzazione.

Opzioni: INF, 5sec (default) – 30sec

#### Panoramica della registrazione sincronizzata

Quando la funzione di registrazione sincronizzata è attiva e l'unità è in attesa di registrazione, la registrazione verrà avviata e si interromperà automaticamente in risposta ai livelli d'ingresso della sorgente.

 Quando un segnale supera il livello di sincronizzazione in ingresso, la registrazione si avvia automaticamente. Tuttavia, se un segnale inferiore al livello di sincronizzazione non continua per almeno un secondo dopo che l'unità viene messa attesa di registrazione, la registrazione non si avvia automaticamente anche se viene rilevato un ingresso.

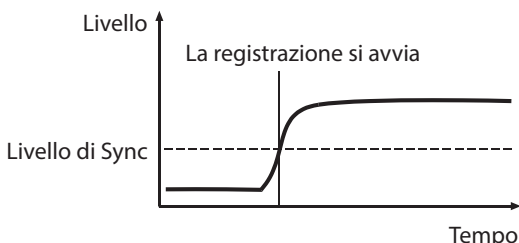

#### NOTA

Nell'esempio sopra, DELAY è impostato a Omsec (default) Cambiando la voce DELAY è possibile modificare il punto in cui inizia la registrazione.

 Durante la registrazione, quando il segnale rimane al di sotto del livello di sincronizzazione per il tempo impostato con la voce STOP TIME, la registrazione si interrompe automaticamente.

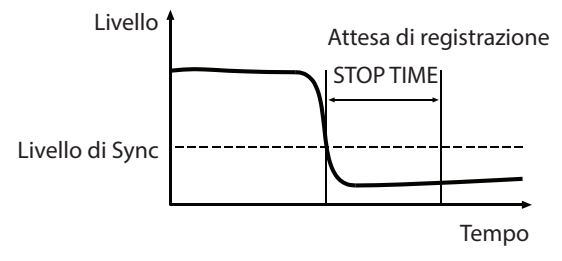

#### NOTA

Se STOP TIME è impostato su IMF la registrazione non andrà in pausa automaticamente anche se il segnale rimane al di sotto del livello di sincronizzazione.

 Per disabilitare la registrazione sincronizzata, impostare nella schermata 5YNC REC, la voce MODE su OFF (vedere "Impostazione della registrazione sincronizzata" a pagina 65).

#### Se il livello di sincronizzazione è troppo alto

Se il livello di sincronizzazione è troppo alto, l'inizio delle tracce che partono tranquillamente potrebbero non essere registrate, per esempio.

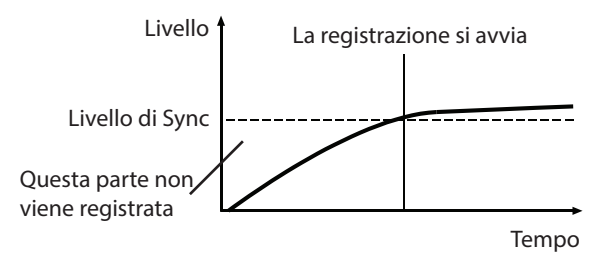

#### Se il livello di sincronizzazione è troppo basso

Durante la riproduzione della registrazione, se la sorgente ha un alto livello di rumore che supera il livello di sincronizzazione, la registrazione di sincronizzazione non si avvierà.

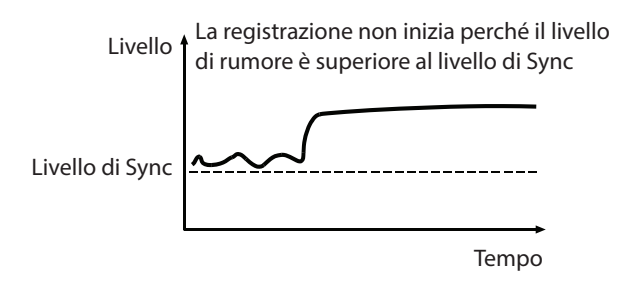

## Incrementare il numero delle tracce durante la registrazione

Il numero delle tracce può essere incrementato manualmente o automaticamente quando le condizioni impostate sono soddisfatte durante la registrazione. Ogni volta che il numero di tracce viene incrementato, viene creato un nuovo file audio.

#### NOTA

- Quando vengono create nuove tracce, i numeri incrementali vengono aggiunti alla fine di ogni nome di file.
- Se il nome di file di una traccia che si sta creando è lo stesso di quello di un file esistente, il numero sarà incrementato finché il nuovo file avvia un nome univoco.

#### Incrementare i numeri delle tracce manualmente

È possibile premere **RECORD** [**TRACK INC**] (o **RECORD** nel telecomando) durante la registrazione per incrementare il numero di tracce. Non si può, tuttavia, creare una traccia che sia lunga meno di quattro secondi.

#### NOTA

Se i brani sono registrati in formato WAV, si può anche dividerli e combinarli dopo la registrazione utilizzando le funzioni di modifica (vedere "Dividere le tracce (DIVIDE)" a pagina 71), (vedere "Unire tracce (COMBINE)" a pagina 72).

#### CAUTELA

A seconda della card SD o chiavetta USB, incrementare le tracce più volte in un breve lasso di tempo durante la registrazione in formato MP3 potrebbe causare l'apparizione di un messaggio di errore "RECORD Error Buffer overflow" e l'interruzione della registrazione. Per evitare questo, lasciare un certo tempo tra ogni incremento del numero delle tracce.

#### Incrementare i numeri delle tracce automaticamente

Usare il menu per selezionare la modalità d'incremento automatico delle tracce ed effettuare le impostazioni specifiche. Quando la funzione d'incremento automatico delle tracce è attiva, l'icona ATRACK appare nell'area di stato di attivazione della funzione di registrazione nella schermata di registrazione. Le impostazioni della funzione d'incremento automatico delle tracce possono essere modificate in qualsiasi momento, anche dopo l'inizio della registrazione.

#### NOTA

Se le tracce sono registrate in formato WAV, si può anche dividerle e combinarle dopo la registrazione utilizzando le funzioni di impostazione (vedere "Dividere le tracce (DIVIDE)" a pagina 71), (vedere "Unire tracce (COMBINE)" a pagina 72).

 Selezionare AUTO TRACK nella pagina REC 5 per aprire la schermata AUTO TRACK (vedere "Operazioni di base del Menu" a pagina 22).

| AUTO TRACK |     |
|------------|-----|
| MODE       | OFF |
|            |     |
|            |     |
|            |     |

2. Impostare la modalità incremento automatico delle tracce.

| Opzione        | Significato                                                                                                    |
|----------------|----------------------------------------------------------------------------------------------------|
| 0FF (default). | Le tracce non verranno incrementate automaticamente.                                                                                                    |
| LEVEL          | Il numero di tracce verrà incrementato<br>quando il segnale rimane al di sotto del<br>livello automatico delle tracce (schermata<br>AUTO TRACK, impostazione LEVEL) per<br>almeno due secondi e quindi il segnale<br>supera il livello.                                                                                                    |
| DD             | Quando una sorgente digitale (CD, DAT,<br>MD) è in corso di registrazione attraverso<br>un ingresso digitale, i numeri dei brani<br>verranno incrementati quando vengono<br>rilevate le divisioni di tracce sulla sorgente.<br>Quando si registra una sorgente analogica<br>o una sorgente digitale in qualsiasi altro<br>modo, tuttavia, la modalità LEVEL sarà uti-<br>lizzata e le tracce verranno implementate<br>in risposta al livello di ingresso. |
| SIZE           | Il numero di tracce verrà incrementato<br>quando il file raggiunge la dimensione<br>impostata.                                                                                                    |
| TINE           | Il numero della traccia verrà incrementato<br>a intervalli di tempo impostati.                                                                                                    |

**3.** Le voci di impostazione variano a seconda della modalità di incremento automatico delle tracce impostata.

#### Modalità LEUEL selezionata

| AUTO TRACK | << >>:MOVE Cursor |
|------------|-------------------|
| MODE       | LEVEL             |
| LEVEL      | -42dB             |
| DELAY      | Ømsec             |
|            |                   |

Selezionare LEI/EL e impostare l'incremento automatico del livello della traccia.

**Opzioni:** -72dB, -66dB, -60dB, -54dB (default), -48dB, -42dB, -36dB, -30dB, -24dB

Selezionare DELAY e impostare il ritardo dell'incremento dopo il rilevamento di un segnale che supera l'incremento automatico del livello delle tracce (10 msec = 0.01 sec). Impostando a un valore negativo, la registrazione può essere iniziata prima della rilevazione del segnale (utilizzando la memoria del buffer).

Opzioni: -1000msec - 0msec (default, 10msec incremento) - +1000msec

#### Modalità DD selezionata

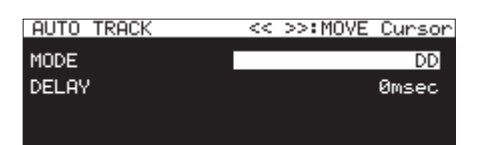

Opzioni: -1000msec - 0msec (default, incremento di 10msec) - +1000msec

#### Modalità SIZE selezionata

| AUTO TRACK << >>:MOVE Cursor<br>MODE SIZE |            |                   |
|-------------------------------------------|------------|-------------------|
| MODE SIZE                                 | AUTO TRACK | << >>:MOVE Cursor |
| MODE SIZE                                 |            |                   |
|                                           | MODE       | SIZE              |
| SIZE 2GByte                               | SIZE       | 2GByte            |
|                                           |            |                   |
|                                           |            |                   |

**Opzioni:** 640HByte, 1GByte, 2GByte (default). **Modalità** TIME **selezionata** 

| AUTO | TRACK | << | >>:MOVE | Cursor |
|------|-------|----|---------|--------|
| MODE |       |    |         | TIME   |
| TIME |       |    |         | 5min   |
|      |       |    |         |        |
|      |       |    |         |        |

Opzioni: 1min – 5min (default) – 10min, 15min, 30min, 1hour, 2hour, 6hour, 8hour, 12hour, 24hour

# 8 – Registrazione

## Aggiunta manuale dei marcatori durante la registrazione

È possibile aggiungere manualmente un marcatore nel file in cui si desidera averlo durante la registrazione, ciò consente di trovare quel punto di nuovo rapidamente durante la riproduzione.

#### NOTA

- I marcatori non possono essere aggiunti manualmente quando il supporto corrente è CD.
- Muoversi tra i marcatori è possibile solo quando l'unità è ferma, in riproduzione o in attesa di riproduzione (vedere "Spostarsi sui marcatori" a pagina 87).

#### Aggiunta di marcatori durante la registrazione

Durante la registrazione o in attesa di registrazione e con la schermata principale aperta, premere il **MULTI JOG** per aggiungere un marcatore in quel punto.

Il numero di aggiunta del marcatore verrà mostrato in un messaggio nella parte inferiore del display.

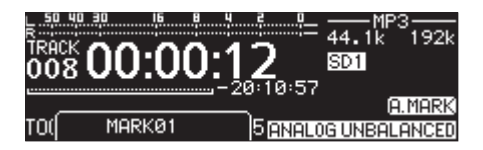

#### NOTA

- I marcatori aggiunti ai file da questa unità durante la registrazione sono memorizzati nei file stessi. Questi marcatori possono venire utilizzati quando si riproduce il file utilizzando un software o un dispositivo con supporto del formato BWF.
- Il numero massimo di marcatori che possono essere aggiunti a un file è 99. I dati del marcatore sono memorizzati nel file.
- È inoltre possibile aggiungere marcatori quando l'unità è ferma, in riproduzione o in attesa di riproduzione (vedere "Aggiungere marcatori" a pagina 87).
- Un marcatore aggiunto manualmente si chiamerà MARKXX.\*
- \* xx è un numero dato a tutti i marcatori che viene incrementato al fine.

## Aggiunta automatica di marcatori durante la registrazione

Attivando la funzione di marcatore automatico, l'unità aggiunge automaticamente i marcatori quando si verificano sovraccarichi di livello audio o quando si verificano errori di sincronizzazione perché non viene riconosciuto il clock esterno. Usando questa funzione, è possibile cercare rapidamente i punti in cui i problemi si sono verificati durante la registrazione

Quando la funzione di marcatore automatico è attiva, l'icona A.MARK appare nell'area di stato di attivazione della funzione di registrazione nella schermata di registrazione.

 Selezionare AUTO MARK nella pagina REC 5 per aprire la schermata AUTO MARK (vedere "Operazioni di base del Menu" a pagina 22).

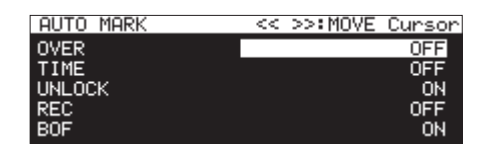

Impostazioni della funzione di marcatore automatico.
 OVER

Aggiunge un marcatore ogni volta che il livello audio raggiunge 0 dB (full bit).

Opzioni: 0FF (default), 0N

#### ТІИЕ

Imposta un intervallo di tempo per aggiungere automaticamente marcatori.

**Opzioni:** OFF (default), 1min, 10min, 15min, 30min, 1hour

#### UNLOCK

Aggiunge un marcatore quando si perde la sincronizzazione con il clock esterno.

Opzioni: 0FF, 0N (default).

#### REC

Aggiunge un marcatore ogni volta che si avvia la registrazione se la funzione di pre-registrazione è attiva.

Opzioni: 0FF (default), 0N

#### BOF

Aggiunge un marcatore quando si verifica un overflow del buffer.

Opzioni: 0FF, 0N (default).

#### NOTA

Quando la schermata AUTO MARK è aperta, utilizzare i pulsanti ◄◀ [A-B] e ►► [INPUT] per spostare il cursore tra le voci impostate.

**3.** Quando il cursore è in BOF, premere il **MULTI JOG** per confermare l'impostazione e tornare al menu.

- La funzione di marcatore automatico è disattivata quando il supporto corrente è CD. In questo caso, la voce AUTO MARK della pagina REC 5 apparirà come "-----".
- Dopo aver aggiunto il marcatore UVER o UNLUCK, lo stesso marcatore potrà essere aggiunto soltanto dopo che almeno 10 secondi siano passati.
- Quando si verifica un OVER, verrà aggiunto un marcatore chiamato OVERxx\*.
- Per TIME, verrà aggiunto un marcatore chiamato TIMEXX\*.
- Per UNLOCK, verrà aggiunto un marcatore chiamato UNLKXX\*.
- Per REC, verrà aggiunto un marcatore chiamato RECXX\*.
- Per BOF, verrà aggiunto un marcatore chiamato BOF XX\*.
- \* XX è un numero dato a tutti i marcatori che viene incrementato nell'ordine.

# Durata della registrazione

La tabella seguente mostra i tempi massimi di registrazione per formato di file su card SD/SDHC/SDXC e chiavetta USB di diverse capacità (in ore e minuti).

| Formato di file (capacità durante |          | urante la regi-    | Capacità di card SD/SDHC/SDXC o chiavetta USB |                                                                                                    |                 |            |            | CD-R/CD-RW<br>(ore:minuti)                                                                                                    |            |            |           |
|-----------------------------------|----------|--------------------|-----------------------------------------------|----------------------------------------------------------------------------------------------------|-----------------|------------|------------|----------------------------------------------------------------------------------------------------|------------|------------|-----------|
| strazione).                       |          |                    | 4 GB                                          | 8 GB                                                                                                    | 32 GB           | 64 GB      | 128 GB     | 700MB                                                                                                    |            |            |           |
|                                   |          | 44 1ku-            | 6 ore 17                                      | 12 ore 35                                                                                               | 50 ore 23       | 100 ore 39 | 201 ore 16 | 1 ore 05                                                                                                    |            |            |           |
|                                   |          | 44.1 KHZ           | minuti                                        | minuti                                                                                                  | minuti          | minuti     | minuti     | minuti                                                                                                    |            |            |           |
| WAV/BWF 16bi                      |          | 18kHz              | 5 ore 47                                      | 11 ore 34                                                                                               | 46 ore 17       | 92 ore 36  | 185 ore 13 | 1 ore 00                                                                                                    |            |            |           |
| (STEREO/MON                       | O (2ch)) | 40112              | minuti                                        | minuti                                                                                                  | minuti          | minuti     | minuti     | (ore:minuti)128 GB700MB201 ore 161 ore 05minutiminuti185 ore 131 ore 00minutiminuti92 ore 36minuti134 ore 2443 minuti123 ore 2840 minuti61 ore 44minuti24 ore 50oreminutiCirca 444424 ore 50oreminutiCirca 14808 ore 15oreminuti                       |            |            |           |
|                                   |          |                    | 2 ore 53                                      | 5 ore 47                                                                                                | 23 ore 08       | 46 ore 17  | 92 ore 36  | 5<br>i                                                                                                    |            |            |           |
|                                   |          | 50KHZ              | minuti                                        | minuti                                                                                                  | minuti          | minuti     | minuti     |                                                                                                    |            |            |           |
|                                   |          | 44 1kHz            | 4 ore 11                                      | 8 ore 23                                                                                                | 33 ore 35       | 67 ore 05  | 134 ore 24 | 43 minuti                                                                                                    |            |            |           |
|                                   |          |                    | minuti                                        | minuti                                                                                                  | minuti          | minuti     | minuti     | 45 1111101                                                                                                    |            |            |           |
| WAV/BWF 24bi                      | t        | 48kHz              | 3 ore 51                                      | 7 ore 42                                                                                                | 30 ore 51       | 61 ore 44  | 123 ore 28 | 700MB           1 ore 05<br>minuti           1 ore 00<br>minuti              43 minuti           40 minuti              24 ore 50<br>minuti           12 ore 25<br>minuti           8 ore 15<br>minuti           6 ore 10<br>minuti           4 ore 55 |            |            |           |
| (STEREO/MONO (2ch)                | O (2ch)) |                    | minuti                                        | minuti                                                                                                  | minuti          | minuti     | minuti     |                                                                                                    |            |            |           |
|                                   |          | 96kHz              | 1 ore 55                                      | minuti minuti minuti minuti 40 minuti<br>3 ore 51 15 ore 25 30 ore 51 61 ore 44<br>minuti minuti minuti |                 |            |            |                                                                                                    |            |            |           |
|                                   |          | JORITZ             | minuti                                        | minuti                                                                                                  | minuti          | minuti     | minuti     |                                                                                                    |            |            |           |
|                                   | 64kbps 4 | 64kbps             | 64kbps                                        | 64kbps                                                                                                  | 44 1kHz / 48kHz | Circa 138  | Circa 277  | Circa 1111                                                                                                    | Circa 2222 | Circa 4444 | 24 ore 50 |
|                                   |          |                    | ore                                           | ore                                                                                                    | ore             | ore        | ore        | minuti                                                                                                    |            |            |           |
|                                   | 128kbps  | 44 1kHz / 48kHz    | 69 ore 26                                     | Circa 138                                                                                               | Circa 555       | Circa 1111 | Circa 2222 | 12 ore 25                                                                                                    |            |            |           |
| MD3                               |          | 12010005           |                                               | minuti                                                                                                  | ore             | ore        | ore        | ore                                                                                                    | minuti     |            |           |
| (STEREO/                          | 192kbps  | 102kbpc            | 44 1kHz / 48kHz                               | 46 ore 17                                                                                               | 92 ore 35       | Circa 370  | Circa 740  | Circa 1480                                                                                                    | 8 ore 15   |            |           |
| MONO (2ch))                       |          |                    | minuti                                        | minuti                                                                                                  | ore             | ore        | ore        | minuti                                                                                                    |            |            |           |
|                                   | 256kbps  | os 44.1kHz / 48kHz | 34 ore 43                                     | 69 ore 26                                                                                               | Circa 277       | Circa 555  | Circa 1111 | 6 ore 10                                                                                                    |            |            |           |
|                                   |          |                    | minuti                                        | minuti                                                                                                  | ore             | ore        | ore        | minuti                                                                                                    |            |            |           |
|                                   | 320kbps  | A4 1kHz / 48kHz    | 27 ore 46                                     | 55 ore 33                                                                                               | Circa 222       | Circa 444  | Circa 888  | 4 ore 55                                                                                                    |            |            |           |
|                                   | 520(6)55 |                    | minuti                                        | minuti                                                                                                  | ore             | ore        | ore        | minuti                                                                                                    |            |            |           |
| CD-DA                             |          | 44.1kHz            |                                               |                                                                                                    |                 |            |            | 1 ore 20                                                                                                    |            |            |           |

• I tempi di registrazione mostrati sopra sono stime. Potrebbero variare a seconda della card SD/SDHC/SDXC o chiavetta USB in uso.

• I tempi di registrazione mostrati sopra non sono tempi di registrazione continua, ma piuttosto sono i tempi possibili di registrazione totali per la card SD/SDHC/SDXC o chiavetta USB.

• Se la registrazione utilizza l'impostazione MONO (MIX), i tempi di registrazione massimo saranno circa il doppio di quelli sopra.

• La registrazione usando l'impostazione Dual Format (WAV16 + MP3), avrà tempi di registrazione più brevi rispetto alla registrazione WAV/BWF16bit (STEREO).

#### NOTA

La registrazione MONO (2 canali) su disco CD-R/CD-RW non è possibile.

# Operazioni del menu Edit

Premere **KEY [EDIT]** e **SHIFT** contemporaneamente per aprire il menu a comparsa Edit.

| CLOSE: MENU |
|-------------|
|             |
|             |
|             |
|             |
|             |

Ruotare il **MULTI JOG** per selezionare l'operazione desiderata e premere il **MULTI JOG** per selezionare le seguenti voci.

#### NOTA

Se viene caricata una card SD protetta da scrittura, le operazioni seguenti non sono possibili (vedere "Interruttori di protezione da scrittura delle card SD" a pagina 28).

#### DELETE

Elimina la traccia selezionata (vedere "Eliminare le tracce (DELETE)" a pagina 70).

#### DIVIDE

Divide la traccia selezionata (vedere "Dividere le tracce (DIVIDE)" a pagina 71).

#### CONBINE

Combina le tracce selezionate (vedere "Unire tracce (COMBINE)" a pagina 72).

#### UNDO

Annulla l'ultima operazione del menu Edit (vedere "Annullare le operazioni del menu Edit (UNDO)" a pagina 72).

# Eliminare le tracce (DELETE)

È possibile eliminare i file indicati nella schermata principale dai supporti USB/SD.

Questa funzione può essere utilizzata solo quando la modalità della riproduzione è impostata su CONTINUE.

- Selezionare la traccia da eliminare e premere KEY [EDIT] e SHIFT continuamente per aprire il menu a comparsa Edit (vedere "Operazioni del menu Edit" a pagina 70).
- **2.** Selezionare DELETE e premere **MULTI JOG**. Apparirà il seguente messaggio a comparsa.

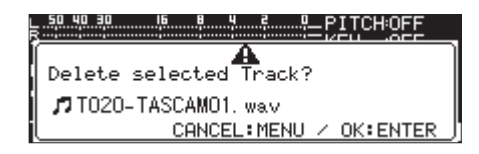

#### NOTA

Premere il MENU [JOG] per annullare l'eliminazione.

- **3.** Premere il **MULTI JOG**. Un secondo messaggio a comparsa di conferma apparirà.
- Tenere premuto il MULTI JOG per eliminare dalla card SD o chiavetta USB, la traccia selezionata.
   Un messaggio "Deleting Track...", per esempio, appare mentre la traccia viene eliminata.

#### NOTA

Immediatamente dopo l'eliminazione di un file, è possibile annullare l'eliminazione (vedere "Annullare le operazioni del menu Edit (UNDO)" a pagina 72).

# Dividere le tracce (DIVIDE)

È possibile dividere una traccia registrata in due tracce in una posizione specificata.

Questa funzione può essere utilizzata solo quando la modalità della riproduzione è impostata su CONTINUE.

#### CAUTELA

- Le tracce MP3 non possono essere divise.
- La traccia originale non rimarrà dopo la divisione.

#### NOTA

L'operazione di divisione può essere annullata subito dopo la divisione (vedere "Annullare le operazioni del menu Edit (UNDO)" a pagina 72).

- Selezionare la traccia da dividere e premere KEY [EDIT] e SHIFT contemporaneamente per aprire il menu a comparsa Edit (vedere "Operazioni del menu Edit" a pagina 70).
- 2. Ruotare il MULTI JOG per selezionare DIVIDE.
- Premere il MULTI JOG per aprire la schermata principale. La modalità prova della divisione si attiva e la modalità display TRACK nella schermata principale mostra unità di 10msec per il tempo trascorso della traccia. Anche i pulsanti PLAY e PAUSE [CALL] sull'unità principale lampeggiano.

| <sup>Бкаск</sup> 00:00:064 | LPITCHOFF<br>KEY OFF<br>1 SD1 |
|----------------------------|-------------------------------|
| T019-TASCAM01. wav 🛛 🖸 🕐   | TINUE ALL                     |
|                            |                               |

Incrementi di 10msec

**4.** Usare la funzione di riproduzione moviola per impostare con precisione il punto di divisione. Ruotare il **MULTI JOG** per avviare la riproduzione moviola e passare al punto di divisione.

5. Dopo aver trovato il punto di divisione, premere il MULTI JOG.

Un messaggio a comparsa di conferma apparirà.

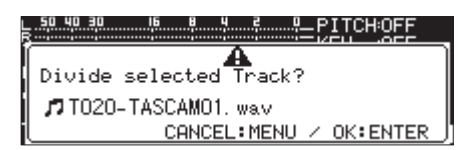

Premere il **MENU [JOG]** per modificare il punto di divisione. Quando la modalità di prova della divisione è di nuovo attiva, ripetere la procedura dal punto **3**.

Passare al successivo punto 6 per eseguire la divisione.

#### NOTA

• Dopo la divisione, verranno create due nuove tracce con "\_a" e "\_b" aggiunti alla fine del nome della traccia originale. Esempi:

Nome della traccia prima della divisione T001-20170101-123456.wav

Nome della traccia dopo la divisione

T001-20170101-123456\_a.wav T001-20170101-123456\_b.wav

- Se la traccia modificata è stato assegnata a una playlist, la playlist diventerà irriproducibile. Eliminarle della playlist nella schermata PLAYLIST EDIT.
- Premere il MULTI JOG per dividere la traccia.
   Una finestra a comparsa "NOW WORKING..." apparirà durante la divisione.

| LR | 50 40 | 30 16   |    |
|----|-------|---------|----|
| I  | NOM   | WORKING |    |
| l  |       |         | •. |
| -  |       |         | •  |

## **Unire tracce (COMBINE)**

È possibile combinare due tracce registrate in una unica traccia. Questa funzione può essere utilizzata solo quando la modalità della riproduzione è impostata su CONTINUE.

#### CAUTELA

- Le tracce MP3 non possono essere unite.
- Due tracce non possono essere unite se le loro frequenze di campionamento, numero di canali o formati di file differisco-no.
- Una traccia non può essere unita con se stessa.
- Le tracce originali non rimangono dopo l'unione.

#### NOTA

Dopo l'unione è possibile annullare l'operazione (vedere "Annullare le operazioni del menu Edit (UNDO)" a pagina 72).

- Selezionare la traccia da unire e premere KEY [EDIT] e SHIFT contemporaneamente per aprire il menu a comparsa Edit (vedere "Operazioni del menu Edit" a pagina 70).
- 2. Ruotare il MULTI JOG per selezionare COMBINE.
- **3.** Premere il **MULTI JOG** per aprire la schermata TRACK COMBINE dove è possibile scegliere l'altra traccia da unire.

| TRACK COMBINE:SD1 | MENU:COMBINE CANCEL |
|-------------------|---------------------|
| - 🗈 SD1 ROOT      | î                   |
| HE MUSIC          |                     |
| TO20-TASCAMO1.    | .wav                |
| TO21-TASCAMO1.    | .wav                |

- 4. Ruotare il MULTI JOG per selezionare la traccia da unire e premere il MULTI JOG per aprire il menu file a comparsa.
- 5. Selezionare SELECT e premere il MULTI JOG.

Dopo la visualizzazione di un messaggio di conferma, i pulsanti **PLAY** e **PAUSE [CALL]** dell'unità principale lampeggiano e un intervallo di quattro secondi prima e dopo il punto di unione viene riprodotto ripetutamente.

| MENU:COMBINE CANCEL      |
|--------------------------|
| Combine these Tracks?    |
| JIT019-TASCAMO1 way      |
|                          |
| CONCELEMENTED            |
| CANCEL:MENU / OK:ENTER J |

Premere il **MENU [JOG]** per annullare l'unione. Quando la schermata TRACK COMBINE si riapre, ripetere la procedura dal punto **4**.

#### NOTA

• L'unione crea una traccia con un nome che unisce entrambi i nomi delle tracce originali.

Esempio:

Nome della traccia prima dell'unione

T001-20170101-123456.wav T002-20170101-234501.wav

Nome della traccia dopo l'unione

T001-20170101-123456\_T002-20170101-234501.wav

- Se il file modificato è stato assegnato a una playlist, la playlist diventa irriproducibile. Eliminarle della playlist nella schermata PLAYLIST EDIT.
- **6.** Premere il **MULTI JOG** per unire le tracce. Una finestra a comparsa apparirà durante la combinazione.

## Annullare le operazioni del menu Edit (UNDO)

Tra le operazioni del menu EDIT, la divisione, la cancellazione e l'unione di file, possono essere annullate subito dopo l'esecuzione.

Inoltre, subito dopo che una cartella o un file viene cancellato nella schermata BROWSE, la cancellazione può essere annullata. Questa funzione può essere utilizzata solo quando la modalità della riproduzione è impostata su CONTINUE.

#### NOTA

Quando si utilizza la funzione Undo, la traccia selezionata nella schermata principale prima di aprire il menu di modifica non importa.

- Premere KEY [EDIT] e SHIFT contemporaneamente per aprire il menu a comparsa Edit (vedere "Operazioni del menu Edit" a pagina 70).
- 2. Ruotare il MULTI JOG per selezionare UNDO.
- 3. Premere il MULTI JOG.

| Un messaggio a comparsa c | di conferma | apparirà |
|---------------------------|-------------|----------|
|---------------------------|-------------|----------|

| <u>50 40 30 16 8</u> |                      |
|----------------------|----------------------|
| Undo Execute?        | A                    |
| САМ                  | ICEL:MENU / OK:ENTER |

4. Premere il MULTI JOG per annullare.

Una finestra a comparsa "NOW WORKING..." apparirà mentre si annulla.

| ÷ | 0 40 | 30   | 16  | <br>4 | 2 | :: <u> </u> | PITCHOFF |   |
|---|------|------|-----|-------|---|-------------|----------|---|
| ī | NOF  | WORK | ING |       |   |             |          | η |
|   |      |      |     |       |   |             |          |   |
|   |      |      |     | ÷.    |   |             |          | 1 |

Dopo l'annullamento si apre la schermata principale.

#### NOTA

- Premere il MENU [JOG] per annullare la operazione di annullamento.
- Se non vi è nessuna operazione che possa essere annullata (UNDO), verrà visualizzato un avviso "CAH \* T UNDO".

72 TASCAM SS-CDR250N / SS-R250N
# 10 – Funzioni CD (solo SS-CDR250N)

Nella pagina CD, i dischi CD-R/CD-RW possono essere finalizzati, i dischi CD-RW possono essere cancellati, i brani possono essere eliminati, i dischi possono essere cancellati e i dischi possono essere aggiornati (cancellati completamente).

In questo capitolo spieghiamo queste funzioni di gestione del disco CD-R/CD-RW.

Negli esempi che seguono, si suppone che sia caricato un CD-R/ CD-RW e che CD sia selezionato come supporto corrente.

# NOTA

Il menu CD può essere utilizzato anche per copiare file tra CD e chiavetta USB/card SD.

# Finalizzazione dei dischi CD-R/CD-RW

Dopo aver registrato su un disco CD-R o CD-RW, sarà necessario finalizzare il disco prima di poter riprodurre il disco su un lettore CD o da un'unità CD diversa da questa unità.

Il funzionamento dell'unità differisce a seconda che il formato sia un CD di dati (MP3) o un CD audio (CD-DA).

## Durante la registrazione in formato CD di dati

L'unità finalizza automaticamente il disco CD-R/CD-RW quando lo espelle. Di conseguenza, non sarà possibile registrare ulteriormente un disco registrato in formato CD di dati dopo che viene rimosso dall'unità.

Inoltre, se si spegne l'alimentazione senza espellere il disco CD-R/ CD-RW, la volta successiva che viene accesa, l'unità tenterà automaticamente di ripristinare i dati e quindi di finalizzare il disco.

È inoltre possibile utilizzare il menu per finalizzare il disco senza espellerlo (vedere "Definalizzazione di dischi CD-RW" a pagina 73).

## Durante la registrazione con il formato CD audio

Se è stato registrato in formato CD audio, l'unità non finalizza automaticamente il disco.

Si sarò in grado di effettuare registrazioni aggiuntive su quel disco (fino a quando rimane spazio libero sul disco) finché non si finalizza il disco utilizzando il menu. Tuttavia, il disco non sarà riproducibile su altri dispositivi finché non verrà finalizzato. Per dettagli su come eseguire la procedura di finalizzazione, fare riferimento alla sezione seguente.

# Finalizzazione dei dischi

Come spiegato sopra, i dischi CD-R/CD-RW registrati da questa unità in formato audio devono essere finalizzati manualmente per renderli riproducibili su altri dispositivi. Inoltre, anche se i dischi registrati in formato CD di dati verranno automaticamente finalizzati quando vengono espulsi, come spiegato sopra, possono anche essere finalizzati manualmente mentre sono ancora caricati.

In entrambi i casi, seguire queste procedure per finalizzare un disco.

- Premere il pulsante MEDIA per aprire la schermata HEDIA SELECT e selezionare CD (vedere "Selezionare il supporto" a pagina 29).
- 2. Selezionare la voce F INAL IZE sulla pagina CD per aprire la schermata F INAL IZE (vedere "Operazioni di base del Menu" a pagina 22).

| CD 10/2                | 22 |
|------------------------|----|
| Finalize CD?           |    |
| CANCEL:MENU / OK:ENTER |    |

3. Premere il MULTI JOG.

Questo inizia la finalizzazione.

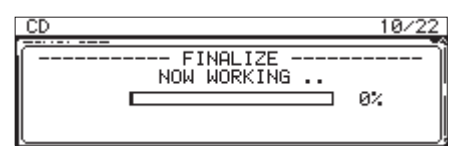

Una volta completata la finalizzazione, il menu CD si riaprirà.

# NOTA

È possibile definalizzare un disco CD-RW finalizzato (vedere "Definalizzazione di dischi CD-RW" a pagina 73).

# Definalizzazione di dischi CD-RW

La voce ERASE può essere utilizzata per la finalizzazione di un CD-RW in formato CD audio caricato e finalizzato.

## NOTA

I dischi CD-R ei dischi CD-RW non possono essere definalizzati.

1. Selezionare l'elemento ERASE nella pagina CD per aprire la schermata ERASE MODE (vedere "Operazioni di base del Menu" a pagina 22).

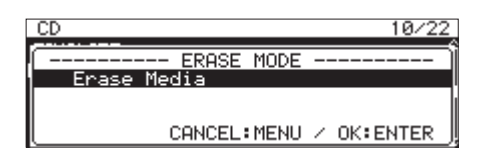

2. Ruotare il MULTI JOG per selezionare la voce Unfinalize.

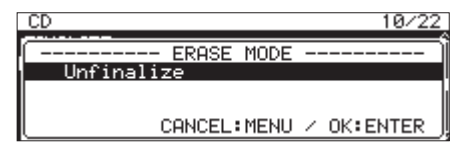

## 3. Premere il MULTI JOG.

Verrà visualizzato un messaggio a comparsa di conferma.

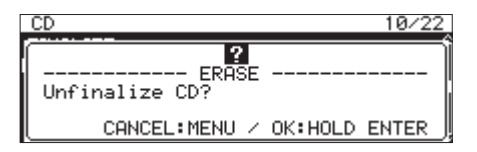

**4.** Tenere premuto il **MULTI JOG** Per avviare la definalizzazione.

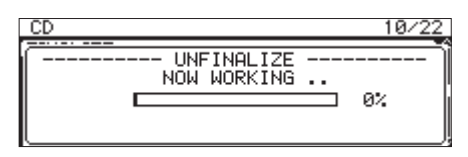

Quando la definalizzazione è completa, il menu CD si riaprirà.

# 10 – Funzioni CD (solo SS-CDR250N)

# Cancellazione di dischi CD-RW

È possibile cancellare completamente un intero disco CD-RW.

- Selezionare la voce ERASE nella pagina CD per aprire la schermata ERASE (vedere "Operazioni di base del Menu" a pagina 22).
- **2.** Premere il **MULTI JOG**.

Verrà visualizzato un messaggio a comparsa di conferma.

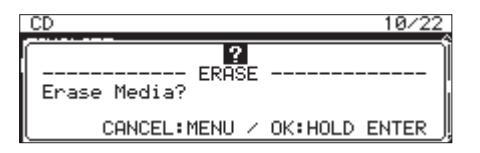

**3.** Tenere premuto il **MULTI JOG** per iniziare a cancellare il disco.

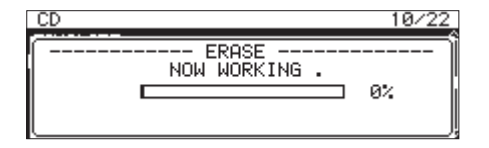

Quando la cancellazione del disco viene completata, il menu CD si riaprirà.

# **Cancellazione delle tracce**

Le tracce possono essere cancellate su dischi CD-RW nel formato CD audio. La traccia specificata e tutte le tracce successive (fino all'ultima traccia del disco) verranno cancellate.

- 1. Selezionare la voce ERASE nella pagina CD per aprire la schermata ERASE MODE (vedere "Operazioni di base del Menu" a pagina 22).
- 2. Ruotare il MULTI JOG per selezionare la voce Erase Track.

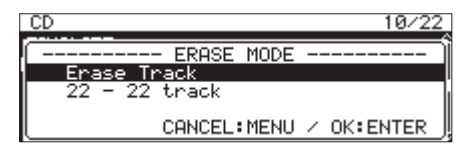

**3.** Premere il **MULTI JOG**.

Selezionare l'intervallo di tracce da eliminare.

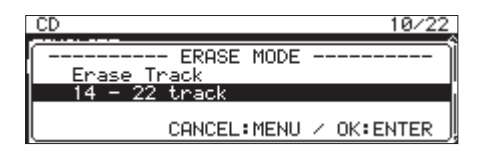

**4.** Ruotare il **MULTI JOG** per selezionare la prima traccia nell'intervallo di tracce da eliminare.

Nell'esempio precedente, è stata selezionata la traccia 14. L'ultima traccia dell'intervallo (il numero 22 nell'esempio precedente) è sempre l'ultima traccia del disco e non può essere modificata.

Dopo le selezione, premere il MULTI JOG.
 Verrà visualizzato un messaggio a comparsa di conferma.

| CD 10/2                     | 2 |
|-----------------------------|---|
| Erase Track?                | = |
| CANCEL:MENU / OK:HOLD ENTER | _ |

6. Tenere premuto il MULTI JOG per iniziare la cncellazione.

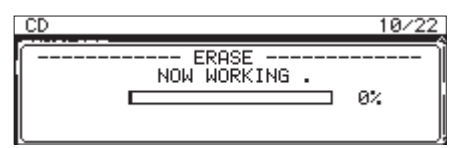

Quando la cancellazione delle tracce viene completata, il menu CD si riaprirà.

## NOTA

- Quando si cancellano le tracce su un disco CD-RW finalizzato, il disco sarà prima definalizzato e quindi le tracce selezionate verranno cancellate.
- Questa operazione è possibile solo con i dischi in formato audio CD.

# **Ripristinare i dischi**

È possibile ripristinare (cancellare completamente) un disco CD-RW. In alcuni casi, l'unità potrebbe non essere in grado di riconoscere un disco CD-RW, ad esempio se la chiusura è stata interrotta da un'interruzione di corrente o se un disco è stato utilizzato da un computer. In questi casi, seguire queste procedure per ripristinare il disco CD-RW in modo che l'unità possa riconoscerlo.

- Selezionare la voce ERASE nella pagina CD per aprire la schermata ERASE MODE (vedere "Operazioni di base del Menu" a pagina 22).
- 2. Ruotare il MULTI JOG per selezionare la voce Refresh.

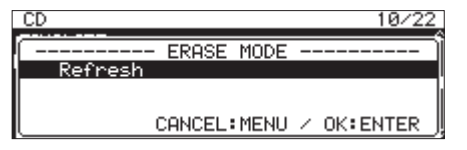

3. Premere il MULTI JOG.

Verrà visualizzato un messaggio a comparsa di conferma.

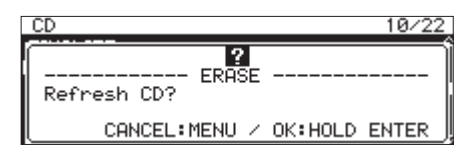

**4.** Tenere premuto il **MULTI JOG** per iniziare a ripristinare (cancellare completamente) un disco CD-RW.

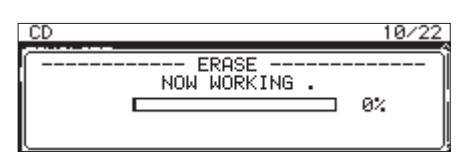

Quando il disco CD-RW è stato ripristinato, il menu CD si riaprirà.

# Copia di file da chiavette USB e card SD a CD vuoti con o senza conversione

È possibile copiare i file memorizzati su chiavette USB e card SD in CD vuoti con o senza conversione.

Quando si copiano file MP3 o WAV da un'chiavette USB o da una card SD a un CD vuoto, è possibile impostare se sono registrati nello stesso formato di file su un CD di dati o registrati in formato audio CD.

Se è selezionato audio CD, i file MP3 o WAV sull'chiavette USB o sulla card SD possono essere convertiti in formato audio CD e registrati sul CD vuoto.

Se si utilizza un disco CD-R/CD-RW non finalizato che contiene già tracce, il formato del disco è già impostato come audio CD o CD di dati e deve essere utilizzato in tale formato.

# CAUTELA

Questa unità non è in grado di registrare i file WAV su dischi CD-R/CD-RW, ma i file WAV possono essere copiati da supporti USB/SD ai dischi CD-R/CD-RW. Questa unità può riprodurre file WAV copiati su dischi CD-R/CD-RW.

# Creazione di audio CD

Qui viene spiegata la procedura per la conversione di file MP3 e WAV su chiavette USB e card SD e la copia su dischi CD-R/CD-RW.

Nelle seguenti procedure, si suppone che un CD sia selezionato come supporto corrente e che siano caricati una chiavetta USB o una card SD contenente i file da copiare e il disco CD-R/CD-RW su cui devono essere copiati.

# NOTA

Premere il pulsante **MENU [JOG]** o selezionare la voce PRE-UIOUS STEP nel menu a comparsa per tornare al passaggio precedente.

- 1. Selezionare la voce BURN TO CD nella pagina CD (vedere "Operazioni di base del Menu" a pagina 22).
- 2. Premere il **MULTI JOG** per aprire un messaggio con le opzioni del supporto sorgente per la copia dei file.

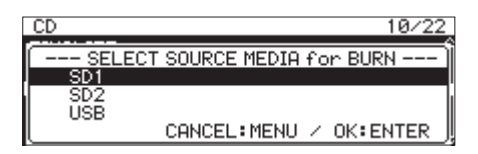

- **3.** Ruotare il **MULTI JOG** per selezionare il supporto con i file da copiare.
- **4.** Premere il **MULTI JOG** per aprire un a comparsa con le opzioni di formato per la scrittura sul disco CD-R/CD-RW.

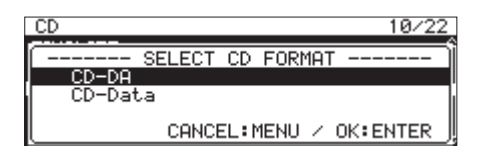

## NOTA

*Verrà visualizzato un messaggio di errore se il supporto selezionato non è caricato.* 

5. Ruotare il MULTI JOG per selezionare CD-DA.

# NOTA

Se il disco CD-R/CD-RW contiene già file in formato audio, le opzioni di formato di scrittura non verranno visualizzate e verrà selezionato automaticamente CD-DA.

 Premere il MULTI JOG per aprire la schermata SELECT BURN SOURCE per il supporto selezionato.

| SELECT BURN SOURCE:SD1 | MENU:PREV. STEP |
|------------------------|-----------------|
| SD1 ROOT               | ŕ               |
| - 2017-03-06           |                 |
| - 2017-03-07           |                 |
| - 2017-03-08           | ļ               |

**7.** Selezionare il file audio desiderato e premere il **MULTI JOG** per aprire il menu dei file a comparsa.

| SELECT BURN SO | JRCE:SD1 MENU:PREV. STEP |
|----------------|--------------------------|
| - SD1 ROOT     | SELECT/UNSELECT          |
| T002-20170     | NEXT STEP                |
| T003-20170     | INFO                     |
| L T004-20170   | CANCEL                   |

 Selezionare la voce SELECT/UNSELECT nel menu file e premere il MULTI JOG.

Verrà aggiunta una spunta (🖌) ai file selezionati.

| SELECT BURN SOURCE:SD1 MENU:PREV. S | STEP |
|-------------------------------------|------|
| SD1 ROOT                            | î    |
| 🞜 T002-20170301-102833.mp3          |      |
| 7 T003-20170301-102904. mp3         | - I  |
| L7 T004-20170301-102935. mp3        |      |

È possibile selezionare più file.

Non è possibile selezionare una cartella.

Per selezionare più file, ripetere questa procedura: selezionare un file desiderato, quindi selezionare la voce SELECT/ UNSELECT dal menu file e premere il **MULTI JOG**. Per annullare la selezione del file selezionato, selezionare la voce SELECT/UNSELECT del menu file e premere il **MULTI JOG**.

# NOTA

- Se la dimensione totale dei file da copiare supera la capacità residua del supporto selezionato o se il numero di brani supera i limiti di sistema, appariranno i messaggi "No Free Space", "Track limit reached." o "Folder limit reached.".
- Se ciò accade, premere il pulsante MENU [JOG] per chiudere il messaggio a comparsa e ridurre la dimensione o il numero sorgente della copia totale prima di selezionare la voce NEXT STEP.
- Se si seleziona un file sorgente della copia che è meno di quattro secondi, apparirà un messaggio "Cannot select as CD-DA track. This track is under 4sec.".
- **9.** Dopo le selezione di tutti i file da copiare nel CD-R/CD-RW, premere il **MULTI JOG** per aprire il menu file a comparsa.

# 10 – Funzioni CD (solo SS-CDR250N)

 Selezionare la voce NEXT STEP nel menu file e premere il MULTI JOG.

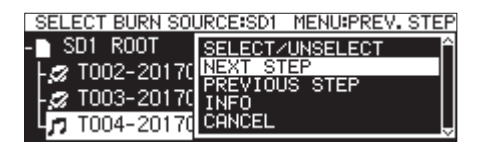

 La schermata SELECT BURN TARGET si aprirà.
 Selezionare la voce NEXT STEP nel menu file e premere il MULTI JOG.

| -© CD ROOT NEXT STEP<br>→ O1 No Titl ADD TRACK<br>MOVE TRACK | SELECT BURN |
|--------------------------------------------------------------|-------------|
| D1 No Titl ADD TRACK                                         | -@ CD ROOT  |
|                                                              | 01 No T     |
| 1. 02 No Titleriege Teark                                    | -12 02 No T |
| LA 03 No Titl INFO                                           | -13 03 No T |

## 12. Premere il MULTI JOG.

Verrà visualizzato un messaggio a comparsa di conferma.

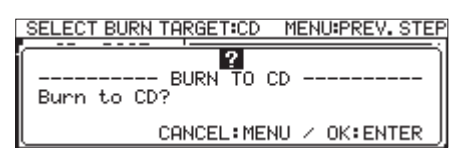

13. Premere il MULTI JOG per iniziare a scrivere il CD-R/CD-RW.

| SELECT BURN TARGET CD MENU | PREV. STEP |
|----------------------------|------------|
| BURN TO CD                 | j          |
| NOW WORKING                |            |
|                            | 1 10%      |
| l                          | J          |

Una volta completata la scrittura delle tracce, il menu CD si riaprirà.

#### Spostare le tracce all'interno di un elenco di brani

Quando la schermata SELECT BURN TARGET è aperta, è possibile modificare l'ordine di traccia seguendo la procedura riportata di seguito. Non è possibile modificare l'ordine di traccia su un disco CD-R/CD-RW già scritto.

- 1. Ruotare il **MULTI JOG** per selezionare la traccia di cui si desidera modificare l'ordine.
- 2. Premere il MULTI JOG per aprire un menu a compars.
- Selezionare MOUE TRACK e premere il MULTI JOG.
   Il file selezionato che deve essere spostato lampeggerà.
- **4.** Ruotare il **MULTI JOG** per spostare il file selezionato nella posizione desiderata.
- 5. Premere il MULTI JOG per confermare lo spostamento.
- 6. Ripetere i passaggi 1-5 come necessario.

## Eliminazione di brani da un elenco di brani

Quando la schermata SELECT BURN TARGET è aperta, è possibile eliminare le tracce seguendo la procedura riportata di seguito. Le tracce non possono essere eliminate da un disco CD-R/CD-RW già scritto. Le tracce non possono essere eliminate da un disco CD-R/CD-RW già scritto utilizzando l'elenco dei brani. Per cancellare le tracce, vedere "Cancellazione delle tracce" a pagina 74.

- 1. Ruotare il **MULTI JOG** per selezionare una traccia che si desidera eliminare.
- 2. Premere il MULTI JOG per aprire un menu a comparsa.
- **3.** Selezionare CLEAR TRACK e premere il **MULTI JOG** per aprire un messaggio a comparsa di conferma.
- **4.** Premere il **MULTI JOG** per eliminare la traccia selezionata dall'elenco delle tracce.
- 5. Ripetere i passaggi 1-4 come necessario.

#### Creazione di CD di dati

Questa è la procedura per copiare file MP3 e WAV da chiavette USB e card SD a CD di dati senza modificare il formato. Nella seguente procedura si presuppone che CD sia selezionato come supporto corrente e che sia caricata l'chiavette USB o la card SD contenente i file da copiare e il disco CD-R/CD-RW su cui devono essere copiati.

# CAUTELA

Questa unità può copiare file WAV da chiavette USB e card SD su dischi CD-R/CD-RW, ma non è in grado di registrare file WAV su dischi CD-R/CD-RW.

## NOTA

Premere il pulsante **MENU** [JOG] o selezionare la voce PRE-VIOUS STEP nel menu a comparsa per tornare al passaggio precedente.

- **1.** Selezionare la voce **BURH TO CD** nella pagina **CD** (vedere "Operazioni di base del Menu" a pagina 22).
- 2. Premere il **MULTI JOG** per aprire un menu a comparsa con le opzioni del supporto sorgente per la copia di file.

|                              | <u>′ ∠</u> |
|------------------------------|------------|
| SELECT SOURCE MEDIA for BURN | 5          |
| SD1                          |            |
| SD2                          |            |
|                              | .          |

- **3.** Ruotare il **MULTI JOG** per selezionare il supporto con i file da copiare.
- 4. Premere il MULTI JOG per aprire un menu a comparsa con le opzioni di formato per la scrittura del disco CD-R/CD-RW.

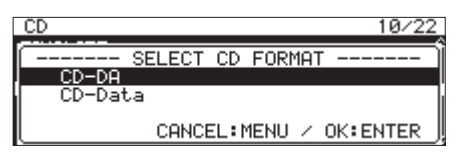

#### NOTA

Verrà visualizzato un messaggio di errore se il supporto selezionato non è caricato.

5. Ruotare il MULTI JOG per selezionare CD-Data.

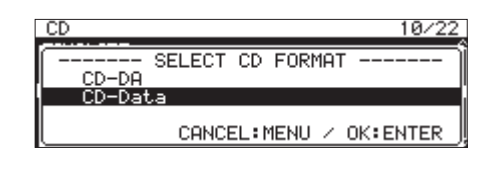

## NOTA

Se il disco CD-R/CD-RW contiene già file MP3 o WAV, le opzioni di formato di scrittura non verranno visualizzate e CD-Data verrà selezionato automaticamente. **6.** Premere il **MULTI JOG** per aprire la schermata SELECT BURN SOURCE per il supporto selezionato.

| SELECT BURN SOURCE:SD1 | MENU:PREV. STEP | Ρ  |
|------------------------|-----------------|----|
| SD1 ROOT               |                 | î  |
| - 2017-03-06           |                 |    |
| - <u>⊢</u> 2017-03-07  |                 |    |
| -🗗 2017-03-08          |                 | IJ |

7. Dopo le selezione di tutte le cartelle e file da copiare sul disco CD-R/CD-RW, premere il **MULTI JOG** per aprire il menu file a comparsa.

Se si seleziona una cartella, tutti i file all'interno della cartella verranno copiati.

| SELECT BURN SOURC | EISD1 MENUIPREV. STEP |
|-------------------|-----------------------|
| - SD1 ROOT SE     |                       |
| T002-20170 NE     | XT_STEP               |
| - T003-2017( TN   |                       |
| L TO04-20170 CA   | NČEL I                |

8. Selezionare la voce SELECT/UNSELECT nel menu file e premere il MULTI JOG.

Verrà aggiunta una spunta (🖌) ai file e cartelle selezionati.

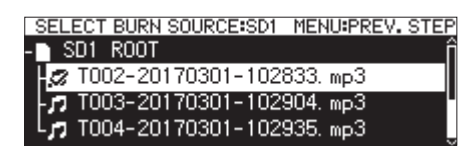

È possibile selezionare più file e cartelle all'interno della stessa cartella.

Per selezionare più cartelle e file, ripetere questa procedura: selezionare una cartella o un file desiderato, quindi selezionare la voce SELECT/UNSELECT dal menu file e premere il **MULTI JOG**.

Per annullare la selezione della cartella o del file selezionato, selezionare la voce SELECT/UNSELECT dal menu file e premere il **MULTI JOG**.

# NOTA

Poiché possono essere selezionate solo cartelle e file all'interno della stessa cartella, non sarà possibile passare a un'altra cartella dopo aver selezionato la prima cartella o file.

- **9.** Dopo le selezione di tutti i file da copiare sul disco CD-R/ CD-RW, premere il **MULTI JOG** per aprire il menu file a comparsa.
- **10.** Selezionare la voce NEXT STEP nel menu file e premere il **MULTI JOG**.

La finestra SELECT BURN TARGET si aprirà.

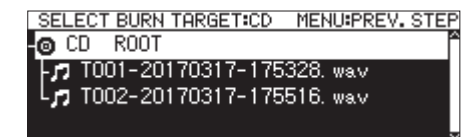

Se il limite delle tracce o lo spazio o del disco viene superato dagli elementi selezionati per la copia, non sarà possibile aprire la schermata BURN TARGET SELECT. In questo caso, deselezionare alcune cartelle e file selezionati in modo che i limiti non vengano superati.

# NOTA

- Se la dimensione totale dei file da copiare supera la capacità residua del supporto selezionato o se il numero di tracce o cartelle supera i limiti di sistema, appariranno i messaggi "No Free Space", "Track limit reached." o "Folder limit reached.".
- Se ciò accade, premere il pulsante MENU [JOG] per chiudere il messaggio e ridurre la dimensione totale della sorgente della copia o il numero prima di selezionare la voce NEXT STEP.
- Ruotare il MULTI JOG per selezionare dove si desidera scrivere i dati (la destinazione).
   Se il disco ha già una struttura a cartelle, spostarsi nella schermata BROWSE dove si vuol scrivere il contenuto.
   Le cartelle e i file verranno scritti nella posizione indicata da "BURM HERE".

SELECT BURN TARGETECD MENUPREV. STEP -@ CD ROOT -// ---- BURN HERE -----// TOO1-20170317-175328. wav -// TOO2-20170317-175516. wav

**12.** Dopo le selezione della posizione della scrittura, selezionare la voce NEXT STEP nel menu file e premere il **MULTI JOG**. Verrà visualizzato un messaggio a comparsa di conferma.

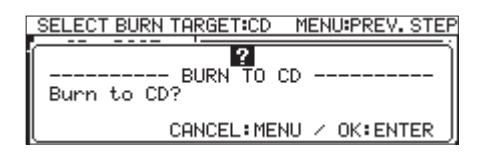

# NOTA

Se lo stesso nome esiste già, verrà visualizzato un messaggio

a comparsa "Cannot BURN. This name already exists.".

**13.** Premere il **MULTI JOG** per iniziare a scrivere il disco CD-R/ CD-RW.

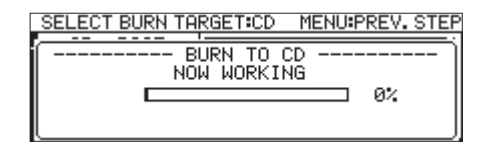

Una volta completata la scrittura delle tracce, il menu CD si riaprirà.

# NOTA

Se si preme il pulsante **EJECT** per espellere il disco CD-R/ CD-RW, il disco verrà finalizzato automaticamente prima di essere espulso (vedere "Definalizzazione di dischi CD-RW" a pagina 73).

# 10 – Funzioni CD (solo SS-CDR250N)

# Copia di file da CD a chiavette USB e card SD con o senza conversione

È possibile copiare i file da CD a chiavette USB e card SD con o senza conversione. Quando si copia da un audio CD, è possibile anche convertire ciascuna traccia in un formato file diverso (MP3 o WAV).

Quando si copia da un disco CD-R/CD-RW che contiene file MP3 o WAV, i file possono essere copiati nel formato corrente.

# NOTA

Non è possibile copiare su una card SD protetta da scrittura (vedere "Protezione da scrittura della card SD" a pagina 11).

# Conversione e copia di tracce audio CD

Qui viene spiegato come convertire i brani in formato audio CD di un CD in file MP3 o WAV e scriverli nel supporto selezionato (chiavette USB/card SD).

Nella seguente procedura si suppone che CD sia selezionato come supporto corrente e che il CD contenente i file da copiare e il supporto su cui copiare siano caricati nell'unità.

# NOTA

Premere il pulsante **MENU** [JOG] o selezionare la voce PRE-UIOUS STEP nel menu a comparsa per tornare al passaggio precedente.

- 1. Selezionare la voce RIP TO MEMORY nella pagina CD (vedere "Operazioni di base del Menu" a pagina 22).
- 2. Premere il **MULTI JOG** per aprire un messaggio a comparsa con il supporto di destinazione per la conversione e la copia dei file.

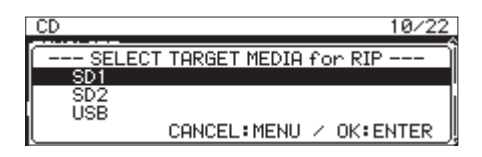

- **3.** Ruotare il **MULTI JOG** per selezionare il supporto di destinazione della copia.
- **4.** Premere il **MULTI JOG** per aprire un messaggio a comparsa con le opzioni di formato dal disco CD-R/CD-RW.

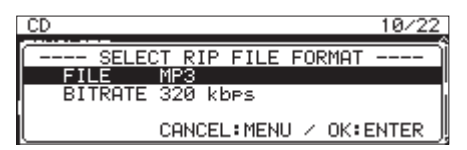

# NOTA

*Verrà visualizzato un messaggio di errore se il supporto selezionato non è caricato.* 

**5.** Ruotare il **MULTI JOG** per selezionare i formato dei file da utilizzare sul supporto selezionato.

FILE

Impostare il formato del file.

Opzioni: MP3, WAV, BWF

BITRATE

Impostare il bit rate del formato MP3. **Opzioni:** 64kbps, 128kbps, 192kbps, 256kbps, 328kbps

# NOTA

La frequenza di campionamento utilizzata per registrare i file nei supporti selezionati è fissa a 44.1 kHz.

 Dopo aver completato tutte le impostazioni, premere il MULTI JOG per aprire la schermata SELECT RIP SOURCE.

| SELECT        | RIF | SOURCE:CD | MENU:PREV. STEP |
|---------------|-----|-----------|-----------------|
| 🙆 CD          | ROC | )T        | ĥ               |
| -10 1         | No  | Title     |                 |
| - <b>n</b> 02 | No  | Title     |                 |
| -03           | No  | Title     | l               |

 Selezionare le tracce da copiare.
 Selezionare il file sorgente e premere il MULTI JOG per aprire il menu file a comparsa.

| SELECT RIP SOUR | RCE:CD MENU:PREV. STEP |
|-----------------|------------------------|
| -@ CD ROOT      | SELECT/UNSELECT        |
| 🎵 Ol No Titl    | NEXT STEP              |
| - D2 No Titl    | INFO                   |
| -12 03 No Titl  | CÂNCEL                 |

 Selezionare la voce SELECT/UNSELECT nel menu file e premere il MULTI JOG.

Verrà aggiunta una spunta (🖌) ai file selezionati.

| SELECT        | RIP SOURCE:CD | MENU:PREV. STEP |
|---------------|---------------|-----------------|
| -@ CD         | ROOT          | Ê               |
| <b>1</b> 🖉 01 | No Title      |                 |
| <b>7</b> 02   | No Title      |                 |
| - <b>n</b> 03 | No Title      | ļ               |

Ripetere questa operazione per selezionare più file. Per deselezionare il file selezionato, premere di nuovo il **MULTI JOG** per aprire il menu file a comparsa. Quindi, selezionare la voce SELECT/UHSELECT e premere il **MULTI JOG**.

# NOTA

- Se la dimensione totale dei file da copiare supera la capacità residua del supporto selezionato o se il numero di tracce o cartelle supera i limiti di sistema, verrà visualizzato un messaggio a comparsa corrispondente "No Free Space", "Track limit reached. " or "Folder limit reached. ".
- Se ciò accade, premere il MENU [JOG] per chiudere il messaggio e ridurre la dimensione totale della sorgente della copia o il numero di file prima di selezionare la voce NEXT STEP.
- **9.** Dopo le selezione di tutti i file da copiare, premere il **MULTI JOG** per aprire il menu file a comparsa.
- **10.** Selezionare la voce NEXT STEP nel menu file e premere il **MULTI JOG**.

| SELECT RIP SOUR | CE:CD MENU:PREV. STEP |
|-----------------|-----------------------|
| -@ CD ROOT      |                       |
| -#201 No Titl   | NEXT STEP             |
| - 🞜 02 No Titl  | INFO                  |
| 🎵 03 No Titl    |                       |

**11.** Viene visualizzata la schermata RIP TARGET SELECT in cui è possibile selezionare la destinazione della scrittura.

**12.** Ruotare il **MULTI JOG** per selezionare dove si desidera scrivere i dati (la destinazione).

Se i supporti dispongono già di una struttura di cartelle, spostarsi sulla schermata BROWSE al punto in cui si desidera scrivere il contenuto.

Le cartelle e i file verranno scritti nella posizione indicata da "RIP HERE".

| SELECT RIP TARGET:SD1 | MENU:PREV. STEP |
|-----------------------|-----------------|
| - 🗅 SD1 ROOT          | i               |
| 7 RIP HERE            |                 |
| T001-20170317-175     | 5328. wav       |
| Ln T002-20170317-175  | 5516. wav       |

 Dopo le selezione della posizione di scrittura, selezionare la voce NEXT STEP nel menu file e premere il MULTI JOG. Verrà visualizzato un messaggio a comparsa di conferma.

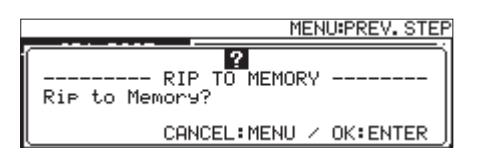

**14.** Premere il **MULTI JOG** per iniziare a scrivere sul supporto selezionato.

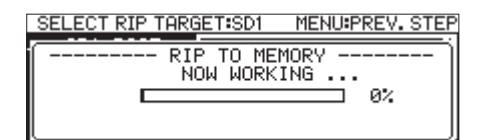

Una volta completata la scrittura delle tracce, il menu CD si riaprirà.

# Copia di file su un CD di dati

Questa è la procedura per copiare i file MP3 e WAV da CD di dati senza modificare i loro formati nel supporto selezionato (chiavette USB o card SD) Nella seguente procedura si suppone che CD sia selezionato come supporto corrente e che un CD-R/ CD-RW contenente i file da copiare e il supporto su cui devono essere copiati siano caricati nell'unità.

# NOTA

Premere il pulsante **MENU [JOG]** o selezionare la voce PRE-UIOUS STEP nel menu a comparsa per tornare al passaggio precedente.

- 1. Selezionare la voce RIP TO MEMORY nella pagina CD (vedere "Operazioni di base del Menu" a pagina 22).
- **2.** Premere il **MULTI JOG** per aprire un messaggio a comparsa con la destinazione della copia di file.

| CD     | 10/22                  | 2 |
|--------|------------------------|---|
| SELECT | TARGET MEDIA for RIP   | î |
| SD1    |                        |   |
| I SD2  |                        |   |
|        | CANCEL:MENU / OK:ENTER | J |

**3.** Ruotare il **MULTI JOG** per selezionare il supporto di destinazione della copia.

## NOTA

Verrà visualizzato un messaggio di errore se il supporto selezionato non è caricato.

 Premere il MULTI JOG per aprire la schermata SELECT RIP SOURCE.

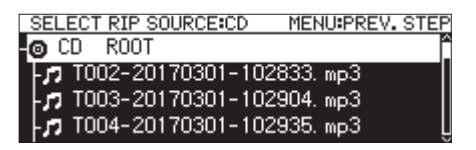

 Selezionare un file o una cartella da copiare nella schermata SELECT RIP SOURCE e premere il MULTI JOG per aprire il menu file a comparsa.

Se si seleziona una cartella, tutti i file all'interno della cartella diventeranno i file sorgente.

| SELECT RIP SOUR | CE:CD MENU:PREV. STEP |
|-----------------|-----------------------|
| -💿 CD ROOT 🔤    | SELECT/UNSELECT       |
| T002-20170      | NEXT STEP             |
| T003-20170      | INFO                  |
| L T004-20170    | CANCEL                |

 Selezionare la voce SELECT/UNSELECT item nel menu file e premere il MULTI JOG.

Verrà aggiunta una spunta (✔) ai file e cartelle selezionati.

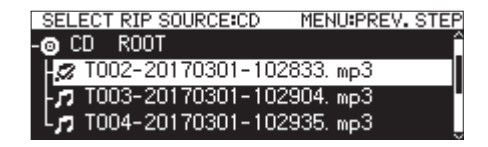

È possibile selezionare più file e cartelle all'interno della stessa cartella.

Per selezionare più cartelle e file, ripetere questa procedura: selezionare una cartella o un file desiderato, premere il **MULTI JOG** per aprire il menu a comparsa del file, selezionare la voce SELECT/UNSELECT e premere il **MULTI JOG**. Per deselezionare la cartella o il file selezionati, premere il **MULTI JOG** per aprire il menu a comparsa del file, selezionare la voce SELECT/UNSELECT e premere di nuovo il **MULTI JOG**.

# NOTA

- Poiché diverse cartelle e file possono essere selezionati solo nella stessa cartella, non sarà possibile utilizzare la voce SELECT,/UNSELECT nel menu file per selezionare una cartella diversa dopo aver selezionato la prima cartella o file.
- Se la dimensione totale dei file da copiare supera la capacità residua del supporto selezionato o se il numero di tracce o cartelle supera i limiti di sistema, verrà visualizzato un messaggio a comparsa corrispondente "No Free Space", "Track limit reached. " o "Folder limit reached. ".
- Se ciò accade, premere il pulsante MENU [JOG] per chiudere il messaggio a comparsa e ridurre la dimensione o il numero sorgente della copia totale prima di selezionare la voce NEXT STEP.
- 7. Dopo le selezione dei file da copiare, selezionare la voce NEXT STEP nel menu file e premere il **MULTI JOG** per confermare la selezione.
  - Si aprirà la schermata RIP TARGET SELECT dove è possibile selezionare la destinazione di scrittura.

# 10 – Funzioni CD (solo SS-CDR250N)

**8.** Ruotare il **MULTI JOG** per selezionare dove si desidera scrivere i dati (la destinazione).

Se il supporto già dispone di una struttura di cartelle, spostarsi nella schermata BROWSE al punto in cui si desidera scrivere il contenuto.

Le cartelle e i file verranno scritti nella posizione indicata da

"RIP HERE".

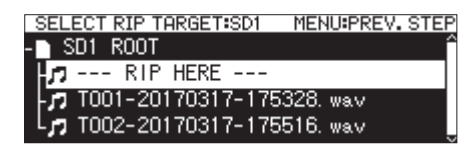

Dopo le selezione della posizione di scrittura, selezionare la voce NEXT STEP nel menu file e premere il MULTI JOG.
 Verrà visualizzato un messaggio a comparsa di conferma.

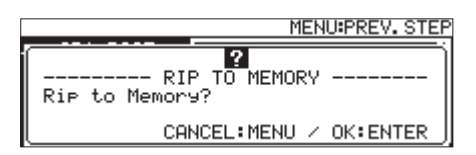

# NOTA

Se un file con lo stesso nome esiste già nella destinazione della copia, verrà visualizzato un messaggio a comparsa "Cannot RIP. This name already exists.".

**10.** Premere il **MULTI JOG** per iniziare a scrivere sul supporto selezionato.

| SELECT RIP TARGET:SD1 | MENU:PREV. STEP |
|-----------------------|-----------------|
| RIP TO MEN            | 10RY            |
|                       | 0%              |
|                       | J               |

Una volta completata la scrittura delle tracce, il menu CD si riaprirà.

# Accendere/spegnere la funzione evento temporizzato

Gli eventi temporizzati consentono la registrazione, la riproduzione, il download e altre operazioni da effettuare automaticamente a tempi impostati.

1. Selezionare TIMER EVENT nella pagina TIMER EVENT per aprire la schermata TIMER EVENT (vedere "Operazioni di base del Menu" a pagina 22).

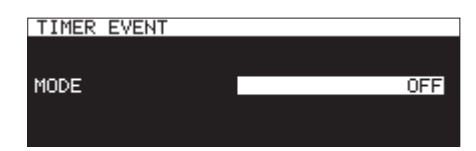

2. Attivare o disattivare la funzione evento temporizzato.

| Opzione       | Significato                                             |
|---------------|---------------------------------------------------------|
| 0FF (default) | Questo disabilita la funzione evento tem-<br>porizzato. |
| 01            | Questo abilita la funzione di evento tem-<br>porizzato. |

**3.** Confermare l'impostazione e tornare alla schermata menu.

# NOTA

- L'icona Dappare nella schermata principale quando è abilitata la funzione evento temporizzato.
- La funzione evento temporizzato non può essere usata quando PLAY AREA è impostato su PLAYL IST o quando il supporto corrente è impostato su "CD".

# Schermata elenco eventi temporizzati

La schermata elenco eventi temporizzati mostra gli eventi temporizzati che verranno eseguiti automaticamente a tempi prestabiliti e consente di lavorare con loro.

Selezionare TIMER EVENT LIST nella pagina TIMER EVENT per aprire la schermata evento temporizzato (vedere "Operazioni di base del Menu" a pagina 22).

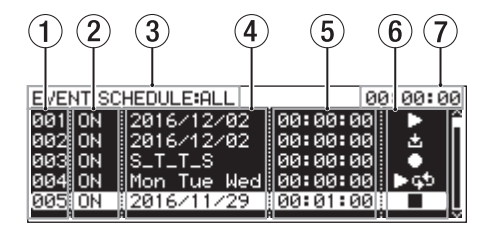

# 1 Number

Mostra i numeri dell'evento temporizzato.

## 2 ON/OFF stato

Questo mostra se un evento temporizzato verrà eseguito (0N) oppure no (0FF).

# ③ Stato SCHEDULE

Vengono mostrati gli eventi nella gamma designata. Usare il menu elenco eventi temporizzati per impostare il range del display (vedere "Operazioni del menu Timer event bliss" a pagina 82).

| Stato                                       | Significato                                                           |  |
|---------------------------------------------|-----------------------------------------------------------------------|--|
| ALL                                         | Tutti gli eventi vengono mostrati                                     |  |
| TODAY                                       | Solo gli eventi di oggi vengono mostrati                              |  |
| የዋዋ/ <b>/በበ/DD</b><br>(year/month/<br>day). | L'evento per la data impostata viene<br>mostrata. Esempio: 2816/11/11 |  |

# ④ Data/giorno di esecuzione dell'evento

Mostra la data o il giorno in cui l'evento verrà eseguito.

- Date
  - Esempio: 2016/01/30

Gli eventi che si ripetono ogni mese verranno mostrati come 2017/\*\*/30.

## • Day

Gli eventi impostati per 3 giorni o meno verranno mostrati come flon/Tue/Wed.

Gli eventi impostati per 4 giorni o più verranno mostrati come \_f1\_\_TF5 con solo le prime lettere del giorno.

# Every day

EVERY DAY verrà mostrato.

# **5** Event execution time

Mostra il tempo in cui verrà eseguito l'evento.

# 6 Indicatore TYPE

Le icone sono indicate per i diversi tipi di evento.

| lcona | Significato                                                                                                    |
|-------|----------------------------------------------------------------------------------------------------|
|       | Riproduzione                                                                                                    |
| ► Ģ⊅  | Ripetizione della riproduzione                                                                                                    |
|       | Registrazione                                                                                                    |
|       | Stop                                                                                                    |
| Ł     | Download (da un server FTP).                                                                                                    |
| ₫≁盘   | Elimina prima di scaricare (dopo che tutti i file<br>audio presenti nella cartella corrente vengono<br>eliminati, scarica file dal server FTP). |

# Current time display (hour: minute: second).

Mostra il tempo corrente dell'orologio incorporato.

# NOTA

# Se non sono stati aggiunti eventi, lo schermo apparirà come illustrato di seguito.

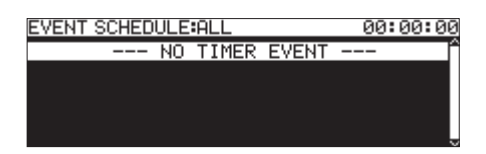

# Operazioni del menu Timer event bliss

Selezionare l'evento temporizzato selezionato nella schermata elenco dell'evento temporizzato e premere il **MULTI JOG** per aprire il menu a comparsa dell'elenco eventi temporizzati.

| EVENT SC | HEDULE: | ALL        | 00:00:00 |
|----------|---------|------------|----------|
| 001 ON   | 2016/1  | SET TO ON  | Ê        |
| 002 ON   | 2016/1  | EDIT_EVENT |          |
| 003 ON   | S_T_T_  | CREATE NEW | EVENT    |
| 004: ON  | Mon Ti  | DELETE OUT |          |
| 005; OFF | 2016/1  | DELETE HLL | Ļ.       |

Ruotare il **MULTI JOG** per selezionare l'operazione desiderata e premere il **MULTI JOG** eseguire le seguenti opzioni.

# SET TO ON/SET TO OFF

Imposta se verrà eseguito un evento temporizzato (0H) oppure no (0FF).

## EDIT EVENT

Apre la schermata EDIT EUENT per l'evento temporizzato selezionato (vedere "Impostare gli eventi temporizzati" a pagina 82).

# CREATE NEW EVENT

Creare un nuovo evento temporizzato (vedere "Creare nuovi eventi temporizzati" a pagina 86).

# DELETE

Cancellare l'evento temporizzato selezionato (vedere "Cancellare gli eventi temporizzati" a pagina 86).

## DELETE ALL

Cancellare tutti gli eventi temporizzati aggiunti (vedere "Eliminare tutti gli eventi temporizzati" a pagina 86).

# SHOW ALL

Mostra tutti gli eventi temporizzati aggiunti.

## SHOW TODAY

Mostra solo gli eventi temporizzati di oggi.

## SHOW SPECIFIED DATE

Mostra solo gli eventi temporizzati per una data specifica.

## CANCEL

Chiude il menu dell'elenco eventi.

# Impostare gli eventi temporizzati

Selezionare EDIT EVENT e aprire la schermata EDIT EVENT.

| EDIT EVENT 001 | OK: MENU   |
|----------------|------------|
| EVENT TYPE     | ▶PLAY ]^   |
| PLAYBACK FILE  |            |
| SCHEDULE TYPE  | DATE       |
| DATE           | 2017/01/13 |
| TIME           | 00:00:00 L |

| Quando EVENT | TYPE è PLAY | o REPEAT | PLAY |
|--------------|-------------|----------|------|
|--------------|-------------|----------|------|

| EDIT EVENT 002   | OK:MENU      |
|------------------|--------------|
| EVENT TYPE       | ●REC 🎽       |
| REC INPUT SELECT | ANALOG(BAL.) |
| SCHEDULE TYPE    | DATE         |
| DATE             | 2017/01/13   |
| TIME             | 00:00:00 L   |

Quando EVENT TYPE è REC

| EDIT EVENT 003       | OK:MENU    |
|----------------------|------------|
| EVENT TYPE           | STOP 1     |
| SCHEDULE TYPE        | DATE       |
| DATE                 | 2017/01/13 |
| TIME                 | 00:00:00   |
| REPEAT INTERVAL TIME | 00:00 C    |

Quando EVENT TYPE è STOP

| EDIT EVENT 004  | OK: MENU     |
|-----------------|--------------|
| EVENT TYPE      | ±DOWNLOAD ]^ |
| DOWNLOAD TARGET | /A: /        |
| SCHEDULE TYPE   | DATE         |
| DATE            | 2017/01/13   |
| TIME            | 00:00:00 U   |

Quando EVENT TYPE è DOWNLOAD o DEL&DOWNLOAD

Premere il **MENU [JOG]** per confermare il contenuto e tornare alla schermata di elenco di eventi.

Ruotare il **MULTI JOG** per selezionare la voce desiderata e premere il **MULTI JOG** per lavorare come segue.

## EVENT TYPE

Imposta/visualizza l'evento temporizzato che verrà eseguito automaticamente al tempo impostato (vedere "Impostare il tipo di evento" a pagina 83).

#### PLAYBACK FILE

Se EVENT TYPE impostato è PLAY o REPEAT PLAY, la voce PLAYBACK FILE apparirà nella schermata EDIT EVENT. Usare questa voce per impostare/visualizzare i file che verranno riprodotti automaticamente al tempo impostato (vedere "Selezione dei file per la riproduzione" a pagina 83).

#### REC INPUT SELECT

Se EVENT TYPE impostato è REC, apparirà la voce REC INPUT SELECT nella schermata EDIT EVENT. Usare questa voce per impostare/visualizzare l'ingresso che verrà utilizzato per registrare automaticamente al tempo impostato (vedere "Selezionare l'ingresso da usare per la registrazione" a pagina 84).

#### DOWNLOAD TARGET

Se EVENT TYPE impostato è DOWNLOAD o DEL&DOWNLOAD, apparirà la voce DOWNLOAD TARGET nella schermata EDIT EVENT. Usare questa voce per impostare/visualizzare la cartella/file che verrà utilizzata quando si scaricano automaticamente da un server FTP al tempo impostato (vedere "Impostare cartelle/file da utilizzare per scaricare da un server FTP" a pagina 84).

# 11 – Funzione evento temporizzato (solo chiavette USB e card SD)

# SCHEDULE TYPE

Imposta/visualizza il tipo di programma utilizzato per eseguire l'evento temporizzato (vedere "Impostare i calendari per l'esecuzione degli eventi temporizzati" a pagina 84).

# DATE

Imposta/visualizza l'anno, il mese e il giorno per l'esecuzione dell'evento temporizzato (vedere "Impostare la data per l'esecuzione dell'evento temporizzato" a pagina 85).

# ТІИЕ

Imposta/visualizza il tempo (ora: minuti: secondi) di esecuzione dell'evento temporizzato (vedere "Impostare il tempo per l'esecuzione dell'evento temporizzato" a pagina 85).

# TIME HODE

Imposta/visualizza se la riproduzione del file in riproduzione inizia o si ferma all'ora impostata (vedere "Impostare ciò che accade al momento previsto per la riproduzione dell'evento temporizzato" a pagina 85).

# REPEAT INTERVAL TIME

Imposta/visualizza l'intervallo di frequenza (ore: minuti) di un evento che viene eseguito più volte (vedere "Impostare gli intervalli di frequenza di eventi che si ripetono" a pagina 85).

# REPEAT EVENT COUNT

Imposta/visualizza quante volte viene eseguito un evento ripetuto (vedere "Impostare il numero di ripetizioni degli eventi" a pagina 86).

# Impostare il tipo di evento

1. Selezionare EVENT TYPE e aprire la schermata EVENT TYPE.

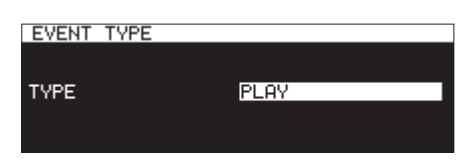

2. Selezionare l'evento temporizzato che sarà eseguito automaticamente all'ora impostata.

| Opzione         | Significato                                                                                                    |
|-----------------|----------------------------------------------------------------------------------------------------|
| PLAY            | Riproduzione                                                                                                    |
| ▶ 🖈 REPEAT PLAY | Ripetizione di riproduzione                                                                                                    |
| C REC           | Registrazione                                                                                                    |
| □ STOP          | Stop                                                                                                    |
| <b>DOWNLOAD</b> | Scaricare (da un server FTP ).                                                                                                    |
| @→±DEL&DOWNLOAD | Elimina prima di scaricare (dopo<br>che tutti i file audio presenti nella<br>cartella corrente vengono elimi-<br>nati, scarica file dal server FTP). |

# 3. Premere il MULTI JOG.

Confermare l'impostazione e tornare alla schermata EDIT EVENT.

## Selezione dei file per la riproduzione

Se EVENT TYPE è impostato su PLAY o REPEAT PLAY, apparirà la voce PLAYBACK FILE nella schermata EDIT EVENT.

1. Selezionare la voce PLAYBACK FILE e premere MULTI JOG per aprire la schermata BROWSE.

| SELECT TRACK:SD1 | MENU:SELECT CANCEL |
|------------------|--------------------|
| SD1 ROOT         | ·                  |
| 🗗 _playlists     |                    |
| - T001-20171003- | 140719. mp3        |
| ר T002-20171003- | 140736.mp3 [       |

**2.** Selezionare il file desiderato come file di riproduzione e tornare alla schermata EDIT EVENT.

# Specificare i file per la riproduzione

Nella schermata BROWSE per la selezione della cartella, premere il selettore **MULTI JOG** per aprire un menu a comparsa.

| SELECT TRACKIS | D1 MENUISELECT CANCEL |
|----------------|-----------------------|
| SD1 ROOT       | GO TO CURRENT FOLDER  |
| 🗗 _playlists   | KEYBOARD SCREEN       |
| T001-20171 ת   | CANCEL                |
| T002-20171     |                       |

Selezionare la voce KEYBOARD SCREEN dal menu e premere il **MULTI JOG** per aprire la schermata di immissione del nome del percorso.

Nella schermata di immissione del nome del percorso, inserire il nome del percorso per il file da riprodurre. Poi, tornare alla schermata EDIT EVENT.

Per i dettagli su come modificare il testo, vedere "Modifica del testo" a pagina 64.

# NOTA

- È possibile specificare i file che non sono ancora sul supporto.
- In una schermata di immissione del nome del file, non possono essere aggiunti caratteri diversi da lettere inglesi, numeri e simboli.
- iiSe il nome del file è più largo dello schermo, utilizzare ◄<
   [A-B] e ►► [INPUT] per spostare il cursore e scorrere il nome del file a sinistra e a destra. Se non viene mostrata l'estremità sinistra o destra, apparirà alla fine "… ".
- Per tornare alla schermata BROWSE selezionare BROWSE in alto a destra della schermata di immissione del file e premere il MULTI JOG.

# Selezionare l'ingresso da usare per la registrazione

Se EVENT TYPE è impostato su REC, apparirà la voce REC INPUT SELECT nella schermata EDIT EVENT.

1. Selezionare REC INPUT SELECT e aprire la schermata REC INPUT SELECT.

| REC INPUT SELECT | CANCEL:MENU  |
|------------------|--------------|
| INPUT SELECT     | ANALOG(BAL.) |
|                  |              |

**2.** Selezionare l'ingresso che verrà utilizzato durante la registrazione automaticamente all'ora impostata.

| Opzioni         | Significato                                                |
|-----------------|------------------------------------------------------------|
| ANALOG(UNBAL).  | Ingresso da una presa ANALOG IN<br>(UNBALANCED) L/R        |
| ANALOG(BAL).    | Ingresso da una presa <b>MIC/LINE IN</b><br>(BALANCED) L/R |
| DIGITAL(COAX).  | Ingresso da una presa SPDIF IN                             |
| DIGITAL(XLR).   | Ingresso da una presa AES/EBU IN                           |
| DIGITAL(Dante). | Ingresso da una interfaccia<br>Dante IF-DA2                |

## NOTA

DIGITAL (Dante) può essere selezionato solo se una scheda di interfaccia Dante IF-DA2 (venduta separatamente) è installata dell'unità.

## CAUTELA

Dopo averlo impostato DIGITAL (Dante), se la scheda di interfaccia Dante IF-DA2 viene rimossa dall'unità, gli eventi di registrazione verranno ancora eseguiti senza cambiare l'ingresso. Ciò potrebbe comportare che l'audio non venga registrato come si desidera.

3. Premere MULTI JOG.

Ciò conferma l'impostazione e torna alla schermata EDIT EVENT.

# Impostare cartelle/file da utilizzare per scaricare da un server FTP

Se EVENT TYPE è impostato su DOWNLOAD o DEL&DOWNLOAD, apparirà la voce DOWNLOAD TARGET nella schermata EDIT EVENT.

1. Selezionare DOWNLOAD TARGET e premere il MULTI JOG per aprire la schermata DOWNLOAD TARGET dal server FTP.

| DOWNLOAD TARGET:FTP | MENU:CANCEL |
|---------------------|-------------|
| -🗗 2016-12-22       | Ê           |
| 다는 Session002       |             |
|                     |             |
|                     |             |

- 2. Selezionare la cartella/file che si desidera utilizzare per i download nella schermata BROWSE del server FTP e premere il **MULTI JOG** per aprire il menu file o cartelle a comparsa.
- 3. Selezionare SELECT e premere il MULTI JOG per impostare la cartella/file per il download e tornare alla schermata EDIT EVENT.

# Selezionare file/cartelle per scaricare inserendo il nome del percorso

Anche quando un server FTP non può essere collegato, è possibile impostare i nomi di elementi da scaricare.

Nella schermata BROWSE per la selezione della cartella del server FTP, premere il **MULTI JOG** per aprire un menu a comparsa.

| SELECT TRACKISD | 1 MENU:SELECT CANCEL |
|-----------------|----------------------|
| SD1 ROOT        | GO TO CURRENT FOLDER |
| - playlists     | KEYBOARD SCREEN      |
| T001-20171      |                      |
| T002-20171      |                      |

Selezionare la voce KEYBOARD SCREEN dal menu e premere il **MULTI JOG** per aprire la schermata di immissione del nome del percorso.

| TAR | GE | TF  | FOL | .DE | ER | NA  | ME  |    | S  | HIF      | T:             | Ca  | PS 0N∕0FF  |
|-----|----|-----|-----|-----|----|-----|-----|----|----|----------|----------------|-----|------------|
| ≪   | 16 | -1: | 2-: | 22. | _0 | 173 | Se: | ss | io | nØl      | 93,            | /ti | est 001/ 🔊 |
| 0   | 1  | 2   | З,  | 4   | 5  | 6   | 7   | -8 | 9  | <u>+</u> | $\overline{z}$ | =   | BROWSE     |
| a   | þ  | 2   | ď   | e   | f  | 2   | h.  | 1  | J  | ĸ.       | 1              | M   | BS         |
| 'n  | R  | F   | 4   | 7   | ş  | ř   | 盗   | ¥  | ¥  | ş        | ž.             | z   | DEL        |
|     | ς. | 5   | 1   | 3   | 2  | ÷   | ×.  | 2  | 1  |          | es.            |     | ENTER _    |

Nella schermata di immissione del nome del percorso, inserire il nome del percorso per la voce da scaricare. Poi, tornare alla schermata EDIT EUENT.

Per i dettagli su come modificare il testo, vedere "Modifica del testo" a pagina 64.

# NOTA

- Nella schermata di immissione del nome del percorso, caratteri diversi da lettere inglesi, numeri e simboli non possono essere immessi.
- "/" e " : " appaiono solo quando si immettono i percorsi del server FTP.
- Se il nome del percorso è più largo dello schermo, utilizzare
   ◄ [A-B] e ▶▶ [INPUT] per spostare il cursore e scorrere il nome del percorso a sinistra e a destra. Se non viene mostrata l'estremità sinistra o destra, apparirà alla fine "…".
- Tornare alla schermata BR0WSE, selezionare BR0WSE in alto a destra della schermata di immissione del percorso e premere il MULTI JOG.

# Impostare i calendari per l'esecuzione degli eventi temporizzati

1. Selezionare SCHEDULE TYPE e aprire la schermata SCHEDULE TYPE.

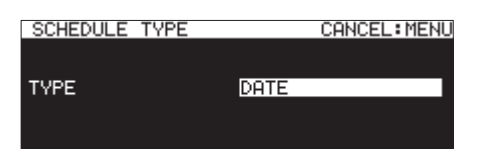

**2.** Selezionare il tipo di calendario da utilizzare per l'esecuzione degli eventi temporizzati.

| Opzione     | zione Significato                                                                                                    |  |  |  |  |  |  |
|-------------|----------------------------------------------------------------------------------------------------|--|--|--|--|--|--|
| DAY OF WEEK | Gli eventi possono essere eseguiti in<br>determinati giorni della settimana (ogni<br>settimana) (vedere "Impostare i giorni per<br>l'esecuzione dell'evento temporizzato" a<br>pagina 85). |  |  |  |  |  |  |

# 11 – Funzione evento temporizzato (solo chiavette USB e card SD)

| Opzione   | Significato                                                                                                    |  |
|-----------|----------------------------------------------------------------------------------------------------|--|
| DATE      | Gli eventi possono essere eseguiti in date<br>impostate (vedere "Impostare la data per<br>l'esecuzione dell'evento temporizzato" a<br>pagina 85), (vedere "Impostare il tempo<br>per l'esecuzione dell'evento temporizzato"<br>a pagina 85). |  |
| EVERY DAY | Gli eventi possono essere impostati per essere eseguiti tutti i giorni.                                                                                                    |  |

#### 3. Premere il MULTI JOG.

Ciò conferma l'impostazione e torna alla schermata EDIT EVENT.

# Impostare i giorni per l'esecuzione dell'evento temporizzato

Quando SCHEDULE TYPE è impostato su DAY OF WEEK, appare la voce DAY OF WEEK nella schermata EDIT EVENT ed è possibile impostare in quali giorni verrà eseguito l'evento.

1. Selezionare DAY OF WEEK e aprire la schermata DAY OF WEEK.

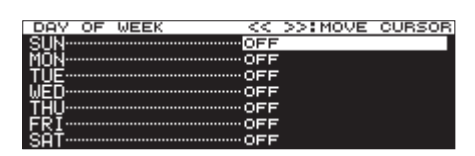

2. Ruotare il MULTI JOG per attivare/disattivare questa voce. Premere il MULTI JOG per spostare il cursore alla riga successiva.

Opzioni: 0FF (default), 0N

3. Premere il MULTI JOG quando è sulla riga in basso per confermare le impostazioni e tornare alla schermata EDIT EUENT.

Premere il **MENU [JOG]** per annullare le modifiche delle impostazioni e tornare alla schermata EDIT EVENT.

# Impostare la data per l'esecuzione dell'evento temporizzato

Quando SCHEDULE TYPE è impostata su DATE, è possibile impostare l'anno/mese/giorno in cui l'evento temporizzato verrà eseguito nella schermata DATE.

1. Selezionare SCHEDULE TYPE DATE e aprire la schermata DATE.

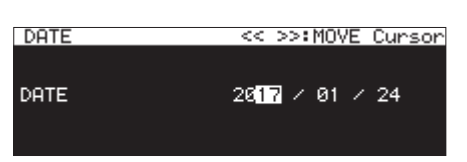

- **2.** Impostare anno, mese e giorno di esecuzione dell'evento temporizzato.
- **3.** Il cursore scompare e l'impostazione della data e dell'ora si completerà dopo aver modificato anno, mese e giorno, nell'ordine.

## NOTA

ll mese può essere impostato mensilmente (\*\*) se si desidera che l'evento si verifichi ogni mese dell'anno (81-12).

# Impostare il tempo per l'esecuzione dell'evento temporizzato

1. Selezionare SCHEDULE TYPE DATE e aprire la schermata TIME.

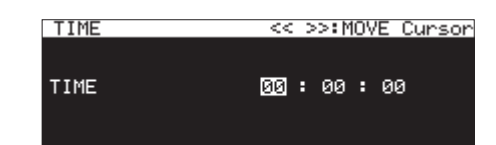

**2.** Impostare il tempo (ora: minuti: secondi) per l'esecuzione dell'evento temporizzato.

Opzioni: 00:00:00 (default) - 23:59:59

Ruotare MULTI JOG per cambiare il tempo impostato.
 Premere MULTI JOG per spostare il cursore a destra.
 È inoltre possibile utilizzare ◄< [A-B] e ►> [INPUT] per spostare il cursore.

Premere il **MULTI JOG** quando il cursore si trova nei secondi per confermare l'impostazione e tornare alla schermata EDIT EVENT.

# Impostare ciò che accade al momento previsto per la riproduzione dell'evento temporizzato

1. Selezionare TIME MODE e aprire la schermata TIME MODE.

| TIME MODE |            |
|-----------|------------|
| MODE      | CTODI TIME |
| MODE      | STHRT TIME |
|           |            |

**2.** Impostare se la riproduzione del file di riproduzione inizierà o si fermerà al tempo impostato.

| Opzione    | Significato                                                                                         |
|------------|----------------------------------------------------------------------------------------------------|
| START TIME | Imposta l'evento per avviare la riprodu-<br>zione del file di riproduzione al tempo<br>impostato.   |
| END TIME   | Imposta l'evento per terminare la ripro-<br>duzione del file di riproduzione al tempo<br>impostato. |

# Impostare gli intervalli di frequenza di eventi che si ripetono

1. Selezionare REPEAT INTERVAL TIME e aprire la schermata REPEAT INTERVAL TIME.

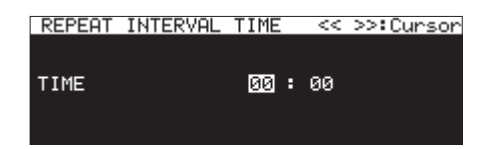

**2.** Impostare l'intervallo di frequenza (ore: minuti) dell'evento che viene eseguito più volte.

#### Opzioni: 00:00 (default) - 23:59

**3.** Dopo aver impostato l'ora e i minuti nell'ordine, il tempo sarà impostato e il cursore scomparirà.

#### Impostare il numero di ripetizioni degli eventi

1. Selezionare REPEAT EVENT COUNT e aprire la schermata REPEAT EVENT COUNT.

| REPEAT | EVENT | COUNT | CANCEL: MENU |
|--------|-------|-------|--------------|
|        |       |       |              |
| COUNT  |       |       | 1time        |
|        |       |       |              |
|        |       |       |              |

Impostare il numero di volte che l'evento deve ripetersi.
 Opzioni: 1time (default), 100times

#### NOTA

Se la schermata REPEAT EVENT COUNT è impostata sultime, l'evento non si ripeterà.

# Creare nuovi eventi temporizzati

1. Selezionare CREATE NEW EVENT e aprire la schermata EDIT NEW EVENT.

| EDIT NEW EVENT | OK: MENU   |
|----------------|------------|
| EVENT TYPE     | ▶PLAY P    |
| PLAYBACK FILE  |            |
| SCHEDULE TYPE  | DATE       |
| DATE           | 2017/01/13 |
| TIME           | 00:00:00 Ų |

**2.** Impostare l'evento temporizzato (vedere "Impostare gli eventi temporizzati" a pagina 82).

## NOTA

È possibile aggiungere ed eseguire un massimo di 200 eventi.

Per esempio, se ci sono 25 eventi che sono impostati per ripetersi 10 volte, il numero totale di eventi da eseguire sarebbero 250 ( $10\times25$ ) Dal momento che questo diventa troppo, verrebbero eseguiti i primi 20 eventi nella lista, portando il totale a 200 ( $10\times20$ ) Gli ultimi 5 eventi nella lista non verranno eseguiti.

# Cancellare gli eventi temporizzati

- 1. Selezionare l'evento temporizzato che si desidera eliminare e aprire il menu a comparsa elenco di eventi temporizzati (vedere "Operazioni del menu Timer event bliss" a pagina 82).
- Selezionare DELETE e premere il MULTI JOG. Un messaggio a comparsa di conferma verrà mostrato.

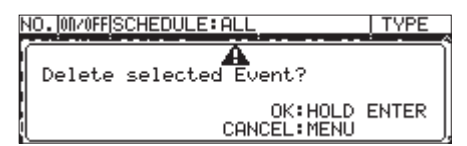

 Tenere premuto il MULTI JOG per cancellare l'evento temporizzato selezionato.
 Al temine dell'eliminazione, la schermata EDIT EVENT si riapre.

#### NOTA

Premere il **MENU** [JOG] per annullare la cancellazione dell'evento temporizzato.

# Eliminare tutti gli eventi temporizzati

- 1. Aprire la lista del menu a comparsa dell'evento temporizzato (vedere "Operazioni del menu Timer event bliss" a pagina 82).
- **2.** Selezionare DELETE ALL, e premere il **MULTI JOG**. Un messaggio di conferma apparirà.

| Ν | 0.00/0FFISCHEDULE:ALL        |
|---|------------------------------|
| ĺ | Delete ALL Events?           |
|   | OK:HOLD ENTER<br>CANCEL:MENU |

**3.** Tenere premuto il **MULTI JOG** per cancellare tutti gli eventi temporizzati.

Una volta cancellati, la schermata EDIT EVENT si riapre e apparirà ---N0 TIMER EVENT---.

#### NOTA

Premere il MENU [JOG] per annullare la cancellazione dell'evento temporizzato.

# Funzione Mark (solo chiavette USB e card SD)

# Aggiungere marcatori

l marcatori possono essere aggiunti nei seguenti modi. Un file ammette fino a 99 marcatori, compresi i marcatori aggiunti dalla funzione automatica di marcatori.

## Aggiungere i marcatori manualmente

Premere **MULTI JOG** per aggiungere un marcatore sul punto di riproduzione/registrazione corrente.

ll marcatore si chiamerà la Rixx.

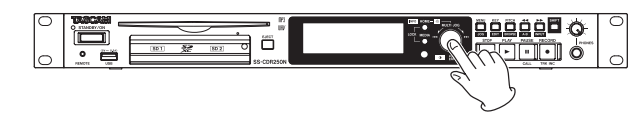

# CAUTELA

l marcatori possono essere aggiunti ai file MP3 registrati da questa unità, ma non possono venire utilizzati con altri file MP3.

#### Aggiungere marcatori automaticamente

La funzione automatica di marcatore consente all'unità di aggiungere automaticamente marcatori durante la registrazione. Per i dettagli sulla funzione automatica dei marcatori, vedere "Aggiunta automatica di marcatori durante la registrazione" a pagina 68.

Il marcatore avrà un nome a seconda della tipologia.

| Motivo per cui i marcatori vengono<br>aggiunti automaticamente     | Nome del<br>marcatore |
|--------------------------------------------------------------------|-----------------------|
| Livello d'audio raggiunto 0 dB (full bit).                         | OVERXX                |
| Impostazioni di intervallo di tempo                                | TIMExx                |
| Sincronizzazione persa con il clock esterno                        | UNLKss                |
| Punto in cui la registrazione inizia ad usare la pre-registrazione | RECxx                 |
| Tempo in cui si è verificato un overflow<br>del buffer             | BOFxx                 |

# Usare i marcatori

Selezionare MARK LIST nella pagina MARK LIST per aprire la schermata MARK LIST (vedere "Operazioni di base del Menu" a pagina 22).

No Mark Point viene visualizzato se il file corrente non ha marcatori.

| MARK LIST | T006-20170110-162605.m |
|-----------|------------------------|
| MARKØ1    | 00:00:00.00 🏲          |
| Markø2    | 00:00:03.38            |
| MARKØ3    | 00:00:07.39            |
| Markø4    | 00:00:10.80            |
| MARKØ5    | 00:00:11.93 U          |

Selezionare il marcatore desiderato nella schermata MARK LIST e premere il **MULTI JOG** per aprire il menu a comparsa dei marcatori.

| MARK LIST | <u>T006-20170110-162605.</u> m |
|-----------|--------------------------------|
| MARKØ1    | LOCATE                         |
| MARKØ2    | EDIT TIME                      |
| MARKØ3    | EDIT NAME                      |
| MARKØ4    | DELETE                         |
| MARKØ5    | DELETE ALL                     |

Ruotare il **MULTI JOG** per selezionare la voce selezionata e premere il **MULTI JOG** per utilizzarla come segue.

## LOCATE

Spostarsi sul marcatore selezionato (vedere "Spostarsi sui marcatori" a pagina 87).

# EDIT TIME

Aprire la schermata EDIT MARK TIME dove è possibile modificare il marcatore selezionato (vedere "Modificare la posizione dei marcatori" a pagina 88).

## EDIT NAME

Aprire la schermata MARK MAME dove è possibile modificare il nome del marcatore selezionato (vedere "Modificare i nomi dei marcatori" a pagina 88).

# DELETE

Eliminare il marcatore selezionato (vedere "Eliminare i marcatori" a pagina 88).

# DELETE ALL

Eliminare tutti i marcatori nel file corrente (vedere "Eliminare tutti i marcatori del file corrente" a pagina 88).

# SORT BY TIME

Mostra i marcatori ordinati per tempo.

## SORT BY NAME

Mostra marcatori ordinati per nome.

## INFO

Apre una finestra a comparsa con il numero di ogni tipo di marcatore nel file corrente (vedere "Visualizzazione delle informazioni dei marcatori" a pagina 88).

# CANCEL

Chiude il menu di marcatori.

## Spostarsi sui marcatori

## Usare il MULTI JOG per spostarsi sui marcatori

Quando la schermata principale è aperta durante la riproduzione o in attesa di riproduzione e i marcatori sono stati aggiunti, ruotare il **MULTI JOG** per spostarsi sui marcatori.

## Usare il menu per spostarsi sui marcatori

- 1. Ruotare il **MULTI JOG** per selezionare il marcatore su cui si desidera spostarsi.
- Premere il MULTI JOG per aprire il menu a comparsa dei marcatori, selezionare L0CATE e premere il MULTI JOG per passare al marcatore selezionato (vedere "Usare i marcatori" a pagina 87).

# 12 - Funzioni Mark e Locate

## Modificare i nomi dei marcatori

- 1. Selezionare il marcatore con il nome che si desidera modificare e premere il **MULTI JOG** per aprire il menu a comparsa dei marcatori (vedere "Usare i marcatori" a pagina 87).
- 2. Selezionare EDIT MAME nel menu dei marcatori e premere il MULTI JOG per aprire la schermata MARK. NAME.

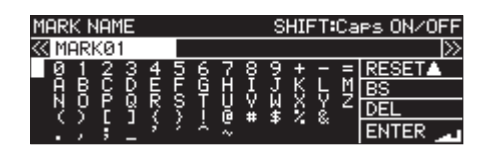

 Inserire il nome del marcatore.
 Per i dettagli su come modificare il nome del marcatore, vedere "Modifica del testo" a pagina 64.

#### NOTA

- I nomi dei marcatori creati dalla funzione automatica dei marcatori non possono essere cambiati.
- Modificare i nomi dei marcatori è possibile solo quando l'unità è ferma o in attesa di riproduzione.

#### Eliminare i marcatori

- Selezionare il marcatore che si vuole eliminare e premere il MULTI JOG per aprire il menu a comparsa dei marcatori (vedere "Usare i marcatori" a pagina 87).
- 2. Selezionare DELETE nel menu dei marcatori e premere il MULTI JOG.

Verrà visualizzato un messaggio a comparsa di conferma.

- **3.** Premere il **MULTI JOG** nuovamente per aprire un secondo messaggio a comparsa di conferma.
- **4.** Tenere premuto il **MULTI JOG** per eliminare il marcatore selezionato.

## NOTA

L'eliminazione di marcatori è possibile solo quando l'unità è ferma o in attesa di riproduzione.

## Eliminare tutti i marcatori del file corrente

- 1. Premere il **MULTI JOG** per aprire il menu a comparsa dei marcatori (vedere "Usare i marcatori" a pagina 87).
- 2. Selezionare DELETE ALL nel menu dei marcatori e premere il MULTI JOG.

Verrà visualizzato un messaggio a comparsa di conferma.

- **3.** Premere il **MULTI JOG** nuovamente per aprire un secondo messaggio a comparsa di conferma.
- **4.** Tenere premuto il **MULTI JOG** per eliminare tutti i marcatori del file corrente.

#### NOTA

L'eliminazione di marcatori è possibile solo quando l'unità è ferma o in attesa di riproduzione.

#### Modificare la posizione dei marcatori

È possibile utilizzare **MULTI JOG** per impostare le posizioni (tempi) dei marcatori aggiunti (nome dei marcatori "MARK\*\*\*").

#### NOTA

- I nomi dei marcatori creati con la funzione automatica dei marcatori, non possono essere cambiati.
- Modificare la posizione dei marcatori è possibile solo quando l'unità è ferma o in attesa di riproduzione.
- Selezionare il marcatore con la posizione che si desidera modificare e premere il MULTI JOG per aprire il menu a comparsa dei marcatori (vedere "Usare i marcatori" a pagina 87).
- 2. Selezionare EDIT TIME nel menu dei marcatori e premere MULTI JOG.
- **3.** Quando la schermata EDIT MARK TIME è aperta, usare il **MULTI JOG** per cambiare il tempo.

| EDIT MARK TIME | << >>:MOVE Cursor   |
|----------------|---------------------|
| MODIZO1        | <b>57</b> .00.00 00 |
| МНККИТ         | 00:00:00.00         |
|                |                     |

Premere il **MULTI JOG** quando il cursore si trova nell'ultimo campo per confermare l'impostazione e tornare alla schermata MARK LIST.

## NOTA

- Durante l'impostazione, è possibile premere il MENU [JOG] per annullare le modifiche e tornare alla schermata MARK LIST.
- È inoltre possibile utilizzare una tastiera USB per immettere i numeri.

## Visualizzazione delle informazioni dei marcatori

Premere il **MULTI JOG** per aprire il menu a comparsa dei marcatori, selezionare INF<sup>®</sup> e premere **MULTI JOG** nuovamente per mostrare il numero dei diversi tipi di marcatore del file corrente (vedere "Usare i marcatori" a pagina 87).

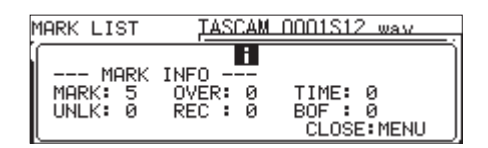

Premere il MENU [JOG] per chiudere il messaggio.

# Individuare un tempo specifico

È possibile individuare un tempo specifico utilizzando una tastiera USB quando l'unità è ferma, in riproduzione o in attesa di riproduzione.

# CAUTELA

Il posizionamento non è possibile se la modalità della riproduzione è PROGRAM o RANDOM o l'area di riproduzione è in PLAYL IST o FOLDER.

Quando la schermata principale è aperta, premere il tasto \* (asterisco) per cancellare il numero di tracce e la visualizzazione del tempo e attivare l'immissione numerica.

Usare la tastiera per immettere i numeri nel seguente ordine.

- Numero di traccia: 3 cifre
- Tempo trascorso dalla traccia iniziando in ore, minuti, secondi e incrementi di 10msec (2 cifre ciascuno).

Per esempio, inserire i seguenti numeri nell'ordine per specificare la posizione dall'inizio della traccia 2 in 1 minuto e 30 secondi.

 $0 \rightarrow 0 \rightarrow 2 \rightarrow 0 \rightarrow 0 \rightarrow 0 \rightarrow 1 \rightarrow 3 \rightarrow 0 \rightarrow 0 \rightarrow 0$ Dopo aver inserito l'unicesima cifra, l'unità verrà automaticamente posizionata al tempo specificato.

Lo stato dell'unità dopo essere stata posizionata sarà lo stesso di prima (fermo, in attesa di riproduzione o in riproduzione). Per questo motivo, la riproduzione riprende a partire dal nuovo tempo dopo il posizionamento durante la riproduzione.

# NOTA

Utilizzando il tasto backspace o / (backslash) sulla tastiera USB l'ultimo numero inserito verrà cancellato.

# Posizionamento prima di specificare completamente il tempo

Prima di immettere tutti i numeri per specificare un tempo, è possibile posizionare immediatamente sul tempo specificato premendo il pulsante Enter sulla tastiera USB, il **MULTI JOG** o i pulsanti **PLAY** o **PAUSE [CALL]** dell'unità.

Per esempio, inserendo il seguente tempo incompleto.

# $0 \rightarrow 0 \rightarrow 2 \rightarrow 0 \rightarrow 0 \rightarrow 1 \rightarrow 2$

Premere il pulsante **PLAY** per posizionarsi a 12 minuti dall'inizio della traccia 2.

Cosa succede dopo il posizionamento dipende da quale controllo viene premuto.

#### Se si preme il MULTI JOG:

La riproduzione o l'attesa di riproduzione vengono riprese secondo lo stato prima del posizionamento.

#### Se si preme PLAY:

La riproduzione si avvia.

#### Se si preme PAUSE [CALL]:

L'unità entra in attesa di riproduzione.

# 13 – Funzioni di rete

# Impostazioni delle funzioni di rete

L'unità può essere collegata a una rete tramite il connettore Ethernet, consentendo il trasferimento di file e il controllo esterno dell'unità.

Usare le pagine NETWORK 1 e NETWORK 2 per impostare la funzione network.

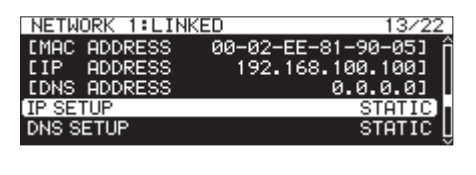

| NETWORK 2      | 14/22 |
|----------------|-------|
| IP PASSWORD    | >> î  |
| NICKNAME       | >>]   |
| ADMIN PASSWORD | >>    |
|                |       |
|                |       |

# L INKED/UNL INKED

Lo stato del collegamento di rete tra i dispositivi è mostrato dopo la pagina NETWORK.

| Stato     | Significato                          |
|-----------|--------------------------------------|
| LINKED    | Un collegamento viene stabilito.     |
| UNL INKED | Un collegamento non viene stabilito. |

# MAC ADDRESS

Questo mostra l'indirizzo MAC dell'unità.

#### IP ADDRESS

Questo mostra l'indirizzo IP corrente.

## DNS ADDRESS

Questo mostra l'indirizzo IP del server DNS.

## IP SETUP

Questo mostra lo stato di impostazione MODE nella schermata IP SETUP.

Selezionare IP SETUP e premere il **MULTI JOG** per aprire la schermata IP SETUP.

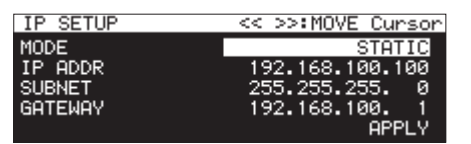

MODE impostato su STATIC

| IP SETUP |      |
|----------|------|
| MODE     | AUTO |
|          |      |
|          |      |
|          |      |

MODE impostato su AUTO

## Voce HODE:

Imposta la modalità di impostazione dell'indirizzo IP.

| Opzione           | Significato                                                                                                    |
|-------------------|----------------------------------------------------------------------------------------------------|
| STATIC            | Imposta manualmente IP ADDR, SUBNET e<br>GATEWAY nella schermata IP SETUP.                                                                              |
| AUTO<br>(default) | Imposta automaticamente IP ADDR, SUBNET<br>e GATEWAY nella schermata IP SETUP. Usare<br>questa impostazione se è presente un server<br>DHCP nella rete. |

## Voci IP ADDR/SUBNET/GATEWAY:

Quando la schermata IP SETUP, la voce MODE è impostata su STATIC e appaiono le voci IP ADDR, SUBNET e GATEWAY le cui impostazioni possono essere modificate.

#### Opzioni: 0 - 255

(voce IP ADDR: 192. 168. 100. 100). (voce SUBNET default: 255. 255. 255. 0). (voce GATEWAY default: 192. 168. 100. 1).

Quando la voce HODE è impostata su **STATIC**, premere il **MULTI JOG** su APPLY nell'ultima riga per confermare le impostazioni modificate e tornare alla schermata menu.

# NOTA

Premere il **MENU [JOG]** per annullare le operazioni del menu e tornare alla schermata menu.

# DNS SETUP

Questo mostra lo stato di impostazione della voce MODE nella schermata DNS SETUP.

Selezionare DNS SETUP e premere il **MULTI JOG** per aprire la schermata DNS SETUP.

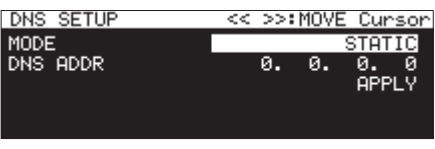

MODE impostato su STATIC

| DNS SETUP |      |
|-----------|------|
| MODE      | AUTO |
|           |      |
|           |      |
|           |      |
|           |      |

MODE impostato su AUTO

Nella schermata DNS SETUP, impostare l'indirizzo IP del server DNS per poter consultare l'indirizzo IP a partire dal nome del server.

#### HODE:

Imposta la modalità di impostazione dell'indirizzo IP.

| Opzione           | Significato                                                                                                    |
|-------------------|----------------------------------------------------------------------------------------------------|
| STATIC            | Imposta l'indirizzo IP del server DNS manual-<br>mente.                                                                                                    |
| AUT0<br>(default) | Imposta l'indirizzo IP del server DNS auto-<br>maticamente. Usare questa impostazione<br>se è presente un server DHCP nella rete che<br>restituirà l'indirizzo IP del server DNS. |

#### DNS ADDR:

Quando nella schermata DNS SETUP HODE è impostato su STATIC, appare la voce DNS ADDR e la sua impostazione può essere modificata.

Opzioni: 0 - 255 (default: 0. 0. 0).

Quando la voce HODE è impostata su STATIC, premere il **MULTI** JOG su APPLY nell'ultima riga per confermare le impostazioni modificate e tornare alla schermata menu.

## NOTA

Premere il **MENU** [**JOG**] per annullare l'operazione del menu e tornare alla schermata menu.

## IP PASSWORD

Selezionare la voce PASSWORD e premere il **MULTI JOG** per aprire la schermata PASSWORD.

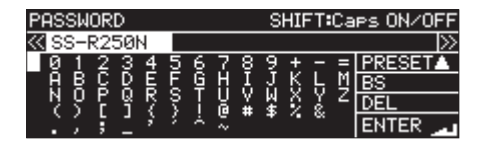

Impostare la password (default: SS-CDR250N/SS-R250N). Usare un massimo di 10 caratteri.

Per i dettagli su come modificare il testo, vedere "Modifica del testo" a pagina 64.

## NOTA

Premere il **MULTI JOG** in PRESET per inserire il default: "SS-CDR250N/SS-R250N".

## NICKNAME

Selezionare la voce NICKNAME e premere il selettore **MULTI JOG** per aprire la schermata NICKNAME.

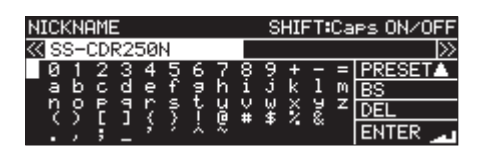

Impostare il soprannome utilizzato per identificare il dispositivo (impostazione predefinita: SS-CDR250N/SS-R250N). Impostando i soprannomi, è possibile identificare specifici dispositivi tramite l'applicazione di controllo remoto TASCAM SS250 CONTROL.

Inserire fino a 16 caratteri.

Per ulteriori informazioni su come modificare il testo, vedere "Modifica del testo" a pagina 64.

## NOTA

Premere il selettore MULTI JOG su PRESET per immettere l'impostazione predefinita: SS-CDR258N o SS-R258N.

#### ADMIN PASSWORD

Selezionare la voce ADMIN PASSWORD e premere il selettore **MULTI JOG** per aprire la schermata ADMIN PASSWORD.

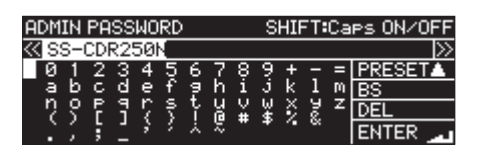

Impostare la password dell'amministratore (impostazione predefinita: SS-CDR250N o SS-R250N).

Impostando una password di amministratore, è possibile abilitare la gestione dell'alimentazione con l'applicazione di controllo remoto TASCAM SS250 CONTROL.

Inserire fino a 10 caratteri.

Per ulteriori informazioni su come modificare il testo, vedere "Modifica del testo" a pagina 64.

## NOTA

Premere il selettore **MULTI JOG** su PRESET per immettere l'impostazione predefinita: SS-CDR258N o SS-R258N.

# Impostare la funzione client FTP

L'impostazione della funzione client FTP può essere fatta nella pagina FTP CL IENT.

| FTP CLIENT         | 14/22          |
|--------------------|----------------|
| TARGET FTP SERVER  | 192.168.100.18 |
| FTPS MODE          | , AUTO         |
| TARGET FOLDER NAME | /Project01/    |
| ACCESS TEST        | >>             |
| AUTO UPLOAD        | он Г           |

## TARGET FTP SERVER

Apre la schermata TARGET FTP SERVER.

Effettuare varie impostazioni per le connessioni al server FTP.

| TARGET FTP SERVER | EXIT:MENU      |
|-------------------|----------------|
| SERVER ADDRESS    | 192.168.100.18 |
| USER ID           | TASCAM         |
| PASSWORD          | >>             |
|                   |                |
|                   |                |

#### SERVER ADDRESS:

Imposta l'indirizzo del server FTP a cui collegarsi.

#### USER ID:

Imposta l'ID utente da utilizzare per la connessione al server FTP.

#### PASSWORD:

Imposta la password da utilizzare per connettersi al server FTP.

#### FTPS HODE

Mostra lo stato di impostazione della voce MODE nella schermata FTP5 MODE.

Selezionare FTP5 H0DE e premere il **MULTI JOG** per aprire la schermata FTP5 H0DE.

| FTPS MODE |      |
|-----------|------|
|           |      |
| MODE      | AUTO |
|           |      |
|           |      |

Impostare la modalità utilizzata per la crittografia SSL di dati inviati e ricevuti via FTP nella schermata FTP5 MODE.

#### Voce HODE:

| Opzione           | Significato                                                                                                    |
|-------------------|----------------------------------------------------------------------------------------------------|
| AUTO<br>(default) | Utilizzando questa modalità, l'unità tenterà di<br>connettersi utilizzando FTPS che è crittografato<br>da SSL. Se la connessione non è possibile, ten-<br>terà di connettersi utilizzando il normale FTP. |
| OFF               | In questa modalità, l'unità si collega tramite<br>il normale FTP.                                                                                                    |

# 13 – Funzioni di rete

# NOTA

- Se il server FTP collegato non supporta FTPS, la trasmissione di dati tramite il client FTP di questa unità potrebbe essere più lenta se è impostata su AUTO.
- Se non è necessaria la connessione crittografata SSL, l'impostazione FTPS MODE su OFF potrebbe aumentare la velocità di trasmissione dei dati.
- L'FTPS di questa unità supporta la modalità Explicit.
- Protocollo di crittografia standard
  - Sopporto SSLv3/TLSv1
  - Il supporto TLSv1 include TLSv1.0/1.1/1.2
  - Algoritmi di crittografia: ARC4 (RC4), DES, 3DES, AES
  - Algoritmi Hash: MD5, SHA1, SHA256

## TARGET FOLDER NAME

Questo imposta la cartella predefinita sul server FTP utilizzato durante il caricamento e il download.

- 1. Selezionare TARGET FOLDER NAME e premere il MULTI JOG per aprire la schermata BROWSE del server FTP.
- 2. Selezionare la cartella da utilizzare sul server FTP nella schermata BROWSE e premere il MULTI JOG per aprire un menu di file e cartelle a comparsa. Selezionare SELECT e tornare alla schermata menu.

# Selezionare le cartelle da usare inserendo il nome del percorso

Anche quando il server FTP non può essere raggiunto, è possibile impostare i nomi delle cartelle da utilizzare.

Per selezionare la cartella del server FTP nella schermata BROWSE, premere il MULTI JOG per aprire un menu a comparsa.

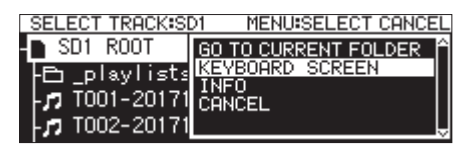

Selezionare la voce KEYBOARD SCREEN nel menu e premere il **MULTI JOG** per aprire la schermata di inserimento del nome del percorso.

| TARGET FOL                    | .DER NAM           | E SHIFT:C                               | aps ON/OFF                            |
|-------------------------------|--------------------|-----------------------------------------|---------------------------------------|
| 🕊 /A:/                        |                    |                                         | $\gg$                                 |
| 0123<br>ABCD<br>NOPQ<br>(); _ | 456F<br>ERS>:<br>( | 789+-:<br>11JKL!<br>14WXY<br>#\$%&<br>/ | = BROWSE►<br>M BS<br>Z DEL<br>ENTER _ |

Inserire il nome del percorso per la voce nella schermata di inserimento del nome del percorso e tornare alla schermata menu.

Per i dettagli su come modificare il testo, vedere "Modifica del testo" a pagina 64.

## NOTA

- In una schermata di immissione del nome del percorso, i caratteri diversi da lettere inglesi, numeri e simboli non possono essere immessi.
- "/" e ": " appaiono solo quando si immettono i percorsi del server FTP.
- Se il nome del percorso è più largo dello schermo, utilizzare
   ◄ [A-B] e ▶ [INPUT] per spostare il cursore e scorrere il nome del percorso a sinistra e a destra. Se non viene mostrata

l'estremità sinistra o destra, apparirà alla fine "… ".

Per tornare alla schermata BR0WSE, selezionare BR0WSE in alto a destra dello schermo di immissione del percorso e premere il MULTI JOG.

## ACCESS TEST

Premere il **MULTI JOG** per verificare la connessione con il server FTP impostato e aprire un messaggio a comparsa con il risultato.

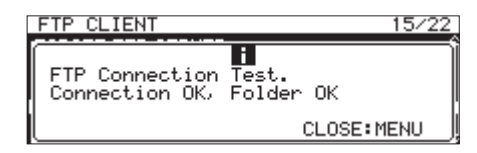

L'illustrazione sopra mostra un esempio di un risultato di collegamento.

# AUTO UPLOAD

Mostra lo stato di impostazione della voce MODE nella schermata AUTO UPLOAD.

Selezionare AUTO UPLOAD e premere il **MULTI JOG** per aprire la schermata AUTO UPLOAD.

| AUTO UPLOAD |     |
|-------------|-----|
|             |     |
| MODE        | OFF |
|             |     |
|             |     |

Impostare la schermata AUTO UPLOAD per caricare automaticamente nel server FTP i file che sono stati già registrati.

# Voce MODE:

| Opzioni       | Significato                        |
|---------------|------------------------------------|
| 0FF (default) | Non carica automaticamente.        |
| NO            | Carica automaticamente.            |
|               | Elimina automaticamente i file che |
|               | sono stati caricati.               |

## NOTA

La funzione di caricamento automatico è disattivata quando il supporto corrente è CD. In questo caso, la voce AUTO UPLOAD della pagina FTP CL IENT apparirà come "------".

# Funzioni del server FTP

Utilizzando un'applicazione client FTP su un computer, è possibile trasferire file tra l'unità e il computer. Collegarsi a questa unità e accedere come si farebbe con un altro server FTP. Quando si stabiliscono i collegamenti e si accede, appariranno "A:", "B:" e "C:" nella directory principale. Questi corrispondono ai supporti caricati in "SD1", "SD2" e "USB".

Se i supporti corrispondenti non vengono caricati, non verrà visualizzato nulla dopo"A:", "B:" e "C:".

# NOTA

- Non è possibile accedere ai CD con le funzioni del server FTP.
- Per maggiori informazioni sulle applicazioni client FTP che sono già state testate per lavorare con questa unità, si prega di contattare il servizio di assistenza clienti TASCAM.

## Impostazioni necessarie per la connessione FTP

Le seguenti impostazioni sono necessarie per stabilire la connessione a questa unità tramite FTP.

Indirizzo IP: l'indirizzo IP del supporto è mostrato alla voce IP ADDRESS nella pagina NETWORK 1.

Numero della porta: 21

- Nome utente: SS-CDR250N/SS-R250N tenendo conto delle maiuscole e le minuscole (non può essere modificato).
- Password: SS-CDR25011/SS-R25011 (default) (tenendo conto delle maiuscole e le minuscole) Questo può essere modificato nella schermata PASSWORD (vedere "Impostazioni delle funzioni di rete" a pagina 90).

# NOTA

- Il numero di connessioni simultanee è "1".
- A seconda dell'applicazione client FTP, è possibile collegare 2 di queste unità tramite FTP contemporaneamente, ma questo potrebbe provocare un errore durante la normale trasmissione di file. Per questo motivo, si consiglia di non collegare contemporaneamente due unità tramite FTP.
- La connessione FTP non è possibile quando 232C/PARA/NET-WORK è impostato su LOCK nella schermata LOCK SETUP (vedere "Impostazione della funzione di blocco" a pagina 30).
- Se l'impostazione viene modificata su LOCK quando si attiva una connessione FTP, la connessione verrà interrotta.
- Se la pagina impostata su NETWORK 1 o NETWORK 2 viene modificata quando si attiva una connessione FTP, la connessione verrà interrotta.

## Operazioni sui file usando un programma client FTP

- Lettura dei file dall'unità La lettura dei file tramite l'unità sarà sempre possibile, eccettuando il file che è in corso di registrazione.
- Aggiungere nuovi file all'unità Aggiungere nuovi file all'unità è sempre possibile.
   Se i file BWF, WAV o MP3 vengono aggiunti alla cartella corrente durante la registrazione, i file verranno visualizzati nell'ordine della lista di file esistente dei file registrati e quindi verranno aggiunti file.

- 3. Sovrascrivere i file esistenti dell'unità
  - Il file corrente può essere sovrascritto solo quando l'unità è ferma.

Sovrascrivere tutti gli altri file esistenti dell'unità è sempre possibile. Tuttavia, se PLAY MODE nella schermata PLAY MODE è impostato su ALL e l'unità è in riproduzione, sovrascrivere il file dopo il file corrente potrebbe non essere possibile a seconda del timing (vedere "Modalità di riproduzione" a pagina 32).

# CAUTELA

- Qualche problema potrebbe verificarsi se dimensione, numero di canali, profondità di bit o frequenza di campionamento del file sovrascritto differisce dal file originale. Un messaggio di errore potrebbe essere visualizzato se si tenta di riprodurre quando si verifica un problema. Eliminare il file dalla chiavetta USB o dalla card SD per risolvere il problema e chiudere il messaggio di errore che viene visualizzato.
- Non sovrascrivere i file audio esistenti con file che utilizzano frequenze di campionamento diverse. Ciò potrebbe comportare l'impossibilità di risolvere il problema
- **4.** L'eliminazione di file dell'unità

Il file corrente può essere cancellato solo quando l'unità è ferma.

I file diversi dal file corrente possono essere cancellati in qualsiasi momento. Dal momento che le discrepanze tra i file audio e i file di sistema avverrà dopo l'eliminazione di un file, i file di sistema verranno aggiornati automaticamente (dopo l'arresto, se l'unità è in riproduzione o in registrazione) Un messaggio a comparsa WRITING SYSTEM FILE apparirà in quei momenti. Apparirà un messaggio "WRITING SYSTEM FILE" in tali casi.

# CAUTELA

La riproduzione e la registrazione sono disabilitate quando appare il messaggio "WRITING SYSTEM FILE". Fare attenzione al timing durante l'eliminazione di file e cartelle da un client FTP.

- Aggiungere nuove cartelle all'unità L'aggiunta di nuove cartelle all'unità è sempre possibile.
- Eliminazione di cartelle dell'unità
   La cartella corrente può essere cancellata solo quando
   l'unità è ferma.
   Le cartelle diverse dalla cartella corrente possono essere

cancellate in qualsiasi momento.

 Modificare i nomi di file e cartelle dell'unità
 I nomi di file e cartelle dell'unità non possono essere modificati.

# **Controllo remoto**

È possibile collegare un controllo remoto per questa unità attraverso la porta 23 Telnet via Ethernet.

#### Impostazioni necessarie per la connessione Telnet

Le seguenti impostazioni sono necessarie per la connessione a questa unità via Telnet.

Indirizzo IP: l'indirizzo IP del supporto è mostrato alla voce IP ADDRESS nella pagina NETWORK 1.

Numero della porta: 23

Password: SS-CDR2501/55-R2501 (default) (tenendo conto delle maiuscole e minuscole) Questo può essere modificato nella schermata PASSWORD (vedere "Impostazioni delle funzioni di rete" a pagina 90).

## Collegamento a questa unità via Telnet

- 1. Dopo aver collegata questa unità via Telnet tramite l'indirizzo IP e numero di porta di cui sopra, premere il pulsante Enter del computer.
- **2.** *"Enter Password"* apparirà sulla console Telnet. Immettere la password indicata qui sopra e premere il pulsante Enter.
- Quando viene effettuata la registrazione, "Login Successful" apparirà sulla console Telnet.
   Digitare "exit" e premere il pulsante Enter per terminare la connessione Telnet.

# NOTA

- È possibile effettuare tre connessioni Telnet contemporaneamente.
- La connessione Telnet non è possibile quando la voce 232C/ PARA/NETWORK è impostata su LOCK nella schermata LOCK SETUP. Se l'impostazione viene modificata su LOCK quando si attiva una connessione Telnet, la connessione verrà interrotta (vedere "Impostazione della funzione di blocco" a pagina 30).
- Se la pagina impostata in NETWORK 1 o NETWORK 2 viene cambiata quando è attiva una connessione Telnet, la connessione verrà interrotta.
- Per maggiori informazioni sul protocollo del comando Telnet di questa unità, si prega di contattare il servizio di assistenza clienti TASCAM.

# **Impostare la funzione SNTP**

Usare la pagina 5NTP per impostare la sincronizzazione automatica con la data e l'ora di un server NTP (Network Time Protocol) Internet.

| SNTP            | 15/22       |
|-----------------|-------------|
| ESNTP STATUS    | DISABLED] 🗍 |
| SNTP UPDATE     | DISABLE     |
| NTP SERVER      | ntp.nict.jp |
| TIME ZONE       | +09:00      |
| DAYLIGHT SAVING | DISABLE 🗍   |

# SNTP STATUS

Questo mostra lo stato corrente della funzione SNTP.

| Messaggio         | Stato                               |
|-------------------|-------------------------------------|
| SUCCESSFUL UPDATE | Il tempo è stato aggiornato corret- |
|                   | tamente.                            |
|                   | •                                   |

| Messaggio             | Stato                                                                                                |
|-----------------------|----------------------------------------------------------------------------------------------------|
| SUCCESS UPDATE (SKEW) | Si è verificato un ritardo, ma il tempo<br>è stato aggiornato.                                       |
| STARTING UP           | L'unità si sta preparando per il funzi-<br>onamento.                                                 |
| ACCESSING SERVER      | L'unità si connette a un server.                                                                     |
| DISABLED              | La funzione SNTP è disabilitata.                                                                     |
| WAITING FOR NETWORK   | L'unità è in attesa di conferma della connessione di rete.                                           |
| SERVER NAME NOT FOUND | Il nome del server non è stato trova-<br>to sul server DNS.                                          |
| SERVER NAME FOUND     | Il nome del server è stato trovato sul server DNS.                                                   |
| SERVER CONNECT FAILED | Il server non risponde.                                                                              |
| REFUSING CONNECTIONS  | Il server risponde, ma rifiuta la con-<br>nessione aggiuntiva; selezionare un<br>server NTP diverso. |

## SNTP UPDATE

Mostra lo stato di impostazione della voce MODE nella schermata SNTP UPDATE.

Selezionare SNTP UPDATE e aprire la schermata SNTP UPDATE (vedere "Operazioni di base del Menu" a pagina 22).

| SNTP UPDATE | << >>:MOVE Cursor |
|-------------|-------------------|
|             |                   |
| MODE        | DISABLE           |
| TIME        | 00:00-00:09       |
|             |                   |

#### Voce MODE:

Imposta la modalità di aggiornamento della funzione SNTP.

| Opzione          | Significato                              |
|------------------|------------------------------------------|
| DISABLE          | Non utilizza la funzione SNTP in         |
| (default)        | modalità di aggiornamento.               |
| START UP         | Quando l'unità si avvia, ottiene         |
|                  | l'ora da un server NTP e lo utilizza     |
|                  | per impostare l'orologio interno.        |
| START UP/24CVCLE | Ottiene l'orario da un server NTP e      |
|                  | lo utilizza per impostare l'orologio     |
|                  | interno quando l'unità si avvia, così    |
|                  | come quando il tempo impostato           |
|                  | con <b>TIME</b> si verifica ogni 24 ore. |

## Voce TIME:

Imposta il tempo per acquisire l'ora dal server NTP.

**Opzioni:** 00:00 - 00:09 - 23:00 - 23:09 (01:00 steps) (default:00:00 - 00:09).

# NOTA

- Quando si utilizza la funzione SNTP è necessario impostare nella pagina NETWORK 1, la voce DNS SETUP e NTP Server come verrà spiegato qui di seguito.
- In questa schermata viene impostato l'orario locale e non il Coordinated Universal Time (UTC).
- Dal momento che l'accesso ai server NTP ogni ora potrebbe causare congestione, l'unità accede al server NTP in modo casuale durante i primi 10 minuti dell'ora.

## NTP SERVER

Questo mostra lo stato di impostazione della schermata  $\ensuremath{\ensuremath{\mathsf{NTP}}}$  SERVER.

Selezionare NTP SERVER e aprire la schermata NTP SERVER (vedere "Operazioni di base del Menu" a pagina 22).

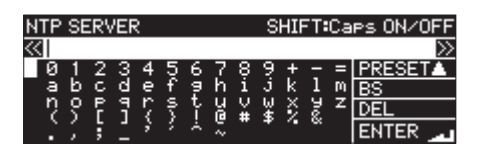

La modifica del nome del server NTP non deve avere più di 32 caratteri (default:ntp.nict.jp).

Per i dettagli su come modificare il testo, vedere "Modifica del testo" a pagina 64.

## NOTA

Premere il **MULTI JOG** su PRESET A per aprire un menu a comparsa.

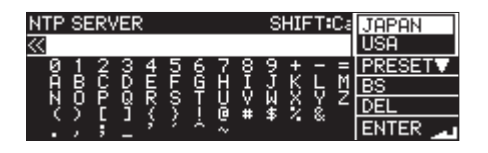

Ruotare il MULTI JOG per selezionare le voci del menu e premere il MULTI JOG per inserire il valore preimpostato di quella voce.

Premere il MENU [JOG] per chiudere il menu a comparsa.

#### TIME ZONE

Questo mostra lo stato di impostazione della voce TIME ZONE nella schermata TIME ZONE.

Selezionare TIME ZONE e premere il **MULTI JOG** per aprire la schermata TIME ZONE (vedere "Operazioni di base del Menu" a pagina 22).

| 00 |
|----|
|    |
|    |

Voce TIME ZONE:

Imposta lo scarto del tempo dal Coordinated Universal Time (UTC).

```
Opzioni: -12:00 - +14:00
(00:15/passo) (default:+09:00).
```

#### NOTA

 Per utilizzare il Japan Standard Time (JST), impostare su +09:00.

• Per gli Stati Uniti, utilizzare una delle seguenti impostazioni.

| Zona                         | Impostazione |
|------------------------------|--------------|
| Pacific Standard Time (PST)  | -08:00       |
| Mountain Standard Time (MST) | -07:00       |
| Central Standard Time (CST)  | -06:00       |
| Eastern Standard Time (EST)  | -05:00       |

#### DAYLIGHT SAVING

Questa è la schermata delle impostazioni per l'ora legale, che anticipa l'orologio interno durante il periodo impostato. Questo mostra lo stato di impostazione della voce MODE nella schermata DAYL IGHT SAVING.

Selezionare ENABLE per MODE e premere il **MULTI JOG** per aprire la schermata delle impostazioni della funzione di ora legale (vedere "Operazioni di base del Menu" a pagina 22).

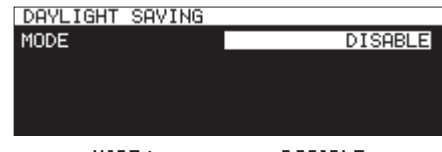

MODE impostato su DISABLE

| DAYLIGHT SAVING | _ << | >>1 | MOVE | Cursor |
|-----------------|------|-----|------|--------|
| MODE            |      |     | E    | ENABLE |
| START TIME      | Mar  | 2nd | Sun  | 02:00  |
| END TIME        | Nov  | 1st | Sun  | 02:00  |
| OFFSET TIME     |      |     |      | 60min  |

MODE impostato su ENABLE

#### Voce HODE:

Stabilisce se abilitare o meno la funzione di ora legale.

#### Opzioni

DISABLE (default): non utilizza la funzione di ora legale. ENABLE: utilizza la funzione di ora legale.

#### START TIME/END TIME:

Stabilisce quando avviare l'inizio e la fine della funzione di ora legale.

| Voce      | Opzioni                           |
|-----------|-----------------------------------|
| Mese      | Jan, Feb, Mar, Apr, May, Jun,     |
|           | Jul, Aug, Sep, Oct, Nov, Dec      |
| Settimana | 1st, 2nd, 3rd, 4th, 5th, Last     |
| Giorno    | Sun, Mon, Tue, Wed, Thu, Fri, Sat |
| Ora       | 00:00 – 24:00 (01:00/passo).      |

START TIME default: Mar/2nd/Sun/02:00 END TIME default: Nov/1st/Sun/02:00

#### Voce OFFSET TIME:

Imposta di quanto sarà anticipato l'orologio durante l'ora legale.

Opzioni: 30min, 60min (default)

#### NOTA

In questa schermata, verrà impostata l'ora locale e non il Coordinated Universal Time(UTC).

Quando la voce MODE è impostata su ENABLE premere il **MULTI JOG** su APPLY nell'ultima riga per confermare le impostazioni modificate e tornare alla schermata del menu.

#### NOTA

Premere il MENU [JOG] per annullare l'operazione di menu e tornare alla schermata menu.

# **Impostare la funzione Power On**

Utilizzando un timer disponibile in commercio o un altro dispositivo esterno per accendere l'unità, è possibile avviare la riproduzione o la registrazione all'ora desiderata.

- **1.** Collegare l'unità al timer in modo che riceva l'alimentazione dall'uscita del timer.
- **2.** Caricare il supporto corrente da utilizzare per la riproduzione o la registrazione ed effettuare le impostazioni necessarie.
- **3.** Selezionare POWER ON ACTION nella pagina UTILITY e aprire la schermata POWER ON ACTION (vedere "Operazioni di base del Menu" a pagina 22).

| POWER ON ACTION |      |
|-----------------|------|
| MODE            | STOP |
|                 |      |

**4.** Selezionare la voce HODE e impostare l'azione di Power On.

| Opzione   | Significato                                                                       |
|-----------|-----------------------------------------------------------------------------------|
| STOP      | Quando il tempo impostato sul timer<br>esterno accende l'unità. l'unità rimane in |
| (default) | uno stato di arresto.                                                             |
| PLAY      | Quando il tempo impostato sul timer                                               |
|           | esterno accende l'unità, l'unità avvia auto-                                      |
|           | maticamente la riproduzione.                                                      |
|           | Quando il tempo impostato sul timer                                               |
| REC       | esterno accende l'unità, l'unità avvia auto-                                      |
|           | maticamente la registrazione.                                                     |

- 5. Confermare l'impostazione e tornare alla schermata menu.
- Impostare il timer esterno al tempo desiderato.
   Quando il tempo impostato sul timer esterno accende
  - l'unità, l'unità avvia automaticamente la riproduzione o la registrazione.

# CAUTELA

Se nessun supporto è caricato nell'unità, l'azione Power On non funzionerà.

# Regolare l'uscita analogica

Se il suono distorce su un dispositivo di destinazione al livello di potenza massima, è possibile utilizzare la funzione di regolazione del livello di uscita analogica di questa unità per abbassare il livello e fermare la distorsione.

1. Selezionare 0UTPUT LEVEL nella pagina UTIL ITV per aprire la schermata 0UTPUT LEVEL (vedere "Operazioni di base del Menu" a pagina 22).

| OUTPUT LEVEL |     |
|--------------|-----|
| LEVEL        | ØdB |
|              |     |

2. Impostare il livello di uscita analogica.

Opzioni: -14dB - 2dB (default: 0dB, incrementi di 1dB).

3. Confermare l'impostazione e tornare alla schermata menu.

# Impostazione della funzione remota di controllo dell'alimentazione

L'unità può essere impostata per consentire l'accensione da un controllo esterno quando è spenta (in standby).

1. Selezionare REMOTE POWER CONTROL nella pagina UTILITY e aprire la schermata REMOTE POWER CONTROL (vedere "Operazioni di base del Menu" a pagina 22).

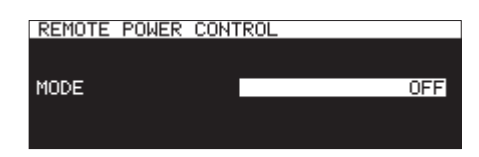

**2.** Selezionare la voce MODE e impostare la funzione remota di controllo dell'alimentazione.

| Opzione          | Significato                                                                |
|------------------|----------------------------------------------------------------------------|
| 0FF<br>(default) | L'alimentazione non viene attivata da un controllo esterno.                |
| ON               | L'alimentazione può essere attivata o disattivata da un controllo esterno. |

**3.** Confermare l'impostazione e tornare alla schermata del menu.

# Impostare il livello di riferimento

È possibile impostare l'ingresso analogico e l'headroom di uscita (differenza tra il livello massimo e quello di riferimento).

1. Selezionare REFERENCE LEVEL nella pagina PREFERENCES e aprire la schermata REFERENCE LEVEL (vedere "Operazioni di base del Menu" a pagina 22).

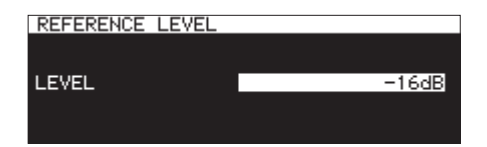

2. Impostare il livello di riferimento.

| Opzione   | Significato                            |
|-----------|----------------------------------------|
| -0dP      | +6dBu livello standard, +15dBu livello |
| 900       | massimo                                |
| -14.dP    | +4dBu livello standard, +18dBu livello |
| TTOD      | massimo                                |
| -16dB     | +4dBu livello standard, +20dBu livello |
| (default) | massimo                                |
| -18dB     | +4dBu livello standard, +22dBu livello |
|           | massimo                                |
| -20dP     | +4dBu livello standard, +24dBu livello |
| 2000      | massimo                                |

3. Confermare l'impostazione e tornare alla schermata menu.

96 TASCAM SS-CDR250N / SS-R250N

# Uso di una tastiera USB per operare sull'unità

È possibile collegare una tastiera USB compatibile con Windows o un tastierino numerico alla porta **USB** sul fronte dell'unità e usarlo per controllarla.

È possibile usare vari controlli, il che renderà l'immissione di testo molto più efficiente.

## Impostare i tipi di tastiera

Impostare il tipo di tastiera da collegare.

1. Selezionare KEYBOARD nella pagina PREFERENCES per aprire la schermata KEYBOARD TYPE (vedere "Operazioni di base del Menu" a pagina 22).

| KEYBOARD TYPE |     |
|---------------|-----|
|               |     |
| TYPE          | JPN |
|               |     |

2. Impostare su US (tastiera in lingua inglese) o JPN (tastiera giapponese).

Opzioni: JPN (default), US

**3.** Confermare l'impostazione e tornare alla schermata menu.

# Usare la tastiera per inserire nomi e valori

È possibile modificare e inserire caratteri per i seguenti elementi come si fa con un computer.

- Nomi delle cartelle (vedere "Creare nuove cartelle" a pagina 47).
- Nomi dei file (vedere "Modificare i nomi di cartelle e file" a pagina 45)
- Password (vedere "Impostazioni delle funzioni di rete" a pagina 90).
- Nomi del server NTP (vedere "Impostare la funzione SNTP" a pagina 94).
- Nomi dei marcatori (vedere "Modificare i nomi dei marcatori" a pagina 88).

È possibile anche inserire numeri per le seguenti voci.

- Individuare un tempo specifico (vedere "Individuare un tempo specifico" a pagina 89).
- Impostare i nomi dei file utenti 1–3 (vedere "Impostare il formato del nome del file" a pagina 63).
- Nomi del server FTP (vedere "Impostare la funzione client FTP" a pagina 91).
- ID del utenti FTP (vedere "Impostare la funzione client FTP" a pagina 91).
- Nomi delle cartelle di destinazione FTP (vedere "Impostare la funzione client FTP" a pagina 91).
- Nomi del percorso di riproduzione dell'evento temporizzato (vedere "Impostare la funzione client FTP" a pagina 91).
- Nomi del percorso di download dell'evento temporizzato
- (vedere "Impostare cartelle/file da utilizzare per scaricare da un server FTP" a pagina 84).

#### Selezionare il tipo dei caratteri da inserire:

Usare Shift e Caps Lock per cambiare i caratteri da inserire come si fa con un computer.

#### Immissione di caratteri:

Usare i pulsanti di numero, carattere e simbolo per inserire i caratteri direttamente.

#### Spostare il cursore:

Usare i pulsanti ←/→. Usare il pulsante HOME/↑ per spostare il cursore all'inizio. Usare il pulsante END/↓ per spostare il cursore alla fine.

#### Eliminare un carattere:

Tasto Delete: eliminare il carattere dov'è il cursore Tasto Backspace: elimina il carattere prima del cursore

#### Inserire i caratteri:

Inserire il carattere nella posizione desiderata (default: modalità inserimento).

Se la modalità di inserimento dei caratteri non è impostata nella modalità di inserimento di default, premere il pulsante Insert per passare alla modalità di inserimento impostata prima di inserire i caratteri.

#### Correggere i caratteri:

Premere il pulsante Insert per passare alla modalità di sovrascrittura, spostare il cursore e immettere il carattere corretto.

# CAUTELA

- I seguenti simboli e segni di interpunzione non possono venire utilizzati nel testo.
  - /:\*?""<>
- I caratteri giapponesi non possono essere immessi.
- È possibile inserire anche valori nelle seguenti schermate. Schermata EDIT MARK TIME (vedere "Modificare la posizione dei marcatori" a pagina 88).

Schermata IP SETUP (vedere "Impostazioni delle funzioni di rete" a pagina 90).

Schermata DNS SETUP (vedere "Impostazioni delle funzioni di rete" a pagina 90).

- Quando queste schermate sono aperte, utilizzare ← o / (slash) per spostare il cursore a sinistra e → o Enter per spostarlo a destra.
- Nelle schermate IP SETUP e DNS SETUP, usare "." (punto decimale) per spostare il cursore a destra.
- Usare † o + per incrementare i valori.
- Usare ↓ or per diminuire i valori.

# Elenco delle operazioni da tastiera

Oltre che per inserire nomi, è possibile utilizzare la tastiera per il controllo del trasporto, le impostazioni e altre varie operazioni. Le funzioni dei pulsanti sul frontale dell'unità sono assegnate alla tastiera come segue. Le modalità di immissioni dei caratteri e di controllo s'interrompono automaticamente in base al funzionamento dell'unità.

#### Operazioni di trasporto

| Tasto della tastiera | Funzione                                                                                                    |
|----------------------|----------------------------------------------------------------------------------------------------|
| *                    | Come < [A-B]                                                                                                    |
| <b>→</b>             | Come <b>&gt;&gt; [INPUT]</b>                                                                                    |
| Barra spazio         | Come PLAY e PAUSE [CALL]                                                                                        |
| Ctrl + S             | Come STOP                                                                                                    |
| Ctrl+R               | Come RECORD [TRK INC]                                                                                           |
| Ctrl + F             | Salto della traccia (FWD).                                                                                      |
| Ctrl + B             | Salto della traccia (REW).                                                                                      |
| t                    | Come ruotare a destra il <b>MULTI JOG</b><br>nella schermata principale (passare al<br>marcatore successivo).   |
| ¥                    | Come ruotare a sinistra il <b>MULTI JOG</b><br>nella schermata principale (passare al<br>marcatore precedente). |

#### Operazioni di menu, navigazione e altre schermate

| Tasto della tastiera | Funzione                                                                      |  |
|----------------------|-------------------------------------------------------------------------------|--|
| Esc                  | Annulla la modifica, compreso il testo e torna alla schermata principale      |  |
| F1                   | Apre la schermata INFORMATION                                                 |  |
| F2                   | Apre la schermata menu                                                        |  |
| F3                   | Apre il menu EDIT                                                             |  |
| F4                   | Apre la schermata BROWSE                                                      |  |
| F5                   | Accende/spegne la riproduzione ripetuta                                       |  |
| F6                   | Accende/spegne la riproduzione ripe-<br>tuta A–B                              |  |
| F7                   | Accende/spegne la funzione di control-<br>lo dell'intonazione                 |  |
| F8                   | Accende/spegne la funzione di control-<br>lo della tonalità                   |  |
| F9                   | Accende/spegne la funzione Auto Cue                                           |  |
| F10                  | Accende/spegne la funzione Auto<br>Ready                                      |  |
| F11                  | Accende/spegne la funzione di ripro-<br>duzione incrementale                  |  |
| F12                  | Inizia il caricamento Flash                                                   |  |
| Shift + F5           | Imposta la lunghezza in bit del file WAV                                      |  |
| Shift + F6           | Apre la schermata formato di registra-<br>zione                               |  |
| Shift + F7           | Imposta il bit rate del file MP3                                              |  |
| Shift + F8           | Accende/spegne la funzione traccia automatica                                 |  |
| Shift + F9           | Accende/spegne la funzione riproduzi-<br>one sincronizzata                    |  |
| Shift + F10          | Accende/spegne la funzione converti-<br>tore della frequenza di campionamento |  |

| Shift + F11Impostazione DynamicsCtrl + F1Al termine del caricamento Flash, Flash<br>Start la riproduzione della traccia 1Ctrl + F2Al termine del caricamento Flash, Flash<br>Start la riproduzione della traccia 2Ctrl + F3Al termine del caricamento Flash, Flash<br>Start la riproduzione della traccia 3Ctrl + F4Al termine del caricamento Flash, Flash<br>Start la riproduzione della traccia 3Ctrl + F5Al termine del caricamento Flash, Flash<br>Start la riproduzione della traccia 4Ctrl + F6Al termine del caricamento Flash, Flash<br>Start la riproduzione della traccia 5Ctrl + F6Al termine del caricamento Flash, Flash<br>Start la riproduzione della traccia 6Ctrl + F7Al termine del caricamento Flash, Flash<br>Start la riproduzione della traccia 6Ctrl + F8Al termine del caricamento Flash, Flash<br>Start la riproduzione della traccia 7Ctrl + F8Al termine del caricamento Flash, Flash<br>Start la riproduzione della traccia 8Ctrl + F9Al termine del caricamento Flash, Flash<br>Start la riproduzione della traccia 8Ctrl + F10Al termine del caricamento Flash, Flash<br>Start la riproduzione della traccia 10Ctrl + F11Al termine del caricamento Flash, Flash<br>Start la riproduzione della traccia 11Ctrl + F12Al termine del caricamento Flash, Flash<br>Start la riproduzione della traccia 12Ctrl + F12Al termine del caricamento Flash, Flash<br>Start la riproduzione della traccia 11Ctrl + F12Al termine del caricamento Flash, Flash<br>Start la riproduzione della traccia 12 |
|----------------------------------------------------------------------------------------------------|
| Ctrl + F1Al termine del caricamento Flash, Flash<br>Start la riproduzione della traccia 1Ctrl + F2Al termine del caricamento Flash, Flash<br>Start la riproduzione della traccia 2Ctrl + F3Al termine del caricamento Flash, Flash<br>Start la riproduzione della traccia 3Ctrl + F4Al termine del caricamento Flash, Flash<br>Start la riproduzione della traccia 4Ctrl + F5Al termine del caricamento Flash, Flash<br>Start la riproduzione della traccia 5Ctrl + F6Al termine del caricamento Flash, Flash<br>Start la riproduzione della traccia 5Ctrl + F7Al termine del caricamento Flash, Flash<br>Start la riproduzione della traccia 6Ctrl + F7Al termine del caricamento Flash, Flash<br>Start la riproduzione della traccia 7Ctrl + F8Al termine del caricamento Flash, Flash<br>Start la riproduzione della traccia 7Ctrl + F8Al termine del caricamento Flash, Flash<br>Start la riproduzione della traccia 7Ctrl + F9Al termine del caricamento Flash, Flash<br>Start la riproduzione della traccia 8Ctrl + F10Al termine del caricamento Flash, Flash<br>Start la riproduzione della traccia 10Ctrl + F11Al termine del caricamento Flash, Flash<br>Start la riproduzione della traccia 10Ctrl + F12Al termine del caricamento Flash, Flash<br>Start la riproduzione della traccia 11Ctrl + F12Al termine del caricamento Flash, Flash<br>Start la riproduzione della traccia 12Ctrl + F12Al termine del caricamento Flash, Flash<br>Start la riproduzione della traccia 12                                 |
| Ctrl + F2Al termine del caricamento Flash, Flash<br>Start la riproduzione della traccia 2Ctrl + F3Al termine del caricamento Flash, Flash<br>Start la riproduzione della traccia 3Ctrl + F4Al termine del caricamento Flash, Flash<br>Start la riproduzione della traccia 4Ctrl + F5Al termine del caricamento Flash, Flash<br>Start la riproduzione della traccia 5Ctrl + F6Al termine del caricamento Flash, Flash<br>Start la riproduzione della traccia 5Ctrl + F7Al termine del caricamento Flash, Flash<br>Start la riproduzione della traccia 6Ctrl + F7Al termine del caricamento Flash, Flash<br>Start la riproduzione della traccia 7Ctrl + F8Al termine del caricamento Flash, Flash<br>Start la riproduzione della traccia 7Ctrl + F9Al termine del caricamento Flash, Flash<br>Start la riproduzione della traccia 8Ctrl + F10Al termine del caricamento Flash, Flash<br>Start la riproduzione della traccia 10Ctrl + F11Al termine del caricamento Flash, Flash<br>Start la riproduzione della traccia 10Ctrl + F12Al termine del caricamento Flash, Flash<br>Start la riproduzione della traccia 11Ctrl + F12Al termine del caricamento Flash, Flash<br>Start la riproduzione della traccia 12Ctrl + CAccende/spegne la funzione Call                                                                                                    |
| Ctrl + F3Al termine del caricamento Flash, Flash<br>Start la riproduzione della traccia 3Ctrl + F4Al termine del caricamento Flash, Flash<br>Start la riproduzione della traccia 4Ctrl + F5Al termine del caricamento Flash, Flash<br>Start la riproduzione della traccia 5Ctrl + F6Al termine del caricamento Flash, Flash<br>Start la riproduzione della traccia 6Ctrl + F7Al termine del caricamento Flash, Flash<br>Start la riproduzione della traccia 6Ctrl + F7Al termine del caricamento Flash, Flash<br>Start la riproduzione della traccia 7Ctrl + F8Al termine del caricamento Flash, Flash<br>Start la riproduzione della traccia 8Ctrl + F9Al termine del caricamento Flash, Flash<br>Start la riproduzione della traccia 9Ctrl + F10Al termine del caricamento Flash, Flash<br>Start la riproduzione della traccia 10Ctrl + F11Al termine del caricamento Flash, Flash<br>Start la riproduzione della traccia 11Ctrl + F12Al termine del caricamento Flash, Flash<br>Start la riproduzione della traccia 11Ctrl + F12Al termine del caricamento Flash, Flash<br>Start la riproduzione della traccia 12Ctrl + CAccende/spegne la funzione Call                                                                                                    |
| Ctrl + F4Al termine del caricamento Flash, Flash<br>Start la riproduzione della traccia 4Ctrl + F5Al termine del caricamento Flash, Flash<br>Start la riproduzione della traccia 5Ctrl + F6Al termine del caricamento Flash, Flash<br>Start la riproduzione della traccia 6Ctrl + F7Al termine del caricamento Flash, Flash<br>Start la riproduzione della traccia 7Ctrl + F8Al termine del caricamento Flash, Flash<br>Start la riproduzione della traccia 7Ctrl + F8Al termine del caricamento Flash, Flash<br>Start la riproduzione della traccia 8Ctrl + F9Al termine del caricamento Flash, Flash<br>Start la riproduzione della traccia 9Ctrl + F10Al termine del caricamento Flash, Flash<br>Start la riproduzione della traccia 10Ctrl + F11Al termine del caricamento Flash, Flash<br>Start la riproduzione della traccia 11Ctrl + F12Al termine del caricamento Flash, Flash<br>Start la riproduzione della traccia 11Ctrl + F12Al termine del caricamento Flash, Flash<br>Start la riproduzione della traccia 12Ctrl + CAccende/spegne la funzione Call                                                                                                    |
| Ctrl + F5Al termine del caricamento Flash, Flash<br>Start la riproduzione della traccia 5Ctrl + F6Al termine del caricamento Flash, Flash<br>Start la riproduzione della traccia 6Ctrl + F7Al termine del caricamento Flash, Flash<br>Start la riproduzione della traccia 7Ctrl + F8Al termine del caricamento Flash, Flash<br>Start la riproduzione della traccia 8Ctrl + F9Al termine del caricamento Flash, Flash<br>Start la riproduzione della traccia 9Ctrl + F10Al termine del caricamento Flash, Flash<br>Start la riproduzione della traccia 10Ctrl + F11Al termine del caricamento Flash, Flash<br>Start la riproduzione della traccia 10Ctrl + F12Al termine del caricamento Flash, Flash<br>Start la riproduzione della traccia 11Ctrl + F12Al termine del caricamento Flash, Flash<br>Start la riproduzione della traccia 12Ctrl + CAccende/spegne la funzione Call                                                                                                    |
| Ctrl + F6Al termine del caricamento Flash, Flash<br>Start la riproduzione della traccia 6Ctrl + F7Al termine del caricamento Flash, Flash<br>Start la riproduzione della traccia 7Ctrl + F8Al termine del caricamento Flash, Flash<br>Start la riproduzione della traccia 8Ctrl + F9Al termine del caricamento Flash, Flash<br>Start la riproduzione della traccia 9Ctrl + F10Al termine del caricamento Flash, Flash<br>Start la riproduzione della traccia 10Ctrl + F11Al termine del caricamento Flash, Flash<br>Start la riproduzione della traccia 10Ctrl + F12Al termine del caricamento Flash, Flash<br>Start la riproduzione della traccia 11Ctrl + F12Al termine del caricamento Flash, Flash<br>Start la riproduzione della traccia12Ctrl + CAccende/spegne la funzione Call                                                                                                    |
| Ctrl + F7Al termine del caricamento Flash, Flash<br>Start la riproduzione della traccia 7Ctrl + F8Al termine del caricamento Flash, Flash<br>Start la riproduzione della traccia 8Ctrl + F9Al termine del caricamento Flash, Flash<br>Start la riproduzione della traccia 9Ctrl + F10Al termine del caricamento Flash, Flash<br>Start la riproduzione della traccia 10Ctrl + F11Al termine del caricamento Flash, Flash<br>Start la riproduzione della traccia 10Ctrl + F12Al termine del caricamento Flash, Flash<br>Start la riproduzione della traccia 11Ctrl + F12Al termine del caricamento Flash, Flash<br>Start la riproduzione della traccia 12Ctrl + CAccende/spegne la funzione Call                                                                                                    |
| Ctrl + F8Al termine del caricamento Flash, Flash<br>Start la riproduzione della traccia 8Ctrl + F9Al termine del caricamento Flash, Flash<br>Start la riproduzione della traccia 9Ctrl + F10Al termine del caricamento Flash, Flash<br>Start la riproduzione della traccia 10Ctrl + F11Al termine del caricamento Flash, Flash<br>Start la riproduzione della traccia 11Ctrl + F12Al termine del caricamento Flash, Flash<br>Start la riproduzione della traccia 11Ctrl + F12Al termine del caricamento Flash, Flash<br>Start la riproduzione della traccia 12Ctrl + CAccende/spegne la funzione Call                                                                                                    |
| Ctrl + F9Al termine del caricamento Flash, Flash<br>Start la riproduzione della traccia 9Ctrl + F10Al termine del caricamento Flash, Flash<br>Start la riproduzione della traccia 10Ctrl + F11Al termine del caricamento Flash, Flash<br>Start la riproduzione della traccia 11Ctrl + F12Al termine del caricamento Flash, Flash<br>Start la riproduzione della traccia 11Ctrl + CAccende/spegne la funzione Call                                                                                                    |
| Ctrl + F10Al termine del caricamento Flash, Flash<br>Start la riproduzione della traccia 10Ctrl + F11Al termine del caricamento Flash, Flash<br>Start la riproduzione della traccia 11Ctrl + F12Al termine del caricamento Flash, Flash<br>Start la riproduzione della traccia12Ctrl + CAccende/spegne la funzione CallCome il pulsante <b>FLECT</b> (colo SS)                                                                                                    |
| Ctrl + F11Al termine del caricamento Flash, Flash<br>Start la riproduzione della traccia 11Ctrl + F12Al termine del caricamento Flash, Flash<br>Start la riproduzione della traccia12Ctrl + CAccende/spegne la funzione CallCome il pulsante <b>FLECT</b> (colo SS)                                                                                                    |
| Ctrl + F12     Al termine del caricamento Flash, Flash<br>Start la riproduzione della traccia12       Ctrl + C     Accende/spegne la funzione Call       Come il pulsante ELECT (colo SS)                                                                                                    |
| Ctrl + C Accende/spegne la funzione Call                                                                                                    |
| Come il nulsante <b>FIFCT</b> (colo SS-                                                                                                    |
| Ctrl + E CDR250N)                                                                                                    |
| Ctrl + I Seleziona la sorgente di ingresso                                                                                                    |
| Ctrl + J Attiva la modalità della riproduzione<br>Jog                                                                                                    |
| Ctrl + K Apre la schermata impostazioni del salto temporale.                                                                                                    |
| Ctrl + L Apre la schermata della funzione di<br>blocco                                                                                                    |
| Ctrl + M Apre la schermata HEDIA SELECT                                                                                                    |
| Caps Lock Blocca/sbloccal'uso delle lettere inglesi<br>maiuscole                                                                                                    |
| Back Space Elimina il carattere prima del cursore                                                                                                    |
| Enter Come premere il <b>MULTI JOG</b>                                                                                                    |
| Insert Inserisce un carattere nella posizione del cursore                                                                                                    |
| Home Come il pulsante HOME [INFO]                                                                                                    |
| Delete Cancella un carattere nella posizione del cursore                                                                                                    |
|                                                                                                    |
|                                                                                                    |
| ← Come premere ◄◄ [A-B]                                                                                                    |
| → Come premere ▶▶ [INPUT]                                                                                                    |
| Shift + †                                                                                                    |
| Shift + V                                                                                                    |
| Ctrl + † Aggiusta l'intonazione in incrementi                                                                                                    |
| Ctrl + ↓     ±1% con la funzione di controllo dell'intonazione                                                                                                    |
| Ctrl + +Regola la tonalità con la funzione di<br>controllo della tonalità                                                                                                    |

| Tasto della tastiera | Funzione                            |
|----------------------|-------------------------------------|
| Tasti numerici       | Immette numeri                      |
| * (asterisco).       | Abilita l'immissione di locate time |

#### Tastierino numerico (solo operazioni di trasporto).

| Tasto della tastiera                                                     | Funzione                                                                     |  |
|--------------------------------------------------------------------------|------------------------------------------------------------------------------|--|
| . (punto decimale).                                                      | Come STOP                                                                    |  |
| 0                                                                        | Come PLAY e PAUSE                                                            |  |
| 1                                                                        | Ricerca all'indietro                                                         |  |
| 2                                                                        | Ricerca in avanti                                                            |  |
| 3                                                                        | Come <b>RECORD</b>                                                           |  |
| 7                                                                        | Passa alla traccia precedente                                                |  |
| 8                                                                        | Passa alla traccia successiva                                                |  |
| 9                                                                        | Come <b>PAUSE</b>                                                            |  |
| / (slash).                                                               | Attiva la riproduzione Jog                                                   |  |
| Come ruotare a sinistra il <b>MULT</b><br>(passa al marcatore precedente |                                                                              |  |
| +                                                                        | Come ruotare a destra il <b>MULTI JOG</b> d (passa al marcatore successivo). |  |
| Enter                                                                    | Come premere il MULTI JOG                                                    |  |
|                                                                          | (aggiunge/rimuove marcatori).                                                |  |

## NOTA

Premere il pulsante per la funzione di modifica desiderata sulla tastiera quando la schermata BROWSE è aperta.

#### Esempi: usare la funzione DELETE

Premere F4 per aprire la schermata BROWSE.

Usare  $\frac{1}{\sqrt{1-1}}$  per selezionare il file che si desidera eliminare.

Premere ENTER per aprire il menu file o cartelle a comparsa della schermata BROWSE.

Usare <sup>↑</sup>/ <sup>↓</sup> per selezionare DELETE.

Premere Enter per aprire nel display un messaggio di conferma. Premere Enter nuovamente.

Quando viene visualizzato un messaggio di riconferma, tenere premuto Enter nuovamente.

# Visualizzazione delle informazioni dei supporti

È possibile visualizzare le informazioni del supporto corrente.

 Selezionare MEDIA INFORMATION nella pagina MEDIA per aprire la schermata MEDIA INFORMATION (vedere "Operazioni di base del Menu" a pagina 22).

È possibile visualizzare le informazioni del supporto corrente e verificare la sua capacità totale, lo spazio libero e altre condizioni di utilizzo.

| MEDIA INFORMA | ATION |        |  |
|---------------|-------|--------|--|
|               |       |        |  |
| CHPHCITY :    | 1.9   | GByte  |  |
| AVATI ABLE:   | 1.4   | GB9t.e |  |
|               |       |        |  |
| FULDERS :     | 9     |        |  |
|               |       |        |  |
|               |       |        |  |

2. Premere il MULTI JOG per tornare alla schermata principale.

# Ripristino delle impostazioni di fabbrica

È possibile ripristinare le varie impostazioni memorizzate nella memoria di backup dell'unità ai valori predefiniti di fabbrica. Usare le seguenti procedure di menu per farlo.

- 1. Selezionare FACTORY PRESET nella pagina SYSTEM 1 (vedere "Operazioni di base del Menu" a pagina 22).
- 2. Premere il MULTI JOG.

Verrà visualizzato un messaggio a comparsa di conferma.

| SYSTEM 1                                                             | 22/22    |
|----------------------------------------------------------------------|----------|
| FACTORY PRESET -<br>Initialize all settings?<br>OK:HOL<br>CANCEL:MEN | .D ENTER |

# NOTA

#### Premere il MENU [JOG] per annullare l'esecuzione.

**3.** Premere il **MULTI JOG** nuovamente per ripristinare le impostazioni predefinite.

Apparirà un messaggio "READING MEDIA...". Una volta completata l'esecuzione, la schermata menu si riaprirà.

# Salvare e caricare le impostazioni utente

Questa unità può memorizzare tre serie di dati di impostazione utente nella memoria interna.

## Salvare le impostazioni utente

Questa unità può salvare i dati di impostazione utente nella sua memoria interna.

 Selezionare SAVE USER PRESET nella pagina SVSTEM 1 per aprire la schermata SAVE USER PRESET (vedere "Operazioni di base del Menu" a pagina 22).

| SAVE | USER PRESET | EXIT:MENU |
|------|-------------|-----------|
| SAVE | TO USER1    | >>        |
| SAVE | TO USER2    | >>        |
| SAVE | TO USER3    | >>        |
|      |             |           |
|      |             |           |

 Selezionare SAVE TO USER1 – SAVE TO USER3 come destinazione per salvare le impostazioni e premere il MULTI JOG.

Verrà visualizzato un messaggio a comparsa di conferma.

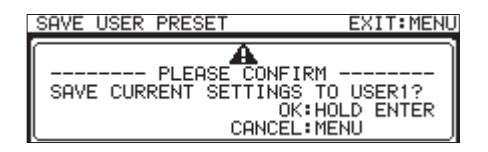

**3.** Quando il messaggio di conferma è aperto, tenere premuto il **MULTI JOG** per iniziare a salvare le impostazioni utente nella memoria interna.

Una volta completato il salvataggio la schermata SAUE USER PRESET si riaprirà.

# 14 – Altre impostazioni, schermate informative e operazioni da tastiera

#### Caricamento delle impostazioni utente

Questa unità può caricare le impostazioni utente salvate nella sua memoria interna.

 Selezionare LOAD USER PRESET nella pagina SYSTEM 1 per aprire la schermata LOAD USER PRESET (vedere "Operazioni di base del Menu" a pagina 22).

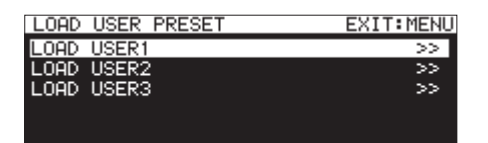

2. Selezionare LOAD USER1 – LOAD USER3 per caricare le impostazioni salvate e premere il MULTI JOG.

Verrà visualizzato un messaggio a comparsa di conferma.

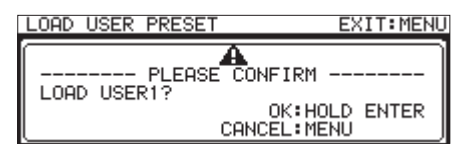

**3.** Quando il messaggio di conferma è aperto, tenere premuto il **MULTI JOG** per iniziare a caricare le impostazioni utente dalla memoria interna. Una volta completato il salvataggio la schermata LOAD USER PRESET si riaprirà.

# Esportazione/importazione dei dati di backup del sistema (solo chiavette USB e schede SD)

È possibile esportare i dati di backup del sistema dalla memoria interna dell'unità a una card SD o chiavetta USB caricati nell'unità. È inoltre possibile importare questi dati.

# NOTA

L'esportazione e l'importazione non sono possibili quando il supporto corrente è CD.

 Selezionare SYSTEM BACKUP nella pagina SYSTEM 1 per aprire la schermata SYSTEM BACKUP (vedere "Operazioni di base del Menu" a pagina 22).

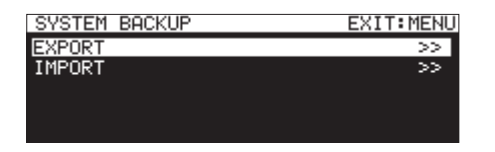

**2.** Selezionare se esportare o importare i dati di backup del sistema da o alla card SD o chiavetta USB.

EXPORT: esporta i dati di backup di sistema alla card SD o alla chiavetta USB.

IMPORT: importa i dati di backup di sistema dalla card SD o dalla chiavetta USB .

3. Premere il MULTI JOG.

Verrà visualizzato un messaggio a comparsa di conferma.

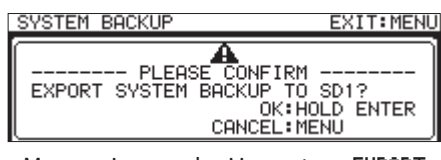

Messaggio quando si imposta su EXPORT

| SYSTEM BACKUP                  | EXIT:MENU                                          |
|--------------------------------|----------------------------------------------------|
| HEASE CO<br>IMPORT SYSTEM BACK | NFIRM<br>UP FROM SD1?<br>OK:HOLD ENTER<br>CEL:MENU |

Messaggio quando si imposta su IMPORT

- Quando il messaggio di conferma è aperto, tenere premuto il MULTI JOG per iniziare l'esportazione o l'importazione dalla card SD o dalla chiavetta USB. Completata l'importazione/esportazione, la schermata SY'STEM BACKUP si riaprirà.
- Le voci di impostazione seguenti vengono salvate e caricate con dati di backup del sistema.

| Nomi delle              | Nomi delle                       | Voci di                                                             |
|-------------------------|----------------------------------|---------------------------------------------------------------------|
| schermate               | pagine                           | impostazione                                                        |
| Schermata               |                                  | Modalità display del                                                |
| principale              |                                  | contatore                                                           |
| principule              |                                  | Solo canali                                                         |
| Schermata<br>LOCK SETUP |                                  | Tutte le impostazioni                                               |
|                         | Pagina PLAY 1 Tutte le impostazi |                                                                     |
|                         | Pagina PLAY 2                    | Tutte le impostazioni                                               |
|                         | Pagina PLAY 3                    | Tutte le impostazioni                                               |
|                         | Pagina REC 1                     | Tutte le impostazioni                                               |
|                         | Pagina REC 2                     | Tutte le impostazioni                                               |
|                         | Pagina REC 3                     | Tutte le impostazioni                                               |
|                         | Pagina REC 4                     | Tutte le impostazioni                                               |
|                         | Pagina REC 5                     | Tutte le impostazioni                                               |
|                         | Pagina TIMER<br>EVENT            | Voce TIMER EVENT                                                    |
| C - h - mar - h-        | Pagina NETWORK 1                 | Tutte le impostazioni                                               |
| Schermata<br>Menu       |                                  | Schermata TARGET<br>FTP SERVER, voci<br>SERVER ADDRESS e<br>USER ID |
|                         | Pagina FTP CL IENT               | Voce FTPS MODE                                                      |
|                         |                                  | Voce TARGET FOLDER<br>NAME                                          |
|                         |                                  | Voce AUTO UPLOAD                                                    |
|                         | Pagina SMTP                      | Tutte le impostazioni                                               |
|                         | Pagina UTIL ITY                  | Tutte le impostazioni                                               |
|                         | Pagina PREFER-<br>ENCES          | Tutte le impostazioni                                               |
|                         | Pagina REMOTE                    | Tutte le impostazioni                                               |

# Controllo della versione del firmware

È possibile controllare la versione del firmware del sistema utilizzato dall'unità.

 Selezionare VERSION nella pagina SYSTEM 2 per aprire la schermata VERSION (vedere "Operazioni di base del Menu" a pagina 22).

| VERSION      |            |
|--------------|------------|
| SYSTEM       | 1.00 B0010 |
| FPGA         | 000F       |
| DRIVE        | T.0G(W250) |
| DRIVE WORKED | өн         |
|              |            |

Nella schermata UER5 I0N sono visualizzate le informazioni sulla versione del firmware del sistema, il numero di fabbricazione, la versione del firmware FPGA e la ersione firmware del drive CD e il tempo di funzionamento.

2. Premere il MENU [JOG] per tornare alla schermata menu.

# Procedure di aggiornamento Firmware (solo chiavette USB e card SD)

# NOTA

L'aggiornamento non è possibile quando il supporto corrente è CD.

- Scaricare l'ultimo firmware dal sito TEAC Global (http://teac-global.com/).
   Decomprimere il file scaricato se è in formato ZIP o in un altro formato compresso.
- **2.** Copiare il firmware scaricato al livello principale del supporto.
- **3.** Caricare il supporto preparato al punto **2** in uno slot per card SD o nella porta USB sul fronte dell'unità.
- **4.** Impostare questo supporto come supporto corrente nella schermata **HEDIA SELECT**.
- **5.** Selezionare UPDATE nella pagina 5V5TEI1 2 per aprire la schermata F IRHWARE UPDATE (vedere "Operazioni di base del Menu" a pagina 22).

| FIRMWARE UPDATE | EXIT:MENU |
|-----------------|-----------|
| SYSTEM          | >>        |
| FPGA            | >>        |
| RC-SS150        | >>        |
| DRIVE           | >>        |
|                 |           |

# Voce SYSTEM

Aggiorna il firmware dell'unità. Voce FPGA Aggiorna FPGA dell'unità. Voce RC-55150 Aggiorna il firmware di un telecomando TASCAM RC-SS150.

Voce DR IUE (solo SS-CDR250N)

Aggiorna il firmware dell'unità CD.

 Selezionare la voce da aggiornare e premere il MULTI JOG. Dopo che il supporto e il file di aggiornamento del firmware sono stati verificati, apparirà la seguente schermata.

| FIRMWARE UPDATE |  |  |
|-----------------|--|--|
| S-Main. 101     |  |  |
|                 |  |  |
|                 |  |  |
|                 |  |  |
|                 |  |  |

# NOTA

• La schermata qui sopra mostra un elenco di file di aggiornamento del firmware nella cartella principale del supporto corrente. Il firmware copiato nel precedente punto2 deve essere anch'esso mostrato.

No Update File viene visualizzato se nessun file di aggiornamento si trova nella directory.

- Un massimo di cinque linee di firmware possono essere mostrate contemporaneamente. Se ci sono più file da visualizzare sul display contemporaneamente, utilizzare il MULTI JOG per scorrere l'elenco.
- La schermata mostrata sopra è un esempio. L'aspetto corrente sarà diverso.
- **7.** Selezionare l'aggiornamento del firmware da utilizzare. Apparirà la schermata mostrata qui sotto.

| SYSTEM UPDATE |   |           |  |
|---------------|---|-----------|--|
| SS-Main. 101  |   |           |  |
| Ver 1.00      | ~ | Ver 1.01  |  |
| Build0033     | 1 | Build0034 |  |
| Are yo        | u | sure?     |  |
|               |   |           |  |

Il numero della versione corrente viene visualizzato sulla sinistra e quello della versione di aggiornamento sulla destra.

# NOTA

La schermata mostrata sopra è un esempio. L'aspetto corrente sarà diverso.

8. Premere il MULTI JOG per avviare l'aggiornamento.

# CAUTELA

- Fare attenzione a non interrompere l'alimentazione durante l'aggiornamento.
- Se l'alimentazione viene interrotta durante l'aggiornamento, l'unità potrebbe non riavviarsi.
- **9.** Una volta finito l'aggiornamento, verrà visualizzato il seguente messaggio.

SYSTEM UPDATE Update Complete!! ----- Shutdown -----Remain 5sec

- **10.** Quando l'unità si spegne automaticamente dopo la visualizzazione del messaggio, riaccenderla.
- **11.** Verificare che il firmware più recente sia in uso. Questo completa la procedura di aggiornamento (vedere "Controllo della versione del firmware" a pagina 101).
- **12.** Eliminare dal supporto il file di aggiornamento del firmware.

# 15 – Uso dei connettori di controllo remoto

# **Connettore RS-232C**

Usando il connettore **RS-232C** (9-pin D-sub RS-232C standard) sul retro dell'unità, è possibile gestire l'unità da un computer o altro dispositivo esterno tramite un controllo seriale. Inoltre, il Flash Start tramite telecomando è possibile se è collegato un TASCAM RC-SS150 (venduto separatamente).

Selezionare RS-232C nella pagina REMOTE per aprire la schermata RS-232C (vedere "Operazioni di base del Menu" a pagina 22).

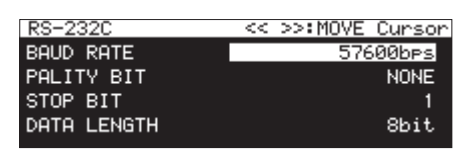

## Impostazione della velocità di trasmissione (baud rate).

Selezionare BAUD RATE e impostare la velocità di trasmissione (baud rate).

**Opzioni:** 4800bps, 9600bps, 19200bps, 38400bps, 57600bps (default).

# Impostare il bit di parità

Selezionare PARITY BIT e impostare sia che ci sia o meno un bit di parità.

**Opzioni:** NONE (nessuno, valore di default), EVEN (pari), ODD (dispari).

# Impostare il bit di stop

Selezionare STOP BIT e impostare il bit di stop.

**Opzioni:** 1 (default), 2

# Impostare la lunghezza dei dati

Selezionare DATA LENGTH e impostare la lunghezza dei dati.

Opzioni: 7bit,8bit (default).

# NOTA

- Il pin 9 del connettore RS-232C di questa unità viene utilizzato per fornire 12V al TASCAM RC-SS150. Non utilizzarlo per alimentare altri dispositivi. Il pin 9 dei normali connettori RS-232C dei computer è inutilizzato, perciò possono venire utilizzati cavi RS-232C disponibili in commercio per il collegamento.
- Per informazioni sul protocollo di comando RS-232C di questa unità, si prega di contattare il servizio di assistenza clienti TASCAM.

# Interruttore a pedale (TASCAM RC-3F).

È possibile utilizzare un pedale TASCAM RC-3F (venduto separatamente) collegato alla presa **REMOTE** sulla parte anteriore dell'unità per controllarla.

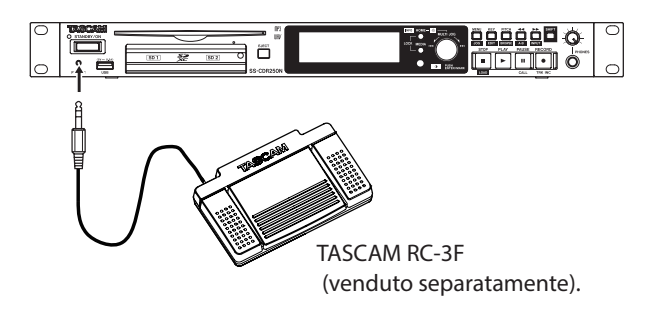

# Impostazione del pedale

 Selezionare RC-3F MODE nella pagina REMOTE per aprire la schermata RC-3F MODE (vedere "Operazioni di base del Menu" a pagina 22).

| RC-3F MODE |       |
|------------|-------|
|            |       |
| MODE       | MODE1 |
|            |       |

2. Selezionare una delle modalità di assegnazione dei tre pedali.

| Opzione   | Significato                              |
|-----------|------------------------------------------|
| HODE1     | Questa modalità è ottimale registrare    |
| (default) | durante le riunioni, per esempio.        |
| NODE2     | Questa modalità fornisce il trasporto di |
| HODEZ     | base, del telecomando.                   |
| HODE3     | Usare questa modalità per la funzione di |
|           | controllo dell'intonazione.              |

3. Confermare l'impostazione e tornare alla schermata menu.

# Utilizzo del pedale

Premere i pedali della pedaliera per utilizzare le operazioni ad essi attribuite dalla RC-3F MODE.

## Assegnazioni del pedale

|      | Pedale                          |                 |                                |
|------|---------------------------------|-----------------|--------------------------------|
| MODE | L (premere).                    | C (premere).    | R (premere).                   |
| MODE | L (tenere pre-<br>muto).        | C (rilasciare). | R (tenere pre-<br>muto).       |
| 1    |                                 | PLAY            |                                |
| •    |                                 | PAUSE/STOP      | ••                             |
|      |                                 | PLAY/PAUSE      |                                |
| 2    |                                 |                 | ••                             |
| 3    | PITCH (–) incre-<br>menti di 1% | PLAY/PAUSE      | PITCH (+).<br>incrementi di 1% |
|      |                                 |                 |                                |

## Impostare il the Record Tally

È possibile impostare lo stato alto/basso del pin 11 del connettore **PARALLEL** (Record Tally) quando la registrazione è in pausa.

1. Selezionare la voce RECORD TALLY nella pagina REMOTE e aprire la schermata RECORD TALLY (vedere "Operazioni di base del Menu" a pagina 22).

| RECORD TALLY |          |
|--------------|----------|
| MODE         | REC ONLY |
|              |          |
|              |          |

2. Impostare la modalità di uscita del pin 11 del connettore PARALLEL (Record Tally) quando la registrazione è in pausa.

| Opzione         | Significato                            |
|-----------------|----------------------------------------|
| REC ONLY        | Record Tally non viene emesso quando   |
| (default)       | la registrazione è in pausa.           |
| PEC DALICE /DEC | Record Tally viene emesso quando la    |
|                 | registrazione è in pausa (stato basso) |

3. Confermare l'impostazione e tornare alla schermata menu.

# 16 – Messaggi

Di seguito è riportato l'elenco di messaggi visualizzati nelle finestre a comparsa. Fare riferimento a questa lista se uno di questi messaggi appare sul display dell'SS-CDR250N/SS-R250N e si desidera conoscere il significato o determinare una risposta adeguata.

| Massaggia                                                                           | Significo                                                                                                    | Noto                           |
|-------------------------------------------------------------------------------------|----------------------------------------------------------------------------------------------------|--------------------------------|
|                                                                                     |                                                                                                    | Nota                           |
| Backup REC is not available.<br>(HH is not available).                              | La registrazione di backup è disattivata perché il supporto<br>non può essere utilizzato.                                                                                                    | ዘዘ = SD1, SD2 o USB            |
| Backup REC is not available.<br>MM formatting not optimal<br>for Recording.         | La registrazione di backup è disabilitata perché il supporto<br>non è stato formattato da questa unità e non può essere<br>garantita una corretta registrazione.                                                                                                    | ዘዘ = SD1, SD2 o USB            |
| Connat add timen avert                                                              | Confidential confidence and a solid line and a solid solid |                                |
| Timer event limit reached.                                                          | Se il limite e stato raggiunto non e possibile aggiungere più<br>un evento temporizzato.                                                                                                    |                                |
| Cannot change while playing.                                                        | Questa impostazione non può essere cambiata durante la riproduzione.                                                                                                    |                                |
| Cannot change while recording.                                                      | Questa impostazione non può essere modificata durante la registrazione.                                                                                                    |                                |
| Cannot Copy.                                                                        | Si è tentato di copiare un file nella cartella corrente.                                                                                                    |                                |
| "ffffffff" alreadu exist in                                                         | La cartella corrente tuttavia, conteneva già un file con lo                                                                                                    | ffffffff = nome del file       |
| current folder                                                                      | stesso nome del file da copiare.                                                                                                    |                                |
| Cannot Copy File.<br>"fffffffff" already exist in<br>Destination.                   | Il file selezionato esiste già nella destinazione della copia,<br>quindi non può essere copiato.                                                                                                    | ffffffff = nome del file       |
| Cannot Copy Folder.<br>"fffffffff" already exist in<br>Destination.                 | La cartella selezionata esiste già nella destinazione della copia, quindi non può essere copiata.                                                                                                    | ffffffff = nome della cartella |
| Cannot Copy for Insert.<br>"fffffffff" already exist in<br>current Folder.          | Il file selezionato esiste già nella cartella corrente, quindi<br>non può essere inserito.                                                                                                    | fffffff = nome del file        |
| Cannot Copy.<br>Source folder and<br>Destination folder is same.                    | La cartella di origine di copia e la cartella di destinazione<br>sono le stesse, quindi la copia non è possibile.                                                                                                    |                                |
| Cannot Copy.<br>Destination folder is<br>sub-folder of source folder                | La cartella di destinazione della copia è una sottocartella<br>della cartella di origine della copia, quindi non è possibile<br>copiare                                                                                                    |                                |
| Cappot create new file/folder                                                       | Non c'è spazie disponibile sul supporte quindi un puevo                                                                                                    |                                |
| Madia Full                                                                          | file o cartella non può essere creato                                                                                                    |                                |
| Cappet ereste new mark point                                                        |                                                                                                    |                                |
| Manda create new mark point.                                                        | Si sta tentando di creare un marcatore già esistente.                                                                                                    |                                |
| at the same timestamp.                                                              | Una posizione di tempo può avere solo un marcatore.                                                                                                    |                                |
| Cannot edit this mark point.<br>Mark point already exists<br>at the same timestamp. | Gli elementi contrassegnati non possono essere modificati<br>perché contengono già un marcatore.                                                                                                    |                                |
| Cannot Edit read-only file                                                          | I file di sola lettura non possono essere modificati.                                                                                                    |                                |
| Cannot execute combine.                                                             | La dimensione dei file dopo essere uniti potrebbe superare                                                                                                    |                                |
| Combine file size is over XXX.                                                      | i 2 GB, per cui non è possibile unirlo.                                                                                                    |                                |
| Cannot execute combine.                                                             | Il supporto non ha abbastanza spazio disponibile in modo                                                                                                    |                                |
| Media Full.                                                                         | che combinare non è possibile.                                                                                                    |                                |
| Cannot execute.                                                                     | Il supporto non ha abbastanza spazio disponibile per cui                                                                                                    |                                |
| Media Full.                                                                         | l'esecuzione non è possibile.                                                                                                    |                                |
| Cannot increment Track<br>Interval is too short.                                    | In entrambi i casi è stato premuto <b>RECORD [TRK INC]</b> entro<br>i primi 4 secondi di registrazione o la scrittura sul supporto<br>è troppo lenta, quindi iniziare a registrare una nuova traccia<br>non è possibile.                                                                                                    |                                |
| Cannot increment Track                                                              | Il numero di file nella cartella o il numero totale di file e                                                                                                    |                                |
| System limit reached.                                                               | directory, per esempio, è troppo grande, per cui iniziare a                                                                                                    |                                |
| Please create new Folder.                                                           | registrare una nuova traccia non è possibile.                                                                                                    |                                |
| Cannot make more than 1000                                                          | E già stato raggiunto il numero massimo di cartelle, quindi                                                                                                    |                                |
| †Olders.                                                                            | una nuova cartella non puo essere creata.                                                                                                    |                                |

# 16 – Messaggi

| Cannot RECORD<br>(Internal state error).         Sequeto i verifica perso.<br>producti passi che aperso.<br>conduit passi che aperso.<br>conduit passi che apprentino<br>conduit passi che apprentino<br>conduit passi che apprentino | Messaggio                                                                                            | Significa                                                                                                    | Nota                                                                                                    |
|----------------------------------------------------------------------------------------------------|----------------------------------------------------------------------------------------------------|----------------------------------------------------------------------------------------------------|----------------------------------------------------------------------------------------------------|
| Cannot record.       II supporto non ha abbastanza spazio disponibile, per cui la<br>registrazione non può essere avvista.         Cannot record.       II numero di file nella cartella o il numero totale di file e<br>directory, presempio, è tropo grande, procedere alla<br>registrazione non sub possibile.         Cannot record.       II numero ansimo di tracce registrate è stato raggiunto,<br>quindi la registrazione non può essere avviata. Cambiare<br>cartella.         Cannot RECORD       II numero di voci inserito nella playlist potrebbe supera-<br>relo. Craere una nuova playlist o cancellare la voce100<br>della playlist.         Cannot set Hark point       II file o la cartella non possono essere aggiunti.         Limit resched.       Solo 99 marcatori possono essere aggiunti.         Delete failed       II file o la cartella non possono essere aggiunti.         Delete failed       II file o la cartella non possono essere cancellati.         DEUTC ERROR       In evente our evente durante la scriitura dei dati.         Prise writting       Si è verificato un errore durante la copia di una file         Folder Copy Failed.       Si è verificato un errore durante la copia di una cartella.         Format failed.       II formato del supporto non è supportato, per cui la regi-<br>trazione non può essere avviata.         Format failed.       Si è verificato un errore durante la copia di una file         Format failed.       Si è verificato un errore durante la copia di una cartella.         Format failed.       No son st                                                                                                    | Cannot RECORD<br>(Internal state error).                                                             | La registrazione non può iniziare, per qualche motivo.                                                                                    | Se questo si verifica spesso,<br>preparare informazioni su di esso<br>inclusi i passi che la provocano e<br>contattare il servizio di assistenza<br>clienti TASCAM. |
| Cannot record.       II numero diffie nella cartella o in numero totale di file e<br>directory, presempio à tropo grande, procedere alla<br>registrazione non sarà possibile.         Cannot record.       II numero massimo di tracce registrate è stato raggiunto,<br>quodi la registrazione non può essere avviata. Cambiare<br>cartella.         Cannot RECORD       II numero di vaci inerito nella playlist portebbe supera-<br>rel 00. Creare una nuova playlist o cancellare la voce 100<br>della playlist.         Cannot set Hark point       II file è di sola lettura, in tal modo i marcatori non possono<br>essere aggiunti.         Comot set Hark point       II file è di sola lettura, in tal modo i marcatori non possono<br>essere aggiunti.         COPV FAILED       Ifile o le cartella non possono essere cancellati.         DElete failed       II file o le cartella non possono essere cancellati.         DEVICE ERROR       II montaggio del supporto non è riuscito.         DIN ERROR       Si è verificato un errore durante la scrittura dei dati.         File Copy Failed.       Si è verificato un errore durante la copia di una cartella.         Format failed.       Si è verificato un errore durante la copia di una cartella.         Format failed.       Si è verificato un errore durante la creazione di una playlist.         Format failed.       Si è verificato un errore durante la creazione di una playlist.         Format failed.       Si è verificato un errore durante la creazione di una playlist.         Non                                                                                                    | Cannot record.<br>Media full.                                                                        | Il supporto non ha abbastanza spazio disponibile, per cui la registrazione non può essere avviata.                                        |                                                                                                    |
| Cambo Pector       directory, per esempio, è troppo grande, procedere alla registrazione non sarà possibile.         Cannot record.       Il numero massimo di tracce registrate è stato raggiunto, quindi la registrazione non può essere avviata. Cambiare cartella.         Cannot RECORD       Il numero massimo di tracce registrate è stato raggiunto, quindi la registrazione non può essere avviata. Cambiare cartella.         Cannot Set Mark point       Il numero di voci inserito nella playlist potrebbe superare non svata possito.         Plasse create new Playlist or clear Entry 100:       Solo 99 marcatori possono essere aggiunti.         Cannot set Mark point       Il file o la cartella non possono essere cancellati.         DEVIZE ERROR       Il montagiunti, in tal modo i marcatori non possono in read-oni y file.         COPY FAILED       Ifile o la cartella non possono essere cancellati.         DEVIZE ERROR       Il montagiunti.         DITI ERROR       Il montagiunti del supporto non è riuscito.         DITI ERROR       Si è verificato un errore durante la copia di un cartella.         Format failed.       Si è verificato un errore durante la copia di un cartella.         Format failed.       Si è verificato un errore durante la copia di una cartella.         Format failed.       Si è verificato un errore durante la copia di un a cartella.         Format failed.       Si è verificato un errore durante la copia di una cartella.         Format failed.                                                                                                    | Connat wasawd                                                                                        | Il numero di file nella cartella o il numero totale di file e                                                                             |                                                                                                    |
| Cannot record.       II numero massimo di tracce registrate è stato raggiunto, quindi la registrazione non può essere avviata. Cambiare cartella.         Cannot RECORD       II numero di voci inserito nella playlist potrebbe supera- re100. Creare una nuova playlist o cancellare la voce100 della playlist.         Cannot set flark point       II numero di voci inserito nella playlist potrebbe supera- re100. Creare una nuova playlist o cancellare la voce100 della playlist.         Cannot set flark point       Ifile è di sola lettura, in tal modo i marcatori non possono essere aggiunti.         Cannot set flark point       Ifile è di sola lettura, in tal modo i marcatori non possono essere capelati.         Delte failed       Ifile ò la cartella non possono essere capiati.         Delte failed       Ifile ò la cartella non possono essere capelati.         Delte failed       Ifile ò la cartella non possono essere capelati.         DEUCE ERPOR       I montaggio del supporto non è riuscito.         Di ID ERNOR       Si è verificato un errore durante la copia di un faite         Folder Copp Failed.       Si è verificato un errore durante la copia di un Garella.         Format failed.       Si è verificato un errore durante la copia di una cartella.         Format failed.       Si è verificato un errore durante la copia di una cartella.         Format failed.       Si è verificato un errore durante la copia di una cartella.         Format failed.       Si è verificato un errore durante la creazione d                                                                                                    | System limit.                                                                                        | directory, per esempio, è troppo grande, procedere alla registrazione non sarà possibile.                                                 |                                                                                                    |
| Cannot RECORDII numero di voci inserito nella playlist potrebbe supera-<br>re100. Creare una nuova playlist o cancellare la voce 100<br>della playlist.Desse create new Playlist or<br>clear Entry 108.Solo 99 marcatori possono essere aggiunti.Limit reached.Solo 99 marcatori possono essere aggiunti.Cannot set Hark pointII file è di sola lettura, in tal modo i marcatori non possono<br>essere aggiunti.COPV FAILEDIffile o le cartella non possono essere copiati.Delate failedII file o la cartella non possono essere copiati.DEJICE ERRORII montaggio del supporto non è riuscito.DIM ERRORSi è verificato un errore con l'ingresso digitale selezionato<br>Digital input is i tlegal.(error).Si è verificato un errore durante la scrittura dei dati.Format failed.Si è verificato un errore durante la copia di una cartella.Format failed.Si è verificato un errore durante la copia di una cartella.Format failed.Si è verificato un errore durante la copia di una cartella.Format failed.Si è verificato un errore durante la copia di una cartella.Format failed.Si è verificato un errore durante la copia di una playlist.No Call PointII formato del supporto non è supportato, per cui la regi-<br>strazione non può essere aviata.No Lal PointII pointo Call non è stato impostato.No Ishrek PointNon sono stati aggiunti marcatori.No tarte PointIl supporto non è adato per la registrazione, per cui la<br>registrazione non può essere eseguita.Operation failed.E già stato raggiunto il numero massimo di cartelle, quindi<br>loperazione non può essere                                                                                                    | Cannot record.<br>Track limit.                                                                       | Il numero massimo di tracce registrate è stato raggiunto,<br>quindi la registrazione non può essere avviata. Cambiare<br>cartella.        |                                                                                                    |
| Cannot set Hark point<br>linit reached.Solo 99 marcatori possono essere aggiunti.Cannot set Hark point<br>in read-only file.If file à la lettura, in tal modo i marcatori non possono<br>essere aggiunti.COPY FAILEDIffile o la cartelle non possono essere concellati.Delete failedII file o la cartelle non possono essere cancellati.DEUTE ERRORII montaggio del supporto non è riuscito.DIN ERRORSi è verificato un errore con l'ingresso digitale selezionatoDigital input is illegal.per il segnale digitale.(error).Si è verificato un errore durante la scrittura dei dati.THFO WRITINGSi è verificato un errore durante la copia di una cartella.Format failed.Si è verificato un errore durante la copia di una cartella.Format failed.Si è verificato un errore durante la copia di una cartella.Format failed.Si è verificato un errore durante la copia di una cartella.Format failed.Si è verificato un errore durante la copia di una preside di sup-<br>porto.Format failed.Si è verificato un errore durante la creazione di una playlist.No lark PointII punto call non è stato inpostato.No fark PointNo sono stati aggiunti marcatori.No fark PointNo sono stati aggiunti marcatori.No fark PointII nome del percorso supera il limite di numero di caratteri,<br>operation failed.folder limitl'operazione non può essere eseguita.Operation failed.E già stato raggiunto il numero massino di caratelle, quindi<br>forber non può essere eseguita.Operation failed.E già stato raggiunto il numero massino di                                                                                                    | Cannot RECORD<br>Entry 100 is already assigned.<br>Please create new Playlist or<br>clear Entry 100. | Il numero di voci inserito nella playlist potrebbe supera-<br>re100. Creare una nuova playlist o cancellare la voce100<br>della playlist. |                                                                                                    |
| Cannot set Hark pointIffile d isola lettura, in tal modo i marcatori non possono<br>essere aggiunti.In read-only file.essere aggiunti.COPY FAILEDIffie o la cartelle non possono essere concellati.Delete failedIffie o la cartelle non possono essere cancellati.DEUTCE ERRORII montaggio del supporto non è riuscito.DII ERRORSi è verificato un errore con l'ingresso digitale selezionato<br>per il segnale digitale.(error).Si è verificato un errore durante la scrittura dei dati.File Copy Failed.Si è verificato un errore durante la copia di una cartella.Format failed.Si è verificato un errore durante la copia di una cartella.Format failed.Si è verificato un errore durante la formattazione del sup-<br>porto.Formatting not optimal.Il formato del supporto non è supportato, per cui la regi-<br>strazione non può essere avviata.Make Play List failedSi è verificato un errore durante la creazione di una playlist.No Call PointII punto Call non è stato impostato.No tracommended type for Re-<br>cording.Il supporto non è adatto per la registrazione, per cui la<br>registrazione non può essere eseguita.Operation failed.E già stato raggiunto il numero massimo di cartelle, quindi<br>forperazion failed.Play List tinitIl porcesso usera eseguita.Operation failed.E già stato raggiunto il numero massimo di cartelle, quindi<br>foperazion failed.In gramequindi loperazione non può essere eseguita.Operation failed.E già stato raggiunto il numero massimo di cartelle, quindi<br>pleto è di 255 caratteri o più.Operation fa                                                                                                    | Cannot set Mark point<br>limit reached.                                                              | Solo 99 marcatori possono essere aggiunti.                                                                                                |                                                                                                    |
| COPY FAILED         1 file o le cartelle non possono essere copiati.           De Lete failed         II file o le cartelle non possono essere cancellati.           DEUICE ERROR         II montaggio del supporto non è riuscito.           DIN ERROR         Si è verificato un errore con l'ingresso digitale selezionato           Digital input is illegal.         per il segnale digitale.           (error).         Si è verificato un errore durante la scrittura dei dati.           File Copy Failed.         Si è verificato un errore durante la copia di una cartella.           Format failed.         Si è verificato un errore durante la copia di una cartella.           Format failed.         Si è verificato un errore durante la copia di una cartella.           Format failed.         Si è verificato un errore durante la copia di una cartella.           Formatting not optimal.         Il formato del supporto non è supportato, per cui la regi-<br>strazione non può essere avviata.         Usare la funzione di formattazione<br>di questa unità per formattare<br>il supporto (wedere "Preparare<br>la card SD e le chiavette USB" a<br>pagina 29).           Make Play list failed         Si è verificato un errore durante la creazione di una playlist.           No Call Point         Il punto Call non è stato impostato.           No recommende type for Re-<br>cording.         Il supporto non è assere eseguita.           Operation failed.         É già stato raggiuntoi in numero massimo di cartelle, quindi<br>l'operazione non può esse                                                                                                    | Cannot set Mark point<br>in read-only file.                                                          | Il file è di sola lettura, in tal modo i marcatori non possono essere aggiunti.                                                           |                                                                                                    |
| Delete failed         II file o la cartella non possono essere cancellati.           DEUICE ERROR         II montaggio del supporto non è riuscito.           DIN ERROR         Si è verificato un errore con l'ingresso digitale selezionato           Digital input is illegal.         Si è verificato un errore durante la scrittura dei dati.           (error).         Si è verificato un errore durante la copia di un file           Folder Copy Failed.         Si è verificato un errore durante la copia di una cartella.           Format failed.         Si è verificato un errore durante la copia di una cartella.           Format failed.         Si è verificato un errore durante la copia di una cartella.           Formatting not optimal.         Si è verificato un errore durante la copia di una cartella.           Make Playlist failed         Si è verificato un errore durante la creazione di una playlist.           No Call Point         Il punto Call non è stato impostato.           No tracommeded type for Re-<br>cording.         Il supporto non è adatto per la registrazione, per cui la<br>registrazione non può essere avviata.           Operation failed.         E già stato raggiunto il numero massimo di cartelle, quindi<br>forber limit         Ciò si verifica se il percorso com-<br>pleto è di 255 caratteri o più.           Operation failed.         E già stato raggiunto il numero massimo di cartelle, quindi<br>forber azion failed.         Se questo si verifica spesso,<br>preparare informaziona il eson<br>inclusi i passi che la provcano e<br>contatt                                                                                                    | COPY FAILED                                                                                          | I file o le cartelle non possono essere copiati.                                                                                          |                                                                                                    |
| DEVICE ERROR         II montaggio del supporto non è riuscito.         Image: Comparison of the second of the second of the secon                                                                                                    | Delete failed                                                                                        | Il file o la cartella non possono essere cancellati.                                                                                      |                                                                                                    |
| DIN ERROR       Si è verificato un errore con l'ingresso digitale selezionato         Digital input is illegal.       per il segnale digitale.         (error).       Si è verificato un errore durante la scrittura dei dati.         File Copy Failed.       Si è verificato un errore durante la copia di una cartella.         Format failed.       Si è verificato un errore durante la copia di una cartella.         Format failed.       Si è verificato un errore durante la copia di una cartella.         Formatting not optimal.       Il formato del supporto non è supportato, per cui la regi-<br>strazione non può essere avviata.       Usare la funzione di formattare<br>il supporto (vedere "Preparare<br>la card SD e le chiavette USB" a<br>pagina 29).         No Call Point       Il punto Call non è stato impostato.       Il         No tracommended type for Re-<br>cording.       Il supporto non è adatto per la registrazione, per cui la<br>registrazione non può essere eseguita.       Ciò si verifica se Il percorso com-<br>pleto è di 255 caratteri o più.         Operation failed.       E già stato raggiunto il numero massimo di cartelle, quindi<br>l'operazione non può essere eseguita.       Ciò si verifica se el percorso com-<br>pleto è di 255 caratteri o più.         Operation failed.       E già stato raggiunto il numero massimo di playlist, quindi<br>l'operazione non può essere eseguita.       Se questo si verifica spesso,<br>preparare informazioni su di esso<br>inclusi i passi che la provocano e<br>contattare il servizio di assistenza<br>cilenti TASCAM.         Operation failed.       E già teto raggiu                                                                                                    | DEVICE ERROR                                                                                         | Il montaggio del supporto non è riuscito.                                                                                                 |                                                                                                    |
| Digital input is illegal.       per il segnale digitale.         (error).       Si è verificato un errore durante la scrittura dei dati.         NF0 WRITING       Si è verificato un errore durante la copia di un file         Folder Copy Failed.       Si è verificato un errore durante la copia di una cartella.         Format failed.       Si è verificato un errore durante la copia di una cartella.         Format failed.       Si è verificato un errore durante la formattazione del supporto.         Formatting not optimal.       Il formato del supporto non è supportato, per cui la registrazione non può essere avviata.         Make Playlist failed       Si è verificato un errore durante la creazione di una playlist.         No Call Point       Il punto Call non è stato impostato.         No recommended type for Re-<br>cording.       Il supporto non è adatto per la registrazione, per cui la<br>registrazione non può essere avviata.         Operation failed.       É già stato raggiunto il numero massimo di cartelle, quindi<br>l'operazione non può essere eseguita.         Operation failed.       E già stato raggiunto il numero massimo di playlist, quindi<br>l'operazione non può essere eseguita.         Operation failed.       E già stato raggiunto il numero massimo di playlist, quindi<br>l'operazione non può essere eseguita.         Operation failed.       E già stato raggiunto il numero massimo di playlist, quindi<br>l'operazione non può essere eseguita.         Operation failed.       E già verificato un errore nel                                                                                                    | DIN ERROR                                                                                            | Si è verificato un errore con l'ingresso digitale selezionato                                                                             |                                                                                                    |
| (error).<br>INFO WRITINGSi è verificato un errore durante la scrittura dei dati.File Copy Failed.Si è verificato un errore durante la copia di un fileFolder Copy Failed.Si è verificato un errore durante la copia di una cartella.Format failed.Si è verificato un errore durante la formattazione del sup-<br>porto.Formatting not optimal.Il formato del supporto non è supportato, per cui la regi-<br>strazione non può essere avviata.Usare la funzione di formattazione<br>di questa unità per formattare<br>il supporto (vedere "Preparare<br>la card SD e le chiavette USB" a<br>pagina 29).Make Playlist failedSi è verificato un errore durante la creazione di una playlist.No Call PointIl punto Call non è stato impostato.No recomended tupe for Re-<br>ergistrazione non può essere esquita.Immetore di acard SD e le chiavette USB" a<br>pagina 29).Operation failed.É già stato raggiunto il numero massimo di cartelle, quindi<br>folder limitOperation failed.Il nome del percorso supera il limite di numero di caratteri,<br>quindi l'operazione non può essere eseguita.Operation failed.É già stato raggiunto il numero massimo di playlist, quindi<br>l'operazione non può essere eseguita.Operation failed.É già stato raggiunto il numero massimo di playlist, quindi<br>l'operazione non può essere eseguita.Operation failed.É già stato raggiunto il numero massimo di playlist, quindi<br>l'operazione non può essere eseguita.Operation failed.É già stato raggiunto il numero massimo di playlist, quindi<br>l'operazione non può essere eseguita.Operation failed.É già stato raggiunto il numero massimo di playlist, quindi<br>l'operazione n                                                                                                    | Digital input is illegal.                                                                            | per il segnale digitale.                                                                                                    |                                                                                                    |
| File Copy Failed.Si è verificato un errore durante la copia di un fileFolder Copy Failed.Si è verificato un errore durante la copia di una cartella.Format failed.Si è verificato un errore durante la formattazione del sup-<br>porto.Formatting not optimal.Il formato del supporto non è supportato, per cui la regi-<br>strazione non può essere avviata.Usare la funzione di formattazione<br>di questa unità per formattare<br>il supporto (vedere "Preparare<br>la card SD e le chiavette USB" a<br>pagina 29).Make Playlist failedSi è verificato un errore durante la creazione di una playlist.No fall PointIl punto Call non è stato impostato.No farcommended type for Re-<br>cording.Il supporto non è adatto per la registrazione, per cui la<br>registrazione non può essere asviata.Operation failed.É già stato raggiunto il numero massimo di cartelle, quindi<br>forberazione non può essere eseguita.Operation failed.E già stato raggiunto il numero massimo di cartelle, quindi<br>l'operazione non può essere eseguita.Operation failed.É già stato raggiunto il numero massimo di cartelle, quindi<br>l'operazione non può essere eseguita.Operation failed.É già stato raggiunto il numero massimo di cartelle, quindi<br>l'operazione non può essere eseguita.Operation failed.É già stato raggiunto il numero massimo di playlist, quindi<br>l'operazione non può essere eseguita.Operation failed.Loperazione non può essere eseguita per qualche motivo.NWXMMXMMMLoperazione non può essere eseguita per qualche motivo.NWXMMXMMMIprocessi di lettura dei dati non potevano tenere il passo<br>durante la riproduzione.Play Error <td>(error).<br/>INFO WRITING</td> <td>Si è verificato un errore durante la scrittura dei dati.</td> <td></td>                                                                                                    | (error).<br>INFO WRITING                                                                             | Si è verificato un errore durante la scrittura dei dati.                                                                                  |                                                                                                    |
| Folder Copy Failed.Si è verificato un errore durante la copia di una cartella.Format failed.Si è verificato un errore durante la formattazione del sup-<br>porto.Formatting not optimal.Il formato del supporto non è supportato, per cui la regi-<br>strazione non può essere avviata.Usare la funzione di formattazione<br>di questa unità per formattare<br>il supporto (vedere "Preparare<br>la card SD e le chiavette USB" a<br>pagina 29).Make Playlist failedSi è verificato un errore durante la creazione di una playlist.Usare la funzione di formattazione<br>di questa unità per formattare<br>il supporto (vedere "Preparare<br>la card SD e le chiavette USB" a<br>pagina 29).No Call PointIl punto Call non è stato impostato.No frecommended type for Re-<br>cording.Il supporto non è adatto per la registrazione, per cui la<br>registrazione non può essere avviata.Operation failed.<br>folder 1 imitÉ già stato raggiunto il numero massimo di cartelle, quindi<br>l'operazione non può essere eseguita.Operation failed.<br>logeration failed.<br>playlist 1 imitIl nome del percorso supera il limite di numero di caratteri,<br>quindi l'operazione non può essere eseguita.Ciò si verifica se il percorso com-<br>pleto è di 255 caratteri o più.Operation failed.<br>playlist 1 imitE già stato raggiunto il numero massimo di playlist, quindi<br>l'operazione non può essere eseguita per qualche motivo.Se questo si verifica spesso,<br>preparare informazioni su di esso<br>inclusi i passi che la provocano e<br>contattare il servizio di assistenza<br>clienti TASCAM.Operation failed.<br>Play ErrorI processi di lettura dei dati non potevano tenere il passo<br>durante la riproduzione.Se questo si verif                                                                                                    | File Copy Failed.                                                                                    | Si è verificato un errore durante la copia di un file                                                                                     |                                                                                                    |
| Format failed.Si è verificato un errore durante la formattazione del sup-<br>porto.Usare la funzione di formattazione<br>di questa unità per formattare<br>il supporto (vedere "Preparare<br>la card SD e le chiavette USB" a<br>pagina 29).Hake Playlist failedSi è verificato un errore durante la creazione di una playlist.Usare la funzione di formattazione<br>di questa unità per formattare<br>il supporto (vedere "Preparare<br>la card SD e le chiavette USB" a<br>pagina 29).Make Playlist failedSi è verificato un errore durante la creazione di una playlist.Usare la funzione di formattazione<br>di questa unità per formattare<br>il supporto (vedere "Preparare<br>la card SD e le chiavette USB" a<br>pagina 29).Make Playlist failedSi è verificato un errore durante la creazione di una playlist.Usare la funzione di formattazione<br>di questa unità per formattare<br>il supporto (vedere "Preparare<br>la card SD e le chiavette USB" a<br>pagina 29).Make Playlist failedSi è verificato un errore durante la creazione di una playlist.Usare<br>la card SD e le chiavette USB" a<br>pagina 29).No Call PointIl punto Call non è stato impostato.Importo (vedere "Preparare<br>la card SD e le chiavette USB" a<br>pagina 29).No farecommended type for<br>recording.Il supporto non è adatto per la registrazione, per cui la<br>registrazione non può essere esviata.Operation failed.É già stato raggiunto il numero massimo di cartelle, quindi<br>l'operazione non può essere eseguita.Operation failed.É già stato raggiunto il numero massimo di playlist, quindi<br>l'operazione non può essere eseguita.Operation failed.L'operazione non può essere eseguita per qualche motivo.NHMMMMMMML'operazio                                                                                                    | Folder Copy Failed.                                                                                  | Si è verificato un errore durante la copia di una cartella.                                                                               |                                                                                                    |
| Formatting not optimal.Il formato del supporto non è supportato, per cui la registrazione non può essere avviata.Usare la funzione di formattazione di questa unità per formattare di supporto (vedere "Preparare la card SD e le chiavette USB" a pagina 29).Make Playlist failedSi è verificato un errore durante la creazione di una playlist.Il punto Call non è stato impostato.No Call PointIl punto Call non è stato impostato.Il supporto (vedere "Preparare la card SD e le chiavette USB" a pagina 29).Not recommended type for Re-<br>cording.Il supporto non è adatto per la registrazione, per cui la<br>registrazione non può essere avviata.Il supporto non è adatto per la registrazione, per cui la<br>registrazione non può essere eseguita.Operation failed.È già stato raggiunto il numero massimo di cartelle, quindi<br>l'operazione non può essere eseguita.Ciò si verifica se il percorso com-<br>pleto è di 255 caratteri o più.Operation failed.E già stato raggiunto il numero massimo di playlist, quindi<br>l'operazione non può essere eseguita.Se questo si verifica spesso,<br>preparare informazioni su di esso<br>inclusi i passi che la provocano e<br>contattare il servizio di assistenza<br>clienti TASCAM.Operation failed.I processi di lettura dei dati non potevano tenere il passo<br>Buffer underrunSe verificato un errore nella riproduzione.Play ErrorSi è verificato un errore nella riproduzione.E<br>Si è verificato un errore durante la registrazione.                                                                                                    | Format failed.                                                                                       | Si è verificato un errore durante la formattazione del sup-<br>porto.                                                                     |                                                                                                    |
| Hake Playlist failedSi è verificato un errore durante la creazione di una playlist.No Call PointII punto Call non è stato impostato.No Mark PointNon sono stati aggiunti marcatori.Not recommended type for Recording.II supporto non è adatto per la registrazione, per cui la registrazione non può essere avviata.Operation failed.É già stato raggiunto il numero massimo di cartelle, quindi l'operazione non può essere eseguita.Operation failed.II nome del percorso supera il limite di numero di caratteri, quindi l'operazione non può essere eseguita.Operation failed.E già stato raggiunto il numero massimo di playlist, quindi l'operazione non può essere eseguita.Operation failed.E già stato raggiunto il numero massimo di playlist, quindi l'operazione non può essere eseguita.Operation failed.É già stato raggiunto il numero massimo di playlist, quindi l'operazione non può essere eseguita.Operation failed.L'operazione non può essere eseguita.Operation failed.L'operazione non può essere eseguita per qualche motivo.Numeration failed.L'operazione non può essere eseguita per qualche motivo.Numeration failed.L'operazione non può essere eseguita per qualche motivo.Numeration failed.L'operazione non può essere eseguita per qualche motivo.Numeration failed.I processi di lettura dei dati non potevano tenere il passo<br>durante la riproduzione.Play ErrorSi è verificato un errore nella riproduzione.Play ErrorSi è verificato un errore durante la registrazione.                                                                                                    | Formatting not optimal.                                                                              | Il formato del supporto non è supportato, per cui la regi-<br>strazione non può essere avviata.                                           | Usare la funzione di formattazione<br>di questa unità per formattare<br>il supporto (vedere "Preparare<br>la card SD e le chiavette USB" a<br>pagina 29).           |
| No Call PointII punto Call non è stato impostato.Non sono stati aggiunti marcatori.Non sono stati aggiunti marcatori.Not recommended type for Recording.II supporto non è adatto per la registrazione, per cui la<br>registrazione non può essere avviata.Operation failed.È già stato raggiunto il numero massimo di cartelle, quindi<br>l'operazione non può essere eseguita.Operation failed.II nome del percorso supera il limite di numero di caratteri,<br>quindi l'operazione non può essere eseguita.Operation failed.II nome del percorso supera il limite di numero di caratteri,<br>quindi l'operazione non può essere eseguita.Operation failed.E già stato raggiunto il numero massimo di playlist, quindi<br>l'operazione non può essere eseguita.Operation failed.É già stato raggiunto il numero massimo di playlist, quindi<br>l'operazione non può essere eseguita.Operation failed.É già stato raggiunto il numero massimo di playlist, quindi<br>l'operazione non può essere eseguita.Operation failed.É operazione non può essere eseguita per qualche motivo.WXXXXXXXXL'operazione non può essere eseguita per qualche motivo.WXXXXXXXXXXXXXXXXXXXXXXXXXXXXXXXXXXXX                                                                                                    | Make Playlist failed                                                                                 | Si è verificato un errore durante la creazione di una playlist.                                                                           |                                                                                                    |
| No Mark PointNon sono stati aggiunti marcatori.Not recommended type for Recording.II supporto non è adatto per la registrazione, per cui la<br>registrazione non può essere avviata.Operation failed.È già stato raggiunto il numero massimo di cartelle, quindi<br>l'operazione non può essere eseguita.Operation failed.II nome del percorso supera il limite di numero di caratteri,<br>quindi l'operazione non può essere eseguita.Operation failed.II nome del percorso supera il limite di numero di caratteri,<br>quindi l'operazione non può essere eseguita.Operation failed.E già stato raggiunto il numero massimo di playlist, quindi<br>l'operazione non può essere eseguita.Operation failed.E già stato raggiunto il numero massimo di playlist, quindi<br>l'operazione non può essere eseguita.Operation failed.E già stato raggiunto il numero massimo di playlist, quindi<br>l'operazione non può essere eseguita.Operation failed.E già stato raggiunto il numero massimo di playlist, quindi<br>l'operazione non può essere eseguita per qualche motivo.Operation failed.L'operazione non può essere eseguita per qualche motivo.WHXHHANHL'operazione non può essere eseguita per qualche motivo.NumerorI processi di lettura dei dati non potevano tenere il passo<br>durante la riproduzione.Play ErrorSi è verificato un errore nella riproduzione.Play ErrorSi è verificato un errore durante la registrazione.                                                                                                    | No Call Point                                                                                        | Il punto Call non è stato impostato.                                                                                                    |                                                                                                    |
| Not recommended type for Re-<br>cording.II supporto non è adatto per la registrazione, per cui la<br>registrazione non può essere avviata.Operation failed.<br>folder limitÈ già stato raggiunto il numero massimo di cartelle, quindi<br>l'operazione non può essere eseguita.Ciò si verifica se il percorso com-<br>pleto è di 255 caratteri o più.Operation failed.<br>long nameII nome del percorso supera il limite di numero di caratteri,<br>quindi l'operazione non può essere eseguita.Ciò si verifica se il percorso com-<br>pleto è di 255 caratteri o più.Operation failed.<br>playlist limitÈ già stato raggiunto il numero massimo di playlist, quindi<br>l'operazione non può essere eseguita.Se questo si verifica spesso,<br>preparare informazioni su di esso<br>inclusi i passi che la provocano e<br>contattare il servizio di assistenza<br>client TASCAM.Play Error<br>Buffer underrunI processi di lettura dei dati non potevano tenere il passo<br>durante la riproduzione.Se verificato un errore nella riproduzione.Play Error<br>Si è verificato un errore nella riproduzione.Si è verificato un errore durante la registrazione.Se duesto si verifica spesso,<br>preparare informazioni su di esso<br>inclusi i passi che la provocano e<br>contattare il servizio di assistenza<br>clienti TASCAM.                                                                                                    | No Mark Point                                                                                        | Non sono stati aggiunti marcatori.                                                                                                    |                                                                                                    |
| Operation failed.È già stato raggiunto il numero massimo di cartelle, quindi<br>l'operazione non può essere eseguita.Operation failed.II nome del percorso supera il limite di numero di caratteri,<br>quindi l'operazione non può essere eseguita.Ciò si verifica se il percorso com-<br>pleto è di 255 caratteri o più.Operation failed.È già stato raggiunto il numero massimo di playlist, quindi<br>l'operazione non può essere eseguita.Ciò si verifica se il percorso com-<br>pleto è di 255 caratteri o più.Operation failed.È già stato raggiunto il numero massimo di playlist, quindi<br>l'operazione non può essere eseguita.Se questo si verifica spesso,<br>preparare informazioni su di esso<br>inclusi i passi che la provocano e<br>contattare il servizio di assistenza<br>clienti TASCAM.Play ErrorI processi di lettura dei dati non potevano tenere il passo<br>durante la riproduzione.I processi di lettura dei dati non potevano tenere il passo<br>durante la riproduzione.Play ErrorSi è verificato un errore nella riproduzione.Si è verificato un errore durante la registrazione.                                                                                                    | Not recommended type for Re-<br>cording.                                                             | Il supporto non è adatto per la registrazione, per cui la registrazione non può essere avviata.                                           |                                                                                                    |
| Operation failed.II nome del percorso supera il limite di numero di caratteri,<br>quindi l'operazione non può essere eseguita.Ciò si verifica se il percorso com-<br>pleto è di 255 caratteri o più.Operation failed.È già stato raggiunto il numero massimo di playlist, quindi<br>l'operazione non può essere eseguita.Se questo si verifica spesso,<br>                                                                                                    | Operation failed.<br>folder limit                                                                    | È già stato raggiunto il numero massimo di cartelle, quindi                                                                               |                                                                                                    |
| Informe der percorso superan minite di functional der percorso completions occurrelong namequindi l'operazione non può essere eseguita.Operation failed.È già stato raggiunto il numero massimo di playlist, quindi<br>l'operazione non può essere eseguita.Operation failed.L'operazione non può essere eseguita per qualche motivo.Operation failed.L'operazione non può essere eseguita per qualche motivo.NHMHANNANL'operazione non può essere eseguita per qualche motivo.Play ErrorI processi di lettura dei dati non potevano tenere il passo<br>durante la riproduzione.Play ErrorSi è verificato un errore nella riproduzione.RECORD ErrorSi è verificato un errore durante la registrazione.                                                                                                    | Operation failed                                                                                     | Il nome del percorso supera il limite di numero di caratteri                                                                              | Cià si verifica se il percorso com-                                                                                                    |
| Operation failed.       È già stato raggiunto il numero massimo di playlist, quindi l'operazione non può essere eseguita.         Operation failed.       L'operazione non può essere eseguita per qualche motivo.         Operation failed.       L'operazione non può essere eseguita per qualche motivo.         NHANNANN       L'operazione non può essere eseguita per qualche motivo.         Play Error       I processi di lettura dei dati non potevano tenere il passo durante la riproduzione.         Play Error       Si è verificato un errore nella riproduzione.         RECORD Error       Si è verificato un errore durante la registrazione.                                                                                                    | long name                                                                                            | quindi l'operazione non può essere eseguita.                                                                                              | pleto è di 255 caratteri o più.                                                                                                    |
| playlist limitl'operazione non può essere eseguita.Operation failed.L'operazione non può essere eseguita per qualche motivo.Se questo si verifica spesso,<br>preparare informazioni su di esso<br>inclusi i passi che la provocano e<br>contattare il servizio di assistenza<br>clienti TASCAM.Play Error<br>Buffer underrunI processi di lettura dei dati non potevano tenere il passo<br>durante la riproduzione.I esti cato un errore nella riproduzione.Play ErrorSi è verificato un errore nella riproduzione.Si è verificato un errore durante la registrazione.                                                                                                    | Operation failed.                                                                                    | È già stato raggiunto il numero massimo di playlist, guindi                                                                               |                                                                                                    |
| Operation failed.<br>HHHHHHHHL'operazione non può essere eseguita per qualche motivo.Se questo si verifica spesso,<br>preparare informazioni su di esso<br>inclusi i passi che la provocano e<br>contattare il servizio di assistenza<br>clienti TASCAM.Play Error<br>Buffer underrunI processi di lettura dei dati non potevano tenere il passo<br>durante la riproduzione.I esti contattare il servizio di assistenza<br>clienti TASCAM.Play ErrorSi è verificato un errore nella riproduzione.I esti contattare il servizio di assistenza<br>clienti TASCAM.Play ErrorSi è verificato un errore nella riproduzione.I esti contattare il esti contattare il esti contattare il esti contattare il esti contattare il esti contattare il esti contattare il esti contattare il esti contattare il esti contattare il esti contattare il esti contattare il esti contattare il esti contattare il esti contattare esti contattare esti                                                                                                    | playlist limit                                                                                       | l'operazione non può essere eseguita.                                                                                                    |                                                                                                    |
| Play Error       I processi di lettura dei dati non potevano tenere il passo<br>durante la riproduzione.         Play Error       Si è verificato un errore nella riproduzione.         RECORD Error       Si è verificato un errore durante la registrazione.                                                                                                    | Operation failed.<br>XXXXXXXXX                                                                       | L'operazione non può essere eseguita per qualche motivo.                                                                                  | Se questo si verifica spesso,<br>preparare informazioni su di esso<br>inclusi i passi che la provocano e<br>contattare il servizio di assistenza<br>clienti TASCAM. |
| Play Error       Si è verificato un errore nella riproduzione.         RECORD Error       Si è verificato un errore durante la registrazione.                                                                                                    | Play Error<br>Buffer underrun                                                                        | I processi di lettura dei dati non potevano tenere il passo<br>durante la riproduzione.                                                   |                                                                                                    |
| RECORD Error Si è verificato un errore durante la registrazione.                                                                                                    | Play Error                                                                                           | Si è verificato un errore nella riproduzione.                                                                                             |                                                                                                    |
|                                                                                                    | RECORD Error                                                                                         | Si è verificato un errore durante la registrazione.                                                                                       |                                                                                                    |

# 16 – Messaggi

| Messaggio                                      | Significa                                                                                                    | Nota                                                                                                    |
|------------------------------------------------|----------------------------------------------------------------------------------------------------|----------------------------------------------------------------------------------------------------|
| RECORD Error<br>Buffer overflow.               | Il buffer di registrazione si è riempito durante la registrazio-<br>ne.<br>La scrittura sul supporto non riesce a tenere il passo.                         | Dal momento che le prestazioni<br>di scrittura del supporto sono<br>diminuite, utilizzare la funzione<br>ERASE FORMAT o usare un sup-<br>porto diverso (vedere "Preparare<br>la card SD e le chiavette USB" a<br>pagina 29). |
| RECORD stopped.<br>Media Full.                 | Il supporto non ha la capacità sufficiente, quindi la registra-<br>zione viene interrotta.                                                                 |                                                                                                    |
| RECORD stopped.<br>System limit.               | La registrazione è stata interrotta perché il numero totale<br>di file, cartelle e altri elementi all'interno della cartella è<br>superiore a 999.         |                                                                                                    |
| RECORD stopped.<br>SUB media is not available. | Non è stato possibile avviare la registrazione sul supporto di registrazione relay (SUB MEDIA).                                                            |                                                                                                    |
| Save Failed.                                   | Salvataggio del file non riuscito.                                                                                                    |                                                                                                    |
| SD Card Locked                                 | La card SD è bloccata.                                                                                                    |                                                                                                    |
| SD Card Locked<br>Cannot Record/Edit           | Dal momento che la card SD è bloccata, la registrazione e le impostazioni non sono possibili.                                                              |                                                                                                    |
| This name already exists.                      | Una cartella o un file con lo stesso nome esiste già.                                                                                                    |                                                                                                    |
| There is no entry.                             | La riproduzione non è possibile perché la playlist non ha<br>voci.<br>Selezionare una playlist che contenga voci o assegnare voci<br>alla playlist.        |                                                                                                    |
| There is no track                              | La riproduzione non è possibile perché non ci sono file.                                                                                                   |                                                                                                    |
| Timer Event nn (Download)<br>Failed            | Si è verificato un errore mentre si scarica l'evento temporiz-<br>zato numero nn.                                                                          | <b>n</b> π = numero dell'evento tempo-<br>rizzato                                                                                                    |
| Unsupported File too many<br>tracks            | Si è tentato di riprodurre un file con più tracce di quelle che<br>sono supportate. Oppure si è tentato di aggiungerne troppi<br>per una playlist.         |                                                                                                    |
| Unsupported Fs.                                | Si è tentato di riprodurre un file con una frequenza di cam-<br>pionamento che non è supportata. Oppure si è tentato di<br>aggiungerne uno a una playlist. |                                                                                                    |
| unsupported type                               | Il supporto non è del tipo supportato (non compatibile<br>DMA) quindi non può essere utilizzato.                                                           |                                                                                                    |

# 17 – Risoluzione dei problemi

Se l'unità non funziona correttamente, controllare le seguenti voci prima di chiamare l'assistenza. Se non si riesce ancora a risolvere il problema rivolgersi al rivenditore presso cui è stata acquistata l'unità o l'assistenza clienti TASCAM.

# L'unità non si accende.

• Verificare che la spina sia inserita completamente.

# Il supporto non viene rilevato.

- Verificare che i supporti USB/SD siano inseriti completamente.
- Interrompere la riproduzione o la registrazione una volta.

# L'unità non può essere controllata dal pannello frontale.

 Verificare che la funzione di blocco del pannello non sia attiva.

# Impossibile riprodurre un file.

• Se è un file WAV, verificare che la frequenza di campionamento (44.1/48/96kHz) il bit rate (16/24 bit) siano supportati da questa unità.

Se si tratta di un file MP3, verificare che utilizzi un bit rate supportato da questa unità.

# Nessun suono.

• Verificare i collegamenti al sistema di monitoraggio e controllare il volume dell'amplificatore.

# Impossibile registrare.

- Se si utilizza un dispositivo esterno, verificare i collegamenti.
- Regolare il livello di registrazione.
- Se il supporto non ha abbastanza spazio, cancellare i dati non necessari per fare più spazio o cambiare il supporto.
- Se la cartella contiene già un gran numero di elementi (numero totale di file e altre cartelle), cambiare la cartella di registrazione..

# Le impostazioni modificate non vengono salvate.

• Questa unità esegue il backup ogni volta che le impostazioni vengono modificate. Questo backup potrebbe non riuscire se si spegne l'alimentazione durante la scrittura dei dati, quindi non spegnere l'unità subito dopo aver cambiato l'impostazione.

# Si sente del rumore.

• Controllare che i cavi di collegamento non siano difettosi.

# Quando si modifica il testo, appare "Rename failed".

• A causa delle limitazioni del sistema, possono venire utilizzati un massimo di 255 caratteri (a byte singolo) per gli elementi come nomi di file e cartelle. Dal momento che questa limitazione vale per il percorso completo nella schermata BROWSE la lunghezza massima del nome per gli elementi all'interno di una cartella sono ridotti al numero di caratteri utilizzati da tutte le cartelle di livello superiore e da tutti i caratteri separatori che usano simboli.

# Il telecomando RC-10 non funziona.

• Verificare che la batteria sia installata e non sia scarica.

# Generali

#### Supporti di registrazione

Card SD (512MB–2GB). Card SDHC (4GB–32GB). Card SDXC (64GB–128GB). Chiavette USB (512MB–128GB). CD-R, CD-R-DA, CD-RW, CD-RW-DA (Solo 12cm (650MB/700MB), supportata alta velocità solo per CD-RW, SS-CDR250N)

#### Formati dei file di registrazione e riproduzione

MP3: 44.1/48kHz, 64/128/192/256/320 kbps WAV: 44.1/48/96 kHz, 16/24 bit

#### Numero di canali

2 canali (stereo). 1 canale (mono).

# Ingressi e uscite

#### Ingressi e uscite audio analogici

#### Prese di ingresso analogico (sbilanciate)

Connettori: RCA pin

Livello nominale di ingresso: -10 dBV (0,316 Vrms). Livello massimo di ingresso: +6 dBV (2,0 Vrms). Impedenza di ingresso: 10 k $\Omega$  o più alto

## Prese di ingresso analogico (bilanciate)

Connettori: XLR-3-31 (1: GND, 2: HOT, 3: COLD).

#### Per linea

Livello nominale di ingresso:

+4dBu (1,23Vrms, quando il livello di rif. è impostato su un valore diverso da –9dBFS).

+6dBu (1.55Vrms, quando il livello di rif. è impostato su –9dBFS).

Livello massimo di ingresso (commutabile).:

- +15dBu (4,36Vrms, Livello Rif.: -9dBFS).
- +18dBu (6,16Vrms, Livello Rif.: -14dBFS).
- +20dBu (7,75Vrms, Livello Rif.: -16dBFS).
- +22dBu (9,76Vrms, Livello Rif.: -18dBFS)
- +24dBu (12,28Vrms, Livello Rif.: –20dBFS).

Impedenza di ingresso: 10 k $\Omega$  o più alta

#### Per mic (alimentazione Phantom supportata).

Livello massimo di ingresso: +4 dBu (1,23 Vrms). Livello minimo di ingresso: -70 dBu (245  $\mu$ Vrms) o più alto Impedenza di ingresso: 2,2 k $\Omega$  o più alta

#### Prese di uscita analogica (sbilanciate).

Connettore: RCA pin Livello nominale di uscita: -10 dBV (0,316 Vrms). Livello massimo di uscita: +6 dBV (2,0 Vrms). Impedenza di uscita: 200  $\Omega$ 

# Prese di uscita analogica (bilanciate).

Connettori: XLR-3-32 (1: GND, 2: HOT, 3: COLD).

- Livello nominale di uscita:
  - +4dBu (1,23Vrms, quando il livello di rif. è impostato su un valore diverso da –9dBFS).

18 – Specifiche

- +6dBu (1.55Vrms, quando il livello di rif. è impostato su –9dBFS).
- Livello massimo di uscita (commutabile) .:
  - +15dBu (4.36Vrms, Livello Rif.: -9dBFS).
  - +18dBu (6.16Vrms, Livello Rif.: -14dBFS).
  - +20dBu (7.75Vrms, Livello Rif.: -16dBFS).
  - +22dBu (9.76Vrms, Livello Rif.: -18dBFS)
  - +24dBu (12.28Vrms, Livello Rif.: -20dBFS).
- Impedenza di uscita: 200  $\Omega$

#### Presa cuffie

Connettori: 6,3 mm (1/4") stereo standard Livello massimo di uscita: 45 mW + 45 mW o più alto (THD+N 0,1% o meno, su carico di 32  $\Omega$ ).

## Misurazioni ingressi e uscite audio digitali

#### Presa di ingresso digitale (AES/EBU)

Connettore: XLR-3-31 Impedenza di ingresso: 110  $\Omega$ Formato: AES3-2003/IEC60958-4 (AES/EBU). Frequenze di campionamento supportate: 44.1, 48, 96 kHz quando SRC ON, può essere rilevata 32kHz–192kHz

#### Presa di ingresso digitale (S/PDIF)

Connettore: RCA pin Formato: IEC60958-3 Frequenze di campionamento supportate: 44.1, 48, 96 kHz quando SRC ON, può essere rilevata 32kHz–192kHz

#### Presa di uscita digitale (AES/EBU)

Connettore: XLR-3-32 Impedenza di ingresso: 110 Ω Formato: AES3-2003/IEC60958-4 (AES/EBU). Frequenze di campionamento supportate: 44.1, 48, 96 kHz

#### Presa di uscita digitale (S/PDIF)

Connettore: RCA pin Formato: IEC60958-3

# 18 – Specifiche

# Entrate/uscite di controllo

#### Presa remote

Connettore: 2,5mm (3/32") TRS (per TASCAM RC-3F o RC-20 (venduto separatamente).

#### Porta USB

Connettore: 4 pin USB tipo A Protocollo: USB 2.0 HIGH SPEED (480 Mbps).

#### Connettore RS-232C

D-sub 9-pin (femmina, pollici standard)

#### **Connettore Parallel**

D-sub 25-pin (femmina, pollici standard) Massima tensione di ingresso: +5,5 V Minima tensione di ingresso livello High: +2,31 V Massima tensione di ingresso livello Low: +0,99 V Formato di uscita: collettore aperto (impedenza di uscita 10Ω, tensione di tenuta 20V, massimo 35mA). Massima tensione di uscita livello Low: 0,5 V +5V massima corrente di alimentazione fornita: 100mA

#### **Connettore Ethernet**

Connettore: RJ45 Standard compatibile: 100BASE-TX

# **Prestazioni audio**

## **Risposta in frequenza**

20 Hz – 20 kHz: ±0,5dB (da LINE IN o MIC IN a LINE OUT, Fs = 44.1/48 kHz, JEITA).

20 Hz – 40 kHz: +0,5/-3 dB (da LINE IN o MIC IN a LINE OUT, Fs = 96 kHz, JEITA).

#### Distorsione

0,002% o meno (da LINE IN a LINE OUT, Livello Rif.: –16dBFS, Fs = 44.1/48/96 kHz, JEITA).

#### Rapporto S/N

106 dB o più (da LINE IN a LINE OUT, Fs = 44.1/48/96 kHz, JEITA).

# 106 dB o più (da LINE IN a LINE OUT, Fs = 44.1/48/96 kHz, JEITA).

#### Diafonia tra i canali

Gamma dimamica

100 dB o più (da LINE IN a LINE OUT, Fs = 44.1/48/96 kHz, JEITA).

#### Rumore di ingresso equivalente (EIN).

-125 dBu o meno (150 Ω, 20kHz LPF, pesato A).

Nota: JEITA indica la conformità con JEITA CP-2150

# Altro

#### Alimentazione

AC100-240V, 50-60 Hz

#### Consumo

Quando si usa RC-SS150, IF-DA2 22W (SS-CDR250N) 20W (SS-R250N)

#### Dimensioni

482,6 × 45 × 300,5 mm (L x A x P).

#### Peso

3,2kg (SS-CDR250N) 2,9kg (SS-R250N)

#### Temperatura di esercizio

5°C – 35°C
## Dimensioni

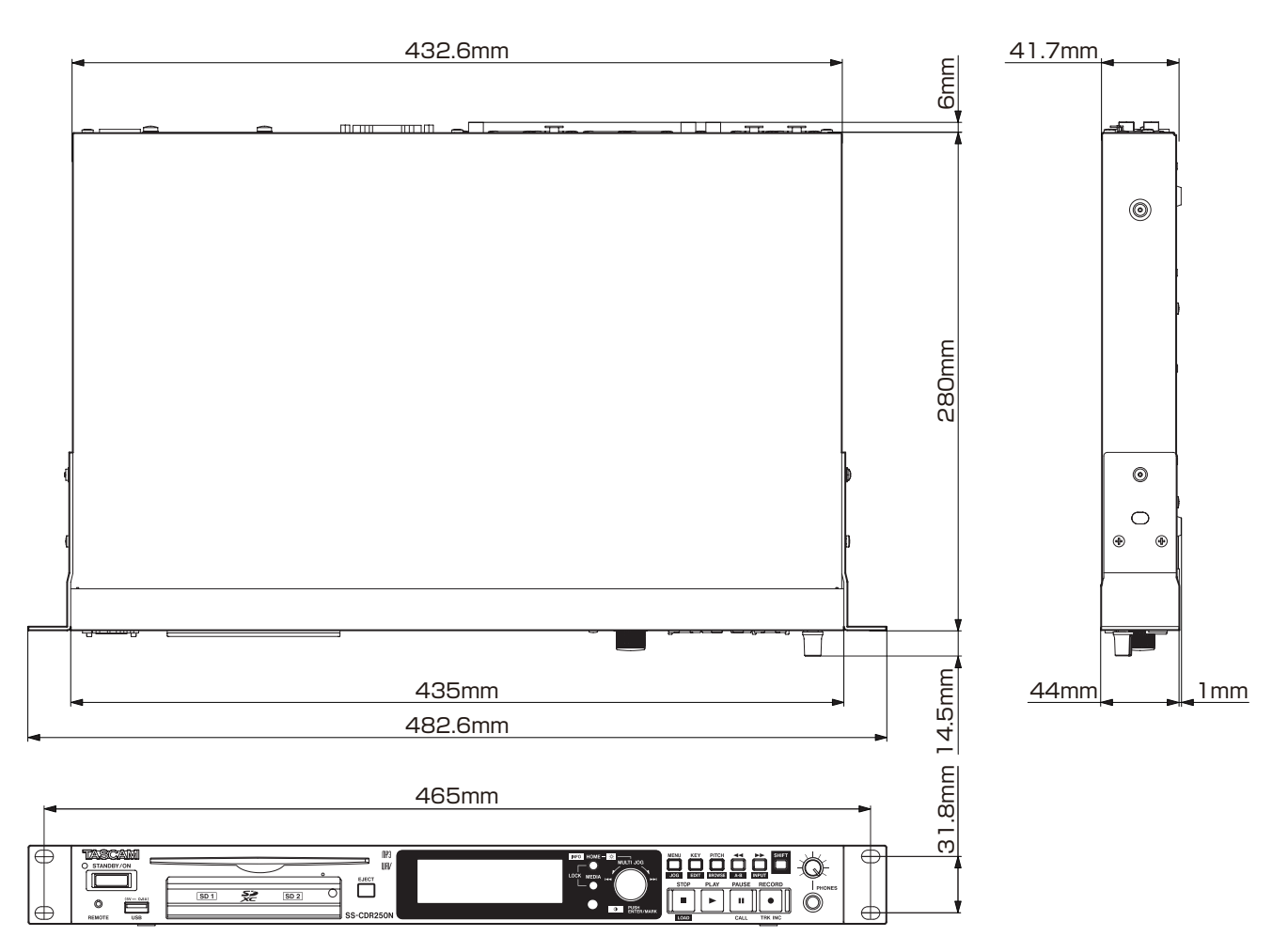

• Le illustrazioni in questo manuale potrebbero differire in parte dai prodotti reali.

• Al fine di migliorare i prodotti, l'aspetto e le specifiche possono subire variazioni senza preavviso..

## Diagrammi a blocchi

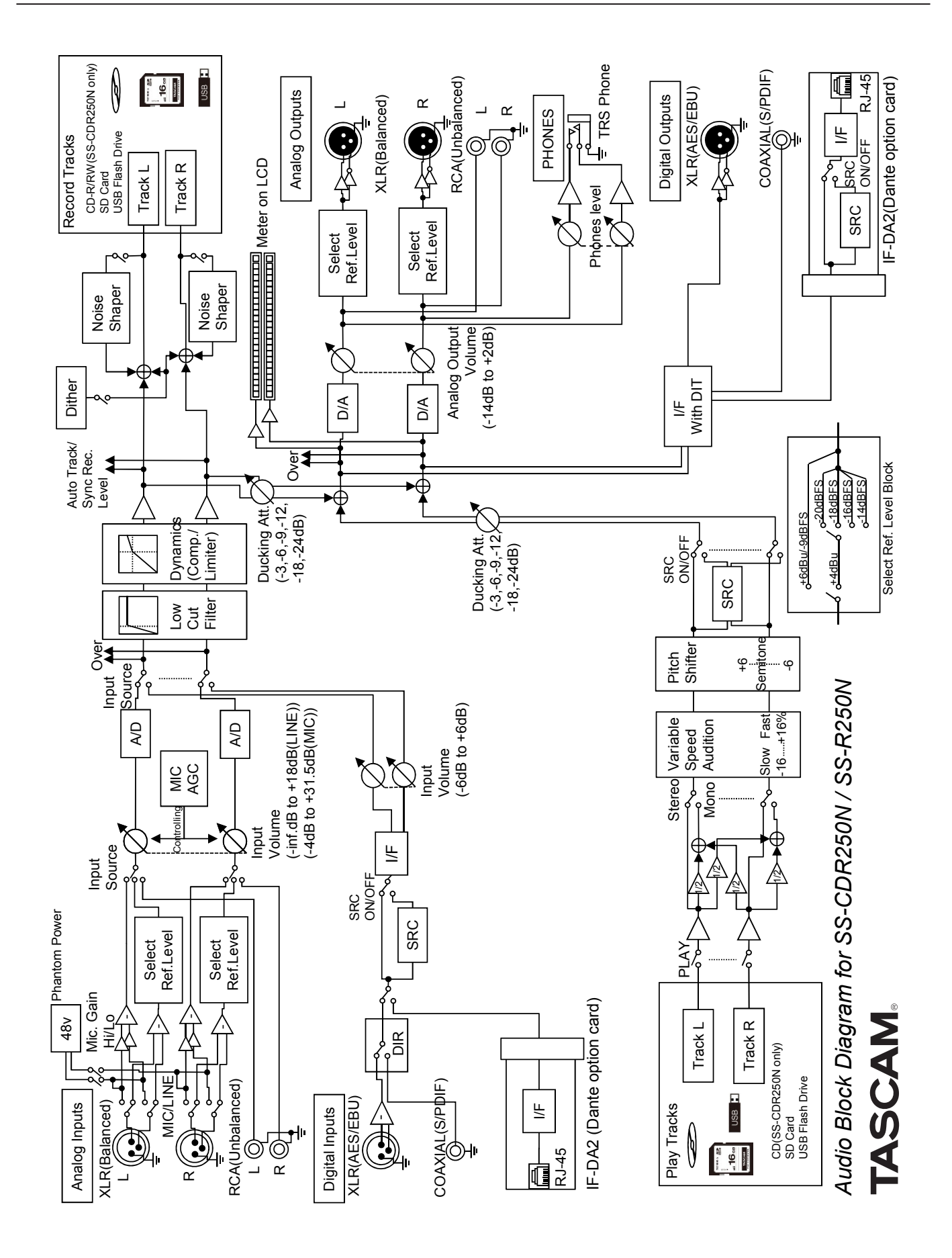

## — Informazioni di garanzia

## Europe

Questo prodotto è soggetto alle normative di garanzia del paese di acquisto. In caso di difetto o di un problema, contattare il rivenditore presso il quale è stato acquistato il prodotto.

Se questa unità è stata acquistata in una regione al di fuori dell'Unione Europea, le disposizioni sulla garanzia sono scritte nel manuale inglese. Questa garanzia è valida solo nel paese in cui l'unità è stata acquistata.

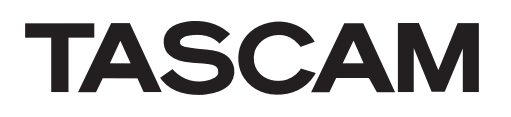

| TEAC CORPORATION<br>Phone: +81-42-356-9143<br>1-47 Ochiai, Tama-shi, Tokyo 206-8530 Japan                                                                               | https://tascam.jp/jp/ |
|----------------------------------------------------------------------------------------------------|-----------------------|
| TEAC AMERICA, INC.<br>Phone: +1-323-726-0303<br>1834 Gage Road, Montebello, California 90640 USA                                                                        | http://tascam.com/    |
| TEAC UK Ltd.<br>Phone: +44-8451-302511<br>2 Huxley Road, Surrey Research Park, Guildford, GU2 7RE, United Kingdom                                                       | http://tascam.eu/     |
| TEAC EUROPE GmbH<br>Phone: +49-611-71580<br>Bahnstrasse 12, 65205 Wiesbaden-Erbenheim, Germany                                                                          | http://tascam.eu/     |
| TEAC SALES & TRADING(SHENZHEN) CO., LTD<br>Phone: +86-755-88311561~2<br>Room 817, Block A, Hailrun Complex, 6021 Shennan Blvd., Futian District, Shenzhen 518040, China | http://tascam.cn/     |